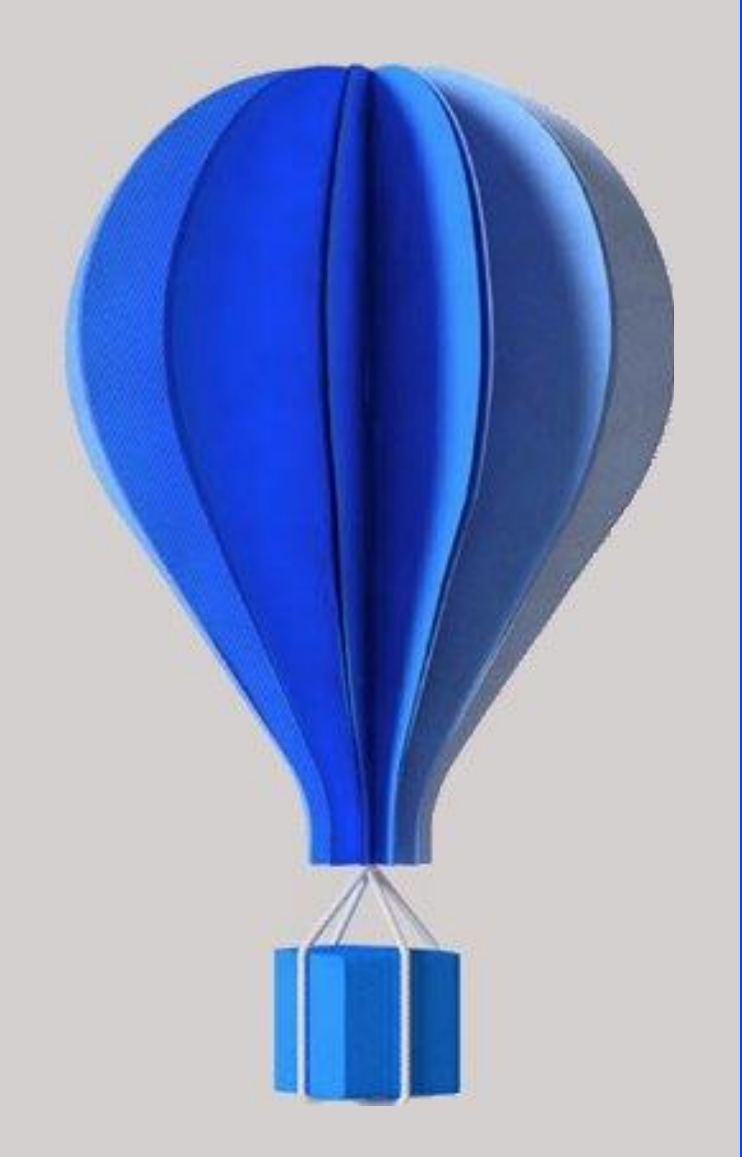

## Fiche version

Paie

**BU HCM – Cegid HR Sprint** Niveau : Document Public Mise à jour : septembre 2021 Destinataires : Clients – Collaborateurs CEGID

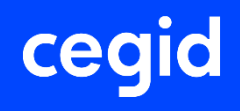

## À propos de ce document

Le but de ce document est de présenter les évolutions, les corrections et les améliorations de l'application Cegid HR Sprint.

| Niveau de confidentialité | Document Public                |
|---------------------------|--------------------------------|
| Dernière mise à jour      | Septembre 2021                 |
| Destinataires             | Clients – Collaborateurs Cegid |

### **Mentions légales**

La permission est accordée en vertu du présent Accord pour télécharger les documents détenus par Cegid et pour utiliser l'information contenue dans les documents uniquement en interne, à condition que: (a) la mention de copyright sur les documents demeure sur toutes les copies du matériel ; (b) l'utilisation de ces documents soit à usage personnel et non commercial, à moins qu'il n'ait été clairement défini par Cegid que certaines spécifications puissent être utilisées à des fins commerciales ; (c) les documents ne seront ni copiés sur des ordinateurs en réseau, ni publiés sur quelque type de support, à moins d'en avoir obtenu l'autorisation explicite de Cegid; et (d) aucune modification ne soit apportée à ces documents.

### **Références du document**

| Modifié le     | Pour la version                                                                | Info                                                     | N° exe |
|----------------|--------------------------------------------------------------------------------|----------------------------------------------------------|--------|
| Septembre 2021 | Version 11 Edition 7 – MAJ<br>septembre 2021                                   | Évolutions fonctionnelles<br>Améliorations / corrections | 11.07  |
| Juin 2021      | Version 11 Edition 7 – MAJ juin<br>2021                                        | Évolutions fonctionnelles<br>Améliorations / corrections | 11.07  |
| Mai 2021       | Version 11 Edition 7 – MAJ mai<br>2021                                         | Évolutions fonctionnelles<br>Améliorations / corrections | 11.07  |
| Avril 2021     | Version 11 Edition 7 – MAJ avril<br>2021                                       | Évolutions fonctionnelles<br>Améliorations / corrections | 11.07  |
| Janvier 2021   | Version 11 Edition 7 - MAJ<br>janvier 2021 On Demand + Maj<br>Avril On Premise | Évolutions fonctionnelles<br>Améliorations / corrections | 11.07  |
| Décembre 2020  | Version 11 Edition 7                                                           | Évolutions fonctionnelles<br>Améliorations / corrections | 11.07  |
| Septembre 2020 | Version 11 Edition 6 Patch 3                                                   | Évolutions fonctionnelles<br>Améliorations / corrections | 11.06  |
| Juin 2020      | Version 11 Edition 6 Patch 2                                                   | Évolutions fonctionnelles<br>Améliorations / corrections | 11.06  |
| Mars 2020      | Version 11 Edition 6 Patch 1                                                   | Évolutions fonctionnelles<br>Améliorations / corrections | 11.06  |
| Janvier 2020   | Version 11 Edition 6 hotfix 1                                                  | Améliorations / corrections                              | 11.06  |
| Décembre 2019  | Version 11 Edition 6                                                           | Évolutions fonctionnelles<br>Améliorations / corrections | 11.06  |

## SOMMAIRE

| Ré | férences du document3                                                                                                    |
|----|----------------------------------------------------------------------------------------------------|
| SC | MMAIRE                                                                                                    |
| 1. | Installation et mises à jour11                                                                                                    |
|    | À lire avant installation11                                                                                                    |
|    | Nouveau contrôle à l'installation d'un patch11                                                                                                    |
|    | Accès aux nouvelles commandes ou nouveaux menus11                                                                                                    |
| 2. | Nouveau programme d'amélioration continue12                                                                                                    |
| 3. | Evolutions – Edition 7 – Màj septembre 2021 On Demand14                                                                                                    |
|    | Annulation identification bulletin stc14                                                                                                    |
|    | Identification et annulation d'un bulletin complémentaire en bulletin stc15                                                                                                    |
| 4. | Corrections de la version 11 Edition 7- Màj septembre 2021 On<br>demand                                                                                                    |
| 5. | Evolutions – Edition 7 – Màj juin 202118                                                                                                    |
|    | DSN – Régénérer la DSN pour le même mois et même<br>établissement avec DSN mensuelle A&R sans individu établi18<br>Procédure de régénération de la DSN mensuelle pour le même mois, même etablissement<br>et le SIRET différent mais correct : |
|    | Fiche salarié : ajout contrôle saisie zones « N° carte » et                                                                                                    |
|    | « Délivré par »20                                                                                                    |
|    | Zone N° carte:                                                                                                    |
|    | Zone Delivre par :                                                                                                    |
| 6. | Corrections de la version 11 Edition 7- Màj juin 202123                                                                                                    |
| 7. | Evolutions – Edition 7 – Màj Mai 202124                                                                                                    |
|    | DSN Fin de contrat24                                                                                                    |
|    | Activation de l'affichage du menu25                                                                                                    |

|     | Le traitement                                                                        |
|-----|--------------------------------------------------------------------------------------|
|     | Actions connexes                                                                     |
| 8.  | Corrections de la version 11 Edition 7- Màj Mai 202129                               |
| 9.  | Evolutions – Edition 7 – Màj Avril 202130                                            |
|     | DSN – Fonctionnaires détachés                                                        |
|     | DSN - annule et remplace sans individu                                               |
|     | Procédure de génération de la DSN mensuelle Annule et remplace sans individu :       |
|     | DSN 2021 – Motif suspension paie                                                     |
|     | DSN – Régularisation des bases de cotisation AGIRC - ARRCO<br>.RXX                   |
|     | Utilitaire : Création en masse des périodes de suspension35                          |
|     | Activation de l'affichage du menu                                                    |
|     | Le traitement                                                                        |
|     | Le journal des évènements42                                                          |
|     | AEM V543                                                                             |
|     | Bulletin - prolongation CDD - calcul Base prime précarité44                          |
|     | Gestion du Précompte IJSS : le maintien s'arrête en cours de mois45                  |
|     | Préparation automatique avec process serveur47                                       |
|     | PAS : Régularisation du PAS - Bulletin complémentaire –<br>Salarié sorti             |
|     | Contrat de travail52                                                                 |
| 10  | Corrections de la version 11 Edition 7- Màj Avril 202153                             |
| 11. | Evolutions – Edition 7 – Màj Janvier 2021 – On Demand & MAJ<br>Avril 2021 On premise |
|     | DSN – Historisation des champs Régime AT – régime maladie<br>et régime vieillesse    |
|     | Saisie groupée - motif suspension55                                                  |

| 12. Corrections de la version 11 Edition 7-Màj Janvier 2021 | – On     |
|-------------------------------------------------------------|----------|
| Demand & Maj Avril 2021 On Premise                          | 57       |
| 13. Evolutions – Version 11 Edition 7                       | 58       |
| DSN – Cahier technique 2021                                 | 58       |
| URSSAF : cotisation à maille individuelle                   | 58       |
| Fiche Salarié                                               | 60       |
| Niveau diplôme préparé par l'individu                       | 60       |
| Suspension du Contrat de travail                            | 61       |
| Annulation de la Suspension du Contrat de travail           | 63       |
| Mode de paiement organisme MSA                              | 66       |
| Etablissement                                               | 67       |
| Code convention collective applicable                       | 67       |
| Coordonnées bancaires spécifiques                           | 68       |
| Code caisse congés payés                                    | 70       |
| Heures de chômage intempéries                               | 71       |
| Heures supplémentaires exonérées                            | 73       |
| Bulletin de décembre 2020                                   | 73       |
| État JUSTIFICATIF des heures supplémentaires exonérés       | 74       |
| Bulletin de janvier 2021                                    |          |
| Bloc 56 - Régularisation Prélèvement à la source            | 78       |
| Nouvelle rubrique 56.015                                    | 78<br>79 |
| Statut Booth                                                | Q1       |
| Statut Doetn                                                | 01       |
| Paramétrage DSN CT 2021                                     | 82       |
| DSN - Déclaration de la période de suspension (Bloc 65)     | 83       |
| Motif suspension de type 602 (chômage sans ruptur           | e de     |
| contrat) payé le mois de déclaration                        | 83       |

| Motif suspension de type 602 (chômage sans rupture de contrat) payé un mois antérieur à la déclaration |
|----------------------------------------------------------------------------------------------------|
| Contrat de travail- Saisie motif de suspension                                                         |
| Saisie groupée - motif suspension 602 (chômage sans rupture de contrat)                                |
| MAJ salarié - Information Motif suspension paie91                                                      |
| DSN – Code emplois multiples93                                                                         |
| Bulletins : contrôle sur le statut de retour DSN94                                                     |
| 14. Corrections de la version 11 Edition 795                                                           |
| 15. Evolutions – Version 11 Edition 6 Patch 396                                                        |
| Contrat de travail96                                                                                   |
| Sécurisation modification et/ou suppression du contrat de travail96                                    |
| DSN - Bulletins97                                                                                      |
| Sécurisation modification bulletin97                                                                   |
| Sécurisation suppression bulletin                                                                      |
| DSN – Nouveau signalement "Amorçage données variables"99                                               |
| DSN – Saisie cotisation établissement MSA100                                                           |
| DSN – Statut Boeth100                                                                                  |
| Gestion des droits d'accès – Filtrer les groupes d'utilisateur à afficher107                           |
| Documentations techniques108                                                                           |
| Notes techniques                                                                                       |
| Fiches version                                                                                         |
| 16. Corrections de la version 11 Edition 6 Patch 3110                                                  |
| 17. Evolutions – Version 11 Edition 6 Patch 2111                                                       |
| DSN111                                                                                                 |

|     | DSN – récupération statut DSN                                                  | 111 |
|-----|--------------------------------------------------------------------------------|-----|
|     | Liste des statuts récupérés de DSN Link                                        | 112 |
|     | Mode de récupération du statut de la déclaration                               | 112 |
|     | Import fichier DSN                                                             | 113 |
|     | Population- Ajout contrôle                                                     | 113 |
|     | Analyse et Synthèses - Ajout contrôles                                         | 114 |
|     | Activité RH                                                                    | 114 |
|     | PAIES                                                                          | 115 |
|     | Saisie par rubrique (rubriques périodiques) : Dupliquer les dates saisies      | 115 |
|     | Mise à jour salarié – Saisie groupée- information Aménagement temps de travail | 116 |
|     | Rétroactivité cotisation Organisme Complémentaire (OC)                         | 117 |
|     | Création de la rétroactivité et intégration dans le bulletin                   | 117 |
|     | Simulation de la rétroactivité                                                 | 119 |
|     | Paramétrage                                                                    | 120 |
|     | Nature variable Paie : "Maintien de salaire Jours"                             | 120 |
| 18. | Corrections de la Version 11 Edition 6 Patch 2                                 | 123 |
| 19. | Evolutions – Version 11 Edition 6 Patch 1                                      | 124 |
|     | Performance                                                                    | 124 |
|     | DSN CT 2020 – Evolution journal de maintenance                                 | 124 |
|     | Fiche Salarié                                                                  | 124 |
|     | Prélèvement à la source - Edition état individuel PAS                          | 125 |
|     | Traitement                                                                     | 125 |
|     | Personnalisation de l'état                                                     | 126 |
|     | DSN – Déclarer la base exonérée du stagiaire                                   | 129 |
|     | Prérequis – paramétrage du stagiaire                                           | 129 |
|     | Profils du stagiaire                                                           | 129 |
|     | DSN                                                                            | 130 |
|     | DSN - Cotisations CNBF                                                         | 131 |
|     | Cotisations exonération CNBF                                                   | 131 |
|     | Régularisations de cotisations CNBF                                            | 132 |

|     | Génération comptable - export POD to FOD/ export TRA1                                                                                                    | 33                  |
|-----|----------------------------------------------------------------------------------------------------|---------------------|
|     | Précompte IJSS Maternité\Paternité1                                                                                                    | 35                  |
|     | Partage de référentiel - bundle Plan de paie1                                                                                                    | 37                  |
|     | Partage de référentiel – Menu Paie incomplet1                                                                                                    | 37                  |
| 20. | Corrections de la Version 11 Edition 6 Patch 11                                                                                                    | 38                  |
| 21. | Améliorations – Version 11 Edition 6 – Hotfix 11                                                                                                    | 39                  |
|     | Bulletin de paie - Changement taux PAS personnalisé1                                                                                                    | 39                  |
|     | Bulletin créé avec taux PAS personnalisé et taux PAS personnalisé n'a pas évolué<br>Bulletin créé avec taux PAS personnalisé et nouveau taux PAS personnalisé dispon | 139<br>iible<br>139 |
|     | Bulletin créé avec taux PAS barème et taux PAS personnalisé disponible                                                                                               | 140                 |
|     | Bulletin créé avec taux PAS barème et aucun taux PAS personnalisé n'est disponible                                                                                   | 140                 |
| 22. | Corrections de la Version 11 Edition 6 – Hotfix 11                                                                                                    | 41                  |
| 23. | Evolutions – Version 11 Edition 61                                                                                                    | 42                  |
|     | DSN CT 20201                                                                                                    | 42                  |
|     | Norme du cahier technique conditionnée par le mois de déclaration                                                                                                    | 142                 |
|     | Fiche salarié                                                                                                    | 143                 |
|     | Contrat de travail                                                                                                    | 144                 |
|     | Historisation des nouveaux champs                                                                                                    | 147                 |
|     | DSN CT2020 - Activité IEG1                                                                                                    | 48                  |
|     | Paramètres société – Activation de l'Activité IEG                                                                                                    | 148                 |
|     | Contrat de travail                                                                                                    | 148                 |
|     | Prélèvement à la source CT 20201                                                                                                    | 50                  |
|     | Évolutions structurelles                                                                                                    | 150                 |
|     | Régularisation Prélèvement à la source                                                                                                    | 153                 |
|     | Etat Justificatif du prélèvement à la source                                                                                                    | 157                 |
|     | Paramétrage – Affectation profils1                                                                                                    | 59                  |
|     | Régularisations de cotisations MSA1                                                                                                    | 60                  |
|     | Composing coolele NADE millégime 2010 CT V01V14 1                                                                                                    | 60                  |

| 24. | Corrections de la Version 11 Edition 61                  | 63  |
|-----|----------------------------------------------------------|-----|
|     | Évolutions fonctionnelles DADS-U dans l'application CBRH | 161 |
|     | Évolutions structurelles V01X14                          | 161 |

### **1.** INSTALLATION ET MISES A JOUR

### À lire avant installation

Avant toute installation ou mise à jour de version, nous vous recommandons de vous reporter à la rubrique "A lire avant installation", accessible depuis la page d'accueil du support d'installation.

### Nouveau contrôle à l'installation d'un patch

Un contrôle est réalisé avant le lancement de l'installation d'un patch : l'édition correspondant au patch doit être impérativement installée pour pouvoir procéder à son installation.

Accès aux nouvelles commandes ou nouveaux menus

L'accès aux nouvelles fonctionnalités est, par défaut, refusé. Pour autoriser l'accès à une commande ou à un menu, vous devez paramétrer les droits d'accès dans le module Administration - menu Utilisateurs et accès - commande Gestion des droits d'accès.

Vous pouvez vous reporter dès maintenant à l'aide en ligne disponible dans le produit.

### 2. NOUVEAU PROGRAMME D'AMELIORATION CONTINUE

Nous avons le plaisir de vous annoncer avec cette version la mise en place d'un nouveau programme d'amélioration de nos produits. Ce programme doit nous permettre de mieux répondre à vos besoins en cartographiant les usages de nos produits et en identifiant la manière dont vous les utilisez afin de mieux orienter nos développements ou notre documentation et ainsi améliorer la productivité dans l'usage de nos produits.

Les éléments identifiés, susceptibles de nous être transmis, sont consultables dans l'application par les utilisateurs habilités via la fonction "Cegid Data Collect" accessible par les menus suivants :

"Administration/Outils - Outils - Cegid Data Collect" en Finances,

- "Administration Traitements Utilitaires" en RH
- "Administration Traitements" en MT&S

#### **Exemple de données collectées en Finances :**

| Cegid Data collect                   |                        |                     |                                     |                        |                     |                       | ۵ ک                    | 🕫 🏣 🛲 📰 🎔 🗞 🔻         | 0 - |
|--------------------------------------|------------------------|---------------------|-------------------------------------|------------------------|---------------------|-----------------------|------------------------|-----------------------|-----|
| 🖌 Favoris                            | * # # # * * *          | ₩ 🚔                 |                                     |                        | _                   |                       |                        | 0                     | ×   |
| 🕼 Installation                       | Standards Avancés      | cône «              | Autorisat                           | ion de                 | la                  |                       |                        |                       |     |
| 👼 Société                            | Numéro de la version   |                     |                                     | Date de la collecte    | 01/01/1900          | à 31/                 | 12/2099                |                       |     |
| 🍇 Utilisateurs et accès              | Code applicabl         |                     |                                     | Code de la requête     |                     | -                     |                        |                       |     |
| 🔑 Outils                             | Eittres                |                     |                                     |                        |                     |                       | <b>v v</b>             | Présentations Défaut  | V   |
| Modification de longueur des comptes | I Numéro de la version | Date de la collecte | Code de la requête                  | Valeur de type boolean | Valeur de type date | Valeur de type double | Valeur de type integer | Valeur de type chaine |     |
| Contrôle des fichiers                | 11.3.0.51              | 23/04/2017          | Nombre de ventilations immobilisati |                        |                     |                       | 1 801                  |                       |     |
| Comore des richers                   | 11.3.0.51              | 23/04/2017          | Nombre de financement               |                        |                     |                       | 26                     |                       |     |
| Réparation des fichiers              | 11.3.0.51              | 23/04/2017          | Nombre de subvention                |                        |                     |                       | 14                     |                       |     |
| Farmeric                             | 11.3.0.51              | 23/04/2017          | Nombre de biens réellement utilisée |                        |                     |                       | 491                    |                       |     |
| Favoris                              | 11.3.0.51              | 23/04/2017          | [Compta] - Nb utilisateurs actifs   |                        |                     |                       | 26                     |                       |     |
| Changement du mode de pointage       | 11.3.0.51              | 23/04/2017          | [Compta] - Personnalisation des éta |                        |                     |                       | 46                     |                       |     |
|                                      | 11.3.0.51              | 23/04/2017          | [Immos] - Nb utilisateurs actifs    |                        |                     |                       | 26                     |                       |     |

Vous pourrez alors constater qu'aucune donnée nominative n'est collectée.

Lors du premier accès à l'application, votre administrateur sera interrogé sur sa volonté de participer à ce programme d'amélioration par la question suivante :

Dans le cadre de notre programme d'amélioration continue de nos progiciels nous vous proposons de recueillir des informations relatives à l'usage de notre solution. A des fins de transparence, toutes les données collectées restent visualisables depuis un menu dédié (Cegid Data Collect) au sein de votre application. FABRICE PAILLARD, souhaitez-vous participer à notre programme d'amélioration continue ? Vous pourrez, le cas échéant, à tout moment revenir sur votre décision.

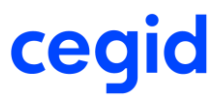

Le fait de participer à ce programme reste optionnel et non définitif. En effet, la réponse initiale apportée lors de la première utilisation du produit peut être revue ultérieurement et à tout moment en cliquant sur l'icône "Autorisation de la collecte" de l'écran des données recensées.

Cela fera apparaître l'écran suivant sur lequel il est possible de revenir sur l'option activée :

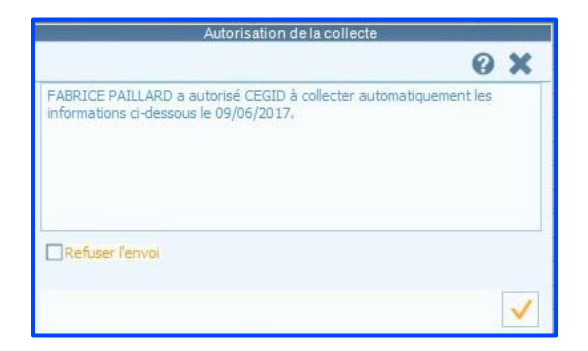

Espérant que vous accepterez de contribuer à ce programme.

### **B.** EVOLUTIONS – EDITION 7 – MAJ SEPTEMBRE 2021 ON DEMAND

Annulation identification bulletin stc

Accès module Administration > menu Traitements > commande Utilitaires > Identification bulletin stc

Cette version permet d'annuler l'identification des bulletins en solde de tout compte : passage du champ PPU\_BULLSOLDE de X à -.

Avec la version de mai 2021, il est possible d'identifier un bulletin solde de tout compte : module Administration > Utilitaires > Identification bulletin stc

Un nouveau champ est disponible : [Activer la suppression d'une identification stc].

| Stand | ards (  | Compléments Avancés                     |                          |            |   |            |
|-------|---------|-----------------------------------------|--------------------------|------------|---|------------|
| Sal   | arié    | I                                       | <br>Date de session paie | 01/02/2021 | à | 28/02/2021 |
|       | Activer | la suppression d'une identification stc |                          |            |   |            |

Pour annuler l'identification d'un bulletin dit « solde de tout compte » (PPU\_BULLSOLDE=X), vous devez :

- 1. Cocher « Activer la suppression d'une identification stc »
- 2. Indiquer le matricule du salarié
- 3. Renseigner que la session de paie
- 4. Appliquer les critères

| ● ● 計                                                                   | _                    | 3                        |                        |
|-------------------------------------------------------------------------|----------------------|--------------------------|------------------------|
| salarié 000000043 2<br>Cactiver la suppression d'une identification stc | Date de session paie | : 01/02/2021 à 28/02/2   | 4                      |
| Etablissement                                                           | Salarié              | Date de début de contrat | Date de fin de contrat |
| 002                                                                     | 000000043            | 01/02/2021               | 28/02/2021             |
|                                                                         |                      |                          |                        |

Enfin vous pouvez [I] [Annuler le bulletin stc].

Répondez Oui au message ci-dessous

| ?                                  | Attention                                                                                             |  |  |  |  |
|------------------------------------|----------------------------------------------------------------------------------------------------|--|--|--|--|
| Attention ! Un s<br>Confirmez-vous | Attention ! Un signalement Fin de contrat a pu être déjà généré pour ce bulletin.<br>Confirmez-vous ? |  |  |  |  |
|                                    | <u>O</u> ui <u>N</u> on                                                                               |  |  |  |  |

### Identification et annulation d'un bulletin complémentaire en bulletin stc

Accès module **Administration** > menu Traitements > commande Utilitaires > Identification bulletin stc

Cette version permet d'identifier et/ou annuler des **bulletins complémentaires** en bulletin solde de tout compte en vue d'effectuer des déclarations fin de contrat.

**CAPPEL** Depuis la version de juin 2021, il est possible d'identifier un bulletin (hors bulletin complémentaire), en bulletin solde de tout compte (voir le chapitre Le traitement)

Un nouveau champ est disponible : Bulletin complémentaire

| 🛃 🏭 🔠        | #  #  #  #  #  #  #  #  #  #  #  #  #           |  |  |                      |            |   |            |
|--------------|-------------------------------------------------|--|--|----------------------|------------|---|------------|
| Standards Co | Standards Compléments Avancés                   |  |  |                      |            |   |            |
| Salarié      | 000000041                                       |  |  | Date de session paie | 01/01/2021 | à | 31/01/2021 |
| Activer l    | Activer la suppression d'une identification stc |  |  |                      |            |   |            |

Pour identifier un bulletin complémentaire en bulletin « solde de tout compte » (champ PPU\_BULLSOLDE), vous devez :

- 1. Cocher « Bulletin complémentaire »
- 2. Indiquer le matricule du salarié
- 3. Renseigner que la session de paie
- 4. Appliquer les critères

| # # # ↔ ♥                                       |                          |                          |                        |
|-------------------------------------------------|--------------------------|--------------------------|------------------------|
| Standards Compléments Avancés                   |                          |                          |                        |
| Salarié 0000000041 2                            | Date de session pa       | e 01/01/2021 à 31/01/202 | 21                     |
| Activer la suppression d'une identification stc | Dependent complémentaire |                          | 4                      |
| Eiltres                                         |                          |                          | Présentations Défaut   |
| Etablissement                                   | Salarié                  | Date de début de contrat | Date de fin de contrat |
| > 001                                           | 000000041                | 01/01/2021               | 01/01/2021             |
|                                                 |                          |                          |                        |
|                                                 |                          |                          |                        |

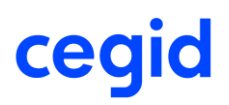

Enfin vous pouvez

[Lancer le traitement].

S'il existe plusieurs bulletins complémentaires sur un même mois pour un même salarié, alors vous devez saisir les dates exactes du bulletin complémentaire (exemple du 01/01/2021 au 01/01/2021)

| Date de session paie | 01/01/2021 | à | 01/01/2021 |  |
|----------------------|------------|---|------------|--|
|                      |            |   |            |  |

Sinon vous obtenez le message ci-dessous :

ø

| X Attention                                                                                                    |  |
|----------------------------------------------------------------------------------------------------|--|
| Un seul bulletin peut être identifié en bulletin solde de tout compte. Vous devez limiter la période de session de paie. |  |
| <u>о</u> к                                                                                                    |  |

Comme pour les bulletins classiques, il est possible d'annuler l'identification d'un bulletin complémentaire en bulletin « solde de tout compte » (champ PPU\_BULLSOLDE = X) Pour cela vous devez :

- 1. Cocher les zones « Activer la suppression d'une identification stc » et « Bulletin complémentaire »
- 2. Indiquer le matricule du salarié
- 3. Renseigner que la session de paie
- 4. Appliquer les critères

### 4. Corrections de la version 11 Edition 7- Maj septembre 2021 On demand

| Programme            | Référence  | Sujet                                                                                                    |
|----------------------|------------|----------------------------------------------------------------------------------------------------|
| Congés Payés         | PRB0070160 | CP -Date validité ajustement CP Pris                                                                                                    |
| Absences             | PRB0089567 | eRH : planning jour : message erreur cbp                                                                                                    |
| Import               | PRB0091111 | DSN Import fichier - Traiter l'unité expression<br>temps travail : cas du Forfait jour 40.011 = 20                                                                   |
| Éditions             | PRB0082710 | Export EXCEL : Paie - Éditions - États - Soldes<br>des jours RTT colonne dans Excel mal<br>formatées                                                                 |
| Dématérialisation RH | PRB0092743 | Bulletin : l'option bulletin complémentaire ne<br>fonctionne pas dans la génération de la<br>distribution des bulletin digital Doc RH (Demat<br>RH)                  |
| Analytique           | PRB0087965 | Analytique avec paramétrage décomposition<br>ana auto + création section : l'affectation par<br>défaut n'est pas correcte + la section<br>analytique n'est pas créée |
| Analytique           | PRB0084809 | Certaines sections font apparaitre une virgule<br>au lieu d'un point                                                                                                 |
| Modèles Bulletins    | PRB0093881 | Liste des modèles bulletins différents entre<br>menu Edition bulletins et menu salariés types                                                                        |
| AEM                  | PRB0094363 | Retour anomalie sur AEM                                                                                                    |
| Bulletin             | PRB0051120 | Bulletin complémentaire écrasé si STC sur la même période                                                                                                    |
| Génération comptable | PRB0088201 | Génération comptable - compte auxiliarisé : la décomposition n'est pas systématique                                                                                  |

### 5. EVOLUTIONS – EDITION 7 – MAJ JUIN 2021

### ff<

Les évolutions, qui n'ont pas d'Astérix en fin de titre de chapitre, sont livrées tant en version **On Premise juin 2021 que dans la Màj On Demand de juin 2021**.

Les évolutions qui ont un Astérix en fin de titre de chapitre sont livrées **seulement** dans la **Màj On Demand de juin 2021** et seront livrées dans la prochaine version On Premise dont la date prévisionnelle de diffusion est planifiée courant septembre 2021.

### DSN – Régénérer la DSN pour le même mois et même établissement avec DSN mensuelle A&R sans individu établi

Dans le cas où :

- l'URSSAF vous signale que votre DSN n'est pas acceptée car *le SIRET est erroné* (ou n'est plus actif) dans votre DSN mensuelle de type « 01-Déclaration normale » *envoyée et figée et*
- I'URSSAF vous demande de refaire une DSN mensuelle normale avec le SIRET correct et
- vous avez générez une DSN mensuelle de type « 05-Annule et remplace sans individu » avec le SIRET erroné.

Voir le chapitre <u>Procédure de génération de la DSN mensuelle Annule et remplace sans</u> <u>individu :</u>

Avec la version de juin 2021, si ces 3 conditions sont respectées, il vous est possible de régénérer une nouvelle DSN mensuelle de type « 01-Déclaration normale » pour le même établissement et le même mois, avec le SIRET *correct*.

#### Exemple :

 $\Box$ 

Début février 2021 pour l'établissement 050 : DSN mensuelle du mois de janvier 2021 générée et figée, et l'Urssaf vous signale que votre SIRET est incorrect. Une DSN annule et remplace sans individu est générée sur ce SIRET incorrect :

| 01/2021 | MENSUELLE<br>Siret : 32788811100082 | Ref : 215361865094147<br>CDD-CDI<br>Créé le 28 mai 2021 12:44 | Annule et remplace sans individu (215361774094146)<br>Fraction : 1/1 Dépôt : Général CT : P21V01<br>Envoi : 28 mai 2021 12:45 en Réel |                    |
|---------|-------------------------------------|---------------------------------------------------------------|----------------------------------------------------------------------------------------------------|--------------------|
| 01/2021 | MENSUELLE<br>Siret : 32788811100082 | Ref : 215361774094146<br>CDD-CDI<br>Créé le 28 mai 2021 12:42 | Normale<br>Fraction : 1/1 Dépôt : Général CT : P21V01<br>Envoi : 28 mai 2021 12:43 en Réel                                            | ₩ ⊞ & # ≥<br>••••• |

## Procédure de régénération de la DSN mensuelle pour le même mois, même etablissement et le SIRET différent mais correct :

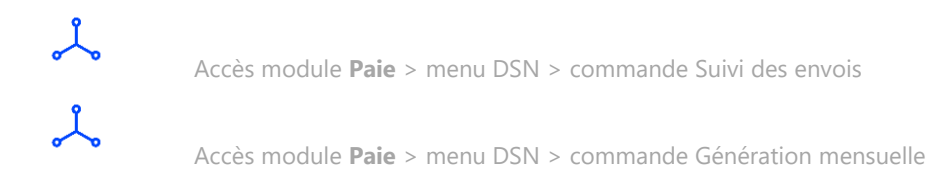

- 1. Mettre à jour votre établissement avec le numéro SIRET correct et actif
- 2. Dans le menu DSN > commande Suivi des envois et période concernée Sélectionnez la ligne de la DSN normale concernée,
- 3. Cliquez sur le bouton [Régénération du fichier] pour recalculer la déclaration.
- 4. Le message ci-dessous apparait :

| ? Informations de l'envoi                                                                                                    |
|----------------------------------------------------------------------------------------------------|
| Pour l'établissement 050 - CDD-CDI, vous avez déjà établi deux DSN mensuelles pour le mois de janvier 2021 :<br>déclaration normale et déclaration annule et remplace sans individu.<br>Si vous souhaitez régénérer une DSN MENSUELLE NORMALE pour le même établissement et la même periode,<br>vous devrez produire une nouvelle déclaration mensuelle depuis le menu Génération Mensuelle.<br>Confirmez-vous ? |
| <u>O</u> ui <u>N</u> on                                                                                                    |

- o Si vous cliquez sur « Non » : Retour à l'écran de sélection multi-critères
- Si vous cliquez sur « Oui » : les lignes de déclaration DSN normale et DSN annule et remplace sans individu sont supprimées, pour la période et l'établissement concernés.
- Dans le menu DSN > commande Génération mensuelle, sélectionnez la période (dans notre exemple : du 01/01/2021 au 31/01/2021 et votre établissement concerné
- Cliquez sur le bouton [Ouvrir] pour continuer le traitement.
   Dans Dsnlink votre DSN mensuelle sur le même établissement est générée avec le nouveau Siret.

| 01/2021 | MENSUELLE<br>Siret : 32788811100041 | Ref : 215362253094148<br>CDD-CDI<br>Créé le 28 mai 2021 12:50 | Normale<br>Fraction : 1/1 Dépôt : Général CT : P21V01<br>Envoi : 28 mai 2021 14:41 en Réel                                            | ₩ ⊞ & #   |  |
|---------|-------------------------------------|---------------------------------------------------------------|----------------------------------------------------------------------------------------------------|-----------|--|
| 01/2021 | MENSUELLE<br>Siret : 32788811100082 | Ref : 215361865094147<br>CDD-CDI<br>Créé le 28 mai 2021 12:44 | Annule et remplace sans individu (215361774094146)<br>Fraction : 1/1 Dépôt : Général CT : P21V01<br>Envol : 28 mai 2021 12:45 en Réel | × 20 ==== |  |
| 01/2021 | MENSUELLE<br>Siret : 32788811100082 | Ref : 215361774094146<br>CDD-CDI<br>Créé le 28 mai 2021 12:42 | Normale<br>Fraction : 1/1 Dépôt : Général CT : P21V01<br>Envoi : 28 mai 2021 12:43 en Réel                                            | ₩ ⊞ & #   |  |

### Fiche salarié : ajout contrôle saisie zones « N° carte » et « Délivré par »

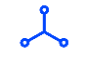

Accès module **Paie** > menu Salariés > commande Salariés > onglet [Etat Civil]

Avec cette nouvelle version, un contrôle est réalisé à la validation de la saisie des zones « **N**° *carte* » et « *Délivré par* » afin ne pas saisir de caractères invalides.

Ces caractères invalides bloquent l'édition du registre du personnel.

### Zone N° carte:

Si cette zone :

- > Ne contient pas que des caractères alphanumériques
- > Contient un espace
  - Au début et/ou
  - A la fin et/ou
  - Dans le contenu

Un message bloquant s'affiche à la validation de la fiche salarié et le curseur se positionne sur la zone correspondante pour correction.

#### Exemple

La valeur suivante, avec un espace en début et dans le contenu, est saisie « 125 8951-4023 ».

Vous avez le message suivant :

| Valider<br>Valider<br>Actions                              | Identité Etat<br>Salarié                                      | Emploi Affectation<br>Emploi                                                                                                    | Profils Autres<br>Profils<br>Profils | Contrat DADS PAS<br>Rémunérations | <ul> <li>Zones libres</li> <li>Eléments dynamiques</li> <li>Eléments nationaux</li> <li>Zones libres</li> </ul> |  |
|------------------------------------------------------------|---------------------------------------------------------------|----------------------------------------------------------------------------------------------------|--------------------------------------|-----------------------------------|----------------------------------------------------------------------------------------------------|--|
| -Etat civil<br>Nationalité                                 | Britannique                                                   |                                                                                                    | -Carte de séjour                     | 125 8951-4023                     |                                                                                                    |  |
| Pays                                                       | ROYAUME-UNI                                                   | V                                                                                                    | Delivre par<br>Expire le             | 00<br>01 janv. 1900               |                                                                                                    |  |
| Département                                                | 🔀 🛛 Etat civil                                                | - Salarié : 00000                                                                                                    | 00001 COLL                           | INS Phil                          |                                                                                                    |  |
| N°<br>Désactivation du contro<br>Sécurité sociale<br>Autre | La zone "N°<br>- Doit compo<br>- Ne doit pas<br>- Ne doit pas | La zone "N° carte" est erronée :<br>- Doit comporter uniquement des chiffres et des lettres<br>- Ne doit pas commencer ou se terminer par un espace<br>- Ne doit pas contenir d'espace |                                      |                                   |                                                                                                    |  |
| -Familie<br>Situation                                      |                                                               | <u>O</u> K                                                                                                    |                                      |                                   |                                                                                                    |  |

Cliquez sur OK, le curseur se positionne sur la zone :

| Valider X Quitter         | *<br>() * | Identité Etat<br>civil | Emploi Affectation | Profils Autres profils       | Contrat DADS PAS | <ul> <li>Zones libres</li> <li>Eléments dynamiques</li> <li>Eléments nationaux</li> </ul> |
|---------------------------|-----------|------------------------|--------------------|------------------------------|------------------|-------------------------------------------------------------------------------------------|
| Actions                   | Fai       | Salarié                | Emploi             | Profils                      | Rémunérations    | Zones libres                                                                              |
| Etat civil<br>Nationalité | Britann   | nique                  |                    | -Carte de séjour<br>N° carte | 125 8951-4023    |                                                                                           |
| Date de naissance         |           | Délivré par            |                    |                              |                  |                                                                                           |
| Pays                      | ROYAL     | JME-UNI                | •                  | Expire le                    | 01 janv. 1900    |                                                                                           |
| Département               | 99        |                        |                    |                              |                  |                                                                                           |

Modifiez la saisie en enlevant l'espace dans le contenu et le tiret et validez : la donnée est enregistrée.

### Zone Délivré par :

Si cette zone :

- > Ne contient pas que des caractères alphanumériques
- > Contient un espace
  - Au début et/ou
  - A la fin et/ou

Un message bloquant s'affiche à la validation de la fiche salarié et le curseur se positionne sur la zone correspondante.

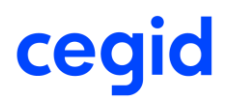

**Exemple :** La valeur suivante, avec un espace au début, est saisie " Préfecture du Rhône".

Le message bloquant apparaît :

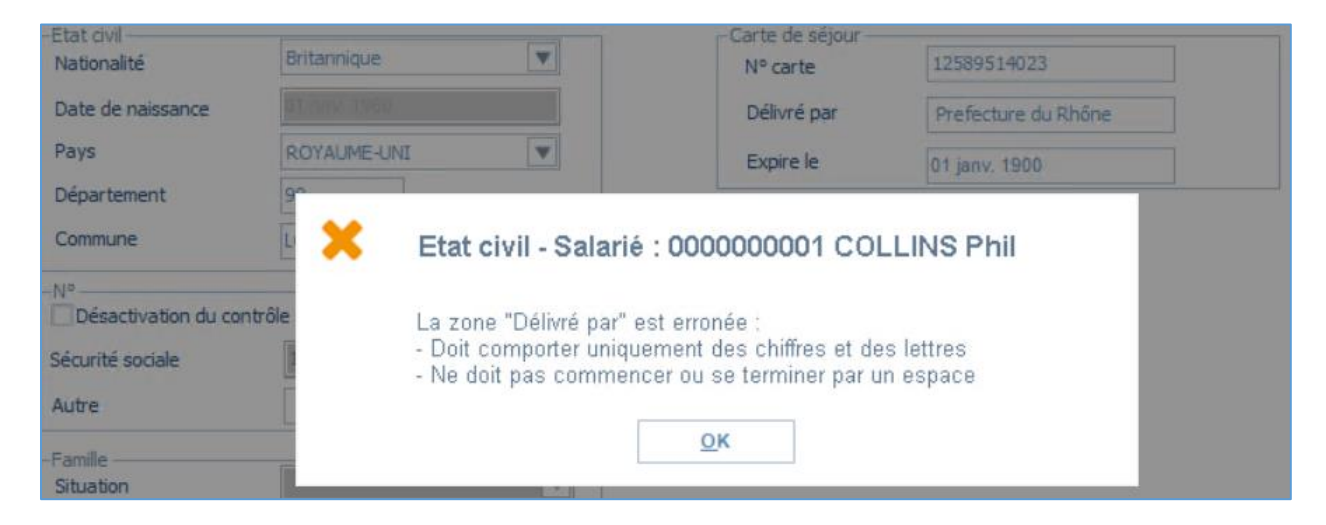

Cliquez sur OK, le curseur se positionne sur la zone :

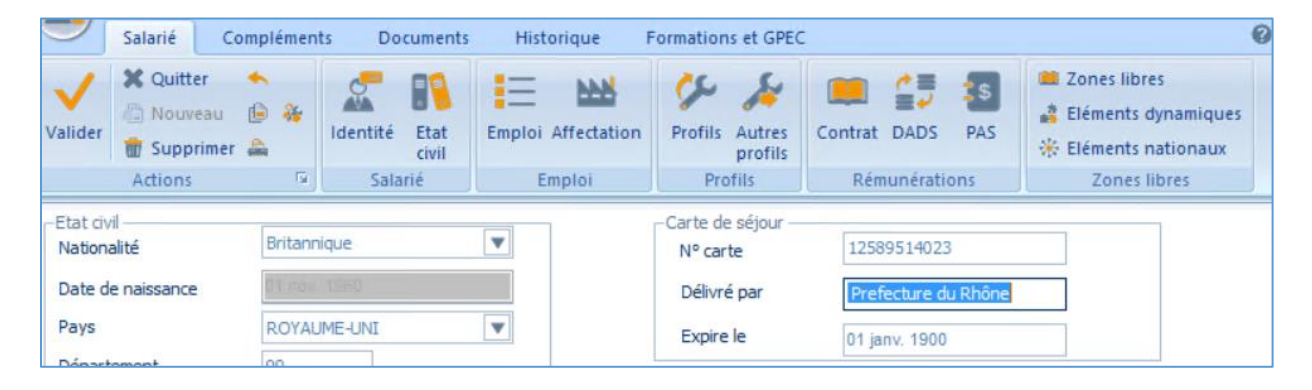

Modifiez la saisie en enlevant l'espace en début et validez : la donnée est enregistrée.

### 6. CORRECTIONS DE LA VERSION 11 EDITION 7- MAJ JUIN 2021

| Programme                                                  | Référence  | Sujet                                                                                                    |
|------------------------------------------------------------|------------|----------------------------------------------------------------------------------------------------|
| DSN                                                        | PRB0068654 | DSN - Brut à zéro -alimenter<br>balise < AffiliationsPrevoyance > (sous<br>balise < Contrats > ) même si cotisations<br>calculées à zéro |
| DSN *                                                      | -          | DSN fin de contrat- Suivi des envois : traiter le<br>cas de la modification de la date de fin de<br>contrat                              |
| DSN (version Màj 06-<br>2021+Plan de paie de<br>juin 2021) | PRB0089479 | DSN – Régularisation retraite dans le bloc 78<br><b>KB0031895</b> - comment régulariser une base<br>assujettie (parution le 21/06/2021)  |

Les corrections qui ont un Astérix sont livrées **seulement** dans la **Màj On Demand de juin** diffusion est planifiée courant décembre 2021.

### 7. EVOLUTIONS – EDITION 7 – MAJ MAI 2021

### DSN Fin de contrat

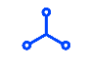

Accès module **Paie** > menu DSN > commande Fin de contrat de travail

Cette nouvelle version permet de générer une DSN Fin de contrat dans le cas où la sortie d'un salarié, **date de fin de contrat non renseignée dans le contrat**, n'aurait pas été effectuée et que son dernier bulletin n'aurait pas été établi en tant que **bulletin solde de tout compte**.

#### Exemple :

Bulletin établi pour un salarié du 01/01/2021 au 31/01/2021 puis, intégré dans la DSN mensuelle de janvier 2021 dont la DSN est figée et le délai de déclaration de l'Annule et Remplace est dépassé.

Finalement, le salarié est sorti le 27/01/2021.

- La fin de contrat aurait dû être renseignée au 27/01/2021.
- Un bulletin STC aurait dû être créé du 01/01/2021au 27/01/2021.
- Un signalement FCT aurait dû être créé au 27/01/2021.

Pour pourvoir régulariser la situation, il faut :

- Modifier la date de sortie et la date de fin de contrat au 27/01/2021 par la commande MàJ salarié > Saisie groupée.
- Effectuer un bulletin de paie complémentaire du 01/02/2021 au 01/02/2021, avec rubrique régularisation .R au titre du salaire trop versé du **28/01/2021 au 31/01/2021** (en -) et la rubrique indemnité de rupture non versée (en +)

Néanmoins, lorsqu'on calculait la DSN Fin de contrat, on rencontrait le message suivant car aucun bulletin n'était considéré comme *bulletin solde de tout compte* :

| i Echec au cours de l'envoi DSN.                                                               |
|------------------------------------------------------------------------------------------------|
| Périmètre - Individuld : 0000006014 - Nature : FinContratTravail - Reference : F0000006014AC86 |
| Code : DE000<br>Message : Une déclaration fin de contrat doit avoir un bulletin.               |
| <u>0</u> ĸ                                                                                     |

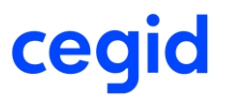

Ч

Un nouveau traitement est disponible, afin d'identifier le bulletin solde de tout compte et d'établir la DSN Fin de contrat.

### Activation de l'affichage du menu

Accès module **Administration** > menu Utilisateurs et accès > commande Gestion des droits d'accès

Cette commande vous permet d'accorder les droits d'accès à la nouvelle commande **Identification bulletin stc** en fonction des groupes d'utilisateurs.

Par défaut, elle est initialisée en accès refusé.

Vous devez Fermer et redémarrer votre application de paie afin de prendre en compte les modifications.

| ÷ | 🔻 🔒 🍈 🚔                           |                     |                    |                      |                |  |  |
|---|-----------------------------------|---------------------|--------------------|----------------------|----------------|--|--|
|   |                                   |                     |                    | Légende              | Légende        |  |  |
|   | Menu                              | Administration      | n (49)             | <b>•</b>             | Accès autorisé |  |  |
|   | Groupes                           | < <tous>&gt;</tous> |                    |                      |                |  |  |
|   |                                   |                     |                    |                      | Accès refusé   |  |  |
|   |                                   |                     |                    |                      |                |  |  |
|   | Menu                              |                     | Administrateur ADM | Administrateur CEGID | Invité         |  |  |
|   | + Digital Doc RH                  |                     |                    |                      |                |  |  |
|   | Inscription entre                 | eprise              | •                  |                      | •              |  |  |
|   | Paramétrage                       |                     |                    |                      |                |  |  |
|   | Suppression bu                    | lletins             |                    |                      |                |  |  |
|   | Paramétrage Editiqu               | ie                  |                    |                      |                |  |  |
|   | + Utilitaires                     |                     |                    |                      |                |  |  |
|   | Analyse du plar                   | n de paie           | ۲                  |                      |                |  |  |
|   | Correction code                   | e stage formati     |                    |                      |                |  |  |
|   | Réalignement historique salari    |                     |                    |                      |                |  |  |
|   | Réinitialisation historique par a |                     |                    | •                    |                |  |  |
|   | Cegid Data Colle                  | ect                 | •                  | ۲                    |                |  |  |
|   | Identification bu                 | lletin stc          |                    | •                    | <b>&gt;</b>    |  |  |

Cette commande sera disponible à partir de la commande Administration - menu Traitements – Utilitaires - **Identification bulletin stc** 

### Le traitement

Accès module **Administration** > menu Traitements > commande Utilitaires > **Identification bulletin stc** 

| 🐻 Traitements                                           |                               |         |                              |                        |
|---------------------------------------------------------|-------------------------------|---------|------------------------------|------------------------|
| Journal évènements                                      |                               |         |                              |                        |
| —Emplois mémos/photos                                   |                               |         |                              |                        |
| -Export Solde CP                                        |                               |         |                              |                        |
| Réaffectation                                           |                               |         |                              |                        |
| ■ Utilitaire Congés payés                               |                               |         |                              |                        |
| <ul> <li>Basculement en Euro</li> </ul>                 |                               |         |                              |                        |
| — Gestion des jobs                                      |                               |         |                              |                        |
| ■ Utilitaires                                           |                               |         |                              | 0.*                    |
| - Correction code stage formation                       |                               |         |                              |                        |
| Réalignement historique salarié                         | Statuards Complements Avances |         |                              |                        |
| <ul> <li>Réinitialisation historique par ava</li> </ul> | Salarie                       |         | Date de session paie 01/01/2 | J21 à 31/01/2021       |
| — Cegid Data Collect                                    | Eiltres                       |         |                              | Présentations Défaut   |
| Identification bulletin stc                             | Etablissement                 | Salarié | Date de début de contrat     | Date de fin de contrat |
| · Egalité F/H                                           |                               |         |                              |                        |
|                                                         |                               |         |                              |                        |

### Standards

| Champ                | Description                                                             |
|----------------------|-------------------------------------------------------------------------|
| Salarié              | Sélectionnez le salarié pour lequel vous souhaitez passer le dernier    |
|                      | bulletin normal effectué en « Bulletin solde de tout compte ».          |
| Date de session paie | Sélectionnez la période sur laquelle a été effectué le dernier bulletin |

|   | ▶ 難 芸 ま ▼ ♥ ♥                 |           |                          | 0 X                    |
|---|-------------------------------|-----------|--------------------------|------------------------|
|   | Standards Compléments Avancés |           |                          |                        |
| ľ | Salarié 0000006014            |           | Date de session paie     | 21 à 31/01/2021        |
| ľ | Eiltres                       |           |                          | Présentations Défaut   |
|   | Etablissement                 | Salarié   | Date de début de contrat | Date de fin de contrat |
|   | • 050                         | 000006014 | 01/01/2021               | 31/01/2021             |

Dans cette liste seuls les bulletins qui ne sont pas topés en bulletins solde de tout compte apparaissent (champ PPU\_BULLSOLDE)

Le traitement identifiera le bulletin sélectionné en **bulletin solde de tout compte** (PPU\_BULLSOLDE = X). Ce traitement est irréversible.

### **Actions connexes**

Cliquez sur le bouton [Appliquer les critères] pour obtenir le bulletin souhaité selon les citères renseignés dans les onglets Standards et Avancés.

Cliquez sur le bouton [Lancer le traitement]. Le message suivant apparait vous pouvez confirmer ou pas le traitement :

| ?                                                     | Attention                                                                                                    |
|-------------------------------------------------------|----------------------------------------------------------------------------------------------------|
| Le bulletin sera<br>Ce traitement p<br>Confirmez-vous | i identifié en tant que bulletin solde de tout compte.<br>ourra conditionner le Signalement Fin de contrat.<br>? |
|                                                       | <u>O</u> ui <u>N</u> on                                                                                          |

Une fois le traitement terminer vous avez le message suivant :

| i Attention              |  |  |  |  |  |
|--------------------------|--|--|--|--|--|
| Le bulletin a été soldé. |  |  |  |  |  |
| <u>0</u> ĸ               |  |  |  |  |  |

Cliquez sur Ok . Vous pouvez générer le signalement de fin de contrat pour le salarié.

Ce signalement de fin de contrat reprendra :

- Les rémunérations du dernier mois de contrat (même si date bulletin > date fin de contrat)
- Et les rémunérations du bulletin complémentaire suivant.

**Bulletin complémentaire du 01/02/2021 au 01/02/2021 :** avec une régularisation de salaire pour la période du 28 au 31/01/2021 et une régularisation concernant l'ICCP

| С           | <b>BULLETIN</b><br>DNSULTATION  | Etablissement CDD-<br>Salarié 0000<br>Date d'entrée 01/12<br>Date de naissance 14/02 | -CDI<br>0006014 DUJARDIN JE.<br>2/2020 Date de sortie<br>2/1986 | AN<br>27/01/2021 🔲 Soi   | tie définitive | €<br>*3         |                                   |            |            |          |
|-------------|---------------------------------|--------------------------------------------------------------------------------------|-----------------------------------------------------------------|--------------------------|----------------|-----------------|-----------------------------------|------------|------------|----------|
| Du<br>Edité | 01/02/2021 -<br>du 01/02/2021 - | au 01/02/2021 [<br>au 01/02/2021 [                                                   | Trentième forç     Bases forcées                                | é 1 / 28                 | 5              | Acquis modifiés | Acquis Suppl. Anc. 0,07 0,00 0,00 |            |            |          |
| Salair      | res Bases de cotisation Co      | otisations Retenues Prime                                                            | s Non Imposables Comme                                          | ntaires Diagnostic Perf. | bulletin       |                 |                                   |            |            |          |
|             | Code                            | Libellé                                                                              |                                                                 | Base                     | Taux           | Coefficient     | Montant                           | Du         | Au         | Origine  |
|             | 0002 Salaire mensu              | lei                                                                                  |                                                                 |                          |                |                 |                                   |            |            | Profil   |
|             | 0002.R01 Rappel Salaire         | e mensuel                                                                            |                                                                 | -25,00                   |                |                 | -450,00                           | 28/01/2021 | 31/01/2021 | Bulletin |
|             | 4300 Indemnité comp             | pens, congés payés                                                                   |                                                                 |                          |                |                 |                                   |            |            | Profil   |
| 4           | 4300.R01 Rappel Indemni         | ité compens. congés pa                                                               |                                                                 |                          |                |                 | 950,00                            | 01/01/2021 | 27/01/2021 | Bulletin |

**DSN fin de contrat** au niveau Elements de paie **vous avez 2 blocs** qui reprennent les éléments de paie des 2 contrats (normal et complémentaire)

| Indi       | Individu : Eléments de paie      |                                                                                                    |                                                                                                    |                                                                 |                      |                          |                    |  |
|------------|----------------------------------|----------------------------------------------------------------------------------------------------|----------------------------------------------------------------------------------------------------|-----------------------------------------------------------------|----------------------|--------------------------|--------------------|--|
| <b>∦</b> ⊳ | Liste de                         | es déclarations 🕨 Décla                                                                                     | aration 🕨 Individu 🕨 Eléments                                                                                                    | de paie                                                         |                      |                          | 🚔 Imprimer la page |  |
| 2          | 7/01/2021                        | FIN DU CONTRAT<br>Siret : <b>32788811100082</b><br>dujardin jean                                            | Ref : F0000006014AC86<br>CDD-CDI<br>Créé le 18 mai 2021 09:08                                                                     | Normale<br>Fraction : 1/1 Dépôt :                               | Général CT           | P21V01                   | ₩ 🖉 📼              |  |
| 2          | Nom :                            | DUJARDIN                                                                                                    | Prénom : JEAN                                                                                                    | Nir : 18602                                                     | 9035245              | Matricule : 0000006014   | 1                  |  |
| (Č         | Paie<br>Paie<br>Contra<br>Type : | : 01/02/2021 Net imp<br>: 31/01/2021 Net imp<br>at.du : 01/12/2020 au : 27<br>: 01 - contrat à durée indéte | iosable : 405,19 Montant Net<br>iosable : 2212,38 Montant Net<br>/01/2021 Numéro : 00001<br>irminée Dispositif politique : 99 - A | Versé : 390,81 Numé<br>et Versé : 2133,85 Nur<br>utres contrats | ro : 02<br>néro : 01 | Nombre de blocs paie : 2 |                    |  |

| 27/01/2021 FIN DU CONTRAT Ref : F0000<br>Siret : 32788811100082 CDD-CDI<br>dujardin jean Créé le 18 | 0006014AC86 Normale<br>Fraction : 1/1 Dépôt : Général CT : P21<br>mai 2021 09:08 | V01 👑 🖉 📾                             |
|----------------------------------------------------------------------------------------------------|----------------------------------------------------------------------------------|---------------------------------------|
| Nom : DUJARDIN Prén                                                                                 | om : JEAN Nir : 1860269035245                                                    | Matricule : 0000006014 🛛 🛤 🤨          |
| Paie: 01/02/2021 Net imposable: 405                                                                 | ,19 Montant Net Versé : 390,81 Numéro : 02 💙 No                                  | mbre de blocs paie : 2                |
| Contrat du : 01/12/2020 au : 27/01/2021 Nu<br>Type : 01 - contrat à durée indéterminée Disp         | rméro : 00001<br>ositif politique : 99 - Autres contrats                         |                                       |
| Rémunération Primes Activité                                                                        | Autres éléments de revenu brut                                                   |                                       |
| Rémunération S21.G00.51                                                                             |                                                                                  |                                       |
| Date de début de période de paie                                                                    | 28/01/2021                                                                       | S21.G00.51.001 Remuneration.DateDebut |
| Date de fin de période de paie                                                                      | 31/01/2021                                                                       | S21.G00.51.002 Remuneration.DateFin   |
| Туре                                                                                                | 001 - Rémunération brute non plafonnée                                           | S21.G00.51.011 Remuneration. Type     |
| Montant                                                                                             | 0,00                                                                             | S21.G00.51.013 Remuneration.Montant   |
| Туре                                                                                                | 002 - Salaire brut soumis à contributions d'Assurance chômage                    | S21.G00.51.011 Remuneration. Type     |
| Montant                                                                                             | -450,00                                                                          | S21.G00.51.013 Remuneration.Montant   |
| Date de début de période de paie                                                                    | 01/01/2021                                                                       | S21.G00.51.001 Remuneration.DateDebut |
| Date de fin de période de paie                                                                      | 27/01/2021                                                                       | S21.G00.51.002 Remuneration.DateFin   |
| Туре                                                                                                | 001 - Rémunération brute non plafonnée                                           | S21.G00.51.011 Remuneration. Type     |
| Montant                                                                                             | 500,00                                                                           | S21.G00.51.013 Remuneration.Montant   |
| Туре                                                                                                | 002 - Salaire brut soumis à contributions d'Assurance chômage                    | S21.G00.51.011 Remuneration. Type     |
| Montant                                                                                             | 0,00                                                                             | S21.G00.51.013 Remuneration.Montant   |

### 8. CORRECTIONS DE LA VERSION 11 EDITION 7- MAJ MAI 2021

| Programme                                                     | Référence  | Sujet                                                                                                    |
|---------------------------------------------------------------|------------|----------------------------------------------------------------------------------------------------|
| Paie                                                          | PRB0087352 | Exportation liste salariés dernières visites                                                                                     |
| Salarié                                                       | PRB0067373 | Maj groupée éléments dynamiques pénibilité :<br>impossible de saisir une valeur pour un code<br>identique à date différente      |
| Egalité<br>Femmes/Hommes                                      | PRB0089498 | Égalité femme homme - Donnée "Présence -<br>date d'entrée" erronée s'il existe plusieurs<br>contrats sur la période              |
| Egalité<br>Femmes/Hommes                                      | PRB0089056 | Egalité Femme/Homme - Classification libre et<br>Classification fixée non alimentée si pas<br>d'enregistrement dans l'historique |
| DSN                                                           | PRB0087273 | Saisie Code PCS 534a – msg « Le code<br>complément PCS est erroné pour le code PCS »                                             |
| DSN                                                           | PRB0077105 | DSN fin de contrat - suivi des envois : données préavis, date DJTP modifiés non repris                                           |
| DSN<br>(version Màj 05-<br>2021+Plan de paie de<br>juin 2021) | PRB0067936 | DSN bulletin complémentaire- rubrique<br>53.003 : ne pas alimenter de mesure 40<br>Nombre de jours calendaires                   |

### 9. EVOLUTIONS – EDITION 7 – MAJ AVRIL 2021

### DSN – Fonctionnaires détachés

### F

• Cette version permet de transmettre les données des fonctionnaires détachés dans la DSN.

Pour cette population de salariés, est transmis en DSN :

### -le type de contrat :

- FP1 [FP] Détachement d'un agent d'une Fonction Publique donnant lieu à pension (ECP) (valeur 20 en DSN)
- FP2 [FP] Détachement d'un agent d'une Fonction Publique ne donnant pas lieu à pension (ENCP) (valeur 21 en DSN)

#### -le type de détachement : (nouveau champ spécifique à cette population de salarié)

| Libellé                                                                      | DSN |
|------------------------------------------------------------------------------|-----|
| [FP] Détachement auprès d'un parlementaire                                   | 01  |
| [FP] Détachement sur un emploi de collaborateur cabinet                      | 02  |
| [FP] Détachement au titre de la coopération technique                        | 03  |
| [FP] Détachement sur un emploi fonctionnel                                   | 05  |
| [FP] Détachement pour fonction élective ou mandat syndical                   | 06  |
| [FP] Détachement pour exercer un mandat de député                            | 07  |
| [FP] Détachement pour exercer un mandat de sénateur                          | 08  |
| [FP] Détachement (reclassement) pour difficultés opérationnelles             | 09  |
| [FP] Détachement (reclassement) pour raison opérationnelle                   | 10  |
| [FP] Détachement auprès d'un organisme de droit privé, d'un EPIC ou d'un GIP | 11  |
| [FP] Détachement auprès d'un établissement public national                   | 12  |
| [FP] Détachement auprès collectivité ou établissement public territorial ou  | 13  |
| hospitalier                                                                  |     |
| [FP] Détachement auprès de l'Etat                                            | 15  |

#### -un code régime vieillesse obligatoire spécifique à cette population de salarié

- 120 Retraite des agents des collectivités locales (CNRACL) (valeur 120 en DSN)
- 121 Pensions civiles et militaires de retraite de l'Etat (SRE) (valeur 121 en DSN)

#### -transmis à un organisme DSN parmi :

- 913 SRE
- 914 CNRACL

### Mise en place dans l'application

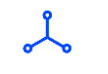

Accès module Paie > menu Salariés > commande Salariés > Contrat de travail

#### - Onglet Caractéristiques

Le champ Type de contrat permet de sélectionner l'une des 2 valeurs ci-dessous pour les fonctionnaires détachés :

|                    |                                                                                          | - |
|--------------------|------------------------------------------------------------------------------------------|---|
| Nouvelle valeur    | [FP] Détachement d'un agent d'une Fonction Publique donnant lieu à pension (ECP)         | ▼ |
| Date d'application | Convention volontaire associatif                                                         |   |
| Date a application | Engagement de service civique                                                            |   |
| Commentaire        | [FP] Détachement d'un agent d'une Fonction Publique donnant lieu à pension (ECP)         |   |
|                    | [FP] Détachement d'un agent d'une Fonction Publique ne donnant pas lieu à pension (ENCP) |   |

Après sélection d'une valeur et validation de l'historique par avance, ce message NON bloquant s'affiche :

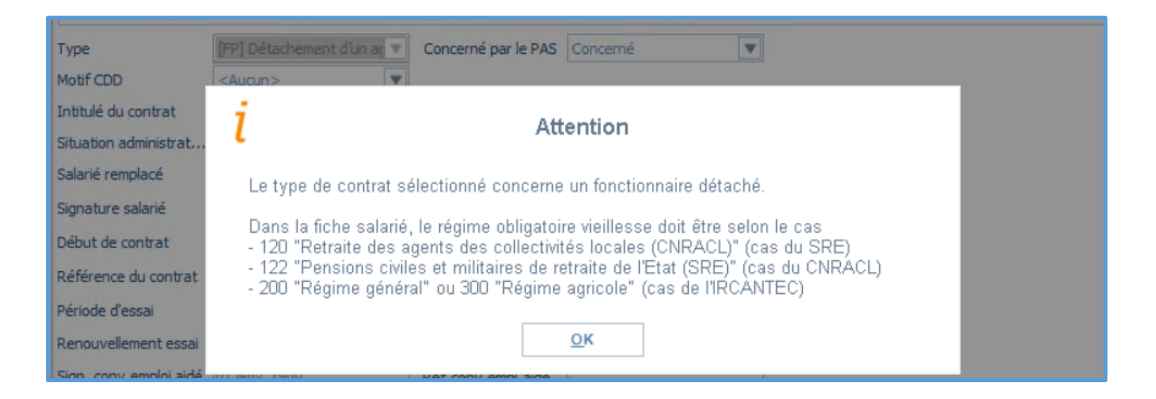

Vous devrez saisir un régime vieillesse obligatoire parmi l'un des trois codes acceptés en DSN pour les fonctionnaires détachés (fiche salarié onglet DADS, multi-régime coché).

 Après validation du contrat de travail, l'application se positionne dans l'onglet DSN Activité du contrat et le message BLOQUANT s'affiche :

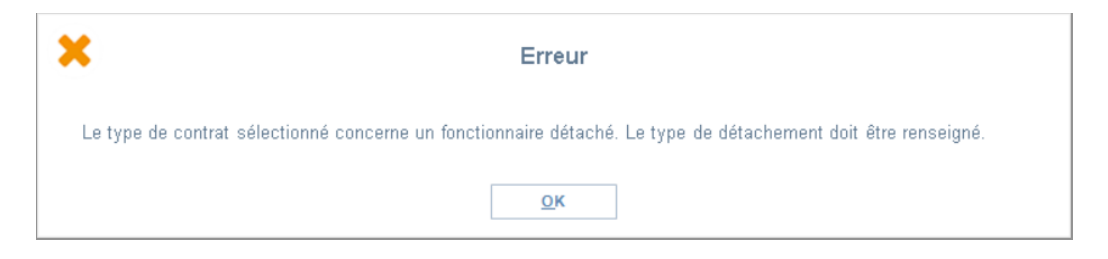

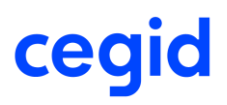

Ce champ est obligatoire si le type de contrat est FP1 ou FP2. Le nouveau champ - obligatoirement historisé -est initialisé à la valeur <<Aucun>> par défaut. Choisissez l'une des valeurs disponibles dans la liste de sélection (cf paragraphe précédent).

### DSN - annule et remplace sans individu

口

## Accès module **Paie** > menu DSN > commande Suivi des envois

## Cette version permet de générer une DSN mensuelle de type « Annule et remplace sans individu ». La rubrique S20.G00.05.002 sera alimentée à la valeur 05.

Ce type de déclaration permet de remplacer une DSN mensuelle normale figée déposée avec un **SIRET erroné.** La génération de la DSN mensuelle de type « Annule et remplace sans individu doit être effectuée dans le respect du délai d'envoi d'une déclaration de type « Annule et remplace » : en règle générale, la veille à minuit de la date butoir de la DSN au 5 ou au 15.

Ce cas de figure peut survenir lorsque l'URSSAF avertit le client en retour que le SIRET de la DSN mensuelle figée est fermé ou erroné.

Il s'agit alors « d'annuler » la DSN mensuelle en respectant la date d'exigibilité du type « Annule et remplace » (1).

## Procédure de génération de la DSN mensuelle Annule et remplace sans individu :

Cliquez sur le nouveau bouton [Annule et remplace par une DSN sans individu] disponible en Suivi des envois :

| 🔶 🗘 🏕                |                                             | 0 >   |  |  |  |  |
|----------------------|---------------------------------------------|-------|--|--|--|--|
| Etablissement / Sala | rié                                         |       |  |  |  |  |
| Etablissement        | ETAB 🔍                                      |       |  |  |  |  |
| Siret ou MSA         | 32788811100033                              |       |  |  |  |  |
| APE                  | 6202A                                       | 6202A |  |  |  |  |
| Salarié              |                                             |       |  |  |  |  |
| Déclaration          |                                             |       |  |  |  |  |
| Période de           | 01/12/2020 à 31/12/2020                     |       |  |  |  |  |
| Type déclaration     | Mensuelle                                   |       |  |  |  |  |
|                      |                                             |       |  |  |  |  |
| Type envoi           | Annule et remplace sans individu (AR néant) |       |  |  |  |  |
| Emetteur             | 001                                         |       |  |  |  |  |
| Fraction             | 1                                           |       |  |  |  |  |
| Point de dépot       | Régime général                              |       |  |  |  |  |

A l'activation du bouton [Annule et remplace par une DSN Néant], vous obtenez ce message d'information :

| ?                                                                                                    | Informations de l'envoi |  |  |  |  |  |
|----------------------------------------------------------------------------------------------------|-------------------------|--|--|--|--|--|
| Attention vous allez générer une DSN mensuelle de type "Annule et remplace sans individu"<br>en remplacement de la DSN mensuelle précédente. Cette procédure est à utiliser<br>dans le cas de changement de N° Siret après un dépôt de DSN mensuelle portant sur un Siret inactif.<br>Voulez-vous continuer ? |                         |  |  |  |  |  |
|                                                                                                    | <u>O</u> ui <u>N</u> on |  |  |  |  |  |

Dans DSNLink, la DSN sera de type annule et remplace sans individu

| 12/2020 MENSUELLE |                        | Ref : 209574249091604              | Annule et remplace sans individu (207161558089585) | NN FFF === #5 #5 253 |
|-------------------|------------------------|------------------------------------|----------------------------------------------------|----------------------|
| 15                | Siret : 32788811100033 | ETAB<br>Créé le 22 mars 2021 15:04 | Fraction : 1/1 Dépôt : Génèral CT : P20V01         |                      |

(1) Dans la pratique, la phase suivante à opérer par l'utilisateur sera de régénérer la DSN mensuelle pour le même mois et le SIRET différent mais correct.

### DSN 2021 – Motif suspension paie

Accès module Paie > menu Salariés > Salariés – Accès contrat de travail – onglet DSN

Cette version apporte le nouveau motif de suspension (S21.G00.65.001) : **610 - PTP (Projet de Transition Professionnelle)** 

| Ancienne valeur    |                                                                                                    |      |  |
|--------------------|----------------------------------------------------------------------------------------------------|------|--|
| Nouvelle valeur    | < <aucun>&gt;&gt;</aucun>                                                                                                  | T    |  |
| Date d'application | CIF (Congé individuel de formation)<br>PTP (Projet de Transition Professionnelle)                                          | *    |  |
| Commentaire        | Congé de candidiat parlementaire ou élu à un mandat local<br>Congé de formation de cadres et d'animateurs pour la jeunesse | - ii |  |

DSN – Régularisation des bases de cotisation AGIRC - ARRCO .RXX

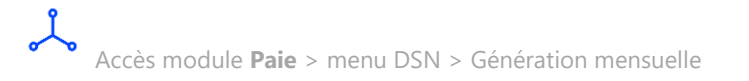

Cette version apporte une amélioration au niveau de la gestion des signes de régularisation de cotisation AGIRC – ARRCO (.RXX) lorsque la régularisation porte uniquement sur la base.

### Utilitaire : Création en masse des périodes de suspension

Cette version apporte une évolution pour **créer des périodes de suspension en masse** par rapport à des absences déjà existantes.

Dans certains cas (paramétrage motifs absence erroné ou création absence via la saisie groupée ou import absences avant la version HR Sprint version 11 Edition 7), les périodes de suspension n'étaient pas créées en automatique lors de la création de l'absence.

Pour créer ces périodes de suspension en masse, un nouveau menu « Périodes suspension DSN/Absences » est disponible au niveau du module Administration.

7

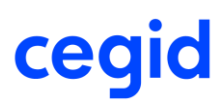

### Activation de l'affichage du menu

Accès module **Administration** > menu Utilisateurs et accès > commande Gestion des droits d'accès

Cette commande vous permet d'accorder les droits d'accès au menu Périodes de suspension DSN/Absences.

| 🕂 🛛 🗋 🚔                   |                     |                    |                                       |                                       |
|---------------------------|---------------------|--------------------|---------------------------------------|---------------------------------------|
| Menu<br>Groupes           | Administration      | (49)               | Légende                               | Accès autorisé<br>Accès refusé        |
| Menu                      |                     | Direction générale | Administrateur CEGID                  | démonstration accès simple @RH        |
| Traitements<br>Export ASP |                     |                    |                                       |                                       |
| Journal évènemer          | nts                 |                    | l l l l l l l l l l l l l l l l l l l | l l l l l l l l l l l l l l l l l l l |
| Emplois mémos/pl          | hotos               | •                  | Ŏ                                     | Ŏ                                     |
| Export Solde CP           |                     | •                  | •                                     | •                                     |
| + Réaffectation           |                     |                    |                                       |                                       |
| Salarié                   |                     | •                  | •                                     |                                       |
| Tables libres             |                     | •                  |                                       |                                       |
| Organisme                 |                     | •                  |                                       |                                       |
| Recopie feuille EXCEL     |                     | •                  | •                                     | •                                     |
| Nouvel Etablissement      |                     | •                  | •                                     |                                       |
| Alignement lib            | ellé bulletins / ru | •                  | •                                     | •                                     |
| Périodes susp             | pension DSN / A     | F                  | ►                                     | ► E                                   |

Ce menu sera ensuite accessible au travers du module Administration > menu Traitements > commande Réaffectation.

#### Le traitement

Accès module **Administration** > menu Traitements > commande Réaffectation > Périodes suspension DSN / Absences
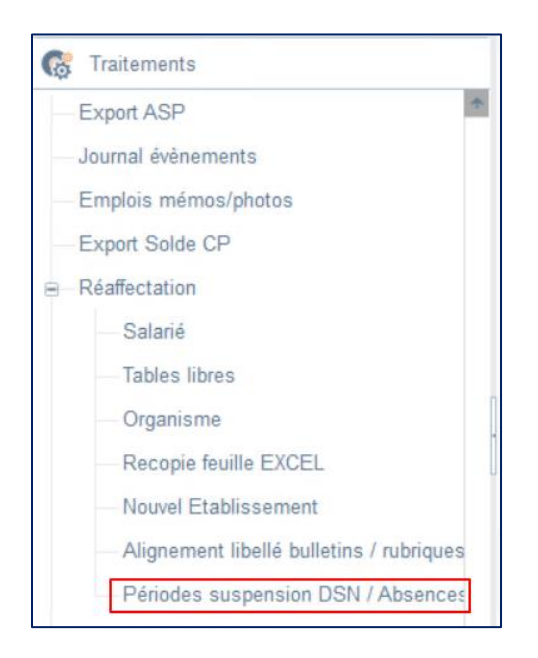

| 🧈 👬 🗄 🗁 💘 🔫 🗭 🙈               | . 🐨        |     |                     |            | 0 X |
|-------------------------------|------------|-----|---------------------|------------|-----|
| Standards Compléments Avancés |            |     |                     |            |     |
| Mois                          | Mars       | V   | Année               | 2021       | •   |
| Salarié                       |            | ••• | Type d'absence      | ACP;       | A   |
| Etablissement                 | << Tous >> | V   |                     |            |     |
| Exclure les salariés sortis   |            |     | Arrêté à la date du | 02/03/2021 |     |
| Nom commence par              |            |     | Etat des mouvements |            | •   |
|                               |            |     |                     |            |     |

| Standards       |                                                                                                    |
|-----------------|----------------------------------------------------------------------------------------------------|
| Champ           | Description                                                                                                    |
| Mois            | Sélectionnez le mois sur lequel vous souhaitez appliquer le traitement.<br>Le mois de connexion est proposé par défaut. Vous pouvez le modifier.<br>L'option [Tous] permet d'afficher tous les mois de l'année.                                                   |
| Année           | Sélectionnez l'année sur laquelle vous souhaitez appliquer le traitement.<br>L'année de connexion est proposée par défaut.<br>L'option [Tous] permet de consulter toutes les années.                                                                              |
| Salarié         | Le cas échéant, renseignez le salarié pour lequel vous souhaitez afficher les absences.                                                                                                    |
| Types d'absence | Avant de lancer le traitement, vous devez impérativement sélectionnez<br>au moins un type d'absence dans la liste déroulante afin d'afficher les<br>absences rattachées à ce type à réaffecter. Si aucun type n'est<br>sélectionné le message suivant s'affiche : |

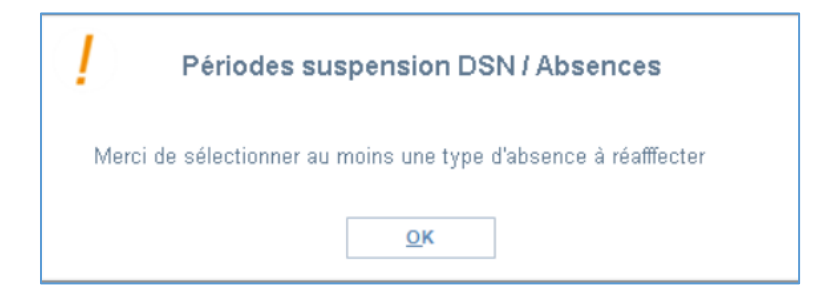

| Etablissement               | Vous pouvez sélectionner un établissement de rattachement des salariés                                                  |
|-----------------------------|----------------------------------------------------------------------------------------------------|
| Exclure les salariés sortis | Cette case à cocher, par défaut, est cochée afin d'exclure les salariés                                                 |
|                             | sortis.                                                                                                    |
| Arrêté à la date du         | La date du jour est renseignée par défaut. Vous pouvez modifier cette date, concernant l'exclusion des salariés sortis. |
| Etat des mouvements         | Le cas échéant, sélectionnez dans la liste déroulante, l'état des absences des salariés.                                |

L'ensemble des absences (hors congés payés) apparaissent dans cette liste.

| Mois       |                   |     | Septemb | re                                  | T     | Année         |          |            | 2020       |                    |       | •             |
|------------|-------------------|-----|---------|-------------------------------------|-------|---------------|----------|------------|------------|--------------------|-------|---------------|
| Salarié    |                   |     |         |                                     |       | Type d'abse   | nce      |            |            |                    |       |               |
| Etablisser | nent              |     | << Tous | >>                                  | •     |               |          |            |            |                    |       |               |
| Exdure le  | s salariés sortis |     |         | V                                   |       | Arrêté à la c | date du  |            | 17/02/2021 |                    |       |               |
| Nom com    | mence par         |     |         |                                     |       | Etat des mo   | uvements |            |            |                    |       | V             |
|            |                   |     |         |                                     |       |               |          |            |            |                    |       |               |
| Filtres    |                   |     |         |                                     |       |               |          |            |            |                    |       | Présen        |
| Etb        | Matricule         | Abs | Туре    | Libellé                             | Jours | Heures        | Etat     | Début Abs  | Fin Abs    | ▲ Motif Suspension | Indic | Contrat début |
| 002        | 000000044         | ACP | ABS     | Activité parti 01/09/20 au 30/09/20 | 22,00 | 154,00        | Validé   | 01/09/2020 | 30/09/2020 |                    | Ρ     | 01/03/2020    |
| 002        | 000000045         | ACP | ABS     | Activité parti 01/09/20 au 30/09/20 | 22,00 | 154,00        | Validé   | 01/09/2020 | 30/09/2020 |                    | Р     | 01/03/2020    |
| 002        | 000000046         | ACP | ABS     | Activité parti 01/09/20 au 30/09/20 | 22,00 | 154,00        | Validé   | 01/09/2020 | 30/09/2020 |                    | P     | 01/03/2020    |
| 002        | 000000047         | AID | ABS     | CONGES PROCHE 15/09/20 au 25/09/20  | 9,00  | 63,00         | Validé   | 15/09/2020 | 25/09/2020 |                    | P     | 01/03/2020    |
| 002        | 000000048         | AID | ABS     | CONGES PROCHE 15/09/20 au 25/09/20  | 9,00  | 63.00         | Validé   | 15/09/2020 | 25/09/2020 |                    | P     | 01/03/2020    |

#### **Actions connexes**

Cliquez sur le bouton [paramétrer la présentation] pour avoir la liste des colonnes et personnaliser la liste avec les différents champs. **Au minimum,** vous devez avoir les champs cidessous (visibles ou non visibles) dans la colonne « Afficher les colonnes suivantes » :

Aperçu avec le bouton Intitulés

| Personnalisation des presenta                                                                                                    | ations                                                                                                    |
|----------------------------------------------------------------------------------------------------|----------------------------------------------------------------------------------------------------|
| <b>≧</b> •                                                                                                    | 0 X                                                                                                    |
| Colonnes disponibles       Afficher les colonnes suivantes         Formule       Etablissement         Absence à découper       Salarié         Acceptation Cond. Fractionnement       Code Ressource         Activité       Matricule Salarié         adresse3       Affiliation au contrat collectif         Allocations Forfaitaires       Nom du salarié         Analytique Personnalisée       Nome d'heures         Ander code de Réglement       Nobre d'heures         Ander code de Réglement       Ander code de Réglement         Ander code de contrat de travail       Andre code de début Absence         Date de début Absence       Date fin Absence         Date de début desence       Dédatorion DSN         Autres Numero       Natres Dépenses         Avenant ou prolongation contrat       Base ou montant         Calendrier       Cate de sépour delivrée par         Cas de mise à disposition externe       Catégorie bian social         Catégorie duss       Simonie         Catégorie de service       Catégorie de service         Catégorie dus       Simonie         Catégorie de service       Simonie         Catégorie de service       Simonie         Catégorie de service       Simonie         Catégorie de servi | Image: Second structure       Tri         Image: Second structure       Image: Second structure         Décimales       0 ◆         Décimales       0 ◆         Décimales       0 ◆         Décimales       0 ◆         Décimales       0 ◆         Décimales       0 ◆         Banc si nulle       Image: Second structure         Iglanc si nulle       Image: Second structure         Image: Affichage du libellé complet       Image: Second structure         Musicipation       Visible |
| Présentation priv                                                                                                    | ée 🔨 🔨 🗸                                                                                                    |

### Aperçu avec le bouton Champs

|                                                                                                    | Personnalisation des présentations                                                                                                    |                                                                                                    |
|----------------------------------------------------------------------------------------------------|----------------------------------------------------------------------------------------------------|----------------------------------------------------------------------------------------------------|
|                                                                                                    |                                                                                                    | 0 X                                                                                                    |
| Colonnes disponibles Formule PCL AFFILCTCOL PCL ANCIENNUM PCL CASDISPOEXT PCL CONDEMPLOI PCL CONDEMPLOI PCL CONDEMPLOI PCL COTTPSPART PCL CATEGORIESE PCL DATESIGNN PCL DATESIGNNUPTC PCL DATESIGNNUPTC PCL DNADATESIGNNCEA PCL DNADATESIGNNCEA PCL DNADATESIGNNC | Afficher les colonnes suivantes         PCN_ETABLISSEMENT         PCN_EALARIE         PCN_ESSOURCE         PSA_SALARIE         PSA_SALARIE         PSA_IBLLE         PSA_IBLLE         PCN_TYPEMYT         PCN_ETATPOSTPAIE         PCN_DATEDEBUTABS         PCN_CODETAPE         PCI_DEBUTCONTRAT         PCI_DEBUT         PCN_CODETAPE         PCN_GOBTAPE         PCN_ODATEDEBUTABS         PCN_TOPENA         PCN_JENCONTRAT         PCI_DEBUTCONTRAT         PCN_ODORS         PCN_TYPECONGE | Tri         ▲ PCN_SALARIE         Décimales       0 ◆ Sép. Milliers         Largeur       63 ◆ 圖 圖 圖 圖         Itre       Etb         Affichage du libellé complet         ✓ yisble |
|                                                                                                    | Présentation privée                                                                                                    | <b>◆</b> ✓                                                                                                    |

Cliquez sur le bouton [Appliquer les critères] pour obtenir la liste des absences selon les citères renseignés dans les onglets Standards et Avancés.

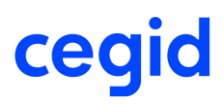

Cliquez sur le bouton [Tout sélectionner] pour sélectionner l'ensemble des absences de la liste ou cliquez sur la [Barre d'espace] pour sélectionner les absences une par une. Les absences séléctionnées sont affichées en *caractère italique*.

Une fois les absences sélectionées, cliquez sur le bouton [Ouvrir] pour accéder à la fenêtre.

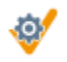

Cliquez sur le bouton [Lancer le traitement]

Un nouvel écran apparait. En fin de traitement, le logiciel indique le nombre d'absences traitées sur l'onglet [Caractéritique] et les erreurs rencontrées sur l'onglet [Gestion des erreurs ]

| <b>@</b>                                                                                           | Lancement ou traitement de reallectaux                                                             | Ø 🗙 |
|----------------------------------------------------------------------------------------------------|----------------------------------------------------------------------------------------------------|-----|
| Caractéristiques                                                                                   | Gestion des Erreurs                                                                                |     |
| Lancement du trai<br>Début du traiteme<br>TRAITEMENT EN C<br>Nombre d'absence<br>Fin du traitement | tement de réaffectation<br>nt à 17/02/2021 16:02:34<br>OURS (1/1)<br>s traitées : 0<br>à :16:02:34 |     |

Ci-dessous vous pouvez retrouver des exemples de messages ou erreurs rencontrées suite au lancement du traitement :

**Exemple 1 : sur l'onglet [Gestion des erreurs] : l'absence CSS n'a pas été traitée car aucun motif suspension n'est associé au niveau du motif absence.** 

| Lancement du traitement de réaffectation                                                                                                    |   |
|----------------------------------------------------------------------------------------------------|---|
| 🕞 🔮                                                                                                    | 0 |
| Caractéristiques Gestion des Erreurs                                                                                                    |   |
| Salarie : 000000042 Type Abs : CSS Période : 01/07/2020 au 05/07/2020 - le type "CSS" n'est pas associé à un motif de suspension<br>Salarie : 0000000043 Type Abs : CSS Période : 01/07/2020 au 05/07/2020 - le type "CSS" n'est pas associé à un motif de suspension<br>Salarie : 0000000044 Type Abs : CSS Période : 01/07/2020 au 05/07/2020 - le type "CSS" n'est pas associé à un motif de suspension<br>Salarie : 0000000044 Type Abs : CSS Période : 12/07/2020 au 05/07/2020 - le type "CSS" n'est pas associé à un motif de suspension<br>Salarie : 0000000044 Type Abs : CSS Période : 12/07/2020 au 05/07/2020 - le type "CSS" n'est pas associé à un motif de suspension<br>Salarie : 0000000045 Type Abs : CSS Période : 12/07/2020 au 05/07/2020 - le type "CSS" n'est pas associé à un motif de suspension<br>Salarie : 0000000045 Type Abs : CSS Période : 12/07/2020 au 05/07/2020 - le type "CSS" n'est pas associé à un motif de suspension<br>Salarie : 0000000045 Type Abs : CSS Période : 01/07/2020 au 05/07/2020 - le type "CSS" n'est pas associé à un motif de suspension<br>Salarie : 0000000045 Type Abs : CSS Période : 01/07/2020 au 05/07/2020 - le type "CSS" n'est pas associé à un motif de suspension<br>Salarie : 0000000046 Type Abs : CSS Période : 01/07/2020 au 05/07/2020 - le type "CSS" n'est pas associé à un motif de suspension<br>Salarie : 0000000047 Type Abs : CSS Période : 01/07/2020 au 05/07/2020 - le type "CSS" n'est pas associé à un motif de suspension<br>Salarie : 0000000047 Type Abs : CSS Période : 01/07/2020 au 02/07/2020 - le type "CSS" n'est pas associé à un motif de suspension<br>Salarie : 0000000047 Type Abs : CSS Période : 01/07/2020 au 02/07/2020 - le type "CSS" n'est pas associé à un motif de suspension<br>Salarie : 0000000047 Type Abs : CSS Période : 01/07/2020 au 02/07/2020 - le type "CSS" n'est pas associé à un motif de suspension<br>Salarie : 0000000047 Type Abs : CSS Période : 01/07/2020 au 05/07/2020 - le type "CSS" n'est pas associé à un motif de suspension |   |

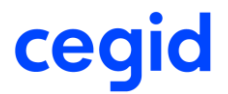

Exemple 2 : sur l'onglet [Gestion des erreurs], absence, dont une période de suspension est déjà créée sur cette période mais avec un motif suspension différent

| @ <sup>4</sup>                                                                                                    | θX |
|----------------------------------------------------------------------------------------------------|----|
| Caractéristiques Gestion des Erreurs                                                                                                    |    |
| il existe déjà un motif associé (000000042) aux dates d'absence (01/12/2020 - 15/12/2020)         il existe déjà un motif associé (000000043) aux dates d'absence (01/12/2020 - 15/12/2020)         il existe déjà un motif associé (000000044) aux dates d'absence (01/12/2020 - 15/12/2020)         il existe déjà un motif associé (000000045) aux dates d'absence (01/12/2020 - 15/12/2020)         il existe déjà un motif associé (000000045) aux dates d'absence (01/12/2020 - 15/12/2020)         il existe déjà un motif associé (000000046) aux dates d'absence (01/12/2020 - 15/12/2020)         il existe déjà un motif associé (000000046) aux dates d'absence (01/12/2020 - 15/12/2020)         il existe déjà un motif associé (000000046) aux dates d'absence (01/12/2020 - 15/12/2020)         il existe déjà un motif associé (000000046) aux dates d'absence (01/12/2020 - 15/12/2020)         il existe déjà un motif associé (000000046) aux dates d'absence (01/12/2020 - 15/12/2020)         il existe déjà un motif de suspension (000000047) aux dates d'absence (14/12/2020 - 15/12/2020) |    |

*Exemple 3 : sur l'onglet [Caractéristiques], absence, dont la période de suspension est déjà créée sur la période* 

| Lancement du traitement de réaffectation                                                                                                    |
|----------------------------------------------------------------------------------------------------|
| 🗈 🛷                                                                                                    |
| Caractéristiques Gestion des Erreurs                                                                                                    |
| Lancement du traitement de réaffectation<br>Début du traitement à 25/02/2021 15:39:24<br>TRAITEMENT EN COURS (8/8)<br>Salarie : 000000002 Type Abs : SAB Période : 01/02/2021 au 05/02/2021 - Période de suspension liée à l'absence déjà existante<br>Salarie : 000000040 Type Abs : SAB Période : 01/02/2021 au 05/02/2021 - Période de suspension liée à l'absence déjà existante<br>Nombre d'absences traitées : 0<br>Fin du traitement à :15:39:26 |

**Exemple 4 : sur l'onglet [Caractéristiques], absence, dont la période de suspension est créée lors du traitement** 

| ۵ 🔮                                                                                                    |                                                                                                    |                                              |
|----------------------------------------------------------------------------------------------------|----------------------------------------------------------------------------------------------------|----------------------------------------------|
| Caractéristiques                                                                                                    | Gestion des Erreurs                                                                                                    |                                              |
| Lancement du trai<br>Début du traiteme<br>TRAITEMENT EN (                                                                  | tement de réaffectation<br>nt à 25/02/2021 16:11:49<br>:OURS (48/48)                                                                                                    |                                              |
| Salarie : 0000000<br>Salarie : 0000000<br>Salarie : 0000000<br>Salarie : 0000000<br>Salarie : 0000000<br>Salarie : 0000000 | 102 Type Abs : ACP Période : 15/02/2021 au 17/02/2021 - Création de la période de suspension associée à l'abse<br>140 Type Abs : ACP Période : 22/02/2021 au 23/02/2021 - Création de la période de suspension associée à l'abse<br>140 Type Abs : ACP Période : 15/02/2021 au 17/02/2021 - Création de la période de suspension associée à l'abse<br>141 Type Abs : ACP Période : 22/02/2021 au 23/02/2021 - Création de la période de suspension associée à l'abse<br>141 Type Abs : ACP Période : 22/02/2021 au 23/02/2021 - Création de la période de suspension associée à l'abse<br>141 Type Abs : ACP Période : 15/02/2021 au 23/02/2021 - Création de la période de suspension associée à l'abse<br>142 Type Abs : ACP Période : 22/02/2021 au 23/02/2021 - Création de la période de suspension associée à l'abse | ence<br>ence<br>ence<br>ence<br>ence<br>ence |
| Salarie : 0000000<br>Salarie : 0000000<br>Salarie : 0000000                                                                | )42 Type Abs : ACP Période : 15/02/2021 au 17/02/2021 - Création de la période de suspension associée à l'abse<br>)43 Type Abs : ACP Période : 22/02/2021 au 23/02/2021 - Création de la période de suspension associée à l'abse<br>)43 Type Abs : ACP Période : 15/02/2021 au 17/02/2021 - Création de la période de suspension associée à l'abse                                                                                                    | ence<br>ence                                 |

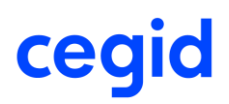

Il est possible d'exporter la liste des messages ou erreurs.

Cliquer sur le bouton [Exporter la liste] et choisissez le chemin de d'export afin de sauvegarder le fichier.

| Lancement du traitement de réaffectation                    |   |   |
|-------------------------------------------------------------|---|---|
| 🕞 😻                                                         | 0 | × |
| Caractéristiques Gestion des Erreurs Exportation du rapport |   |   |
| Choix du chemin d'export                                    |   |   |
| C:\Users\VIRIEUX\AppData\Local\CEGID                        |   |   |
|                                                             |   |   |
|                                                             |   |   |
| Lancer l'exportation le rapport                             |   |   |
|                                                             |   |   |
|                                                             |   |   |

Le journal des évènements

Accès module **Administration** > menu Traitements > commande journal évènements

Le traitement est historisé dans le journal des évènements sous la famille d'évènement « Absences et congés payés ».

| Standards Avancés        |                          |                     |                                           |                                           |         |
|--------------------------|--------------------------|---------------------|-------------------------------------------|-------------------------------------------|---------|
| Famille d'évènement      | Absences et congés payés | Evènement           | <tous></tous>                             |                                           |         |
| Date de                  | 02/03/2021               | à                   | 02/03/2021                                |                                           |         |
| Utilisateur              | <tous></tous>            | Antériorité des mo  | difications du plan de paie au 25/02/2021 |                                           |         |
| Filtres                  |                          |                     |                                           | ▼ 1                                       | Présent |
| Type d'évènement         | Evènement                | Date                | Utilisateur                               | Bloc-note                                 |         |
| Absences et congés payés |                          | 02/03/2021 08:51:54 |                                           | Lancement du traitement de réaffectation. | OK      |
| Absences et congés payés |                          | 02/03/2021 08:51:55 |                                           | Salarie : 0000000042 Type Abs : CSS Pér   | ко      |
| Absences et congés payés |                          | 02/03/2021 08:52:19 |                                           | Lancement du traitement de réaffectation. | ок      |
| Absences et congés payés |                          | 02/03/2021 08:52:19 |                                           | Salarie : 0000000048 Type Abs : EF1 Péri  | ко      |
| Absences et congés payés |                          | 02/03/2021 09:06:36 | -                                         | Lancement du traitement de réaffectation. | ок      |
| Absences et congés payés |                          | 02/03/2021 09:06:36 |                                           | Salarie : 000000048 Type Abs : EF1 Péri   | ко      |
| Absences et congés payés |                          | 02/03/2021 17:22:19 |                                           | Lancement du traitement de réaffectation. | ок      |
| Absences et congés payés |                          | 02/03/2021 17:22:19 |                                           | Salarie : 0000000042 Type Abs : CSS Pér   | ко      |

Ч

### AEM V5

Module Paie> menu Salariés > commande Intermittents

Cette nouvelle version permet la génération de l'AEM au format V5.

Les utilisateurs des AEM au format V4 passent automatiquement à la norme V5 après installation de la mise à jour d'avril 2021.

Pour en savoir plus, reportez-vous à la Note Technique <u>AEM Spectacle</u>

### Bulletin - prolongation CDD - calcul Base prime précarité

Accès module **Paie** > menu Salariés > commande Salarié > Compléments – Contrats – Rupture de contrat

Accès module **Gestion R.H**> menu Contrats > Rupture de contrat

Cette version apporte une évolution sur le calcul du bulletin des contrats à durée déterminée (Contrat à durée déterminée, Contrat à durée déterminée objet défini et Contrat à durée déterminée des séniors), dans le cadre de la gestion de prolongation sur le contrat suivant.

Afin de pouvoir prolonger un contrat à durée déterminée, vous avez la possibilité de cocher la case « Avenant ou prolongation sur le contrat suivant » sur le contrat initial (module **Paie** > menu Salariés > commande Salarié > Compléments – Contrats – Rupture de contrat).

Le calcul de la prime de précarité se fera alors sur le dernier contrat à durée déterminée, et la base de la prime précarité sera égale au cumul 18-base de précarité correspond aux différents CDD prolongés.

Pour en savoir plus, reportez-vous à la <u>KB0031032</u> – Prime de Précarité –Gestion de la prolongation sur le contrat suivant et pour plus d'informations sur la Gestion des CDD et CDI vous pouvez consulter la <u>KB0031367</u> – modalités de gestion du contrat CDD.

### Gestion du Précompte IJSS : le maintien s'arrête en cours de mois

Accès module **Paramètres** > menu Dossier > commande Paramètres société item IJSS et maintien – Précompte IJSS

Depuis la version HR Sprint 11 ED02 patch 6, dans le cadre d'une absence avec IJSS, il est possible, lors du calcul du bulletin avec maintien à zéro ou sans règles de maintien associées sur le mois, de désactiver le règlement IJSS provenant du précompte.

Pour désactiver le précompte, cochez la case « Désactivation du précompte si maintien à zéro » :

| Précompte IJSS                                                  | Désactivation du précompte si maintien à 0 | 1        |
|-----------------------------------------------------------------|--------------------------------------------|----------|
| Méthode de calcul du salaire journalier - maladie               | 1/91.25 des 3 derniers mois                | <b>-</b> |
| Méthode de calcul du salaire journalier - AT                    | 1/30.42 du dernier mois                    | •        |
| Méthode de calcul du salaire journalier - maternité / paternité | 1/91.25 des 3 derniers mois                | •        |
| Salaire journalier - maladie                                    | 01                                         |          |
| Salaire journalier - AT                                         | 01                                         | ***      |
| Salaire journalier - maternité / paternité                      | 01                                         | ***      |
|                                                                 |                                            |          |

口

• Cette nouvelle version apporte une évolution au niveau de la gestion du précompte des IJSS, dans le cas où, le salarié a une absence pour laquelle le maintien s'arrête en cours de mois (avec x jours non maintenus). Lors du calcul bulletin, seules remonteront, sur le bulletin, les IJSS en lien avec le nombre de jours maintenus,

## R<

Pour gérer ce cas, il faut **aussi** que la case « Désactivation du précompte si maintien à zéro » soit cochée.

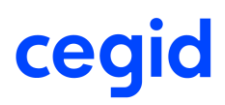

#### **Exemple** :

Salarié ayant un arrêt maladie du 1<sup>er</sup> au 30/04/2020, dans le cadre d'une prolongation d'arrêt, avec un maintien calculé automatiquement de **5 jours à 75 %** et 25 jours à 0 %, dans un établissement ayant opté pour la subrogation de salaire.

Lors de la saisie de l'absence le précompte ci-dessous est calculé par rapport au nombre de jours d'absences soit 30 jours.

| Al                             | bsence du salarié : 000000008 MAL_TIM MARIE |     |
|--------------------------------|---------------------------------------------|-----|
| 🔒 🛽 🔻 🕒 💈 🕼 🛢                  | • =                                         | 0 X |
| -Caractéristiques              |                                             |     |
| Salarié 000000008              | MAL_TIM MARIE                               |     |
| Date d'entrée 16/02/2009       |                                             |     |
| 20/02/2003                     |                                             |     |
| Prolongation d'absence         | Date d'arrêt initial 02/03/2020             |     |
| Absences Suivi USS Précomp     | ite USS                                     |     |
| Mois Salaires mens             | suels bruts Plafond mensuel                 |     |
| 1                              | 2275,05 2770,96                             |     |
| 2                              | 1261 2770,96                                |     |
| 12                             | 2282,14 2770,96                             |     |
|                                |                                             |     |
| Total 5818,                    | 19 8312,88                                  |     |
| Base journalière (5818,19/91,2 | 25) 63,76                                   |     |
| Base                           |                                             |     |
| IJSS Brute (63,76/2)           | 31,88                                       |     |
| LISS Nette (31.88*(1-0.067))   | 29.74                                       |     |
| 1555 ACtic (51,00 (1 0,007))   |                                             |     |
|                                |                                             |     |
| Nb jours à indemniser          | 30                                          |     |
| Mt IJSS Brute                  | 956,4                                       |     |
| Mt IJSS Nette                  | 892,2                                       |     |
|                                |                                             | * 🗸 |

### Bulletin de paie avril 2020 :

| Salaires Bases de cotisatio | on   Cotisations   Retenues   Primes Non Imposables   Commentaires   Diagnostic   Perf. bulletin |        |          |             |          |
|-----------------------------|--------------------------------------------------------------------------------------------------|--------|----------|-------------|----------|
| Code                        | Libellé                                                                                          | Base   | Taux     | Coefficient | Montant  |
| 0004                        | Salaire horaire                                                                                  | 151,67 | 15,00000 |             | 2 275,05 |
| 3081                        | Absence maladie Heures                                                                           | 151,67 | 15,0000  |             | 2 275,05 |
| 3081.1                      | Abs Maladie He 01/04/20 au 30/04/20                                                              |        |          |             |          |
| 3210                        | Absence congés payés                                                                             |        |          |             |          |
| 3212                        | Absence heures congés payés                                                                      |        |          |             |          |
| <u>37Y8</u>                 | Nb de jours calendaires à saisir                                                                 |        |          |             |          |
| <u>37Z4</u>                 | Prorata Plafond calculé                                                                          | 1,00   |          |             |          |
| 4021                        | Avantage en nature logement                                                                      |        |          |             |          |
| 4030                        | Retenue USS                                                                                      |        |          |             | 159,40   |
| 4030.1                      | USS du 01/04/2020 au 30/04/2020                                                                  |        |          |             |          |
| 4150                        | Maintien garantie sur net                                                                        |        |          |             | 284,38   |
| 4150.1                      | 01/04 au 05/04 5 jours à 75,00%                                                                  |        |          |             |          |
| 4150.2                      | 06/04 au 30/04 25 jours à 0,00%                                                                  |        |          |             |          |
| 4152                        | Garantie de salaire                                                                              |        |          |             | -36,61   |
| 4152.1                      | Garantie du salaire -36,61                                                                       |        |          |             |          |
| 4270                        | Indemnité congés payés                                                                           |        |          |             |          |
| 4300                        | Indemnité compens. congés payés                                                                  |        |          |             |          |
| 8250                        | USS Maladies subrogées                                                                           |        |          |             | 153,34   |
| 8250.1                      | USS du 01/04/2020 au 30/04/2020                                                                  |        |          |             |          |
| 8810                        | Trantiàme coloulé                                                                                | 30.00  |          |             |          |
| Salaires   Bases de cotisat | ion Cotisations Retenues Primes Non Imposables Commentaires Diagnostic Perf. bulletin            |        |          |             |          |
| Code                        | Libellé                                                                                          | Base   | Taux     | Coefficient | Montant  |
| 8210                        | Avance USS                                                                                       |        |          |             | 148,70   |
| 8210.1                      | USS du 01/04/2020 au 30/04/2020                                                                  |        |          |             |          |

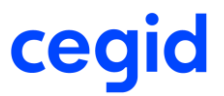

Lors du calcul bulletin, le précompte est proratisé en corrélation avec le nombre de jours maintenus soit 5 jours :

Mt Ijss Brutes : 31.88 \* 5 = 159.40

Mt ljss nettes : 29.74 \* 5 = 148.70

Mt ljss subrogées : (159.40) - (0.038\*(159.4) = 153.34

Pour en savoir plus sur le précompte IJSS, vous pouvez consulter le Note technique : <u>CNT IJSS</u>

#### Préparation automatique avec process serveur

ļ

Accès module Paie > menu Paie > Préparation automatique > Préparation automatique

Cette nouvelle version apporte une amélioration au niveau des messages d'erreur retournés lors du calcul préparation automatique avec process serveur. En effet ces messages sont plus explicites.

3 cas peuvent être rencontrés :

• Pour une erreur réseau (coupure réseau), le message renvoyé sera :

| ( | Erreur du traitement                                                                                                    |
|---|----------------------------------------------------------------------------------------------------|
|   | Une erreur survenue lors de la communication avec le serveur (coupure réseau) mais le traitement est toujours en cours. |
|   | <u>o</u> ĸ                                                                                                    |

• Pour une erreur infra (problème de communication avec le process serveur), le message renvoyé sera :

| Erreur du traitement                                                                                                    |
|----------------------------------------------------------------------------------------------------|
| Une erreur survenue lors de la communication avec le serveur : échec au lancement du process serveur.<br>Merci de relancer le traitement |
| <u>o</u> ĸ                                                                                                    |

• Pour une erreur métier, le message renvoyé indiquera le salarié en erreur ainsi que l'étape du calcul à l'origine de l'erreur

| Calcul des paies                                                                                                    |
|----------------------------------------------------------------------------------------------------|
| * O X                                                                                                    |
| Caractéristiques Gestion des Erreurs                                                                                                    |
| Une exception a été levée lors de la préparation de la paie<br>Une erreur s'est produite lors du traitement du salari <mark>é 0620000137</mark><br>Etape du calcul : Gestion des Modules Complémentaires <mark>: CP, Gestion des Absences, Saisie par rubrique</mark><br>Erreur : '0-8' n'est pas une valeur en virgule flottante correcte |

### PAS : Régularisation du PAS - Bulletin complémentaire – Salarié sorti

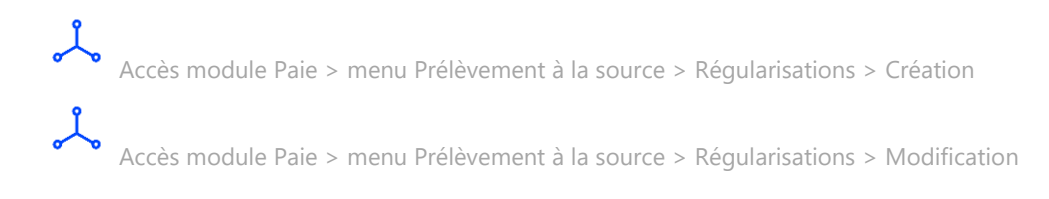

Cette nouvelle version amène la possibilité d'intégrer une régularisation du PAS *dans un bulletin complémentaire*, pour un salarié ayant une date de sortie renseignée dans la fiche Salarié. Cette date de sortie doit être inférieure à la date du début du bulletin complémentaire.

La régularisation peut porter sur la rémunération nette fiscale, le taux, le montant de l'IJSS subrogée imposable ou RNF sans PAS.

#### Exemple :

Pour un salarié sorti le 30 janvier 2021, le bulletin de janvier 2021 a été calculé avec un montant de Rémunération nette fiscale de 7489.75 au lieu de 6000.

• Saisissez la date d'intégration dans le bulletin : 01/02/2021

La date proposée par défaut est pour notre exemple le 28/02/2021.

• Saisissez le montant de la RNF qui aurait dû être calculé : 6000.

L'écart est calculé automatiquement avec un type d'erreur : 01 Rectification sur RNF Ecart : 6000 – 7489.75 = -1489.75\* taux 20.00 = = -297,95 montant de la régularisation PAS.

|                          |                            | Modification rég               | ularisations du PAS :     |                                   |                        |
|--------------------------|----------------------------|--------------------------------|---------------------------|-----------------------------------|------------------------|
| 🏛 🚔                      |                            |                                |                           |                                   | 0 X                    |
| Caractéristiques         |                            |                                |                           |                                   |                        |
| Salarié 000000           | 0320 CDD_                  | TROIS TERTIO                   |                           | DSN Cas particulier               | CDD -2 Mois barème 🛛 🔻 |
| A intégrer dans le bull  | etin au 01/02/2021         |                                | égrée dans le bulletin    | le 01/01/1900                     |                        |
| Intégré dans le bulleti  | n du 01/01/1900            | au 01                          | 1/01/1900                 |                                   |                        |
| -Bulletin : informations | relatives au PAS           |                                |                           |                                   |                        |
| Date de début            | 01/01/2021                 | Date de fin                    | 15/01/2021                | Période de l'erreur               | : Janvier 2021         |
| Cotisation PAS           | 99P0                       | Impôt revenu prélevé à         | la source                 | Taux                              | 20,00                  |
|                          |                            | RNF                            | 7 489,7                   | 75 Montant du PAS                 | 1 371,75               |
| Part non imposable       | 0,00                       | Montant soumis au PAS          | 6 858,7                   | 75                                |                        |
| -Régularisation          |                            |                                |                           |                                   |                        |
| Saisissez la différen    | ce de montant des IJSS.    | Saisissez les valeurs qui      | auraient du être appliqué | ées pour les régularisations de P | RNF et de taux.        |
| OIJ Subrogées            | 0,0                        | RNF                            | 6 000,                    | 00 ORNF sans PAS (                | ) Taux 0,00            |
| Part non imposable       | 0,0                        | Montant soumis au PAS          | 5 369,                    | 00                                |                        |
| Régularisation calcul    | ée                         |                                |                           |                                   |                        |
| Type de l'erreur         | 01 - Rectification sur RNF | : 💌 RI                         | NF                        | -1 489,75                         | Taux 0,00              |
| Part non imposable       | 0,00                       | м                              | ontant soumis au PAS      | -1 489,75                         |                        |
| Le montant régularis     | é du PAS a été calculé ave | : la formule suivante : Montan | t soumis au PAS(-1489,7   | 5) * Taux (20%) =                 | -297,95                |

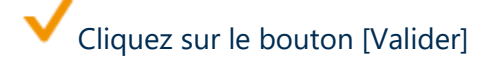

#### Régularisation

|                          |                     |             | Consult          | tation regi  | larisations du PAS :     |                  |                  |                |            |                         |
|--------------------------|---------------------|-------------|------------------|--------------|--------------------------|------------------|------------------|----------------|------------|-------------------------|
| <b>A</b>                 |                     |             |                  |              |                          |                  |                  |                | 0          | ×                       |
| Caractéristiques         |                     |             |                  |              |                          |                  |                  |                |            |                         |
| Salarié 000000           | 00320               | CDD_TRC     | DIS TERTIO       |              |                          | DSN Ca           | as particulier   | CDD -2 M       | ois barème | $\overline{\mathbf{v}}$ |
| A intégrer dans le bulle | etin au 01/02/202:  | L           |                  | 🗹 Inté       | grée dans le bulletin    | le               | 22/03/2021       | L              |            |                         |
| Intégré dans le bulleti  | n du 01/02/2021     | L           |                  | au 01        | /02/2021                 |                  |                  |                |            |                         |
| Bulletin : informations  | relatives au PAS —  |             |                  |              |                          |                  |                  |                |            | _                       |
| Date de début            | 01/01/2021          |             | Date de fin      |              | 15/01/2021               | Pér              | riode de l'erreu | ir : Janvier ( | 2021       |                         |
| Cotisation PAS           | 99P0                |             | Impôt revenu p   | prélevé à la | a source                 | Tai              | цх               |                | 20,00      | )                       |
|                          |                     |             | RNF              |              | 7 489,7                  | 75 Mo            | ntant du PAS     |                | 1 371,75   | 5                       |
| Part non imposable       |                     | 0,00        | Montant soumis   | au PAS       | 6 858,7                  | 75               |                  |                |            |                         |
| -Régularisation          |                     |             |                  |              |                          |                  |                  |                |            |                         |
| Saisissez la différen    | ce de montant des l | USS.        | Saisissez les va | aleurs qui a | uraient du être appliqué | ées pour les rég | gularisations de | e RNF et de    | taux.      |                         |
| OIJ Subrogées            |                     | 0,00        | RNF              |              | 6 000,                   | ,00 ORNF         | sans PAS         | OTaux          | 0,00       | )                       |
| Part non imposable       |                     | 0,00        | Montant soumi    | s au PAS     | 5 369,                   | ,00              |                  |                |            |                         |
| Régularisation calcul    | ée                  |             |                  |              |                          |                  |                  |                |            |                         |
| Type de l'erreur         | 01 - Rectification  | sur RNF     | W                | RN           | IF                       |                  | -1 489,75        | Taux           | 0,00       |                         |
| Part non imposable       |                     | 0,00        |                  | Mo           | ntant soumis au PAS      |                  | -1 489,75        |                |            |                         |
| Le montant régularis     | é du PAS a été calo | ulé avec la | formule suivante | : Montant    | soumis au PAS(-1489,7    | 5) * Taux (20%   | (o) =            |                | -297,9     | 5                       |

#### Bulletin de Paie complémentaire du 01/02/2021 au 01/02/2021 :

| Brut<br>Brut fiscal | 0,00 Net imposable<br>0,00 Net à payer | 0,00<br>297,95 | Total heures<br>Net à payer avant | it impôt sur le revenu | (     | ,00 <b>√</b><br>,00 Payé le | Règlement mod | lifié<br>L pa | r Mrement 🔻 | ·          | <u> </u>   |
|---------------------|----------------------------------------|----------------|-----------------------------------|------------------------|-------|-----------------------------|---------------|---------------|-------------|------------|------------|
| 99P0.R01            | Régul. Impôt prélevé à la source       |                |                                   | -1 489,75              | 20,00 |                             | -297,95       |               |             | 01/01/2021 | 15/01/2021 |
| 99P0                | Impôt revenu prélevé à la source       |                |                                   | 0,00                   | 0,00  |                             | 0,00          |               |             |            |            |
| 9926                | CSG taux supplémentaire 2018           |                |                                   |                        | 1,70  |                             |               |               |             |            |            |
| 9774                | Régularisation réduction retraite      |                |                                   |                        |       |                             |               |               |             |            |            |
| 9772                | Réduction retraite annuelle            |                |                                   | 9 174,52               |       |                             |               |               |             |            |            |
| 9770                | Réduction générale retraite            |                |                                   |                        |       |                             |               |               |             |            |            |
| 9764                | Régularisation Réduc. Pôle Emploi      |                |                                   |                        |       |                             |               |               |             |            |            |
| 9762                | Réduction Pôle Emploi annuelle         |                |                                   |                        |       |                             |               |               |             |            |            |
| 9760                | Réduction générale Pôle Emploi         |                |                                   |                        |       |                             |               |               |             |            |            |

Si la régularisation n'est pas intégrée dans un bulletin, vous pouvez la modifier en allant sur la commande « Modifications ». Dans notre exemple, seul le montant de la RNF de 6000,00 sera modifiable.

Si un bulletin complémentaire est déjà créé, lors de la création de la régularisation, dans notre exemple bulletin complémentaire déjà validé au 01/02/2021, il vous faudra supprimer d'abord ce bulletin complémentaire et le recréé au 01/02/2021 pour que la régularisation soit intégrée dans le bulletin complémentaire.

 $\overline{\mathbb{Z}}$ 

9

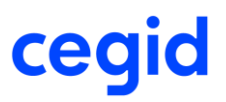

Dans le fonctionnement du bulletin complémentaire, l'application propose de créer un bulletin complémentaire au 1<sup>er</sup> jour de la période en cours, déclarée dans Exercices sociaux (module Paramètres, menu Dossier). Cependant il est possible de créer plusieurs bulletins complémentaires sur le même mois, en modifiant les dates de début et de fin de période.

Mais seule la régularisation du PAS créée, avec pour date à intégrer dans le bulletin complémentaire, renseignée *au 1 er jour d'un mois supérieur au mois, de la date de sortie de la fiche salarié,* sera intégrée dans le bulletin complémentaire de la période de paie concernée.

Dans l'exemple précèdent, pour le salarié sorti au 15 janvier 2021, la régularisation sera intégrée dans le bulletin complémentaire si elle est créée :

- Avec une date à intégrer dans le bulletin supérieure à la date de sortie du salarié 15/01/2021 et à partir du mois de février 2021, au 1<sup>er</sup> février 2021 ou 1<sup>er</sup> mars 2021, etc.
- Et sur une période de paie pour laquelle il n'y a pas de bulletin normal déjà calculer.

*Il ne sera pas possible de créer la régularisation PAS à la date du 25/01/2021* par exemple, pour ce salarié sorti au 15/01/2021, *car il y a déjà un bulletin normal de créer* (solde de tout compte au 15/01/2021).

Le message suivant vous informe sur les actions à faire selon les cas :

| <b>1</b> Modification régularisations du PAS :                                                                                                    |     |
|----------------------------------------------------------------------------------------------------|-----|
| ll existe un bulletin à la date de validité de la régularisation.<br>Vous devez changer la date de validité ou supprimer le bulletin pour valider votre sais | ie. |
| <u>0</u> K                                                                                                    |     |

R<

Pour en savoir plus sur les régularisations du PAS, vous pouvez consulter la <u>CNT- PAS</u> <u>GENERALITES</u>

### Contrat de travail

Accès module Paie > menu Salariés > Salariés – Accès contrat de travail

Cette nouvelle version amène un nouveau champ dans le contrat de travail, onglet « rupture de contrat » : *Montant de l'indemnité de préavis qui aurait été versée*.

| ter a constante                                                    |                                                        | -         |                       | 7      |                      |                       |   |
|--------------------------------------------------------------------|--------------------------------------------------------|-----------|-----------------------|--------|----------------------|-----------------------|---|
| Fin de travail ef                                                  | lectif                                                 | 31 déc.   | . 2021                |        |                      |                       |   |
| Motif non préca                                                    | rité                                                   | ł.        |                       |        |                      |                       | V |
| Motif fin de contrat Rupture d'un commun accord pour entrée en PAP |                                                        |           |                       | V      |                      |                       |   |
| Modalité de fin (                                                  | fin CDD d'usage Non application du circuit dérogatoire |           |                       |        |                      |                       | • |
| Maintien de l'aff                                                  | liation du sala                                        | rié au co | ntrat collectif       |        |                      | < <aucun>&gt;</aucun> | V |
|                                                                    |                                                        |           |                       |        |                      |                       |   |
|                                                                    | de préavis lér                                         | galement  | dû et pour lequel une | indemn | té aurait été versée |                       | 0 |
| Nombre de mois                                                     |                                                        |           |                       |        |                      |                       |   |

Ce nouveau champ sera utilisé uniquement pour la génération de la déclaration FCTU qui sera disponible dans une future version.

Ce champ est initialisé à 0 et n'est visible que dans le cas où le motif de contrat est :

- "026 rupture pour motif économique dans le cadre d'un contrat de sécurisation professionnelle CSP"
- "114 Rupture d'un commun accord pour Entrée en PAP".

Dans ces 2 cas, si aucun montant n'est renseigné, on obtient alors le message ci-dessous, non bloquant :

| 1 | Contrats de travail Paie & GRH : 0000000020 POUTIMOM VERA                         |  |  |
|---|-----------------------------------------------------------------------------------|--|--|
|   | Le montant de l'indemnité doit être renseigné pour le motif de rupture renseigné. |  |  |
|   | <u>о</u> к                                                                        |  |  |

## 10. CORRECTIONS DE LA VERSION 11 EDITION 7- MAJ AVRIL 2021

| Programme            | Référence       | Sujet                                                                                                    |
|----------------------|-----------------|----------------------------------------------------------------------------------------------------|
| Bulletin             | PRB0076149      | Bulletin - prolongation CDD - calcul prime<br>précarité -coche prolongation ou avenant                                                                                |
| Salarié              | PBI000000103311 | Date de naissance sans les / - msg à la<br>connexion du dossier : ' ' n'est pas une date<br>correcte                                                                  |
| Bulletin             | PRB0077260      | L'absence Activité partielle fermeture diminue<br>le nombre de 30e et impacte les CP acquis                                                                           |
| Bulletin             | PRB0084047      | Saisie bulletin : ne pas charger les<br>absences/IJSS à intégrer lorsque le bulletin est<br>à l'état « Clôturé »                                                      |
| Bulletin             | PRB0070947      | Préparation automatique Paie aux contrats –<br>« avenant ou prolongation sur le contrat<br>suivant » - Bulletin- date sortie erronée                                  |
| Paie                 | PRB0081961      | Saisie de commande Tickets restaurants-<br>Colonne «Quantité» tronquée                                                                                                |
| Égalité Femme homme  | PRB0088735      | Nombre de jours de présence erroné quand présence de bulletin complémentaire                                                                                          |
| Égalité Femme homme  | PRB0088764      | Salaire de référence-prendre en compte le sens<br>(positif ou négatif) de la rubrique lors du calcul<br>de l'indicateur salaire de référence                          |
| Génération Comptable | PRB0089010      | Génération comptable : une erreur est<br>survenue lors lancement du process server si<br>table STRUCRSE alimentée                                                     |
| Génération comptable | PRB0087951      | Écritures comptable - Msg de type "Access vio"<br>lors de la génération des écritures dotation CP<br>et RTT avec paramètre société Intégration des<br>OD = Export TRA |
| Génération Comptable | PRB0084079      | Dotations provisions CP et RTT-Calcul taux journalier= jours maintien                                                                                                 |

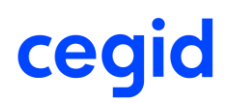

| Génération Comptable  | PRB0069327 | Génération comptable - Envoi OD de paie<br>automatique en SAAS : aucune écriture ne<br>correspond aux critères                                                           |
|-----------------------|------------|----------------------------------------------------------------------------------------------------|
| Paie                  | PRB0065114 | Erreur affichage dans la saisie commande<br>Tickets restaurants                                                                                                    |
| Paie                  | PRB0077674 | Préparation automatique Bulletins<br>complémentaires avec PS : la date de<br>règlement renseigné dans la fiche<br>Établissement n'est pas reprise                        |
| Contrat de travail    | PRB0086834 | Mettre à jour le contrôle sur le motif rupture contrat si intitulé contrat est CDI de chantier                                                                           |
| Paie                  | PRB0089858 | Grille de saisie par rubrique -Total affiché<br>erroné si montant négatif dans la colonne                                                                                |
| Masse Salariale (CGS) | PRB0083737 | Onglet application : la Multi-sélection retourne une seule valeur                                                                                                    |
| Contrat de travail    | PRB0089374 | Gestion RH - module gestion RH - Gestion des<br>contrats - documents : erreur SQL si filtre sur<br>une zone de l'onglet compléments                                      |
| DSN                   | PRB0087350 | Gestion de la case « Avenant ou prolongation<br>sur contrat suivant » pour que le n° contrat soit<br>tracé dans la DSN<br>(CF <u>KB0031367</u> – modalités de gestion du |
| Génération Comptable  | PRB0082584 | On Premise uniquement : fichier TRA<br>introuvable après une génération effectuée à<br>partir d'un poste W10 Build 2002 et supérieur                                     |

11. EVOLUTIONS – EDITION 7 – MAJ JANVIER 2021 – ON DEMAND & MAJ AVRIL 2021 ON PREMISE

DSN – Historisation des champs Régime AT – régime maladie et régime vieillesse

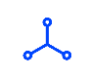

Accès module Paie > menu Salariés > commande Salariés > onglet N4DS

## F,

• Cette nouvelle version historise par défaut les champs de l'onglet N4DS : régime AT régime maladie et régime vieillesse en vue de générer en DSN, les éventuelles blocs changement

- "Régime obligatoire risque AT" alimente la rubrique 40.039 et le bloc changement 41.059
- "Régime obligatoire risque maladie" alimente la rubrique 40.018 et le bloc changement 41.052
- "Régime obligatoire risque vieillesse" alimente la rubrique 40.020 et le **bloc** changement 41.053.

### Saisie groupée - motif suspension

Accès module Paie > menu Salariés > Absences > Saisie groupée des absences> saisie groupée

Accès module Paie > menu Salariés > Absences > Saisie groupée des absences> saisie individuelle Accès module Paie > menu Import/Export > Fichier import > Import rubrique de paie

La version ED7 apportait une évolution au niveau de la saisie d'absence liées à un motif **602** (chômage sans rupture) à partir de :

- la saisie groupée des absences
- la saisie individuelle des absences (saisie manuelle ou via un fichier excel)
- l'import rubrique de paie de type MAB

Avec cette version, cette évolution est disponible pour **tous types de motifs suspension** (congé sabbatique, congé proche aidant...)

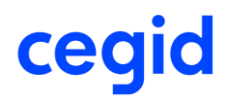

En effet lors de la saisie et validation de l'absence liée à un motif suspension (via la saisie groupée des absences, la saisie individuelle des absences ou l'import rubrique de paie de type MAB), le motif suspension sera automatiquement créé dans la fiche contrat pour la période d'absence.

## 12. CORRECTIONS DE LA VERSION 11 EDITION 7-MAJ JANVIER 2021 – ON DEMAND & MAJ AVRIL 2021 ON PREMISE

| Programme | Référence  | Sujet                                                                                                    |
|-----------|------------|----------------------------------------------------------------------------------------------------|
| Salarié   | PRB0083825 | Fiche salarié - Mail professionnel - Permettre<br>que les caractères - et @ se suivent                                      |
| DSN       | PRB0085360 | DSN Motif suspension activité partielle ne<br>remonte pas en DSN pour salarié avec date de<br>sortie (apprenti par exemple) |

## 13. EVOLUTIONS – VERSION 11 EDITION 7

### DSN – Cahier technique 2021

### URSSAF : cotisation à maille individuelle

À compter de la version de norme P21V01, la déclaration DSN mensuelle donne lieu à des **cotisations à maille individuelle à destination des caisses URSSAF et de la MSA** avec renseignement du code de cotisation individuelle et du **taux de cotisation**.

Dans la DSN mensuelle, pour chaque bloc 81 "Cotisation individuelle" à destination des caisses URSSAF et de la MSA, à l'exception des réductions et des cotisations forfaitaires, la nouvelle rubrique 81.007 "Taux de cotisation" est renseignée.

L'application Paie traite déjà à maille individuelle les cotisations de la MSA dans le bloc 81. Une évolution est réalisée pour traiter le cas des cotisations URSSAF. Pour cela, l'accès au code de cotisation individuelle a été ajouté dans la cotisation URSSAF – onglet [DSN].

Dans un premier temps, les cotisations "Transport" (ou mobilité) du plan de paie Cegid sont mises à jour pour la déclaration de janvier 2021 : affectation au code de cotisation individuelle 081 Versement transport ou 082 Versement transport additionnel. Par la suite, c'est l'ensemble des cotisations URSSAF qui seront affectées à un code de cotisation individuelle.

Si vous avez personnalisé en prédéfini Standard ou Dossier une cotisation affectée à l'organisme **URSSAF**, vous devrez alimenter le code de cotisation individuelle accessible dans l'onglet [DSN].

Exemple :

|                 | Cotisations                       | : 4940 Versement Mobilité                                  |  |  |  |  |
|-----------------|-----------------------------------|------------------------------------------------------------|--|--|--|--|
| 🔒 🏛 🕒           | 🗞 👯 🍓 🌚 🚍 🖶 🗙                     | 🖮 📍 🚔                                                      |  |  |  |  |
| Caractéristique | Caractéristiques Calcul Etats DSN |                                                            |  |  |  |  |
| Prédéfini       | CEGID                             | Code 4940                                                  |  |  |  |  |
| Libellé         | Versement Mobilité                |                                                            |  |  |  |  |
| Nature          | Cotisation                        | Thème Divers FNAL / Transport                              |  |  |  |  |
| Nom court       | Mobilité                          | Ne se calcule que si le salarié est présent en fin de mois |  |  |  |  |
| Organisme       | URSSAF                            | Rubrique imprimable sur le bulletin                        |  |  |  |  |
| Activité        | <toutes></toutes>                 | Critère d'application                                      |  |  |  |  |

|                                             | Cotisations : 4940 Versement Mobilité |   |   |  |  |  |
|---------------------------------------------|---------------------------------------|---|---|--|--|--|
| 🔒 🏛 🕒 🗞 🛠 🍓 🛱                               | 🚔 🍬 🖮 🖍 🚔                             | 0 | × |  |  |  |
| Caractéristiques Calcul Etats DSN           | Caractéristiques Calcul Etats DSN     |   |   |  |  |  |
|                                             |                                       |   |   |  |  |  |
|                                             |                                       |   |   |  |  |  |
| Composant base assujettie URSSAF            | < <aucun>&gt;</aucun>                 |   | • |  |  |  |
| Autre composant base assujettie             | < <aucun>&gt;</aucun>                 |   | • |  |  |  |
| Code cotisation individuelle                | 081 - Versement transport             |   | ▼ |  |  |  |
| Code cotisation imputable à l'établissement | < <aucun>&gt;</aucun>                 |   | T |  |  |  |

### Dans la DSN, le bloc 81 sera alimenté dans les Éléments de paie pour les cotisations URSSAF :

| PAS                                         | Rémunération                                  | Primes             | Activité                                                                                                   | Autres éléments de revenu brut | Base assujettie                                                   | Composant de base assujettie           | Cotisation         |
|---------------------------------------------|-----------------------------------------------|--------------------|----------------------------------------------------------------------------------------------------|--------------------------------|-------------------------------------------------------------------|----------------------------------------|--------------------|
| Cotisations in                              | Cotisations individuelle \$21.600.81          |                    |                                                                                                    |                                |                                                                   |                                        |                    |
| Référence du c                              | téférence du contrat de Prévoyance HUMA-SANTE |                    |                                                                                                    |                                |                                                                   |                                        |                    |
| Code organisme de Prévoyance                |                                               | P103<br>APRI/      | 1030 - HUMANIS PREVOYANCE (fusionnant<br>PRI/IONIS/NOVALIS/TAITBOUT/CAPAVES prévoyance)                    |                                |                                                                   |                                        |                    |
| Code option re                              | tenue par le salarié                          | HUM                | AOPT2                                                                                                    |                                |                                                                   |                                        |                    |
| Code populatio                              | n de rattachement                             | HUM                | APOP2                                                                                                    |                                |                                                                   |                                        |                    |
| Code de cotisa                              | tion                                          | 059 -<br>pour l    | 059 - Cotisation individuelle Prévoyance-Assurance-Mutuelle<br>pour la période et l'affiliation concernées |                                | S21.G00.81.001 CotisationIndividuelle.CodeCotisation              |                                        | tion               |
| Montant d'assie                             | ette                                          |                    |                                                                                                    |                                | S21.G00.81.003 CotisationIndividuelle.MontantAssiette             |                                        |                    |
| Montant de cot                              | isation                                       | 65,00              | 65,00                                                                                                    |                                | S21.G00.81.004 CotisationIndividuelle.MontantReductionExoneration |                                        |                    |
| Code INSEE of                               | ommune                                        |                    | S21.G00.81.005 (                                                                                           |                                |                                                                   | 05 CotisationIndividuelle.CodeINSEE    | Ecommune           |
| Taux de cotisation                          |                                               |                    |                                                                                                    |                                | S21.G00.81.00                                                     | )7 CotisationIndividuelle.TauxCotisa   | tion               |
| Identifiant Organisme de Protection Sociale |                                               | n Sociale 79484    | 650100011 - Urssa                                                                                          | f Rhône-Alpes                  | S21.G00.81.00                                                     | )2 CotisationIndividuelle.IdentifiantO | ps                 |
| Code de cotisa                              | tion                                          | <mark>081 -</mark> | Versement mobilité                                                                                         |                                | S21.G00.81.00                                                     | 1 CotisationIndividuelle.CodeCotisa    | tion               |
| Montant d'assie                             | ette                                          | 3547,              | 18                                                                                                    |                                | S21.G00.81.00                                                     | 3 CotisationIndividuelle.MontantAss    | iette              |
| Montant de cot                              | isation                                       | 63,85              | 63,85                                                                                                    |                                | S21.G00.81.004 CotisationIndividuelle.MontantReductionExonera     |                                        | ductionExoneration |
| Code INSEE of                               | ommune                                        | 69389              | 69389                                                                                                    |                                | S21.G00.81.005 CotisationIndividuelle.CodeINSEEcommune            |                                        |                    |
| Taux de cotisation 1                        |                                               | 1,80               |                                                                                                    |                                | S21.G00.81.00                                                     | 7 CotisationIndividuelle. TauxCotisa   | tion               |

Pour en savoir plus, reportez-vous à la fiche dsn-info 2398

Fiche Salarié

Accès module **Paie** > menu Salariés > commande Salariés

### Niveau diplôme préparé par l'individu

Cette nouvelle version apporte un nouveau champ "Niveau de diplôme préparé par l'individu". Il est accessible dans l'onglet [Affectation] de la fiche Salarié.

|                                                              |               | Identité                              | - Salarié : 000 |  |  |
|--------------------------------------------------------------|---------------|---------------------------------------|-----------------|--|--|
| 🔒 前 🖨 💆 💻                                                    | 🚖 🗒 (         | 68 🖡 🔻 🚢 🔻 🦂                          | · 🖴             |  |  |
| Identité Etat Civil Emplo                                    | i Affectation | Profils Autres Profile                | s Contrat D     |  |  |
| Convention collective Idem Etablissement 💌 001 📟 carrière et |               |                                       |                 |  |  |
| Emploi - Classement conv                                     | entionnel —   |                                       |                 |  |  |
| Nomenclature PCS 46                                          | 51f           | Hit Maîtrise et technici              | ens administra  |  |  |
|                                                              |               |                                       |                 |  |  |
| Libellé emploi                                               | 284 ==        | - COORD PROJET SP                     | ECIALITES AR    |  |  |
| Qualification                                                | 011 -         | <ul> <li>Agent de maîtrise</li> </ul> |                 |  |  |
| Coefficient                                                  | 280 -         | - 280                                 |                 |  |  |
| Indice                                                       | 007 -         | - 7                                   |                 |  |  |
| Niveau                                                       | 061 -         | Niveau 6 Echelon 1                    |                 |  |  |
| Niveau de formation                                          |               | 10                                    |                 |  |  |
| Niveau diplôme préparé                                       |               |                                       |                 |  |  |
| ✓ Pris dans l'effectif                                       | Pour          | 1,00                                  |                 |  |  |
| Edition sur le bulletin                                      |               |                                       |                 |  |  |
| Organisme à editer                                           | Idem Etablis  | sement 💌 URSSAF D                     | E PARIS         |  |  |

Ce nouveau champ peut être historisé (Cf Historisation des nouveaux champs).

Ce champ peut être renseigné pour tous les salariés mais il est **obligatoire** si l'intitulé du contrat de travail du salarié est un **contrat d'apprentissage**.

| Champ             | Description                                    |
|-------------------|------------------------------------------------|
| Niveau de diplôme | Alimentation de la rubrique DSN S21.G00.30.025 |

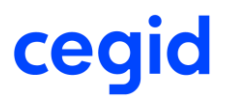

#### préparé

Niveau de diplôme suivi par l'individu en contrat d'apprentissage

- 01 Formation n'allant pas au-delà de la scolarité obligatoire
- 02 Formation durée maximale d'un an après le collège
- 03 Niveau de formation équivalent CAP ou au BEP
- 04 –Formation niveau BAC (général, technologique, professionnel), brevet technicien, brevet professionnel)
- 05 Formation niveau BAC+2 : licence 2, BTS, DUT, etc.
- 06 Formation niveau BAC+3 et BAC+4 : licence 3, licence professionnelle, master 1, etc.
- 07 Formation de niveau BAC+5 et plus : master 2, doctorat, diplômes d'école, etc.
- 08 Formation niveau bac+8 : doctorat, habilitation à diriger des recherches, etc.

### Suspension du Contrat de travail

Accès module Paie > Salariés >Contrat de travail > Onglet [DSN] >Champ Motif de suspension

Accès module Gestion RH> Gestion des contrats >Contrats>Onglet [DSN]>Champ Motif de suspension

Afin d'être conforme au cahier technique **CT3 Phase 3 2021**, dans le cadre d'une suspension de contrat de travail pour motif « Congé de proche aidant », le nouveau champ "Nombre de jours ouvrés de suspension fractionnée" est ajouté.

| Champ                                            | Description                                                                                                    |
|--------------------------------------------------|----------------------------------------------------------------------------------------------------|
| Nombre de jours ouvrés de suspension fractionnée | Alimentation de la rubrique DSN S21.G00.65.005                                                                                                    |
|                                                  | Ce champ est seulement à renseigner pour une suspension<br>dont le motif est "650- Congé de proche aidant". Cette<br>suspension peut être fractionnée en demi-journées. |
|                                                  | Ce nouveau champ est historisé par défaut à la date de début                                                                                                    |
|                                                  | de contrat de travail (Cf Historisation des nouveaux champs).                                                                                                    |

#### Exemple

Absence Congé proche Aidant (motif de suspension 650 – Congé de proche aidant) du 04/01/2021 matin au 29/01/2021 matin.

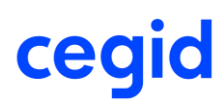

#### Motif d'absence

|                                                     | Motif d'absences : AID CONGE PROCHE AIDANT |                  |                         |  |  |  |
|-----------------------------------------------------|--------------------------------------------|------------------|-------------------------|--|--|--|
| 🔒 💼 📍 🚔                                             |                                            |                  |                         |  |  |  |
| Caractéristiques                                    | Compléments                                |                  |                         |  |  |  |
|                                                     |                                            |                  |                         |  |  |  |
| Prédéfini                                           | Standard 🔍                                 | Motif d'absence  | AID                     |  |  |  |
| Libellé                                             | CONGE PROCHE AIDANT                        | Abrégé           | CONGE PROCHE AID        |  |  |  |
| Type d'absence                                      | Congé divers non rémunéré (4DS-A)          |                  | ▼                       |  |  |  |
| Motif suspension DSN Congé de proche aidant         |                                            |                  | •                       |  |  |  |
| Gestion d'une ligne de commentaire dans le bulletin |                                            | Attestation liée | << Aucune >>            |  |  |  |
|                                                     |                                            | Découpage au     | itomatique des absences |  |  |  |

Il est possible de saisir des journées entières ou des demi-journées comme dans notre exemple.

| Absence saisi                                    | 2                                                         |                        |  |  |
|--------------------------------------------------|-----------------------------------------------------------|------------------------|--|--|
|                                                  | Absence du salarié : 000                                  | 0000187 nEblccl MAKRAM |  |  |
| 前 🔒 💈 🖬                                          | 🕨 🗏 🖆 🛗 📥                                                 | <b>0</b> X             |  |  |
| Caractéristiques<br>Salarié 0<br>Date d'entrée 0 | 000000187 – nEbIccI MAKI<br>1/03/2018                     | RAM                    |  |  |
| Prolongation d'abser                             | ce Date d'arrêt                                           | initial 08/10/2020     |  |  |
| Absences                                         |                                                           |                        |  |  |
| CONGE PROCHE A                                   | 04/01/21 au 29/01/21                                      |                        |  |  |
| Mouvement                                        | AID CONGE PROCHE AIDANT                                   |                        |  |  |
| Sens                                             | -                                                         |                        |  |  |
| Du                                               | 04/01/2021 Au                                             | 29/01/2021             |  |  |
| Début de                                         | Matinée 🛛 🔻 Fin de                                        | Matinée                |  |  |
| Nb jours                                         | 19,5 Nb heures                                            | 136,5                  |  |  |
| Découpage autom                                  | atique des absences                                       |                        |  |  |
| Date de validité                                 | 29/01/2021                                                |                        |  |  |
| Indicateur                                       | Actif 🔍                                                   |                        |  |  |
| Libellé                                          | CONGE PROCHE A 04/01/21 au 2                              | 9/01/21                |  |  |
| Suspension du cor                                | Suspension du contrat de travail Congé de proche aidant 💌 |                        |  |  |
| Crée le 08/10                                    | /2020 11:44:48 Modifié le                                 | 12/10/2020 18:20:30    |  |  |
|                                                  |                                                           | <ul> <li>✓</li> </ul>  |  |  |

Lors de la saisie de l'absence unitaire liée à un motif de suspension DSN, la création de la période de suspension et du nombre de jours ouvrés de suspension fractionnée s'effectue automatiquement dans le contrat de travail :

#### Contrat travail – Onglet [DSN]

| 🙃 📅 🚔                                                                                                    |                                                   | ΘX                               |            |
|----------------------------------------------------------------------------------------------------|---------------------------------------------------|----------------------------------|------------|
| Caractéristiques Eléments de salaire                                                                                          | Rupture du contrat DSN DSN activité               |                                  | 2/10/      |
| Ancien nº de contrat de travail<br>Ancien code SIRET du contrat                                                               | Date d'application du nouveau SIRET 01 janv. 1900 |                                  |            |
| Motif d'exclusion                                                                                                    | <auan></auan>                                     |                                  | Co<br>1/03 |
| Régime Local                                                                                                    | Non apolicable                                    |                                  |            |
| Délégation gestion du risque<br>Temps partiel cotisant taux plein                                                             | Saisie de la zone : Motif de suspension DSN       |                                  |            |
| H # 🔒 🖗 🖴                                                                                                    |                                                   | 0                                | K          |
| Ancienne valeur<br>650                                                                                                    | Nouveile valeur Libellé<br>Congé de proche aidant | Date d'application<br>04/01/2021 | 1          |
|                                                                                                    |                                                   | 01/03/2018                       |            |
| Fiche Andenne valeur Congé de pr<br>Nouvelle valeur Congé de pr<br>Date d'application 04/01/2021<br>Commentaire Ué à la sater |                                                   | 19,50                            |            |
|                                                                                                    |                                                   | \$ <b>*</b> \                    | /          |

Si l'absence est saisie au travers de la Saisie groupée pour le code 650, alors le nombre de jours n'est pas renseigné. Il devra l'être dans le contrat de travail –DSN - Motif de suspension

### Annulation de la Suspension du Contrat de travail

Accès module Paie > Salariés >Contrat de travail > Onglet [DSN] >Champ Motif de suspension

Accès module Gestion RH> Gestion des contrats >Contrats>Onglet [DSN]>Champ Motif de suspension

Lorsqu'une suspension de l'exécution du contrat de travail de type 602 – chômage sans rupture de contrat, doit être annulée, il convient de faire une déclaration pour rectifier l'erreur initialement envoyée dans une DSN mensuelle figée.

#### Exemple

Absence activité partielle (motif de suspension 602 - Chômage sans rupture de contrat) du 04/01/2021 au 29/01/2021 envoyée dans la DSN mensuelle de janvier 2021 et annulation (ou modification) dans la DSN mensuelle de février 2021.

#### DSN mensuelle de janvier 2021 envoyée et figée

| 2       | Nom : DUPOND                                   |                                | Prénor                      | n : Elle                            | Nir : 28010690         | )35369             | Matricule : 000000    | 0021              | 💻 🌀                |
|---------|------------------------------------------------|--------------------------------|-----------------------------|-------------------------------------|------------------------|--------------------|-----------------------|-------------------|--------------------|
|         | Contrat du : 26/1<br>Type : 01 - Contr         | 0/2020 au :<br>at de travail à | Numéro<br>durée indéterminé | : 00001<br>e Dispositif politique : | 99 - Non concerné      |                    |                       |                   | 1                  |
|         | Contrat Arrêt                                  | de travail                     | Fin de contrat              | Autre suspension                    | Contrat complémentaire | Ayants droit       | Institution retraite  | Ancienneté        | 1                  |
|         | utre suspension \$2                            | 1.G00.65                       |                             |                                     |                        |                    |                       |                   |                    |
| M       | lotif de suspension                            |                                | 602 - chômage               | sans rupture de contra              | t \$21.G0              | 00.65.001 Contrats | SuspensionAutre.Motif |                   |                    |
| D       | ate de début de la su                          | spension                       | 04/01/2021                  |                                     | \$21.G                 | 0.65.002 Contrats  | SuspensionAutre.Date  | Debut             |                    |
| D       | ate de fin de la suspe                         | ension                         | 29/01/2021                  |                                     | \$21.G0                | 0.65.003 Contrats  | SuspensionAutre.Date  | Fin               |                    |
| FI      | P - Position de détacl                         | nement                         |                             |                                     | \$21.G0                | 0.65.004 Contrats  | SuspensionAutre.FPPo  | ositionDetachemen | t                  |
| N<br>SL | lombre de jours ouvré<br>uspension fractionnée | es de<br>è                     |                             |                                     | \$21.G                 | 00.65.005 Contrats | SuspensionAutre.Nom   | breJourOuvresSus  | pensionFractionnee |

Dans cet exemple, il est décidé d'annuler la période d'activité partielle du 04 au 29 janvier 2021 pour ce salarié, déclaré le mois précédent. L'annulation d'un motif de suspension se fait :

- par la saisie dans le contrat travail-Onglet [DSN] d'un nouveau motif de suspension, code 998 –Annulation, sur la période identique à l'absence.
- et par l'indication de la date de la DSN sur laquelle vous souhaitez intégrer cette annulation via le nouveau champ « A intégrer dans la DNS mensuelle au ». Dans l'exemple la date du 28/02/2021 est saisie afin que l'annulation de la suspension soit déclarée sur la DSN de février 2021.

| <b>A</b> 👯 🚳 🕒     | <b>A</b>     |            |                       |   |                                     |                          |           |           | 0 X   |
|--------------------|--------------|------------|-----------------------|---|-------------------------------------|--------------------------|-----------|-----------|-------|
|                    |              |            |                       |   |                                     |                          |           |           |       |
| Nou                | velle valeur |            |                       | L | ibellé                              |                          | Date d'ap | plication |       |
| 998                |              | Annulation |                       |   |                                     |                          | 04/01     | /2021     |       |
| 602                |              | Chômage sa | ns rupture de contrat |   |                                     |                          | 04/01     | /2021     |       |
|                    |              |            |                       |   |                                     |                          | 26/10     | /2020     |       |
|                    |              |            |                       |   |                                     |                          |           |           |       |
|                    |              |            |                       |   |                                     |                          |           |           |       |
|                    |              |            |                       |   |                                     |                          |           |           |       |
|                    |              |            |                       |   |                                     |                          |           |           |       |
|                    |              |            |                       |   |                                     |                          |           |           |       |
|                    |              |            |                       |   |                                     |                          |           |           |       |
|                    |              |            |                       |   |                                     |                          |           |           |       |
|                    |              |            |                       |   |                                     |                          |           |           |       |
| Fiche              |              |            |                       |   |                                     |                          |           |           |       |
| Ancienne valeur    | Annulation   |            |                       |   |                                     |                          |           |           |       |
|                    |              |            |                       |   |                                     |                          |           |           |       |
| Nouvelle valeur    | Annulation   |            |                       |   |                                     |                          | ▼         |           |       |
| Date d'application | 04/01/2021   | au         | 29/01/2021            |   | A intégrer dans la DSN mensuelle au | 2 <mark>8/02/2021</mark> |           |           |       |
| Commentaire        | erreur       |            |                       |   |                                     |                          |           |           |       |
|                    | 1            |            |                       |   |                                     |                          |           | 4         | ∛ ♠ ✓ |

Contrat travail – Onglet [DSN]

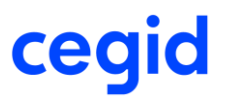

Si vous saisissez une **période d'absence** qui ne correspond pas à la période déjà saisie, alors vous obtenez ce message à la validation de la saisie :

| Attention                                                                                                    |
|----------------------------------------------------------------------------------------------------|
| Le motif 998 Annulation permet l'annulation d'une période de suspension déjà transmise dans une DSN mensuelle. La période à annuler doit être identique à la période déjà transmise. |
| <u>o</u> k                                                                                                    |

Si vous saisissez une date d'intégration dans la DSN mensuelle avec un mois d'intégration inférieur ou égal au mois de la période d'annulation (dans l'exemple le mois de janvier 2021), alors à la validation de la saisie, vous obtenez ce message :

| ſ | Pale-GRH                                                                                                    |
|---|----------------------------------------------------------------------------------------------------|
|   | ois d'intégration dans la DSN mensuelle doit être doit être supérieur au mois de la période d'annulation. La DSN mensuelle dans laquelle sera intégrée l'annulation ne doit être ni en cours d'envoi, ni envoyée, ni<br>. Voulez-vous continuer ? |
| L | Qui <u>N</u> on                                                                                                    |

Si vous répondez « Non » : saisissez une nouvelle date d'intégration conforme.

Si vous répondez « Oui », vous obtenez le message : « *Le mois d'intégration dans la DSN mensuelle doit être supérieur au mois de la période d'annulation. OK*»

Dans l'exemple, vous devez impérativement saisir une date supérieure au mois de janvier 2021. Exemple : saisie de la date du 28/02/2021.

Dans la DSN de février 2021 pour le salarié concerné, dans le contrat de travail - onglet Autre suspension, le motif de suspension « 998- annulation » est renseigné dans la rubrique S21.G00.65.001 :

#### DSN mensuelle de février 2021

| 2       | Nom : DUPOND                                                     | Prénom : Elle                                               | Nir : 28010690         | 35369             | Matricule : 000000   | 0021               | 🛄 🔞               |
|---------|------------------------------------------------------------------|-------------------------------------------------------------|------------------------|-------------------|----------------------|--------------------|-------------------|
|         | Contrat du : 26/10/2020 au :<br>Type : 01 - Contrat de travail à | Numéro : 00001<br>à durée indéterminée Dispositif politique | e : 99 - Non concerné  |                   |                      |                    | 6                 |
|         | Contrat Arrêt de travail                                         | Fin de contrat Autre suspension                             | Contrat complémentaire | Ayants droit      | Institution retraite | Ancienneté         |                   |
|         | utre suspension \$21.G00.65                                      |                                                             |                        |                   |                      |                    |                   |
| M       | otif de suspension                                               | 998 - annulation                                            | S21.G0                 | 0.65.001 ContratS | uspensionAutre.Motif |                    |                   |
| D       | ate de début de la suspension                                    | 04/01/2021                                                  | S21.G0                 | 0.65.002 ContratS | uspensionAutre.Datel | Debut              |                   |
| D       | ate de fin de la suspension                                      | 29/01/2021                                                  | S21.G0                 | 0.65.003 ContratS | uspensionAutre.Datel | Fin                |                   |
| F       | P - Position de détachement                                      |                                                             | S21.G0                 | 0.65.004 ContratS | uspensionAutre.FPPc  | ositionDetachement |                   |
| N<br>su | ombre de jours ouvrés de<br>Ispension fractionnée                |                                                             | S21.G0                 | 0.65.005 ContratS | uspensionAutre.Noml  | breJourOuvresSusp  | ensionFractionnee |

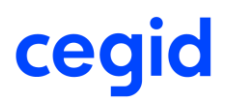

### Mode de paiement organisme MSA

Accès module Paramètre > menu Dossier >Organismes et caisses

Cette nouvelle version intègre les évolutions liées au cahier technique **CT3 Phase 3 2021** notamment au niveau mode de paiement autorisé pour les organismes MSA.

Le mode de paiement chèque n'est plus autorisé à partir du CT3 Phase 3 2021.

Lors de la création d'un nouvel organisme dont la Nature organisme DSN est MSA, un contrôle est effectué pour ne plus proposer les modes de règlement "chèque", "TIP (réservé DSN)" et "prélèvement 03 DSN (ne pas utiliser CT3-2018)".

La liste des modes de paiement disponibles au niveau des organismes et caisses pour les organismes dont la Nature organisme DSN est MSA est filtrée et propose 4 modes de paiement.

| -Paiement           |                                                                  |
|---------------------|------------------------------------------------------------------|
| Mode de paiement    | télérèglement EDI 🔹                                              |
| Banque              | < <aucun>&gt;<br/>télé-règlement de type A (réservé DSN)</aucun> |
| Titulaire du compte | virement<br>télérèglement EDI                                    |
| Identification OPS  | UPS                                                              |

Si vous revalidez un organisme dont la Nature organisme DSN est MSA et que le mode de paiement renseigné dans l'onglet Ducs-EDI est "chèque", ou "TIP (réservé DSN)" ou "Prélèvement 03 DSN (ne pas utiliser CT3-2018)", alors vous obtenez ce message :

| > | Erreur                                                                             |  |
|---|------------------------------------------------------------------------------------|--|
|   | Le mode de règlement par chèque n'est pas autorisé pour cette nature de DSN (MSA). |  |
|   | <u>о</u> к                                                                         |  |

ff<

Si l'organisme MSA est déjà créé dans votre dossier vous devez vérifier le mode de paiement et au besoin le mettre à jour.

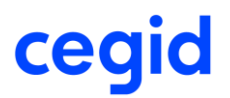

### Etablissement

## Accès module Paramètre > menu Dossier >Établissement

#### **Code convention collective applicable**

Cette nouvelle version intègre les évolutions liées au cahier technique **CT3 Phase 3 2021** notamment les nouveaux segments :

- S20.G00.06.015 Entreprise Code convention collective applicable
- S20.G00.11.022 Établissement Code convention collective applicable

Un nouveau champ **Convention collective applicable** est disponible au niveau de l'établissement, bouton [Informations complémentaires sur le social] – onglet Caractéristiques.

Ce nouveau champ est alimenté automatiquement par la 1<sup>e</sup> convention collective.

| Exemple :                            |                                                            |     |
|--------------------------------------|------------------------------------------------------------|-----|
| 前 68 🌐 🗎 🏫 🚔                         |                                                            | 0 X |
| Caractéristiques Profils Congés Payé | és Règlements DADS Intermittents et MSA DSN                |     |
| Numéro MSA                           | Autre numéro                                               |     |
| Horaire de référence établissement   | 151,67                                                     |     |
| % Prorata TVA                        | 100,00 20/10/2020                                          |     |
| Organisme à editer sur bulletin      | < <aucun>&gt;</aucun>                                      |     |
| Convention collective                | 431 3292 Hôtels, cafés, restaurants (convention nationale) |     |
| Convention collective                |                                                            |     |
| Convention collective                |                                                            |     |
| Convention collective applicable     | 3292 Hôtels, cafés, restaurants (convention nationale)     | •   |
| Test au minimum(smic/conventionnel)  | Elément National 🔍 0011 SMIC Horaire                       |     |

Il alimente les segments de la DSN **S20.G00.06.015** - Entreprise - Code convention collective applicable et **S20.G00.11.022** - Établissement - Code convention collective applicable.

Pour le segment **S20.G00.06.015** - Entreprise - Code convention collective applicable, c'est la convention collective applicable renseignée dans l'établissement "siège" qui sera reprise.

L'établissement siège est identifié dans les Paramètres société – onglet [N4DS] :

| 😑 – 🍓 Paramètres Société                                           | N4DS                             |                                   |             |
|--------------------------------------------------------------------|----------------------------------|-----------------------------------|-------------|
| <ul> <li>Paie</li> <li>Paramètres</li> <li>Salarié</li> </ul>      | Norme 4DS                        | ✓ Télétransmission DADS           | Gestion des |
| <ul> <li>Caractéristiques</li> <li>Génération comptable</li> </ul> | Etablissement siège              | ETABLISSEMENT MIXTE               | T           |
| R4DS                                                               | Etablissement déposant           | ETABLISSEMENT MIXTE               | •           |
| SP Préférences                                                     | Numéro de client chez l'emetteur |                                   |             |
| - Interface                                                        | Code routage décompte retraite   | Destinataire domicile participant | •           |
| - 🔏 Compléments                                                    | Tri Nº 1                         | Matricule                         | •           |
| — 📾 DPAE dématérialisée                                            | Tri Nº 2                         | Alphabétique                      | •           |
| — 😯 IJSS _maintien                                                 | Nombre total de fractions        | 1                                 |             |
| - 🚘 Dématérialisation RH                                           | N° agrément délivré par l'ANSP   | L                                 |             |
| - 🕂 Absences - Congés Payés                                        | Contrôle du NIR                  | Métropole                         | ▼           |

### **Coordonnées bancaires spécifiques**

Cette nouvelle version intègre les évolutions liées au cahier technique **CT3 Phase 3 2021** pour le bloc 12 Coordonnées bancaires spécifiques.

Ce bloc permet à l'établissement de déclarer les coordonnées bancaires du compte sur lequel les organismes de protection sociale doivent effectuer les virements des aides attribuées dans le cadre de divers dispositifs.

Dans la version actuelle du CT DSN 2021, il est utilisé dans la DSN Amorçage des données variables pour l'événement déclencheur 01 Embauche effective de l'individu.

Un nouveau champ **Type paiement aide** est disponible au niveau de l'établissement, [Informations complémentaires sur le social] – onglet DSN

Ce nouveau champ est alimenté automatiquement avec les mêmes coordonnées bancaires que celles de l'item Charges sociales – onglet Règlements. Il permet d'alimenter le paiement de l'aide ASP par un compte bancaire et un seul.

| Etablissement : 001 MONETABLISSEMENT                                                               |   |              |
|----------------------------------------------------------------------------------------------------|---|--------------|
| (前 68 ⊞ 1998) 奔 🚔                                                                                  | 0 | ×            |
| Caractéristiques Profils Congés Payés Règlements DADS Intermittents et MSA Caisse congés payés DSN |   |              |
| Point de dépôt Régime général                                                                      |   |              |
| Rémunération Expatrié au <aucun></aucun>                                                           |   |              |
| Nature juridique du lieu de travail                                                                |   |              |
| Siret centralisateur                                                                               |   |              |
| Quotité de travail de l'établissement                                                              |   |              |
| Heures 151,67 Forfait heu 151,67                                                                   |   |              |
| Journée 21,67 Forfait jour 21,67                                                                   |   |              |
|                                                                                                    |   |              |
| -Fractions                                                                                         |   |              |
| Nombre de fractions établissement                                                                  |   |              |
| Fractions utilisables dans l'établissement 1;                                                      |   |              |
| Fraction par défaut                                                                                |   |              |
| Prélèvement à la source                                                                            |   |              |
| Nature du taux PAS         Barème mensuel métropole                                                |   |              |
| Type paiement aide                                                                                 |   |              |
| Type Paiement aide ASP                                                                             |   |              |
| Compte bancaire MABANQUE Compte : 12345 00099 12345678901 18                                       |   |              |
|                                                                                                    | • | $\checkmark$ |
|                                                                                                    |   |              |

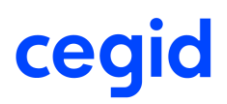

### Code caisse congés payés

Accès module Paramètre > menu Dossier >Établissement

Cette nouvelle version intègre les évolutions liées au cahier technique CT3 Phase 3 2021 pour l'alimentation du segment **40.022 Code caisse professionnelle de congés payés.** 

Jusqu'au **CT2020** le segment **40.022 Code caisse professionnelle congés payés** est alimenté selon le type de caisse CP : code alphanumérique de 2 à 20 caractères.

- Caisse de congés BTP : segment alimenté par un code caisses CIBTP sur deux caractères (liste des valeurs autorisées disponibles sur <u>http://www.net-entreprises.fr</u> table CPCP). Dans l'application Paie : Établissement - Informations complémentaires sur le social onglet Caisse congés payés
- Caisse de congés spectacles : segment est alimenté avec le code 97
- Caisse de congés transport : segment est alimenté avec le code 98.

Évolutions du CT2021 : alimentation segment 40.022 code caisse professionnelle congés payés :

- Caisse congés payés "**Transport**" : le code 98 est interdit. Il est nécessaire de sélectionner dans la liste de choix le numéro caisse congés payés.
- Caisse congés payés "Spectacle" : rubrique 40.022 est la concaténation du code 97 suivi du n° affiliation + clé (Établissement - Informations complémentaires sur le social - onglet – [Intermittents et MSA] – champ "N° affiliation à la caisse des congés spectacle".
- Caisse congés payés "**Manutention portuaire**" : sélectionnez dans la liste de choix le numéro de caisse congés payés.
- Caisse congés payés "BTP" : pas de changement : alimentation identique CT2020.

### Heures de chômage intempéries

Accès module Paie > menu DSN >Génération mensuelle

En 2021, les heures de chômage intempéries sont identifiées en type **025** dans la rubrique 51.011.

Pour cela, le plan de paie applicable au 16/12/2020 doit avoir été téléchargé dans la base du dossier de paie.

#### **Exemple bulletin janvier 2021 :**

Bulletin de janvier 2021 avec heures chômage intempéries au titre de janvier 2021 et rappel de chômage intempéries au titre du mois de novembre 2020.

| Salaires    | Bases de cotisation Cotisations Retenues Primes Non Imposables Commentaires Diagnostic Perf. bulletin |        |          |             |          |            |            |  |  |
|-------------|----------------------------------------------------------------------------------------------------|--------|----------|-------------|----------|------------|------------|--|--|
| Code        | Libellé                                                                                               | Base   | Taux     | Coefficient | Montant  | Du         | Au         |  |  |
| 0004        | Salaire horaire                                                                                       | 151,67 | 23,34000 |             | 3 539,98 |            |            |  |  |
| 1982        | Heures suppl 25 % mens                                                                                |        |          |             |          |            |            |  |  |
| 3270        | Absence carence intempéries                                                                           |        |          |             |          |            |            |  |  |
| 3300        | Absence intempéries                                                                                   | 105,00 | 23,34001 |             | 2 450,70 |            |            |  |  |
| 3300.1      | Chômage intemp 04/01/21 au 22/01/21                                                                   |        |          |             |          |            |            |  |  |
| 3300.2      | Rappel chomage intempéries 11/2020                                                                    |        |          |             |          |            |            |  |  |
| 3300.R0     | 1 Rappel Absence intempéries                                                                          | 28,00  | 23,34000 |             | 653,52   | 01/11/2020 | 30/11/2020 |  |  |
| <u>37Y8</u> | Nb de jours calendaires à saisir                                                                      |        |          |             |          |            |            |  |  |
| <u>37Z4</u> | Prorata Plafond calculé                                                                               | 1,00   |          |             |          |            |            |  |  |
| 4212        | Allocation compl. intempéries                                                                         |        |          |             |          |            |            |  |  |
| 4214        | Allocation compl. intempéries                                                                         | 105,00 | 75,00    | 23,34       | 1 838,03 |            |            |  |  |
| 4214.R0     | Rappel Allocation compl. intempérie                                                                   | 28,00  | 75,00    | 23,34       | 490,14   | 01/11/2020 | 30/11/2020 |  |  |

Rubrique **3300** : identifie l'absence chômage intempéries au titre de janvier 2021

Rubrique **3300.R01** : identifie le rappel d'absence chômage intempéries au titre de novembre 2020.

Rubrique **4214** : identifie les Heures de chômage intempéries en janvier 2021 (DSN type 025). Rubrique **4214.R01** : identifie un **rappel** Heures de chômage intempéries en novembre 2020 (DSN type 025).

Le **rappel** de chômage intempéries porté sur un bulletin de 2021 et relatif à la période **2020** doit être de type **025** (et non 014 selon le CT2020). Pour cela, vous devez utiliser la rubrique de rémunération 4214 du plan de paie de décembre 2020 et insérer une ligne de régularisation affecté à la période 2020.

### DSN janvier 2021 :

#### DSN janvier 2021 : Rémunération – période 01/01/2021 au 31/01/2021 :

| -                                |                                                                           |                |
|----------------------------------|---------------------------------------------------------------------------|----------------|
| Date de début de période de paie | 01/01/2021                                                                | S21.G00.51.001 |
| Date de fin de période de paie   | 31/01/2021                                                                | S21.G00.51.002 |
| Туре                             | 001 - Rémunération brute non plafonnée                                    | S21.G00.51.011 |
| Montant                          | 669,16                                                                    | S21.G00.51.013 |
| Туре                             | 002 - Salaire brut soumis à contributions d'Assurance chômage             | S21.G00.51.011 |
| Montant                          | 435,76                                                                    | S21.G00.51.013 |
| Туре                             | 003 - Salaire rétabli – reconstitué                                       | S21.G00.51.011 |
| Montant                          | 3780,00                                                                   | S21.G00.51.013 |
| Туре                             | 010 - Salaire de base                                                     | S21.G00.51.011 |
| Montant                          | 3540,00,                                                                  | S21.G00.51.013 |
| Туре                             | 012 - Heures d'équivalence                                                | S21.G00.51.011 |
| Nombre d'heures                  | 0,00                                                                      | S21.G00.51.012 |
| Montant                          | 0,00                                                                      | S21.G00.51.013 |
| Туре                             | 013 - Heures d'habillage, déshabillage, pause                             | S21.G00.51.011 |
| Nombre d'heures                  | 0,00                                                                      | S21.G00.51.012 |
| Montant                          | 0,00                                                                      | S21.G00.51.013 |
| Туре                             | 017 - Heures supplémentaires ou complémentaires aléatoires                | S21.G00.51.011 |
| Nombre d'heures                  | 0,00                                                                      | S21.G00.51.012 |
| Montant                          | 0,00                                                                      | S21.G00.51.013 |
| Туре                             | 018 - Heures supplémentaires structurelles                                | S21.G00.51.011 |
| Nombre d'heures                  | 0.00                                                                      | S21.G00.51.012 |
| Montant                          | 0.00                                                                      | S21.G00.51.013 |
| Туре                             | 020 - Heures affectées à un travail d'aide à domicile de publics fragiles | S21.G00.51.011 |
| Nombre d'heures                  | 0,00                                                                      | S21.G00.51.012 |
| Montant                          | 0,00                                                                      | S21.G00.51.013 |
| Туре                             | 025 - Heures correspondant à du chômage intempéries                       | S21.G00.51.011 |
| Nombre d'heures                  | 105,00                                                                    | S21.G00.51.012 |
| Montant                          | 1838,03                                                                   | S21.G00.51.013 |

#### DSN janvier 2021 : Rémunération – période 01/11/2020 au 30/11/2020 (rappel) :

| Date de début de période de paie | 01/11/2020                             |                                                 | S21.G00.51.001 |
|----------------------------------|----------------------------------------|-------------------------------------------------|----------------|
| Date de fin de période de paie   | 30/11/2020                             |                                                 | S21.G00.51.002 |
| Туре                             | 001 - Rémunération brute non plafonnée |                                                 | S21.G00.51.011 |
| Montant                          | 0,00                                   |                                                 | S21.G00.51.013 |
| Туре                             | 002 - Salaire                          | brut soumis à contributions d'Assurance chômage | S21.G00.51.011 |
| Montant                          | 0,00                                   |                                                 | S21.G00.51.013 |
| Туре                             | 003 - Salaire                          | rétabli – reconstitué                           | S21.G00.51.011 |
| Montant                          | 0,00                                   |                                                 | S21.G00.51.013 |
| Туре                             | 025 - Heures                           | correspondant à du chômage intempéries          | S21.G00.51.011 |
| Nombre d'heures                  | 28,00                                  |                                                 | S21.G00.51.012 |
| Montant                          | 490,14                                 |                                                 | S21.G00.51.013 |

Pour en savoir plus, reportez-vous à la fiche dsn-info n° 2334
### Heures supplémentaires exonérées

En 2021, les heures supplémentaires exonérées versées à partir de 2021 sont identifiées en type **026** dans la rubrique 51.011.

Pour cela, le plan de paie applicable au 16/12/2020 doit avoir été téléchargé dans la base du dossier de paie.

### Bulletin de décembre 2020

Pour permettre au salarié de comprendre les montants présents sur sa déclaration de revenus et les corriger si nécessaire, la DGFiP souhaite promouvoir l'affichage du montant annuel net des **heures supplémentaires exonérées réalisées et versées au cours de l'année 2020**. Celui-ci est déterminé de la même manière que par la DGFIP, c'est-à-dire en montant net imposable selon la méthode de conversion d'un montant brut en montant net imposable (1).

(1) Montant net = Montant brut \* (1 - (0.9825\*0.068))

0.9825 correspond à l'assiette de la CSG (98.25% du montant brut) ; 0.068 correspond au taux de CSG déductible (6.8%). Cette formule ne prend pas en compte les cotisations sociales et contributions salariales non couvertes par la réduction de cotisations sociales. La formule suit ainsi la logique d'un seuil unique à 5 358 € en équivalent brut. Le seuil n'inclut pas en effet les cotisations non couvertes.

Ainsi, la rubrique 8160 "Montant HS exonérées net 2020 " sera automatiquement intégrée sur le bulletin de décembre 2020 de tout salarié affecté au profil particulier de thème "Exo heures supplémentaires" (profil particulier 368 "Gestion des Heures Sup +20 salariés", par exemple) et ayant eu des heures supplémentaires exonérées payées courant 2020.

La rubrique 8100 "Heures suppl non imposables" permet d'effectuer le déclaratif dans la DSN CT 2020.

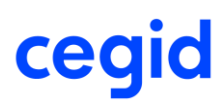

2050

2110

2118

<u>37Y8</u>

37Z4

4021

4282

8100 8160

8162

8200

Heures complémentaires 25%

Heures complémentaires 10%

Nb de jours calendaires à saisir

Avantage en nature logement

Montant HS exonérées net 2020

Heures suppl non imposables

DSN Montant net HS exonérées 2020

Prorata Plafond calculé

Prime de précarité Heures suppl non imposat

Hrs complémentaires au delà 10ème

#### Exemple bulletin décembre 2020 : Salaires Bases de cotisation Cotisations Retenues Primes Non Imposables Commentaires Diagnostic Perf. bulletin Code Taux Coefficient 0004 Salaire horaire 151 67 16,78000 2 545,02 2016 Heures supplémentaires 25 % Heures supplémentaires 50% 2018 2020 Heures complémentaires 2022 Heures supplémentaires 10 % 8100 8160 : 2024 Heures supplémentaires 20 % 251,70 2026 Heures supplémentaires 25 % Rubrique déclarative DSN des Rubrique informative des HS Heures supplémentaires 50% 2028 HS EXO réalisées et payées EXO réalisées et payées en 2020 2030 Heures complémentaires 2032 Heures supplémentaires 25% Non Exo dans le mois, y compris les 2034 Heures supplémentaires 50% Non Exo • Base = montant BRUT des HS rappels 2036 Heures complémentaires Non Exo EXO payées de janvier à 2038 Heures supplémentaires 20% Non Exo = montant brut des HS EXO décembre 2020, y compris 2040 Heures supplémentaires 10 % Non Exo décembre 2020 2042 Hres compltaires Non Exo Majo.10% réglées sur le mois de paie 2044 Hres compltaires Non Exo Majo.25% • Montant = montant NET des

Rubrique déclenchée

seulement en 2020

1.00

1 149.42

### État JUSTIFICATIF des heures supplémentaires exonérés

0.93319

Accès module Paie > menu Éditions > État libre > HS EXO 2020

Cet état permet de produire par salarié et par période, les heures supplémentaires exonérées en montant BRUT et en montant NET.

HS EXO (1)

31/12/2020

31/12/2020

01/12/2020

01/01/2020

072.6

Le montant NET pourra alimenter la rubrique 8162.R01 dans le bulletin de janvier 2021 pour effectuer le rattrapage déclaratif dans la DSN de janvier 2021.

Pour la catégorie de salariés qui ne cotiserait pas à la CSG/CRDS, seul le montant BRUT devra alimenter la rubrique 8162.R01 dans le bulletin de janvier 2021 salarié apprenti, par exemple).

### Bulletin de janvier 2021

Le bulletin de **janvier 2021** doit mentionner :

• Un rattrapage déclaratif DSN des heures supplémentaires exonérées réalisées et versées au cours de l'année 2020.

Pour cela, insérez une ligne de régularisation de la rubrique 8162 pour la période du 07/01/2020 au 07/12/2020.

La **valorisation exacte des dates** du **07/01/2020 au 07/12/2020** permettra à la DGFiP de distinguer les heures supplémentaires exonérées réalisées en 2019 et 2020 et versées en **2020** (prises en compte pour les revenus 2020 sur la déclaration de revenus envoyée au printemps 2021) de celles réalisées en 2020 et 2021 et versées en **2021** (prises en compte l'année suivante pour les revenus 2021 sur la déclaration de revenus envoyée au printemps 2022).

Cette période du 07/01/2020 au 07/12/2020 est unique, même dans le cas où le salarié est entré en cours d'année 2020.

Il est admis que ce rattrapage déclaratif ne soit pas mis en œuvre dans le cas d'un salarié qui a quitté son entreprise en cours d'année 2020.

• Les heures supplémentaires exonérées réalisées au cours de l'année 2020 mais versées en janvier 2021.

Pour cela, insérez une ligne de régularisation de la rubrique de rémunération d'heure supplémentaire ou complémentaire pour la période concernée (exemple : 01/12/2020 au 31/12/2020 si concerne les HS EXO de décembre 2020 non portées sur le bulletin de décembre 2020).

Attention : ce rattrapage déclaratif est possible uniquement sur le bulletin de **JANVIER 2021**.

• Les heures supplémentaires exonérées réalisées en janvier 2021.

Le montant est à renseigner dans une rubrique d'heure supplémentaire ou complémentaire.

Pour en savoir plus, reportez-vous à la fiche dsn-info n° 2397.

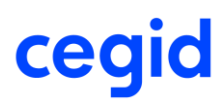

#### **Exemple bulletin janvier 2021 :**

| Salaires    | Bases de cotisation | Cotisations    | Retenues | Primes Non Imposables | Commentaires | Diagnostic Pe | rf. bulletin          |            |            |
|-------------|---------------------|----------------|----------|-----------------------|--------------|---------------|-----------------------|------------|------------|
| Code        |                     | Libellé        |          | Base                  | Taux         | Coefficient   | Montant               | Du         | Au         |
| 0004        | Salaire horaire     |                |          | 1 <mark>51,67</mark>  | 16,78000     |               | <mark>2 545,02</mark> |            |            |
| 2026        | Heures supplém      | entaires 25 %  | )        | 9,00                  | 16,77998     | 1,25          | 188,77                |            |            |
| 2026.R0     | 1 Rappel Heures s   | upplémentaire  | es 25 %  | 6,00                  | 16,77998     | 1,25          | 125,85                | 01/12/2020 | 31/12/2020 |
| 2050        | Heures complém      | entaires 25%   |          |                       |              |               |                       |            |            |
| 2110        | Heures complém      | entaires 10%   |          |                       |              |               |                       |            |            |
| 2118        | Hrs complémenta     | aires au delà  | 10ème    |                       |              |               |                       |            |            |
| <u>37Y8</u> | Nb de jours cale    | ndaires à sais | sin      |                       |              |               |                       |            |            |
| <u>37Z4</u> | Prorata Plafond     | calculé        |          | 1,00                  |              |               |                       |            |            |
| 4282        | Prime de précari    | té             |          |                       |              |               |                       |            |            |
| 8100        | Heures suppl no     | n imposables   |          |                       |              |               |                       |            |            |
| 8162        | DSN Montant net     | t HS exonérée  | es 2020  |                       |              |               |                       |            |            |
| 8162.R0     | 1 Rappel DSN Mon    | tant net HS e  | xonérées |                       |              |               | 1 149,42              | 07/01/2020 | 07/12/2020 |
| 8200        | Heures suppl no     | n imposables   |          | 15,00                 |              |               | 314,62                |            |            |
| 8208        | Montant net HS/I    | HC >2020       |          | 314,62                | 0,93319      |               | 293,60                |            |            |
| <u>8810</u> | Trentième calcul    | é              |          | 31,00                 |              |               |                       |            |            |

Rubrique **2026** : identifie les HS EXO réalisées et payées dans le bulletin en cours, mois de janvier **2021** dans notre exemple

Rubrique **2026.R01** : identifie un **rappel** HS EXO réalisées en décembre 2020 et payées en janvier **2021** (période de régularisation 01/12/2020 au 31/12/2020 dans notre exemple)

Rubrique 8100 : rubrique dont le calcul qui n'est plus déclenché en 2021

Rubrique 8162 : cette rubrique déclarative n'est à utiliser qu'en régularisation.

Rubrique **8162.R01** : ligne de **régularisation** permettant de renseigner le montant BRUT des HS EXO réalisées et payées en **2020** pour effectuer le **rattrapage déclaratif** en dans la **DSN de janvier 2021**. Les heures ne sont pas à renseigner.

Pour connaitre le montant à renseigner, produisez au préalable l'état justificatif des heures supplémentaires exonérées en 2020.

La période de régularisation doit impérativement aller du 07/01/2020 au 07/12/2020

Cette rubrique n'alimente pas le montant brut du bulletin de janvier 2021.

Une confirmation de la saisie de la ligne de régularisation de la rubrique 8162 est demandée lors de la validation du bulletin de janvier 2021 :

Confirmez-vous la saisie de la régularisation de la rémunération 8162.R01 concernant le rattrapage déclaratif des HS EXO de 2020 ?

Rubrique **8200** : rubrique déclarative déclenchée à partir de 2021 permettant d'identifier les HS EXO pour les intégrer dans la DSN 2021 de la rémunération typée 026 = montant cumulé des HS EXO réalisées en janvier 2021 ainsi que le rappel en 2021 des HS EXO de 2020 (2026.R01)

### DSN janvier 2021 :

#### Rémunération – période 01/01/2021 au 31/01/2021 :

| - Rémunération S21.G00.51        |                                                       |                                                       |
|----------------------------------|-------------------------------------------------------|-------------------------------------------------------|
| Date de début de période de paie | 01/01/2021                                            | S21.G00.51.001 Remuneration.DateDebut                 |
| Date de fin de période de paie   | 31/01/2021                                            | S21.G00.51.002 Remuneration.DateFin                   |
| Туре                             | 001 - Rémunération brute non plafonnée                |                                                       |
| Montant                          | 2859,64                                               | 51.011 type <b>017</b> alimente par les HS EXO        |
| Туре                             | 002 - Salaire brut soumis à contributions d'Assuranc  | réalisées et payées en janvier 2021                   |
| Montant                          | 2733,79                                               |                                                       |
| Туре                             | 003 - Salaire rétabli – reconstitué                   | 51.011 type <b>026</b> alimenté par :                 |
| Montant                          | 2859,64                                               | = montant des HS EXO réalisées et payées              |
| Туре                             | 010 - Salaire de base                                 | en janvier 2021 (188,77 € dans notre                  |
| Montant                          | 2545,02                                               | exemple) + rappel HS EXO au titre de                  |
| Туре                             | 012 - Heures d'équivalence                            | 2020 (125.85 € au titre de décembre 2020              |
| Nombre d'heures                  | 0,00                                                  | dans notre exemple)                                   |
| Montant                          | 0,00                                                  | auto notice exempley                                  |
| Туре                             | 013 - Heures d'habillage, déshabillage, pause         | S21.G00.51.011 Remuneration. Type                     |
| Nombre d'heures                  | 0,00                                                  | S21.G00.51.012 Remuneration.NombreHeures              |
| Montant                          | 0,00                                                  | S21.G00.51.013 Remuneration.Montant                   |
| Туре                             | 017 - Heures supplémentaires ou complémentaires a     | aléatoires S21.G00.51.011 Remuneration.Type           |
| Nombre d'heures                  | 9,00                                                  | S21.G00.51.012 Remuneration.NombreHeures              |
| Montant                          | 188,77                                                | S21.G00.51.013 Remuneration.Montant                   |
| Туре                             | 018 - Heures supplémentaires structurelles            | S21.G00.51.011 Remuneration. Type                     |
| Nombre d'heures                  | 0,00                                                  | S21.G00.51.012 Remuneration.NombreHeures              |
| Montant                          | 0,00                                                  | S21.G00.51.013 Remuneration.Montant                   |
| Туре                             | 020 - Heures affectées à un travail d'aide à domicile | de publics fragiles S21.G00.51.011 Remuneration. Type |
| Nombre d'heures                  | 0,00                                                  | S21.G00.51.012 Remuneration.NombreHeures              |
| Montant                          | 0,00                                                  | S21.G00.51.013 Remuneration.Montant                   |
| Туре                             | 026 - Heures supplémentaires exonérées                | S21.G00.51.011 Remuneration. Type                     |
| Montant                          | 314,62                                                | S21.G00.51.013 Remuneration.Montant                   |

#### Rémunération – période 01/12/2020 au 31/12/2020 – rappel HS EXO :

| Date de début de période de paie | 01/12/2020                                     | S21.G00.51.001 Remuneration.DateDebut              |
|----------------------------------|------------------------------------------------|----------------------------------------------------|
| Date de fin de période de paie   | 31/12/2020                                     | S21.G00.51.002 Remuneration.DateFin                |
| Туре                             | 001 - Rémunération brute non plafonnée         | S21.G00.51.011 Remuneration. Type                  |
| Montant                          | 0,00                                           | E1 011 tras <b>017</b> elimenté par le mentent     |
| Туре                             | 002 - Salaire brut soumis à contributions d'As | st.orr type <b>orr</b> almente par le montant      |
| Montant                          | 125,85                                         | du rappel HS EXO au titre de 2020                  |
| Туре                             | 003 - Salaire rétabli – reconstitué            | (125,85 € au titre de decembre 2020 dans           |
| Montant                          | 0,00                                           | notre exemple)                                     |
| Туре                             | 010 - Salaire de base                          | S21.G00.51.011 Remuneration. Type                  |
| Montant                          | 0,00                                           | S21.G00.51.013 Remuneration.Montant                |
| Туре                             | 017 - Heures supplémentaires ou complément     | taires aléatoires S21.G00.51.011 Remuneration.Type |
| Nombre d'heures                  | 6,00                                           | S21.G00.51.012 Remuneration.NombreHeures           |
| Montant                          | 125,85                                         | S21.G00.51.013 Remuneration.Montant                |

#### Rémunération – période 01/12/2020 au 31/12/2020 – rappel HS EXO :

| Date de début de période de paie | 07/01/2020                                      | S21.G00.51.001 Remuneration.DateDebut          |
|----------------------------------|-------------------------------------------------|------------------------------------------------|
| Date de fin de période de paie   | 07/12/2020                                      | S21.G00.51.002 Remuneration DateFin            |
| Туре                             | 001 - Rémunération brute non plafonnée          | 51.011 type <b>026</b> alimenté par le montant |
| Montant                          | 0,00                                            | des HS EXO réalisées et pavées en 2020         |
| Туре                             | 002 - Salaire brut soumis à contributions d'Ass | correspondant au rattranage déclaratif         |
| Montant                          | 0,00                                            | conceptindant da latticipage declaratio        |
| Туре                             | 003 - Salaire rétabli – reconstitué             |                                                |
| Montant                          | 0,00                                            | S21.G00.51.013 Remuneration.Montant            |
| Туре                             | 010 - Salaire de base                           | S21.G00.51.011 Remuneration. Type              |
| Montant                          | 0,00                                            | S21.G00.51.013 Remuneration.Montant            |
| Туре                             | 026 - Heures supplémentaires exonérées          | S21.G00.51.011 Remuneration. Type              |
| Montant                          | 1149,42                                         | S21.G00.51.013 Remuneration.Montant            |

Ļ

### Bloc 56 - Régularisation Prélèvement à la source

Accès module Paie > menu Prélèvement à la source > commande Régularisations - Création Accès module Paie > menu Prélèvement à la source > commande Régularisations - Modification

#### **Nouvelle rubrique 56.015**

Cette nouvelle rubrique "Montant soumis au prélèvement à la source déclaré le mois de l'erreur" alimente le segment **S21.G00.56.015**. Elle est obligatoire pour une régularisation PAS dont le type est 02 "Rectification sur taux". Le montant ne peut être pas être négatif, le cas échéant, il sera forcé à la valeur 0,00.

#### Exemple

Régularisation d'erreur de taux du mois de septembre 2020 intégrée sur le bulletin de janvier 2021 dont le montant soumis au PAS le mois de l'erreur est de 2428,84.

| <b>D</b> / |            |
|------------|------------|
| Reau       | larisation |
|            |            |

| <b>A</b>                 |                             |                              |                                 |                             | 0 X              |
|--------------------------|-----------------------------|------------------------------|---------------------------------|-----------------------------|------------------|
| Caractéristiques         |                             |                              |                                 |                             |                  |
| Salarié 000000           | 00208 CINQS                 | ENS Fleurida                 |                                 | DSN Cas particulier         | Cas général 🔍    |
| A intégrer dans le bul   | etin au 31/01/2021          | ····                         | Intégrée dans le bulletin       | le 27/10/2020               |                  |
| Intégré dans le bulleti  | in du 01/01/2021            | au                           | 31/01/2021                      |                             |                  |
| -Bulletin : informations | relatives au PAS            |                              |                                 |                             |                  |
| Date de début            | 01/09/2020                  | Date de fin                  | 30/09/2020                      | Période de l'erreur         | : Septembre 2020 |
| Cotisation PAS           | 99P0                        | Impôt revenu prélevé         | é à la source                   | Taux                        | 7,50             |
|                          |                             | RNF                          | 2 428,84                        | Montant du PAS              | 182,16           |
| Part non imposable       | 0,00                        | Montant soumis au PA         | AS 2 428,84                     |                             |                  |
| Régularisation           |                             |                              |                                 |                             |                  |
| Saisissez la différen    | ce de montant des IJSS.     | Saisissez les valeurs d      | qui auraient du être appliquées | pour les régularisations de | RNF et de taux.  |
| OIJ Subrogées            | 0,00                        | ORNE                         | 0,00                            | ORNF sans PAS               | Taux 10,00       |
| Part non imposable       | 0,00                        | Montant soumis au PA         | AS 2 428,84                     |                             |                  |
| Vous ne pouvez pas       | modifier le montant des IJ  | subrogées car le bulletin n' | a pas d'IJSS.                   | a                           |                  |
| Régularisation calcul    | ée                          |                              |                                 |                             |                  |
| Type de l'erreur         | 02 - Rectification sur taux | c 🔍                          | RNF                             | 0,00                        | Taux 2,50        |
| Part non imposable       | 0,00                        |                              | Montant soumis au PAS           | 0,00                        |                  |
| Le montant régularis     | é du PAS a été calculé avec | la formule suivante : Mont   | tant soumis au PAS(2428,84) *   | Taux (2,5%) =               | 60,72            |

#### **Bulletin**

| 99P0     | Impôt revenu prélevé à la source | 1 486,20 | 1,30 | 19,32 |            |            |
|----------|----------------------------------|----------|------|-------|------------|------------|
| 99P0.R01 | Régul. Impôt prélevé à la source | 2 428,84 | 2,50 | 60,72 | 01/09/2020 | 30/09/2020 |

#### DSN

| Régularisation PAS S21.G00.56                                                                                     |                             |                                                                       |
|----------------------------------------------------------------------------------------------------|-----------------------------|-----------------------------------------------------------------------|
| Mois de l'erreur                                                                                                  | 092020                      | S21.G00.56.001 RegulPAS.MoisErreur                                    |
| Type d'erreur                                                                                                    | 02 - Rectification sur taux | S21.G00.56.002 RegulPAS.TypeErreur                                    |
| Régularisation de la rémunération nette fiscale                                                                   |                             | S21.G00.56.003 RegulPAS.RegulRemunerationNette                        |
| Rémunération nette fiscale déclarée le<br>mois de l'erreur                                                        | 2428,84                     | S21.G00.56.004 RegulPAS.RemunerationNette                             |
| Régularisation du taux de prélèvement à<br>la source                                                              | 2,50                        | S21.G00.56.005 RegulPAS.RegulTauxPAS                                  |
| Taux déclaré le mois de l'erreur                                                                                  |                             | S21.G00.56.006 RegulPAS.TauxDeclare                                   |
| Montant de la régularisation du<br>prélèvement à la source                                                        | 60,72                       | S21.G00.56.007 RegulPAS.MontantRegulPAS                               |
| Régularisation du montant de la part<br>non imposable du revenu                                                   |                             | S21.G00.56.008 RegulPAS.RegulPartNonImposableRevenu                   |
| Régularisation du montant de<br>l'abattement sur la base fiscale (non<br>déduit de la rémunération nette fiscale) |                             | S21.G00.56.009 RegulPAS.RegulMontantAbattementBaseFiscaleNonDeduitRNF |
| Régularisation du montant soumis au<br>PAS                                                                        |                             | S21.G00.56.010 RegulPAS.RegulMontantSoumisPAS                         |
| Montant soumis au prélèvement à la<br>source déclaré le mois de l'erreur                                          | 2428,84                     | S21.G00.56.015 RegulPAS.MontantSoumisPASErreur                        |

### Nouveau type d'erreur 04 Rectification RNF sans PAS

Ce nouveau type d'erreur permet de corriger la rémunération nette fiscale (RNF) relatif à l'exercice **antérieur** (2020) pour l'intégrer sur un bulletin de 2021. Le montant du PAS est à **zéro**.

Pour gérer ce nouveau type d'erreur 04, un nouveau bouton "RNF sans PAS" a été ajouté dans la saisie de la régularisation PAS.

#### Exemple

Régularisation de la RNF portant sur la paie d'octobre 2020 et intégrée sur le bulletin de mars 2021 : RNF de 2183,15 € alors qu'elle aurait dû être de 2500,00 €.

#### Régularisation

| Caractéristiques         |                               |                                   |                              |                            |                 |
|--------------------------|-------------------------------|-----------------------------------|------------------------------|----------------------------|-----------------|
| Salarié 000000           | 01015 LOUVO                   | DIX PIERRE                        |                              | DSN Cas particulier        | Cas général 🔍   |
| A intégrer dans le bull  | etin au 31/03/2021            | 👓 🗸 Intég                         | rée dans le bulletin         | le 02/11/2020              |                 |
| Intégré dans le bulleti  | n du 01/03/2021               | au 31/                            | 03/2021                      |                            |                 |
| -Bulletin : informations | relatives au PAS              |                                   |                              |                            |                 |
| Date de début            | 01/10/2020                    | Date de fin                       | 31/10/2020                   | Période de l'erreur        | : Octobre 2020  |
| Cotisation PAS           | 99P0                          | Impôt revenu prélevé à la         | source                       | Taux                       | 10,00           |
|                          |                               | RNF                               | 2 183,15                     | Montant du PAS             | 218,32          |
| Part non imposable       | 0,00                          | Montant soumis au PAS             | 2 183,15                     |                            |                 |
| -Régularisation          |                               |                                   |                              |                            |                 |
| Saisissez la différen    | ce de montant des IJSS.       | Saisissez les valeurs qui au      | uraient du être appliquées p | our les régularisations de | RNF et de taux. |
| OIJ Subrogées            | 0,00                          | ORNF                              | 2 500,00                     | RNF sans PAS               | OTaux 0,00      |
| Part non imposable       | 0,00                          | Montant soumis au PAS             | 0,00                         |                            |                 |
| Vous ne pouvez pas       | modifier le montant des IJ s  | subrogées car le bulletin n'a pas | s d'IJSS.                    |                            |                 |
| Régularisation calcul    | ée                            |                                   |                              |                            |                 |
| Type de l'erreur         | 04 - Rectification sur RNF    | sans PAS                          | F                            | 316,85                     | Taux 0,00       |
| Part non imposable       | 0,00                          | Mor                               | ntant soumis au PAS          | 0,00                       |                 |
| Le montant du PAS r      | égularisé est de 0 dans le ca | as d'une régularisation de RNF    | sans PAS.                    |                            | 0,00            |

#### **Bulletin de paie**

| 99P0     | Impôt revenu prélevé à la source | 2 183,15 | 5,30 | 115,71 |            |            |
|----------|----------------------------------|----------|------|--------|------------|------------|
| 99P0.R01 | Régul. Impôt prélevé à la source | 316,85   | 0,00 | 0,00   | 01/10/2020 | 31/10/2020 |
|          |                                  |          |      |        |            |            |

Le montant du PAS régularisé est à 0,00.

#### DSN

| Régularisation PAS S21.G00.56                                                                                     |        |                                                                       |
|----------------------------------------------------------------------------------------------------|--------|-----------------------------------------------------------------------|
| Mois de l'erreur                                                                                                  | 102020 | S21.G00.56.001 RegulPAS.MoisErreur                                    |
| Type d'erreur                                                                                                    | 04     | S21.G00.56.002 RegulPAS.TypeErreur                                    |
| Régularisation de la rémunération nette fiscale                                                                   | 316,85 | S21.G00.56.003 RegulPAS.RegulRemunerationNette                        |
| Rémunération nette fiscale déclarée le<br>mois de l'erreur                                                        |        | S21.G00.56.004 RegulPAS.RemunerationNette                             |
| Régularisation du taux de prélèvement à<br>la source                                                              | ì      | S21.G00.56.005 RegulPAS.RegulTauxPAS                                  |
| Taux déclaré le mois de l'erreur                                                                                  | 10,00  | S21.G00.56.006 RegulPAS.TauxDeclare                                   |
| Montant de la régularisation du prélèvement à la source                                                           | 0,00   | S21.G00.56.007 RegulPAS.MontantRegulPAS                               |
| Régularisation du montant de la part<br>non imposable du revenu                                                   |        | S21.G00.56.008 RegulPAS.RegulPartNonImposableRevenu                   |
| Régularisation du montant de<br>l'abattement sur la base fiscale (non<br>déduit de la rémunération nette fiscale) |        | S21.G00.56.009 RegulPAS.RegulMontantAbattementBaseFiscaleNonDeduitRNF |
| Régularisation du montant soumis au<br>PAS                                                                        | 0,00   | S21.G00.56.010 RegulPAS.RegulMontantSoumisPAS                         |
| Montant soumis au prélèvement à la<br>source déclaré le mois de l'erreur                                          |        | S21.G00.56.015 RegulPAS.MontantSoumisPASErreur                        |

La rubrique 56.002 "Type d'erreur" mentionne le code 04 "RNF sans PAS". La rubrique 56.007 "Montant du PAS" est alimentée à la valeur 0,00.

La régularisation de la "RNF sans PAS" permet de rectifier une classe de revenu entrainant une erreur d'assiette sur un exercice fiscal antérieur.

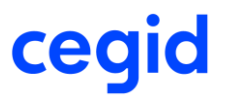

Si vous saisissez, au cours de l'année 2021, une régularisation pour rectifier l'assiette fiscale de l'année 2021 et cliquez sur le bouton "RNF sans PAS", vous obtenez ce message lors de la validation de la régularisation :

| Validation des régularisations du PAS                                                                                                    |
|----------------------------------------------------------------------------------------------------|
| Pour les régularisations de type 04- Rectification sur RNF sans PAS pour l'année 2021,<br>vous ne pouvez pas les intégrer dans un bulletin de la même année.<br>Vous devez modifier la date de validité ou le type de régularisation. |
| <u>о</u> к                                                                                                    |

Statut Boeth

Accès module Paie > menu Salariés > commande Salariés – Contrat de travail – onglet [DSN]

Cette nouvelle version vous permet de saisir la valeur 99 Annulation/correction du statut Boeth.

Ce code alimente la rubrique S21.G00.41.048 Ancien statut Boeth.

Il doit être utilisé dans certaines situations. Par exemple dans le cas d'un salarié déclaré avec un statut Boeth pour une période et qui perd ce statut Boeth.

Il peut être alimenté automatiquement dans la DSN dans le cas où le statut Boeth n'a pas été renseigné dès la déclaration DSN de janvier 2020.

La saisie permettant d'alimenter le nouveau bloc 13 Complément OETH est accessible dans l'application DSN Link. Ce bloc est à renseigner dans le cas où l'entreprise est concernée par un accord agréé au titre de l'obligation d'emploi des travailleurs handicapés et/ou par la déclaration de bénéficiaires de l'obligation d'emploi des travailleurs handicapés (BOETH) mis à disposition de l'entreprise.

Pour en savoir plus, reportez-vous à la fiche dsn-info n° 2128

### Paramétrage DSN CT 2021

Le paramétrage de la DSN a été mis à jour pour prendre en compte les évolutions du CT 2021.

Pour produire une DSN 2021, le plan de paie du 16/12/2020 au minimum doit être intégré dans la base. Les évolutions sont identifiées de façon exhaustive dans la documentation du plan de paie.

Différents items ont évolué :

- Données DSN
- Lexique DSN
- Fonctions DSN
- Affectations DSN

Pour en connaitre le détail, reportez-vous à la fiche de connaissance <u>KB0030650</u> disponible sur le portail cegidlife.com

Si vous avez personnalisé votre plan de paie, vérifiez les évolutions de paramétrage des données DSN, des fonctions et des affectations personnalisées et recréez-les le cas échéant.

### DSN - Déclaration de la période de suspension (Bloc 65)

Accès module Paie > menu DSN >Génération mensuelle

Motif suspension de type 602 (chômage sans rupture de contrat) payé le mois de déclaration

Cette nouvelle version permet de déclarer des périodes de suspension de type 602 – Chômage sans rupture de contrat (bloc 65) **antérieur au mois de déclaration**, dans le cas où l'absence est payée et intégrée dans le bulletin du mois de déclaration de la DSN.

#### Exemple

Absence activité partielle XX0 (motif suspension 602– Chômage sans rupture de contrat) du 17/03/2020 au 31/03/2020 et du 01/04/2020 au 30/04/2020

|                  | Motif d'absences : >                | 🛙 Activité partielle (ferr          | neture)                |
|------------------|-------------------------------------|-------------------------------------|------------------------|
| 🖨 🏛 🐔 🕯          | <u></u>                             |                                     | 0 X                    |
| Caractéristiques | Compléments                         |                                     |                        |
| Prédéfini        | CEGID                               | <ul> <li>Motif d'absence</li> </ul> | XXO                    |
| Libellé          | Activité partielle (fermeture)      | Abrégé                              | Activité partiell      |
| Type d'absence   | Chômage total ou partiel (4DS-A)    |                                     |                        |
| Motif suspension | DSN Chômage sans rupture de         | contrat                             |                        |
| Gestion d'une    | ligne de commentaire dans le bullet | in Attestation liée                 | << Aucune >>           |
|                  |                                     | Découpage au                        | tomatique des absences |

Ces 2 absences sont **intégrées dans le bulletin de mai et intégrée** dans la **DSN de mai** (date de paiement de l'absence égale au 31/05/2020)

| Matricule | Abs | Туре | Libellé                             | Jours | Début Abs  | Fin Abs    | Date de pa | iement congés | Heures | Etat   |
|-----------|-----|------|-------------------------------------|-------|------------|------------|------------|---------------|--------|--------|
| 000000001 | XX0 | ABS  | Activité parti 17/03/20 au 31/03/20 | 11,00 | 17/03/2020 | 31/03/2020 | 31/05/2020 |               | 77,00  | Validé |
| 000000001 | XX0 | ABS  | Activité parti 01/04/20 au 30/04/20 | 22,00 | 01/04/2020 | 30/04/2020 | 31/05/2020 |               | 154,00 | Validé |

Dans la DSN de mai, les absences de mars et avril sont intégrées :

| 05/2020 MENSUELLE<br>Siret : 32788811100025                         | Ref : 194717369086078<br>ETABLISSEMENT MIXTE<br>Créé le 1 octobre 2020 16:09 | Normal<br>Fraction | e<br>n : 1/1 Dépôt : Gér | néral CT : P20V0  | 1                    |                  | ≥ <u>×</u> ≈ ⊞ ≝<br>□ □ <b>□</b> |
|---------------------------------------------------------------------|------------------------------------------------------------------------------|--------------------|--------------------------|-------------------|----------------------|------------------|----------------------------------|
| Nom : PARET                                                         | Prénom : ALBAN                                                               |                    | Nir : 176054231          | 0099              | Matricule : 000000   | 0001             | 💻 t <u>é</u>                     |
| Contrat du : 01/12/2015 au :<br>Type : 01 - Contrat de travail à du | Numéro : 00001<br>rée indéterminée Dispositif politique :                    | : 99 - Nor         | 1 concerné               |                   |                      |                  | 1                                |
| Contrat Arrêt de travail Fi                                         | n de contrat Autre suspension                                                | Contrat            | complémentaire           | Ayants droit      | Institution retraite | Ancienneté       | ]                                |
| Autre suspension S21.G00.65                                         |                                                                              |                    |                          |                   |                      |                  |                                  |
| Motif de suspension                                                 | 602 - chômage sans rupture de con                                            | trat               | S21.G00                  | .65.001 ContratSu | spensionAutre.Motif  |                  |                                  |
| Date de début de la suspension                                      | 17/03/2020                                                                   |                    | S21.G00                  | .65.002 ContratSu | spensionAutre.DateD  | Debut            |                                  |
| Date de fin de la suspension                                        | 31/03/2020                                                                   |                    | S21.G00                  | .65.003 ContratSu | spensionAutre.DateF  | in               |                                  |
| FP - Position de détachement                                        |                                                                              |                    | S21.G00                  | .65.004 ContratSu | spensionAutre.FPPo   | sitionDetachemei | nt                               |
| Nombre de jours ouvrés de suspension<br>fractionnée                 |                                                                              |                    | S21.G00                  | .65.005 ContratSu | spensionAutre.Nomb   | preJourOuvresSu  | spensionFractionnee              |
| Motif de suspension                                                 | 602 - chômage sans rupture de con                                            | trat               | S21.G00                  | .65.001 ContratSu | spensionAutre.Motif  |                  |                                  |
| Date de début de la suspension                                      | 01/04/2020                                                                   |                    | S21.G00                  | .65.002 ContratSu | spensionAutre.DateD  | Debut            |                                  |
| Date de fin de la suspension                                        | 30/04/2020                                                                   |                    | S21.G00                  | .65.003 ContratSu | spensionAutre.DateF  | in               |                                  |
| FP - Position de détachement                                        |                                                                              |                    | S21.G00                  | .65.004 ContratSu | spensionAutre.FPPo   | sitionDetachemei | nt                               |
| Nombre de jours ouvrés de suspension<br>fractionnée                 |                                                                              |                    | S21.G00                  | .65.005 ContratSu | spensionAutre.Nomb   | preJourOuvresSu  | spensionFractionnee              |

# Motif suspension de type 602 (chômage sans rupture de contrat) payé un mois antérieur à la déclaration

Dans le cas où une absence activité partielle (absence liée à un motif suspension 602– Chômage sans rupture de contrat) a été **intégrée et payée** dans un bulletin **postérieur** au mois de l'absence et jamais intégré dans une DSN, une évolution est apportée pour déclarer la période de suspension (bloc 65) dans une DSN

Pour cela, un nouveau champ est ajouté pour les menus "Génération mensuelle" et "Suivi des envois" à partir de l'onglet [Compléments].

| • | Menu | Génération | mensuelle |
|---|------|------------|-----------|
|---|------|------------|-----------|

| 🧈 🏭 計 🕒 💘 🕲 ┥ 🕨 🚔 💜                                             |     |            |    |            |
|-----------------------------------------------------------------|-----|------------|----|------------|
| Standards Compléments Avancés                                   |     |            |    |            |
| Historique DSN limité                                           |     |            |    |            |
| Période Mois                                                    | du  | 01/06/2020 | au | 30/06/2020 |
| Dédarer les périodes de suspension de contrat non dédarées en l | DSN |            |    |            |
| Période                                                         | du  | 01/05/2020 | au | 31/05/2020 |

#### • Menu Suivi des envois

| e 🛃     | 🛓 <del>11</del> 1 🕒 6  | è 🌾            | <b>** }&gt;</b> | 🚔 늘                               |                                 |                           |  |
|---------|------------------------|----------------|-----------------|-----------------------------------|---------------------------------|---------------------------|--|
| Standar | ds Complémen           | its Avan       | cés             |                                   |                                 |                           |  |
|         | Dédarer les<br>Période | périodes<br>du | de suspens      | <mark>ion de cont</mark> r<br>900 | <mark>at non décla</mark><br>au | rées en DSN<br>01/01/1900 |  |

#### Exemple

Les absences activité partielle XX0 (motif suspension 602– Chômage sans rupture de contrat) du 17/03/2020 au 31/03/2020, du 01/04/2020 au 30/04/2020 et du 01/05/2020 au 15/05/2020 sont **intégrées dans le bulletin de juin (date de paiement = 30/06/2020)**, mais jamais déclarées dans la DSN de juin. Elles pourront être déclarées dans la DSN de juillet, en **indiquant les dates de paiement des absences**.

|   | Matricule  | Nom du salarié | Prénom                      | Abs      | Туре    | Libellé                             | Jours | Heures | Date de paiement congé |
|---|------------|----------------|-----------------------------|----------|---------|-------------------------------------|-------|--------|------------------------|
| ( | 0000000001 | PERROT         | GERARD                      | XX0      | ABS     | Activité parti 17/03/20 au 31/03/20 | 11,00 | 77,00  | 30/06/2020             |
| ( | 0000000001 | PERROT         | GERARD                      | XX0      | ABS     | Activité parti 01/04/20 au 30/04/20 | 22,00 | 154,00 | 30/06/2020             |
|   | 0000000001 | PERROT         | GERARD                      | XX0      | ABS     | Activité parti 01/05/20 au 17/05/20 | 9,00  | 63,00  | 30/06/2020             |
|   | Standard   | s Compléments  | Avancés<br>ériodes de suspe | nsion de | contrat | non dédarées en DSN                 |       |        |                        |
|   |            | Période        | du 01/00                    | 5/2020   |         | au 30/06/2020                       |       |        |                        |

Période à indiquer dans cet exemple : du 01/06/2020 au 30/06/2020 (date de paiement de l'absence).

Dans la DSN, les absences liées à un motif suspension 602– Chômage sans rupture de contrat, intégrées et payées dans le bulletin de juin 2020 sont intégrées dans la DSN de juillet 2020.

| 07/2020 MENSUELLE<br>Siret : 32788811100025                          | Ref : 195046155086142<br>DELPHEL2<br>Créé le 5 octobre 2020 11:29 | Normale<br>Fraction : 1/1 Dépôt : Généra | I CT : P20V0   | 1                    |                  | ₩ # # # ₩ @<br>■□□ |
|----------------------------------------------------------------------|-------------------------------------------------------------------|------------------------------------------|----------------|----------------------|------------------|--------------------|
| Nom : PERROT                                                         | Prénom : GERARD                                                   | Nir : 160056900401                       | 19             | Matricule : 000000   | 0001             | 💻 (é               |
| Contrat du : 24/03/2008 au :<br>Type : 01 - Contrat de travail à dur | Numéro : 00001<br>rée indéterminée Dispositif politique :         | 99 - Non concerné                        |                |                      |                  | 6                  |
| Contrat Arrêt de travail Fin                                         | de contrat Autre suspension                                       | Contrat complémentaire A                 | yants droit    | Institution retraite | Ancienneté       | ]                  |
| Autre suspension \$21.G00.65                                         |                                                                   |                                          |                |                      |                  |                    |
| Motif de suspension                                                  | 602 - chômage sans rupture de cont                                | rat S21.G00.65.                          | .001 ContratSu | spensionAutre.Motif  |                  |                    |
| Date de début de la suspension                                       | 17/03/2020                                                        | S21.G00.65.                              | .002 ContratSu | spensionAutre.DateD  | Debut            |                    |
| Date de fin de la suspension                                         | 31/03/2020                                                        | S21.G00.65.                              | .003 ContratSu | spensionAutre.DateF  | in               |                    |
| FP - Position de détachement                                         |                                                                   | S21.G00.65.                              | .004 ContratSu | spensionAutre.FPPo   | sitionDetachemen | t                  |
| Nombre de jours ouvrés de suspension<br>fractionnée                  |                                                                   | S21.G00.65.                              | .005 ContratSu | spensionAutre.Nomb   | reJourOuvresSus  | pensionFractionnee |
| Motif de suspension                                                  | 602 - chômage sans rupture de cont                                | rat S21.G00.65.                          | .001 ContratSu | spensionAutre.Motif  |                  |                    |
| Date de début de la suspension                                       | 01/04/2020                                                        | S21.G00.65.                              | .002 ContratSu | spensionAutre.DateD  | Debut            |                    |
| Date de fin de la suspension                                         | 30/04/2020                                                        | S21.G00.65.                              | .003 ContratSu | spensionAutre.DateF  | in               |                    |
| FP - Position de détachement                                         |                                                                   | S21.G00.65.                              | .004 ContratSu | spensionAutre.FPPo   | sitionDetachemen | t                  |
| Nombre de jours ouvrés de suspension<br>fractionnée                  |                                                                   | S21.G00.65.                              | .005 ContratSu | spensionAutre.Nomb   | reJourOuvresSus  | pensionFractionnee |
| Motif de suspension                                                  | 602 - chômage sans rupture de cont                                | rat S21.G00.65.                          | .001 ContratSu | spensionAutre.Motif  |                  |                    |
| Date de début de la suspension                                       | 01/05/2020                                                        | S21.G00.65.                              | .002 ContratSu | spensionAutre.DateD  | Debut            |                    |
| Date de fin de la suspension                                         | 17/05/2020                                                        | S21.G00.65.                              | .003 ContratSu | spensionAutre.DateF  | in               |                    |
| FP - Position de détachement                                         |                                                                   | S21.G00.65.                              | .004 ContratSu | spensionAutre.FPPo   | sitionDetachemen | t                  |
| Nombre de jours ouvrés de suspension<br>fractionnée                  |                                                                   | S21.G00.65.                              | .005 ContratSu | spensionAutre.Nomb   | reJourOuvresSus  | pensionFractionnee |

### Contrat de travail- Saisie motif de suspension

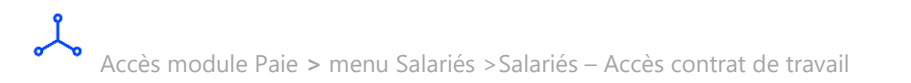

Cette nouvelle version apporte un contrôle accompagné d'un message non bloquant lors de la création de période de suspension au niveau du contrat de travail.

| Caractéristiques Eléments de salaire | Rupture du contrat | DSN | DSN activité                                      |
|--------------------------------------|--------------------|-----|---------------------------------------------------|
| Ancien nº de contrat de travail      |                    |     |                                                   |
| Ancien code SIRET du contrat         |                    |     | Date d'application du nouveau SIRET 01 janv. 1900 |
|                                      |                    |     |                                                   |
| Motif d'exclusion                    | <aucun></aucun>    |     |                                                   |
| Régime Local                         | Non applicable     |     | V                                                 |
| Motif suspension                     | <aucun></aucun>    |     |                                                   |
| Délégation gestion du risque         |                    |     |                                                   |
| Temps partiel cotisant taux plein    |                    |     |                                                   |

|   | - |   |  |
|---|---|---|--|
| r |   | 3 |  |
|   | , |   |  |
|   | r |   |  |
| - |   |   |  |

#### PAIE-GRH

La saisie d'un mouvement d'absence affecté à un motif de suspension ne devrait pas engendrer de saisie complémentaire du motif de suspension. Voulez-vous continuer ?

<u>O</u>ui

Il est préconisé de ne pas saisir les périodes de suspension via le contrat de travail mais de créer une absence affectée à un motif suspension DSN via la saisie des absences (module Paie > Salarié > Absences > Gestion par salarié ou module Paie > Paie > Saisie > Saisie des absences.

<u>N</u>on

La création de la période de suspension est automatique lors de la saisie d'une absence unitaire liée à un motif de suspension DSN.

#### Exemple :

Motif absence XX0 Activité partielle (fermeture) lié au motif de suspension "Chômage sans rupture de contrat".

| Caractéristiques | Compléments                             |                  |                         |   |
|------------------|-----------------------------------------|------------------|-------------------------|---|
| Prédéfini        | CEGID                                   | Motif d'absence  | XX0                     |   |
| Libellé          | Activité partielle (fermeture)          | Abrégé           | Activité partiell       |   |
| Type d'absence   | Chômage total ou partiel (4DS-A)        |                  | ▼                       |   |
| Motif suspension | DSN Chômage sans rupture de contra      | at               | ▼                       |   |
| Gestion d'une    | e ligne de commentaire dans le bulletin | Attestation liée | << Aucune >>            |   |
|                  |                                         | Découpage au     | utomatique des absences |   |
|                  |                                         |                  |                         | 1 |

La saisie de l'absence XX0 du 17/03/2020 au 31/03/2020 génère à la fois le mouvement d'absence et la période de suspension DSN.

| Constitution        |                                                                                                    |                                                                            |                                                                                                    |                           |                                                  |
|---------------------|----------------------------------------------------------------------------------------------------|----------------------------------------------------------------------------|----------------------------------------------------------------------------------------------------|---------------------------|--------------------------------------------------|
| Salarié             | 000000001                                                                                                    | PERROT GERARI                                                              | <b>)</b>                                                                                                    |                           |                                                  |
| Date d'entrée       |                                                                                                    |                                                                            |                                                                                                    |                           |                                                  |
| Prolongation d'abse | nce                                                                                                    | Date d'arrêt initia                                                        | al 02/10/2020                                                                                                    | ]                         |                                                  |
| Absences            |                                                                                                    |                                                                            |                                                                                                    |                           |                                                  |
| Activité parti 17/0 | 03/20 au 31/03/20                                                                                               |                                                                            |                                                                                                    |                           |                                                  |
| Mouvement           | XX0 Activité partielle                                                                                          | (fermeture)                                                                |                                                                                                    |                           |                                                  |
| Sens                | -                                                                                                    |                                                                            |                                                                                                    |                           |                                                  |
| Du                  | 17/03/2020                                                                                                    | Au                                                                         | 31/03/2020                                                                                                    |                           |                                                  |
| Début de            | Matinée 🔍                                                                                                    | Fin de                                                                     | Après-Midi 🔍                                                                                                    |                           |                                                  |
| Nb jours            | 11                                                                                                    | Nb heures                                                                  | 77                                                                                                    |                           |                                                  |
| Découpage auton     | natique des absences                                                                                            |                                                                            |                                                                                                    |                           |                                                  |
| Date de validité    | 31/03/2020                                                                                                    |                                                                            |                                                                                                    |                           |                                                  |
| Indicateur          | Payé 🔻                                                                                                    |                                                                            |                                                                                                    |                           |                                                  |
| Libellé             | Activité parti 17/03/2                                                                                          | 20 au 31/03/20                                                             |                                                                                                    |                           |                                                  |
|                     |                                                                                                    |                                                                            |                                                                                                    |                           |                                                  |
| Suspension du co    | ntrat de travai                                                                                                 | Chômag                                                                     | e sans rupture de                                                                                                    |                           |                                                  |
| Suspension du co    | ntrat de travail<br>Mouvement intég                                                                             | Chômag<br>ré à la paye du                                                  | e sans rupture de 💌                                                                                                    |                           |                                                  |
| Suspension du co    | ntrat de travai<br>Mouvement intég                                                                              | Chômag<br><i>ré à la paye du</i><br>Saisie d                               | e sans rupture de <b>v</b><br>u 30/06/2020<br>de la zone : Notif de suspens                                                                          | ion DSN                   |                                                  |
| Suspension du co    | ntrat de travai                                                                                                 | Chômag<br>ré à la paye du<br>Saisie c                                      | e sans rupture de 🔍<br>u 30/06/2020<br>de la zone : Notif de suspens                                                                                 | ion DSN                   | Ø X                                              |
| Suspension du co    | ntrat de travai                                                                                                 | Chômag<br>ré à la paye du<br>Saisie d                                      | e sans rupture de<br>u 30/06/2026<br>de la zone : Motif de suspens                                                                                   | ion DSN                   | 0 X                                              |
| Suspension du co    | ntrat de travai<br>Mouvement intég                                                                              | Chômag<br>ré à la paye du<br>Saisie d<br>Ie valeur                         | e sans rupture de 💌<br>u 30/06/2020<br>de la zone : Motif de suspens                                                                                 | ion DSN<br>Libellé        | Date d'application                               |
| Suspension du co    | ntrat de travai<br>Mouvement intég                                                                              | Chômag<br>ré à la paye du<br>Saisie d<br>le valeur                         | e sans rupture de V<br><i>u 30/06/2020</i><br>de la zone : Motif de suspens<br>Chôrage sans rupture de contr                                         | ion DSN<br>Libellé        | Date d'application     17/03/2020     24/03/2008 |
| Suspension du co    | ntrat de travai<br>Mouvement intég.                                                                             | Chômag<br>ré à la paye du<br>Saisie d<br>le valeur                         | e sans rupture de<br>u 30/06/2020<br>de la zone : Notif de suspens<br>Chônage sans rupture de contr                                                  | ion DSN<br>Libellé        | 2      2     2     2     2     2                 |
| Suspension du co    | ntrat de travai<br>Mouvement intég                                                                              | Chômag<br>ré à la paye du<br>Saisie d<br>le valeur<br>C                    | e sans rupture de<br><i>u 30/06/2020</i><br>de la zone : Notif de suspens<br>chônage sans rupture de contr                                           | ion DSN<br>Libellé<br>rat | Date d'application     17/03/2020     24/03/2008 |
| Suspension du co    | ntrat de travail<br>Mouvement intég.                                                                            | Chômag<br>ré à la paye du<br>Saisie d<br>le valeur<br>C                    | e sans rupture de<br><i>u 30/06/2020</i><br>de la zone : Notif de suspens<br>Chôr age sans rupture de contr<br>Chôr age sans rupture de contr        | ion DSN<br>Libellé<br>rat | Date d'application     17/03/2020     24/03/2008 |
| Suspension du co    | ntrat de travai<br>Mouvement intég.                                                                             | Chômagu<br>ré à la paye du<br>Saisie d<br>le valeur<br>c<br>c<br>contrat   | e sans rupture de v<br>u 30/06/2020<br>de la zone : Notif de suspens<br>Chôr/age sans rupture de contr                                               | ion DSN Libellé rat       | Date d'application     17/03/2020     24/03/2008 |
| Suspension du co    | ntrat de travai<br>Mouvement intég<br>ur Nouvel<br>602<br>602<br>hômage sans rupture de o<br>7/03/2020 _ au 31/ | Chômag<br>ré à la paye du<br>Saisie d<br>le valeur<br>contrat<br>03/2020 — | e sans rupture de V<br><i>u 30/06/2020</i><br>de la zone : Motif de suspens<br>chôrtage sans rupture de contr<br>chôrtage sans rupture de contr<br>( | ion DSN<br>Libellé<br>rat | Oate d'application     17/03/2020     24/03/2008 |

### Saisie groupée - motif suspension 602 (chômage sans rupture de contrat)

Accès module Paie > menu Salariés > Absences > Saisie groupée des absences> saisie groupée

Accès module Paie > menu Salariés > Absences > Saisie groupée des absences> saisie individuelle Accès module Paie > menu Import/Export > Fichier import > Import rubrique de paie

Cette version apporte une évolution au niveau de la saisie d'absence liées à un motif 602 (chômage sans rupture) à partir de :

- la saisie groupée des absences
- la saisie individuelle des absences (saisie manuelle ou via un fichier excel)
- l'import rubrique de paie de type MAB

Lors de la saisie et validation de l'absence liée à un motif 602, le motif suspension sera automatiquement créé dans la fiche contrat pour la période d'absence.

#### Exemple

• Import rubrique de paie de type MAB :

#### \*\*\*DEBUT\*\*\*

#### 000;000000;01/01/2020;31/12/2020

MAB;000000050;02/07/2020;17/07/2020;0011.00;0077.00;XX2;Activité partielle du 02 au 17/07/2020;;;MAT;PAM MAB;0000000187;01/07/2020;17/07/2020;0012.00;0084.00;XX2;Activité partielle du 01 au 17/07/2020;;;MAT;PAM MAB;000000200;06/07/2020;20/07/2020;0010.00;0070;XX2;Activité partielle du 06 au 10/07/2020;;;MAT;PAM MAB;000000205;06/07/2020;10/07/2020;0005.00;0035;XX2;Activité partielle du 06 au 10/07/2020;;;MAT;PAM \*\*\*FIN\*\*\*

A la validation de l'import rubrique de paie, le motif suspension est créé pour les contrats concernés (onglet DSN)

|   | Saisie de la zone : Motif de suspension DSN |                 |                                 |                    |  |  |  |  |
|---|---------------------------------------------|-----------------|---------------------------------|--------------------|--|--|--|--|
| H | i 🕂 🔒 🕒 🚔                                   |                 |                                 | 0 X                |  |  |  |  |
|   |                                             |                 |                                 |                    |  |  |  |  |
|   | Ancienne valeur                             | Nouvelle valeur | Libellé                         | Date d'application |  |  |  |  |
|   |                                             | 602             | Chômage sans rupture de contrat | 03/08/2020         |  |  |  |  |
|   |                                             | 602             | Chômage sans rupture de contrat | 06/07/2020         |  |  |  |  |
|   |                                             | 602             | Chômage sans rupture de contrat | 01/06/2020         |  |  |  |  |
|   |                                             |                 |                                 | 01/05/2017         |  |  |  |  |
|   |                                             |                 |                                 |                    |  |  |  |  |

| ſ | Fiche              |                                                                |
|---|--------------------|----------------------------------------------------------------|
|   | Ancienne valeur    |                                                                |
|   | Nouvelle valeur    | Chômage sans rupture de contrat                                |
|   | Date d'application | 06/07/2020 au 20/07/2020                                       |
|   | Commentaire        | Lié à la saisie groupée d'une absence XX2 Activité partiell du |

#### • Saisie groupée du 01/06/2020 au 12/06/2020 motif absences XX0

|                              |            |          |            | Saiste yr  | oupee des a | USENCES      |       |        |                                     |
|------------------------------|------------|----------|------------|------------|-------------|--------------|-------|--------|-------------------------------------|
|                              |            |          |            |            |             |              |       |        | 0 X                                 |
| Caractéristiques Anomalies   |            |          |            |            |             |              |       |        |                                     |
| Type absence Du Dél          |            | Début de | Au         | Fin de     | Validité    | Calcul durée | Jours | Heures | Libellé                             |
| XX0 Activité partielle (ferr | 01/06/2020 | Matinée  | 12/06/2020 | Après-Midi | 12/06/2020  | Oui          |       |        | Activité parti 01/06/20 au 12/06/20 |
|                              |            |          |            |            |             |              |       |        |                                     |

### A la validation de saisie groupée d'absence, le motif suspension est créé pour tous les contrats concernés (onglet DSN)

| Fiche              |                                                                |   |
|--------------------|----------------------------------------------------------------|---|
| Ancienne valeur    |                                                                |   |
| Nouvelle valeur    | Chômage sans rupture de contrat                                | V |
| Date d'application | 01/06/2020 au 12/06/2020                                       |   |
| Commentaire        | Lié à la saisie groupée d'une absence XX0 Activité parti 01/06 |   |

#### • Saisie individuelle

|   |                            | Saisie individuelle des absences |          |                |            |         |            |            |            |        |       |        |                  |
|---|----------------------------|----------------------------------|----------|----------------|------------|---------|------------|------------|------------|--------|-------|--------|------------------|
|   | 표 📰 😺 🕞                    |                                  |          |                |            |         |            |            |            |        |       |        |                  |
| ſ | Caractéristiques Anomalies |                                  |          |                |            |         |            |            |            |        |       |        |                  |
|   | Salarie                    | Nom                              | Prenom   | Absence        | Du         | Debut   | Au         | Fin        | Validite   | Calcul | Jours | Heures | Libelle          |
|   | 000000208                  | MIMCIMI                          | FLORENCE | XX2 Activité p | 13/07/2020 | Matinée | 17/07/2020 | Après-Midi | 17/07/2020 | Oui    | 4     | 28     | Activité partiel |
|   | 000000209                  | TIIPIIO                          | SYLVAINE | XX2 Activité p | 06/07/2020 | Matinée | 17/07/2020 | Après-Midi | 17/07/2020 | Oui    | 9     | 63     | Activité partiel |

A la validation de saisie individuelle de l'absence, le motif suspension est créé pour les contrats concernés (onglet DSN)

| Fiche  |             |                                                                |
|--------|-------------|----------------------------------------------------------------|
| Ancien | ne valeur   |                                                                |
| Nouvel | le valeur   | Chômage sans rupture de contrat                                |
| Date d | application | 13/07/2020 au 17/07/2020                                       |
| Comme  | entaire     | Lié à la saisie groupée d'une absence XX2 Activité partiell du |
|        |             |                                                                |

### MAJ salarié - Information Motif suspension paie

Accès module Paie > menu Salariés > Maj salarié > Saisie groupée > Choix module : Contrat de travail > Informations à modifier : Motif suspension paie DSN (5085)

Il est possible avec la version actuelle de saisir en MAJ salarié, un motif suspension paie (5085) pour un salarié, pour un même motif **mais pour une période différente**.

En effet auparavant, il n'était pas possible de créer via la MAJ salarié, un nouvel enregistrement pour le même salarié, pour le même code de motif de suspension paie et pour une période différente.

#### Exemple

Saisie motif suspension chômage intempérie du 07/12/2020 au 11/12/2020 alors qu'une période de suspension chômage intempérie a déjà été saisie du 02/12/2020 au 04/12/2020 :

| ſ  |                   | Saisie groupée des salariés |               |                      |               |             |                |                           |                     |         |
|----|-------------------|-----------------------------|---------------|----------------------|---------------|-------------|----------------|---------------------------|---------------------|---------|
|    |                   |                             |               |                      |               |             |                |                           |                     |         |
|    | Saise Les erreurs |                             |               |                      |               |             |                |                           |                     |         |
|    | Date de début     | 07/12/2020                  | <b>Y</b>      | Date de fin 11/12/20 | 20            |             |                |                           |                     |         |
|    | Salarie           | Nom                         | Début contrat | Fin de contrat       | Date de début | Date de fin |                | Motif suspension paie DSN |                     | Nouveau |
|    | 000000200         | PILLIGSIMI JANIS            | 01/05/2017    |                      | 07/12/2020    | 11/12/2020  | Chômage intemp | éries                     | Chômage intempéries |         |
| Į  | 000000208         | MIMCIMI FLORENCE            | 01/05/2017    |                      | 07/12/2020    | 11/12/2020  | Chômage intemp | éries                     | Chômage intempéries |         |
|    | 000000205         | FSIMCITCHI JEAN PAUL        | 01/05/2017    |                      | 07/12/2020    | 11/12/2020  | Chômage intemp | éries                     | Chômage intempéries |         |
| E. | 000000209         | TIIPIIO SYLVAINE            | 01/05/2017    |                      | 07/12/2020    | 11/12/2020  | Chômage intemp | éries                     | Chômage intempéries |         |

#### Salarie 000000200 :

|   |                    |                                            | Saisie de la zone : Motif de suspension DSN |                    |                   |
|---|--------------------|--------------------------------------------|---------------------------------------------|--------------------|-------------------|
| ł | i iii 🚳 🕒          | Page 10 - 10 - 10 - 10 - 10 - 10 - 10 - 10 |                                             |                    | 0 X               |
|   |                    |                                            |                                             |                    |                   |
|   | Ancienne val       | eur Nouvelle valeur                        | Libellé                                     | Date d'application | Date fin bulletin |
| • |                    | 507                                        | Chômage intempéries                         | 07/12/2020         | 11/12/2020        |
|   |                    | 507                                        | Chômage intempéries                         | 02/12/2020         | 04/12/2020        |
|   |                    | 602                                        | Chômage sans rupture de contrat             | 03/08/2020         | 07/08/2020        |
|   |                    | 602                                        | Chômage sans rupture de contrat             | 06/07/2020         | 20/07/2020        |
|   |                    | 602                                        | Chômage sans rupture de contrat             | 01/06/2020         | 12/06/2020        |
|   |                    |                                            |                                             | 01/05/2017         |                   |
|   |                    |                                            |                                             |                    |                   |
|   |                    |                                            |                                             |                    |                   |
|   |                    |                                            |                                             |                    |                   |
|   |                    |                                            |                                             |                    |                   |
|   |                    |                                            |                                             |                    |                   |
|   |                    |                                            |                                             |                    |                   |
| F | Fiche              |                                            |                                             |                    |                   |
|   | Ancienne valeur    |                                            |                                             |                    |                   |
|   | Nouvelle valeur    | Chômage intempéries                        |                                             |                    |                   |
|   | Date d'application | 07/12/2020 au 11/12/202                    | 20                                          |                    |                   |
|   | Commentaire        |                                            |                                             |                    |                   |

### 

Les périodes de suspension ne doivent pas se chevaucher. Dans ce cas, le message cidessous apparait :

| Saisie groupée des salariés                                                                                                    |  |
|----------------------------------------------------------------------------------------------------|--|
| Pour le salarié : 0000000209 et le contrat du 01/05/2017<br>Les périodes de suspension de paie ne peuvent pas se chevaucher.<br>Il existe déjà un motif de suspension de paie Chômage intempéries du 02/12/2020 au 04/12/2020.<br>Pour le salarié : 0000000205 et le contrat du 01/05/2017<br>Les périodes de suspension de paie ne peuvent pas se chevaucher.<br>Il existe déjà un motif de suspension de paie Chômage intempéries du 02/12/2020 au 04/12/2020.<br>Pour le salarié : 0000000208 et le contrat du 01/05/2017<br>Les périodes de suspension de paie ne peuvent pas se chevaucher.<br>Il existe déjà un motif de suspension de paie Chômage intempéries du 02/12/2020 au 04/12/2020.<br>Pour le salarié : 0000000208 et le contrat du 01/05/2017<br>Les périodes de suspension de paie ne peuvent pas se chevaucher.<br>Il existe déjà un motif de suspension de paie Chômage intempéries du 02/12/2020 au 04/12/2020.<br>Pour le salarié : 0000000200 et le contrat du 01/05/2017<br>Les périodes de suspension de paie ne peuvent pas se chevaucher.<br>Il existe déjà un motif de suspension de paie Chômage intempéries du 02/12/2020 au 04/12/2020. |  |
| <u>o</u> ĸ                                                                                                    |  |

Le motif suspension « annulation » **ne doit pas être saisie à partir de la MAJ salarié** (saisie groupée) mais directement dans le contrat de travail – onglet DSN.

### DSN – Code emplois multiples

Accès module Paie > menu Salariés > Salariés – Accès contrat de travail

Cette nouvelle version apporte un nouveau champ dans le contrat de travail, onglet DSN : **Code emplois multiples**. Celui-ci permet de gérer le segment DSN S21.G00.**40.036 Code emplois multiples**. Cette rubrique précise si le salarié a plusieurs emplois chez un même employeur au cours d'une même période de paie.

| Caractéristiques Eléments de salaire | Rupture du contrat DSN DSN activité               |  |
|--------------------------------------|---------------------------------------------------|--|
| Ancien nº de contrat de travail      |                                                   |  |
| Ancien code SIRET du contrat         | Date d'application du nouveau SIRET 01 janv. 1900 |  |
|                                      |                                                   |  |
| Motif d'exclusion                    | <aucun></aucun>                                   |  |
| Régime Local                         | Régime local Alsace Moselle                       |  |
| Motif suspension                     | Chômage intempéries                               |  |
| Délégation gestion du risque         | <b>•</b>                                          |  |
| Temps partiel cotisant taux plein    | ▼                                                 |  |
| Montant tps partiel thérapeutique    | 0                                                 |  |
| Date de début d'affiliation          | 01 janv. 1900                                     |  |
| Date de fin d'affiliation            | 01 janv. 1900                                     |  |
| Statut BOETH                         | <aucun></aucun>                                   |  |
| Compl. dispositif politique publique | <aucun></aucun>                                   |  |
| Cas de mise à disposition externe    | <aucun></aucun>                                   |  |
| Forme aménagement activité partielle | <aucun></aucun>                                   |  |
| Code emplois multiples               | Emploi unique                                     |  |

| Champ                   | Description                                                                                                    |
|-------------------------|----------------------------------------------------------------------------------------------------|
| Codes emplois multiples | Par défaut, le champ est historisé avec la date début de contrat<br>et initialisé avec la valeur code 01 emploi unique. Vous avez la<br>possibilité de sélectionner l'une des valeurs suivantes : |
|                         | 01 - Emploi unique<br>02 - Emplois multiples<br>03 - Situation non connu                                                                                                    |

### Bulletins : contrôle sur le statut de retour DSN

Accès module Paie > menu Paie > commande Saisie > Saisie des bulletins

Cette version apporte une modification dans le message obtenu en Saisie des bulletins lorsque le bulletin a été intégré dans une mensuelle "Normale" ou "Annule et remplace" dont le statut retour DSN est "02 en cours d'envoi" ou "04 envoyée" ou "06 acceptée.

| Saisie des bulletins                                                                                                    |  |
|----------------------------------------------------------------------------------------------------|--|
| Attention ! Le bulletin ne devrait être ni modifié, ni supprimé car il est déjà intégré<br>dans une DSN en cours d'envoi, déjà envoyée ou déjà acceptée sur le point de dépôt.<br>Si vous souhaitez le modifier ou le supprimer, vous devrez d'abord générer une DSN de type<br>"Annule et remplace" pour la même période. Puis vous procèderez à la modification<br>ou à la suppression du bulletin que vous ferez à nouveau et impérativement suivre d'une DSN<br>de type "Annule et remplace" pour la même période. |  |
| <u>о</u> к                                                                                                    |  |

La **modification** ou la **suppression du bulletin** est possible dans le délai d'envoi de la DSN de type "Annule et remplace".

- Pour cela, procédez dans un premier temps à l'envoi de la déclaration de type "Annule et remplace" dans le menu Suivi des envois.
- Procédez ensuite à la modification ou à la suppression du bulletin puis relancez à nouveau la DSN de type "Annule et remplace". Un message signalant que le délai d'envoi de la DSN de type "Annule et remplace" est dépassé ne permettra pas de modifier ou annuler le bulletin.

Si vous avez procédé à la modification du bulletin sans envoyer dans le délai imparti la DSN "Annule et remplace" dans DSN Link, alors les données de prélèvement à source ne seront pas traitées correctement dans la DSN.

Reportez-vous à la KB0030378 pour en savoir plus.

### 14. CORRECTIONS DE LA VERSION 11 EDITION 7

| Programme            | Référence  | Sujet                                                                                                    |
|----------------------|------------|----------------------------------------------------------------------------------------------------|
| Compta et Analytique | PRB0069259 | Dotation provision CP : message « L n'est pas une valeur entière correcte »                                                                                         |
| DSN                  | PRB0074361 | DSN - Salarié lié - Gérer le segment 40.036 Code<br>emplois multiples pour que le segment<br>S21.G00.78.006 Numéro de contrat soit renseigné<br>pour chaque contrat |
| Gestion Rh           | PRB0054002 | Gestion RH : affectation au service est incomplète<br>avec le bouton "nouveau" - impact le self-Service RH                                                          |

### **15. EVOLUTIONS – VERSION 11 EDITION 6 PATCH 3**

Contrat de travail

Sécurisation modification et/ou suppression du contrat de travail

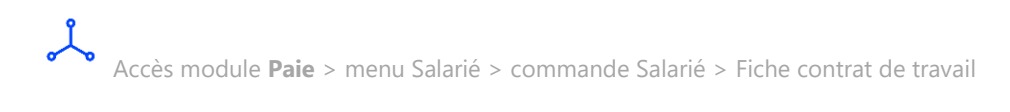

Cette nouvelle version sécurise la modification ou la suppression d'un contrat de travail.

- La suppression d'un contrat de travail n'est plus autorisée si au moins un bulletin de paie normal ou un bulletin de paie complémentaire a été créé dans la période de contrat de travail d'un salarié. Dans ce cas, le message BLOQUANT ci-dessous s'affiche :

| ! | Contrats de travail Paie & GRH : 0000000193 pAlc ADELINE                                                                                                    |  |  |  |
|---|----------------------------------------------------------------------------------------------------|--|--|--|
| L | La suppression du contrat est interdite car il existe un bulletin de paie dans la période du contrat. Pour supprimer le contrat, aucun bulletin ne doit exister sur la période du contrat. |  |  |  |
|   | <u>o</u> k                                                                                                    |  |  |  |

 La modification de la date de début ou de fin d'un contrat de travail n'est plus autorisée si au moins un bulletin de paie normal ou un bulletin de paie complémentaire a été créé dans la période de contrat de travail d'un salarié. Dans ce cas, le message bloquant ci-dessous s'affiche :

Modification date début contrat

| Contrats de travail Paie                                                                                                  | & GRH : 0000004098 DUPAS ALBERT                                                                                          |
|----------------------------------------------------------------------------------------------------|----------------------------------------------------------------------------------------------------|
| La modification de la période début/fin<br>dans la période du contrat. Pour modif<br>exister antérieurement à cette date. | n du contrat est interdite car il existe un bulletin de paie<br>fier la date de début du contrat, aucun bulletin ne doit |
|                                                                                                    | <u>о</u> к                                                                                                    |

#### Modification date de fin contrat

| Contrats de travail Paie & GRH : 0000004099 DUBOIS Pierre                                                                                                    |
|----------------------------------------------------------------------------------------------------|
| La modification de la période début/fin du contrat est interdite car il existe un bulletin de paie<br>dans la période du contrat. Pour modifier la date de fin du contrat, aucun bulletin ne doit<br>exister postérieurement à cette date. |
| <u>о</u> к                                                                                                    |

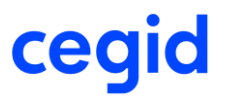

 La modification du type de contrat n'est plus autorisée s'il existe déjà un contrat de travail dont la date de début et fin se chevauche avec celle d'un autre contrat de travail. Dans ce cas, le message BLOQUANT ci-dessous s'affiche :

|                                | Contrôle saisie                                                                                                    |
|--------------------------------|----------------------------------------------------------------------------------------------------|
| La modificati<br>n'est pas cor | ion de la date de fin du contrat est interdite car la date d'application du nouveau type de contrat<br>nsécutive au jour près à la date de fin de contrat de l'ancien type de contrat". |
|                                | <u>o</u> k                                                                                                    |

### DSN - Bulletins

Cette nouvelle version sécurise la modification ou la suppression des bulletins dès lors que ces derniers ont été intégrés dans une DSN mensuelle "normale" ou DSN mensuelle "annule et remplace" qui revêt le statut en "cours d'envoi", "envoyé" ou "accepté/figé".

### Sécurisation modification bulletin

Accès module Paie > menu Paie > commande Saisie > Saisie des bulletins Accès module Paie > menu Paie > commande Préparation automatique > Préparation automatique Accès module Paie > menu Paie > commande Préparation automatique > Paie aux contrats

Si un bulletin a été intégré dans une mensuelle "Normale" ou "Annule et remplace" qui a un statut retour DSN "02 en cours d'envoi" ou "04 envoyée" ou "06 acceptée", alors la modification du bulletin devient impossible et vous obtenez ce message lors de l'accès à la Saisie du bulletin :

| i                                                                                    | Liste des paies effectuées                                                                                                    |
|--------------------------------------------------------------------------------------|----------------------------------------------------------------------------------------------------|
| Attention! le bulla<br>en cours d'envoi,<br>Vous devez effect<br>dans le bulletin du | etin n'est ni modifiable, ni supprimable car il est intégré dans une DSN<br>déjà envoyée ou déjà acceptée sur le point de dépôt.<br>uer les modifications soit par ajout de lignes de régularisations<br>u mois suivant, soit par création d'un bulletin complémentaire sur le mois suivant.<br><u>O</u> K |

En Préparation automatique des paies aux contrats, ce message s'affiche à la fin du traitement à partir de l'onglet Gestion des erreurs :

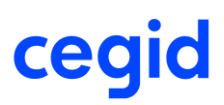

| Calcul des paies                                                                                                    |   |
|----------------------------------------------------------------------------------------------------|---|
| *<br>*                                                                                                    | × |
| Caractéristiques Gestion des Erreurs                                                                                                    |   |
| Bulletin impossible pour le salarié : 0000000007 car il est intégré dans une DSN en cours d'envoi, déjà envoyée ou déjà acceptée sur le point de dépôt |   |

### Sécurisation suppression bulletin

Accès module Paie > menu Paie > commande Saisie > Saisie des bulletins Accès module Paie > menu Paie > commande Outils > Suppression bulletins

Si un bulletin a été intégré dans une DSN mensuelle "Normale" ou "Annule et remplace" ayant un code statut retour DSN "02 en cours d'envoi" ou "04 envoyée" ou "06 acceptée", alors la suppression du bulletin est impossible en Saisie du bulletin (bouton [Suppression] indisponible) et à partir de la commande Outils > Suppression bulletins. Vous obtenez ce message :

| Suppression des bulletins de paies                                                                                                    |
|----------------------------------------------------------------------------------------------------|
| Des bulletins postérieurs au 31/01/2020 ont été validés dans le dossier, suppression impossible<br>Vous devez d'abord effectuer le traitement de suppression de tous les bulletins de tous les salariés des périodes postérieures<br>Ou bien effectuez la suppression du bulletin de paie en saisie de bulletin |
| <u>0</u> K                                                                                                    |

### 

Si le bulletin est intégré dans une DSN normale ou Annule et remplace dont le statut retour DSN est "99 Inconnu" ou "1 traité" ou "3 envoyé KO" ou "5 refusé", alors la modification/suppression du bulletin est possible.

### ff<

Un bulletin "oublié" c'est-à-dire un bulletin créé après la génération de la DSN peut être intégré dans la DSN si, lors du calcul DSN mensuelle, le mois du bulletin est intégré dans la période d'historique de la DSN.

#### Exemple

Le bulletin de février 2020 du salarié 0000000001 n'a pas été intégré dans la DSN mensuelle de février. Il sera alors intégré dans la DSN de mars si lors du calcul la périodicité demandée est "bimestre".

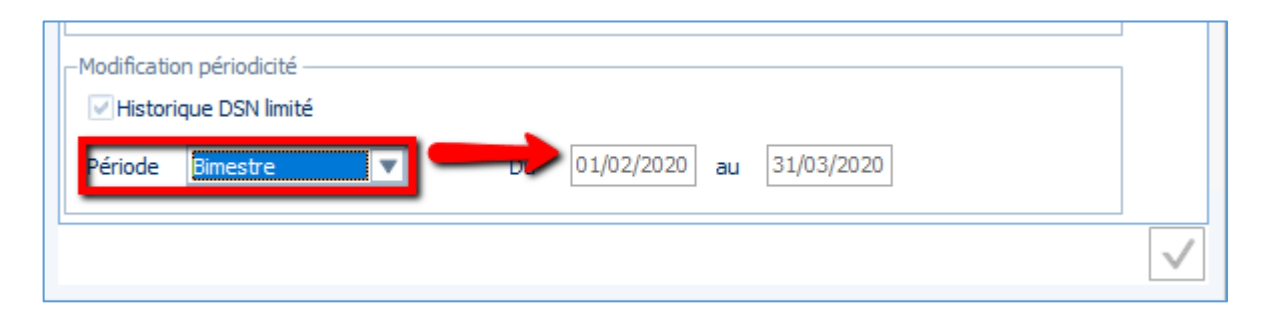

Dans la DSN mensuelle de mars 2020, le bulletin "oublié" de février est mentionné dans un bloc paie distinct :

### DSN – Nouveau signalement "Amorçage données variables"

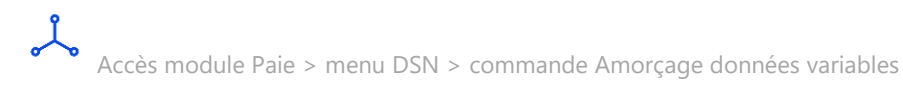

Le signalement DSN **Amorçage des données variables** (ou **DSN ADV**) correspond à une **nouvelle** nature de déclaration événementielle **non obligatoire** qui a pour vocation de transmettre, en amont de la DSN mensuelle, toutes les informations pouvant avoir un impact sur le calcul du prélèvement à la source et sur la couverture des droits des salariés auprès des organismes de prévoyance.

Ce signalement ne se substitue pas aux formalités en vigueur auprès des organismes et administrations concernés.

Pour chaque émission d'un signalement ADV, le déclarant précisera pourquoi il en fait usage et indiquera alors la nature de l'évènement déclencheur. Par exemple : "Embauche effective d'un nouveau salarié" ou "Changement des paramètres du contrat collectif de prévoyance".

Pour en savoir plus, reportez-vous à la note technique DSN\_Traitement chapitre "**Déclaration nature AMORCAGE**".

### DSN – Saisie cotisation établissement MSA

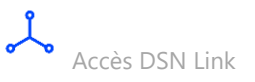

Les cotisations établissement (bloc 82) de l'OPS MSA pour le code 023 sont à saisir dans DSN Link au travers du menu Accueil – Données complémentaires.

Reportez-vous à la fiche version DSN Link pour connaître la procédure de saisie

DSN – Statut Boeth

Accès module **Paie** > menu Salariés > commande Salariés > onglet Compléments > Contrats

Depuis janvier 2020, vous devez déclarer chaque mois le statut du travailleur handicapé du salarié, stagiaire et PMSMP, quel que soit l'effectif de votre entreprise.

Dans l'application, cette procédure est réalisée :

- au travers du remplissage du Statut Boeth dans le contrat de travail onglet DSN
- au travers de la DSN rubriques 40.072 Statut Boeth et 40.048 Ancien Statut Boeth

Un seul statut Boeth peut être renseigné. Dans le cas d'un travailleur handicapé relevant de plusieurs statuts BOETH, ce dernier choisit le statut qu'il souhaite déclarer à son employeur.

En 2021, conformément à l'article D. 5212-8 du Code du travail, cette obligation pour les entreprises de plus de 20 salariés permettra de constater le respect du taux d'emploi de travailleurs handicapés d'au moins 6 % de l'effectif d'assujettissement annuel.

Une contribution sera due si l'entreprise n'emploie pas un minimum de 6 % de travailleurs handicapés parmi ses effectifs.

Si vous n'avez pas encore effectué cette mise à jour, vous devez la réaliser pour une prise en compte dans la **DSN de décembre 2020** (déclaration déposée le 5 ou le 15 janvier 2021). Reportez-vous aux cas de test décrits page suivante.

DSN Link génère automatiquement le code 99 dans la rubrique 41.048 Ancien statut BOETH dès lors que l'on transmet pour la première fois une valeur à la date d'application.

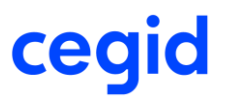

Pour en savoir plus, consultez la fiche dsn-info n° 2128 Comment déclarer le statut de travailleur handicapé d'un individu ? : <u>https://dsn-info.custhelp.com/app/answers/detail/a id/2128/kw/2128</u>

Le Statut Boeth doit être historisé. Si ce n'est pas le cas, reportez-vous au chapitre "Procédure d'historisation du champ Statut Boeth".

Procédure d'historisation du champ Statut Boeth

Le champ Statut Boeth doit être historisé. Si ce n'est pas le cas, activez l'historisation du champ. Accès : module Paramètres > Tables > Historique > Paramétrage : ajouter l'historique au champ Statut BOETH pour obtenir un point vert :

|                                    | Champ | Standard | Dossier |
|------------------------------------|-------|----------|---------|
| Contrat de travail                 |       |          |         |
| Motif CDD personnalisé             |       | •        | •       |
| Horaire mensuel                    |       | •        | ٠       |
| Horaire hebdomadaire               |       | •        | •       |
| Horaire annuel                     |       | ٠        | •       |
| Taux horaire                       |       | •        | •       |
| Horaire journalier                 |       | •        | •       |
| Salarié remplacé                   |       | •        | •       |
| Motif d'exclusion DSN              |       | •        | •       |
| Concerné par le PAS                |       | •        | •       |
| Statut organisateur spectacle      |       | •        | •       |
| Statut BOETH                       |       |          |         |
| Complément de dispositif politique |       | •        | •       |

Cliquez sur [Valider] pour confirmer l'historisation du champ.

Ecran Initialisation de l'historique salarié :

| Initialisation de l'historique salarié |                                |              |            |                     |              |  |  |
|----------------------------------------|--------------------------------|--------------|------------|---------------------|--------------|--|--|
| # 註 ⓑ ♥ ≪ ▶ ♣ ★                        |                                |              |            |                     |              |  |  |
| Standards Avancés                      |                                |              |            |                     |              |  |  |
| Méthode d'initialisation               | Récupération ancien his        | tc 🔻 Libellé |            |                     |              |  |  |
| Etat                                   | Non initialisées               | Type d       | le donnée  | < <tous>&gt;</tous> | •            |  |  |
| Thème                                  | < <tous>&gt;</tous>            | Prédéf       | ìni        | < <tous>&gt;</tous> | ▼            |  |  |
| <u>F</u> iltres                        |                                | [            | 🔻 🍸 Pro    | ésentations Défa    | ut 💌         |  |  |
| Thème Zone sal                         | arié <sup>l</sup> ype d'élémen | Libellé zone | Historique | le doe d'informa    | Prédéfini té |  |  |
| Contrat de ti PCI_STATUTI              | BOETH Table                    | Statut BOETH | 1          | PCI                 | Standard 00  |  |  |

Cliquez sur [Tout sélectionner] pour sélectionner le champ (caractères italiques).

Cliquez sur le bouton [Ouvrir] pour lancer le traitement de mise à jour de l'historique.

En fin de traitement, vous obtenez le message "L'initialisation de l'historique s'est correctement terminée".

Dans la fiche contrat de travail – onglet DSN : le statut Boeth est par défaut initialisé à la valeur <Aucun> à la date de début du contrat de travail :

| iłi 🍪 🕼                                              |                                           |         |                   | θX                |
|------------------------------------------------------|-------------------------------------------|---------|-------------------|-------------------|
| Ancienne valeur                                      | Nouvelle valeur                           | Libellé | ate d'application | Date fin bulletin |
|                                                      |                                           |         | 01/07/2012        |                   |
|                                                      |                                           |         |                   |                   |
|                                                      |                                           |         |                   |                   |
| iche                                                 |                                           |         |                   |                   |
| Ancienne valeur                                      |                                           |         |                   |                   |
|                                                      |                                           |         |                   |                   |
| Nouvelle valeur                                      | < <aucun>&gt;</aucun>                     |         | <b>V</b>          |                   |
|                                                      | < <aucun>&gt;</aucun>                     |         |                   |                   |
| Nouvelle valeur                                      | < <aucun>&gt;<br/>1/07/2012</aucun>       |         | V                 |                   |
| Nouvelle valeur<br>Date d'application<br>Commentaire | < <aucun>&gt;<br/>1/07/2012</aucun>       |         | V                 |                   |
| Nouvelle valeur Date d'application Commentaire       | < <b><aucun>&gt;</aucun></b><br>1/07/2012 |         | <b>V</b>          |                   |

ff< L'alimentation du Statut Boeth dans la DSN (rubriques 40.072 et 41.048) est conditionnée par la méthode de mise à jour du Statut Boeth dans le contrat de travail. Plusieurs cas de figure sont décrits ci-dessous.

Cas 1 – Le statut Boeth a été ajouté à la date du 01/01/2020

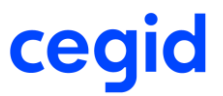

Le salarié est travailleur handicapé depuis le début de son contrat le 01/10/2018. Le statut Boeth a été *ajouté* pour le code 08 "Titulaire de l'allocation aux adultes handicapés" à la date du 01/01/2020.

On obtient deux lignes historisées dans le contrat de travail :

| Saisie de la zone : Statut BOETH |                 |                 |                                                  |                    |  |
|----------------------------------|-----------------|-----------------|--------------------------------------------------|--------------------|--|
| 👬 拼 🖴 🕒 🟔                        |                 |                 |                                                  |                    |  |
|                                  |                 |                 |                                                  |                    |  |
|                                  | Ancienne valeur | Nouvelle valeur | Libellé                                          | Date d'application |  |
|                                  |                 |                 |                                                  | 01/10/2018         |  |
| •                                |                 | 08              | Titulaire de l'allocation aux adultes handicapés | 01/01/2020         |  |

La DSN de janvier 2020 et les suivantes sont correctes : la rubrique 40.078 est alimentée à la valeur 08. Pas de bloc 41.

#### Cas 2 – Le statut Boeth a été remplacé à la date du début du contrat de travail

Le salarié est travailleur handicapé depuis le début de son contrat le 01/01/2019. Le statut Boeth a été *remplacé* pour le code 08 "Titulaire de l'allocation aux adultes handicapés" à la date du 01/01/2020.

On obtient une ligne historisée dans le contrat de travail :

|   | Saisie de la zone : Statut BOETH |                 |                                                  |                    |  |  |  |
|---|----------------------------------|-----------------|--------------------------------------------------|--------------------|--|--|--|
| ñ | i 🕂 🖨 🕒 🚔                        |                 |                                                  | 0 X                |  |  |  |
|   |                                  |                 |                                                  |                    |  |  |  |
|   | Ancienne valeur                  | Nouvelle valeur | Libellé                                          | Date d'application |  |  |  |
|   |                                  | 08              | Titulaire de l'allocation aux adultes handicapés | 01/01/2020         |  |  |  |

La DSN de janvier 2020 et les suivantes sont correctes : la rubrique 40.078 est alimentée à la valeur 08. Pas de bloc 41.

#### Cas 3 – Le statut Boeth a été ajouté après le 01/01/2020

Le salarié est travailleur handicapé depuis le début de son contrat le 01/05/2017. L'utilisateur a omis de saisir le statut Boeth à compter du 01/01/2020. Sur la DSN de janvier, février et mars 2020, le statut Boeth reste vide (rubrique 40.078 non alimentée).

Le statut Boeth a été *ajouté* à la date du 01/01/2020 dans le contrat de travail après la DSN de mars 2020. On obtient deux lignes d'historisation dans le contrat de travail :

|   | Saisie de la zone : Statut BOETH |                 |                                                  |                    |  |  |  |
|---|----------------------------------|-----------------|--------------------------------------------------|--------------------|--|--|--|
| 1 |                                  |                 |                                                  |                    |  |  |  |
|   |                                  |                 |                                                  |                    |  |  |  |
|   | Ancienne valeur                  | Nouvelle valeur | Libellé                                          | Date d'application |  |  |  |
|   |                                  |                 |                                                  | 01/05/2017         |  |  |  |
|   | •                                | 08              | Titulaire de l'allocation aux adultes handicapés | 01/01/2020         |  |  |  |
|   |                                  |                 |                                                  |                    |  |  |  |

A partir de la DSN d'avril, dans DSN Link, on obtient :

- Un enregistrement sur la rubrique 40.072 pour la valeur 08
- Trois enregistrements dans le bloc de changement 41 :
  - o rubrique 41.048 Ancien statut BOETH : valeur 99 Absence de statut BOETH
  - rubrique 41.001 Date de la modification : 01/01/2020 (= date de saisie de l'historique)
  - o rubrique 41.028 Profondeur de recalcul de la paie : 01/01/2020

A partir de la DSN de mai 2020, la rubrique 40.078 est alimentée à la valeur 08. Pas de bloc 41.

Cas 4 – Le statut Boeth a été remplacé après le 01/01/2020

Le salarié est travailleur handicapé depuis le début de son contrat le 01/11/2018. L'utilisateur a omis de saisir le statut Boeth à compter du 01/01/2020. Sur la DSN de janvier, février et mars 2020, le statut Boeth reste vide (rubrique 40.078 non alimentée).

Le statut Boeth a été *remplacé* à la date du 01/01/2020 dans le contrat de travail après la DSN de mars 2020. On obtient une ligne d'historisation dans le contrat de travail à la date du début de contrat :

| Saisie de la zone : Statut BOETH |    |                 |                                                  |                    |  |  |  |
|----------------------------------|----|-----------------|--------------------------------------------------|--------------------|--|--|--|
| 👬 👯 🚳 🕒                          |    |                 |                                                  | 0 X                |  |  |  |
|                                  |    |                 |                                                  |                    |  |  |  |
| Ancienne vale                    | ur | Nouvelle valeur | Libellé                                          | Date d'application |  |  |  |
| •                                |    | 08              | Titulaire de l'allocation aux adultes handicapés | 01/11/2018         |  |  |  |
|                                  |    |                 |                                                  |                    |  |  |  |

A partir de la DSN d'avril, dans DSN Link, on obtient :

- Un enregistrement sur la rubrique 40.072 pour la valeur 08
- Trois enregistrements dans le bloc de changement 41 :
  - o rubrique 41.048 Ancien statut BOETH : valeur 99 Absence de statut BOETH
  - o rubrique 41.001 Date de la modification : 01/11/2018 (= date de saisie de l'historique)
  - o rubrique 41.028 Profondeur de recalcul de la paie : 01/11/2018

A partir de la DSN de mai 2020, la rubrique 40.078 est alimentée à la valeur 08. Pas de bloc 41.

#### Cas 5 – Travailleur reconnu handicapé courant 2020 : le statut Boeth est ajouté

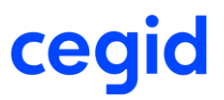

Le salarié est reconnu travailleur handicapé à partir du 01/05/2020. L'utilisateur a *ajouté* le statut Boeth avant la création de la DSN de mai. On obtient deux lignes d'historisation dans le contrat de travail :

| Saisie de la zone : Statut BOETH |                 |                 |                                                  |                    |  |  |  |
|----------------------------------|-----------------|-----------------|--------------------------------------------------|--------------------|--|--|--|
| -                                | ili 🔒 🕒 🚔       |                 |                                                  | <b>0 X</b>         |  |  |  |
|                                  |                 |                 |                                                  |                    |  |  |  |
|                                  | Ancienne valeur | Nouvelle valeur | Libellé                                          | Date d'application |  |  |  |
|                                  |                 | 08              | Titulaire de l'allocation aux adultes handicapés | 01/11/2018         |  |  |  |
|                                  |                 |                 |                                                  |                    |  |  |  |

Dans la DSN de mai, dans DSN Link, on obtient :

- Un enregistrement sur la rubrique 40.072 pour la valeur 08
- Trois enregistrements dans le bloc de changement 41 :
  - o rubrique 41.048 Ancien statut BOETH : valeur 99 Absence de statut BOETH
  - rubrique 41.001 Date de la modification : 01/05/2020 (= date de saisie de l'historique)
  - $\circ$  rubrique 41.028 Profondeur de recalcul de la paie : 01/05/2020

A partir de la DSN de juin 2020, la rubrique 40.078 est alimentée à la valeur 08. Pas de bloc 41.

**Cas 6 - Travailleur reconnu handicapé courant 2020 : le statut Boeth est ajouté après la date d'application** Le salarié est reconnu travailleur handicapé à partir du 01/05/2020. L'utilisateur a *ajouté* le statut Boeth <u>après</u> la DSN de mai. On obtient deux lignes d'historisation dans le contrat de travail :

| Saisie de la zone : Statut BOETH |                 |                 |                                                  |                    |  |  |  |
|----------------------------------|-----------------|-----------------|--------------------------------------------------|--------------------|--|--|--|
| H                                | 태 🚳 🕒 🚔         |                 |                                                  | 0 X                |  |  |  |
|                                  |                 |                 |                                                  |                    |  |  |  |
|                                  | Ancienne valeur | Nouvelle valeur | Libellé                                          | Date d'application |  |  |  |
|                                  |                 |                 |                                                  | 01/09/2018         |  |  |  |
| •                                |                 | 08              | Titulaire de l'allocation aux adultes handicapés | 01/05/2020         |  |  |  |

Dans la DSN de mai : le statut Boeth reste vide (n'est pas alimenté)

A partir de la DSN de juin dans DSN Link, on obtient :

- Un enregistrement sur la rubrique 40.072 pour la valeur 08
- Trois enregistrements dans le bloc de changement 41 :
  - o rubrique 41.048 Ancien statut BOETH : valeur 99 Absence de statut BOETH
  - o rubrique 41.001 Date de la modification : 01/05/2020 (= date de saisie de l'historique)
  - o rubrique 41.028 Profondeur de recalcul de la paie : 01/05/2020

A partir de la DSN de juin 2020, la rubrique 40.078 est alimentée à la valeur 08. Pas de bloc 41.

9

Dans la prochaine version HR Sprint Edition 7, vous aurez la possibilité de saisir la valeur 99 Annulation/correction du statut Boeth. Ce code sera disponible dans la liste des statuts Boeth.

### Gestion des droits d'accès – Filtrer les groupes d'utilisateur à afficher

Accès module Administration > menu Utilisateurs et accès > commande Gestion des droits d'accès

Avec cette nouvelle version, il est possible de filtrer les groupes d'utilisateur à afficher afin de faciliter la visualisation et la modification des droits pour les groupes sélectionnés.

| Gestion des droits d'accès           |                                                     |                    |                             |                                     |                            |           | ● ● □ = = = = • | 🎔 🖓 🕶 🕜 🕶 |
|--------------------------------------|-----------------------------------------------------|--------------------|-----------------------------|-------------------------------------|----------------------------|-----------|-----------------|-----------|
| 🍇 Utilisateurs et accès              | 🛨 🔹 🔒 📋 🚔                                           |                    | Sé                          |                                     |                            | er        |                 | 0 X       |
| - Groupes d'utilisateur              | Marcia (47)                                         |                    |                             |                                     |                            |           |                 |           |
|                                      | Menu Pale (42)                                      |                    | Accè                        | s autorisé                          | Nouveauté : accès autorisé |           | Accès modifié   |           |
| Costion das draits d'assès           | Groupes 004(003)011(006)                            | 005;               | Accè                        | s refusé 🛛 📂                        | Nouveauté : accès refusé   |           |                 |           |
| Gestion des droits d'acces           |                                                     |                    |                             |                                     |                            |           |                 |           |
| Restrictions groupes et utilisateurs | Menu                                                | Paie - Paramétrage | Paie - Gestionnaire de paie | Self-Service RH -accès confidentiel | Self-Service RH            | Paie - RH |                 | *         |
| - Suivi d'activités                  |                                                     |                    |                             |                                     |                            |           |                 |           |
| Damisa à záro das connavions         | Salariós                                            |                    |                             |                                     |                            |           |                 |           |
| Remise a zero des comexidas          | Déclements                                          |                    |                             |                                     |                            |           |                 |           |
| - Gestion des accés                  | + Historique salariés                               |                    |                             | •                                   | •                          |           |                 |           |
|                                      | Historique                                          | •                  | •                           | •                                   | •                          | •         |                 |           |
| Imprimantes par défaut               | Analyse                                             |                    | •                           | •                                   | •                          | Ū.        |                 |           |
| Imprintantes par delaut              | Historique par avance                               | •                  | •                           | •                                   | •                          | •         |                 |           |
|                                      | Analyse par avance                                  | •                  | •                           | •                                   | •                          | •         |                 |           |
|                                      | Edition par avance                                  | •                  | •                           | •                                   | •                          | •         |                 |           |
|                                      | + Zones libres                                      |                    |                             |                                     |                            |           |                 |           |
|                                      | Parametrage amchage                                 |                    |                             |                                     |                            |           |                 |           |
|                                      | Consultation                                        |                    |                             |                                     |                            |           |                 |           |
|                                      | Analyse                                             |                    |                             |                                     |                            |           |                 |           |
|                                      | + Maj salarié                                       |                    |                             |                                     |                            |           |                 |           |
|                                      | Saisie groupée                                      | •                  | •                           | •                                   | •                          | •         |                 |           |
|                                      | Saisie groupée éléments dyna                        | •                  | •                           | •                                   | •                          | •         |                 |           |
|                                      | Alignement sur salarié type                         | •                  | •                           | •                                   | •                          | •         |                 |           |
|                                      | Réaffectation de salarié type                       | •                  | •                           | •                                   | •                          | •         |                 |           |
|                                      | + Congès payès                                      |                    |                             |                                     |                            |           |                 |           |
|                                      | Parametrage CP salarie                              |                    |                             |                                     |                            |           |                 |           |
|                                      | Gestion par salarie<br>Saisie groupée des congés pi |                    |                             |                                     |                            |           |                 |           |
|                                      | Reprise des congés pavés                            |                    |                             |                                     |                            |           |                 |           |
|                                      | Clôture des congés payés                            |                    |                             |                                     |                            |           |                 |           |
|                                      | Suppression des congés pay                          | •                  |                             | •                                   | •                          | •         |                 |           |
| 10 IV                                | Calcul des jours de fractionne                      | •                  | •                           | •                                   | •                          | •         |                 |           |
| · Marine Hildenship                  | + Absences                                          |                    |                             |                                     |                            |           |                 |           |
| E Menus Hierarchie                   | Gestion par salarié                                 |                    | •                           | •                                   | •                          | •         |                 |           |
| C Traitements                        | Saisie groupée des absences                         |                    |                             |                                     | •                          |           |                 |           |
| 40                                   | Planning des absences                               |                    |                             |                                     |                            |           |                 |           |
| Ӛ Transferts                         | Appulation des absences                             |                    |                             |                                     |                            |           |                 |           |
|                                      | Réservé                                             |                    |                             |                                     |                            |           |                 |           |
| Assistance                           | BTP                                                 |                    |                             |                                     |                            | ě         |                 | *         |
| 🖀 ePaie                              |                                                     |                    |                             |                                     |                            |           |                 | <b>_</b>  |
|                                      |                                                     |                    |                             |                                     |                            |           |                 | <b>`</b>  |
|                                      |                                                     |                    |                             |                                     |                            |           |                 |           |

Par défaut, la liste déroulante Groupes est initialisée avec la valeur <<Tous>>.

Afin de centraliser la modification des droits, le bouton [Gestion des accès des dossiers] (accessible à partir de la commande Groupes d'utilisateur) est désactivé.

| Groupe utilisateurs : 001 Compta                                                                                                    | Paramétrage                                                                                                    | 늘 閉 듣 蹠 圖 ♥ 品 ▼ 🛛 ▼                                                                                                    |
|----------------------------------------------------------------------------------------------------|----------------------------------------------------------------------------------------------------|----------------------------------------------------------------------------------------------------|
| <ul> <li>Utilisateurs et accès</li> <li>Groupes d'utilisateur</li> <li>Utilisateurs</li> </ul>                                                                 | Le bouton [Gestion des accès des o<br>est désactivé                                                                                                    | dossiers]                                                                                                    |
| Gestion des droits d'accès                                                                                                    | 🙃 🗰 🖪 🏔                                                                                                    | 0 X                                                                                                    |
| Restrictions groupes et utilisateurs     Suivi d'activités     Remise à zéro des connexions     Gestion des accès     Habilitations     Imprimantes par défaut | Généralés     Journaux autorisés       Code     001     Numéro de groupe     1       Lbelé     Compta - Paramétrage     1       Langue     Français     Perso.     Aucune       Voir les confidentiels (O/N)     Niveau d'accès     0 +       -Montant autorisés en saisle     Maximum     0,00 | Groupe         Liberlé           001         Compta - Paramétrage           002         Compta - Consultation           003         Pale - Paramétrage           004         Pale - Destonnaire de pale           005         Set/Service RH - accèle confid           006         Set/Service RH - accèle confid           007         Set/Service RH - doctele Confid           008         Trade - Consultation           009         Trade - Paramétrage           011         Pale - Narométrage           011         Pale - Rainettrage           011         Pale - Rainettrage           011         Pale - Rainettrage           011         Pale - Retornettrage           011         Pale - Retornettrage           011         Pale - Retornettrage           021         Pale - Retornettrage           031         Pale - Retornettrage           041         Pale - Retornettrage           051         Pale - Retornettrage           061         Pale - Retornettrage           071         Pale - Retornettrage           081         Pale - Retornettrage           191         Pale - Retornettrage           191         Pale - Retornettrage |
| dit materions                                                                                                    |                                                                                                    | <ul> <li>✓</li> </ul>                                                                                                    |

### **Documentations techniques**

#### **Notes techniques**

Avec cette nouvelle version, les notes techniques sont disponibles à partir de l'application Cegid HR Sprint > Aide > Aide Produit (Toutes les applications) ou en tapant sur la touche [F1] ou directement via l'URL : https://cegid-xrphr-sprint-help.cegid.com/CegidXRPHROnlineHelp

Elles sont classées par thème :

- Paie
- DSN
- Prélèvement à la source
- Dématérialisation
- Attestations Déclarations
- Modules complémentaires
- Import
- Interface
- Multi-sociétés
- Self-Service
- Web APIs

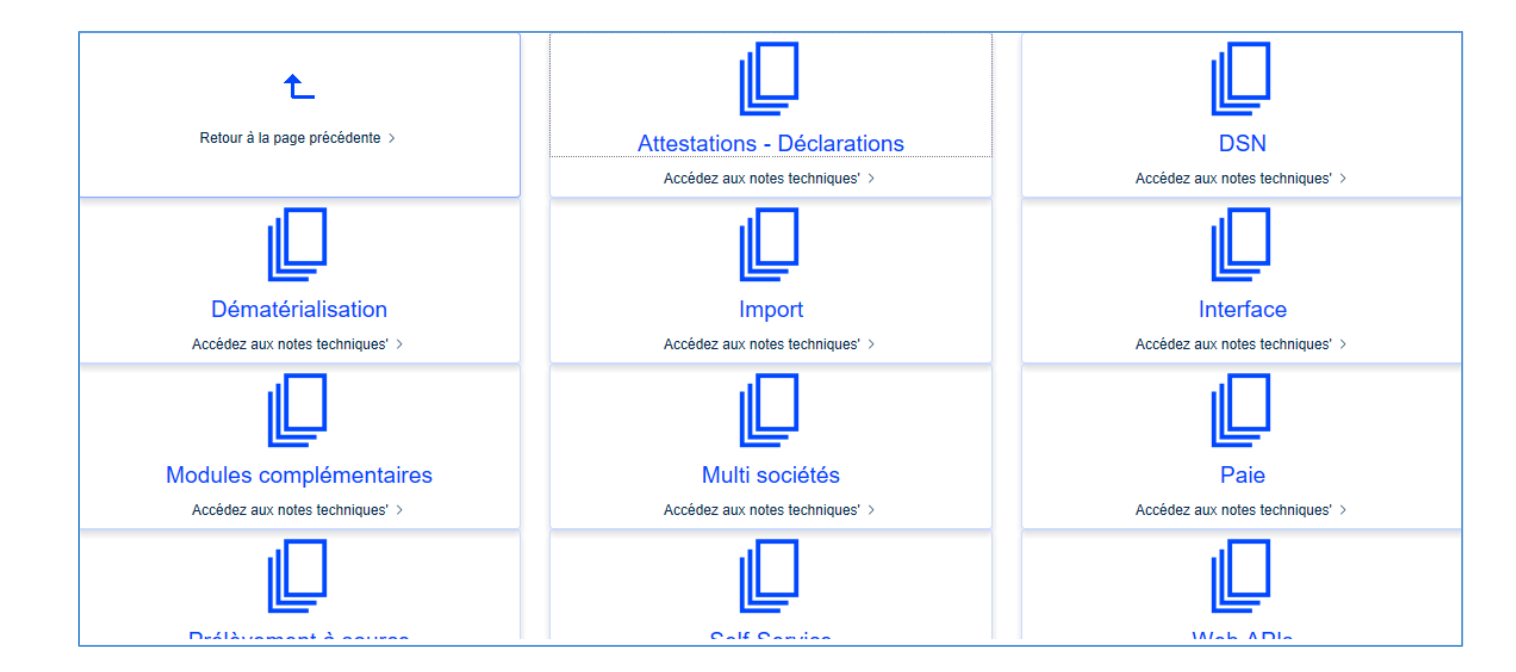
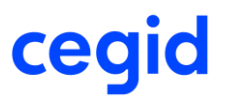

#### **Fiches version**

De même les fiches version seront disponibles à partir de l'application Cegid HR Sprint > Aide > Aide Produit (Toutes les applications) ou en tapant sur la touche [F1] ou directement via l'URL : <u>https://cegid-xrphr-sprint-help.cegid.com/CegidXRPHROnlineHelp</u>

| Fiches v                      | Fiches version CPS5 : Cegid XRP/HR Sprint 11.6.3 |                                 |  |  |  |  |  |  |
|-------------------------------|--------------------------------------------------|---------------------------------|--|--|--|--|--|--|
|                               |                                                  |                                 |  |  |  |  |  |  |
| Ĺ                             |                                                  |                                 |  |  |  |  |  |  |
| Retour à la page précédente > | HR Sprint                                        | Self-Service                    |  |  |  |  |  |  |
|                               | Accedez aux notes techniques' >                  | Accedez aux notes techniques' > |  |  |  |  |  |  |

### **16. CORRECTIONS DE LA VERSION 11 EDITION 6 PATCH 3**

| Programme        | Référence      | Sujet                                                                                                    |
|------------------|----------------|----------------------------------------------------------------------------------------------------|
| Bulletin         | PRB0076160     | BULLETIN-Cotisation 2760, 2762, 2764, 2766<br>erronées- Impact Fillon - Aide à domicile                                                                                                    |
| Bulletin         | PRB0079353     | Bulletin -absence - Edition commentaire n'est plus présent -patch 2                                                                                                    |
| eRH              | PRB0078310     | Fiche salarié / eRH : consultation du bulletin :<br>visualisation des bulletins d'un autre salarié si<br>d'autres matricules avec racine identique (cas<br>gestion matricule Alphanumérique)                |
| Egalité F/H      | -              | Le salaire ETP n'est pas calculé correctement lorsqu'il<br>y a des changements dans l'unité pris dans l'effectif                                                                                            |
| Paramètres       | PRB0067028     | Paramètre société SO_TDYCHGTSENS à tort                                                                                                    |
| Bulletin         | PRB0071872     | Bulletin-Saisie par rubrique-Paie à l'envers                                                                                                    |
| Bulletin         | PRB0077489     | Bulletin- Saisie par rubrique-Paie aux contrats-<br>ligne de commentaire remplace le libellé de la<br>rubrique                                                                                              |
| Edition Bulletin | PBI00000085495 | 5 Edition des bulletins de paie : Message d'erreur<br>« L'identifiant d'impression n'est pas disponible »<br>si incohérence dans les paramètres société -<br>onglet Préférences (pb de casse, zone à blanc) |
| Bulletin         | PRB0076286     | Bulletin - activité partielle - absence mars sur<br>bulletin avril & DSN d'avril                                                                                                    |

### **17. EVOLUTIONS – VERSION 11 EDITION 6 PATCH 2**

| DSN                                                                                        |  |
|--------------------------------------------------------------------------------------------|--|
| Ŷ                                                                                          |  |
| Accès module Paie > menu DSN > commande Génération mensuelle                               |  |
| Accès module Paie > menu DSN > commande Suivi des envois (Type de déclaration : Mensuelle) |  |

Cette nouvelle version apporte des améliorations sur les temps de traitement du calcul DSN mensuelle.

De plus, par défaut, la période de calcul DSN est « Mois ».

| -Modificati | on périodicité —<br>rique DSN limité |   |    |               |            |  |
|-------------|--------------------------------------|---|----|---------------|------------|--|
| Période     | Mois                                 | V | Du | 01/01/2020 au | 31/01/2020 |  |

Il n'est pas possible de modifier la période si le concept [Interdire la modification de la période] est autorisé.

| cioture automatique des polietins     |   |   |
|---------------------------------------|---|---|
| DSN                                   |   |   |
| Clôture automatique paie (DSN)        |   | • |
| Interdire mai hulletin anrèe DSN      | - | • |
| Interdire la modification de la péric |   |   |
| Interdire les regularisations des ta  |   |   |
| Edition bulletin                      |   |   |

DSN – récupération statut DSN

Accès module Paie > menu DSN > commande Génération mensuelle Accès module Paie > menu Paie > commande Saisies > Saisie de bulletins

Cette nouvelle version apporte une évolution pour récupérer les statuts des déclarations mensuelles envoyées dans DSNLINK, et alimenter ce statut pour chaque bulletin effectué et embarqué dans la DSN.

# Seuls les statuts des DSN mensuelles sont récupérés. Les DSN évènementielles auront le statut « inconnu »

Pour cela un nouveau champ a été ajouté au niveau de la liste des DSN envoyées dans le menu suivi des envois, ainsi que dans la liste des bulletins effectués.

#### Suivi des envois

| 1 | e déclarati | Statut DSN | Fraction | Point de dépot | Date début | Date fin   | Type d'envoi       | Etablissement | Statut Retour DSN | Version CT |
|---|-------------|------------|----------|----------------|------------|------------|--------------------|---------------|-------------------|------------|
| ۲ | MEN         | ОК         | 1        | GEN            | 01/01/2020 | 31/01/2020 | Normal             | 001           | Accepté           | 006        |
|   | MEN         | ОК         | 2        | GEN            | 01/01/2020 | 31/01/2020 | Normal             | 002           | Refusé            | 006        |
|   | MEN         | ОК         | 2        | GEN            | 01/01/2020 | 31/01/2020 | Normal             | 002           | Refusé            | 006        |
|   | MEN         | ОК         | 1        | GEN            | 01/01/2020 | 31/01/2020 | Annule et remplace | 002           | Accepté           | 006        |
|   | MEN         | ОК         | 1        | GEN            | 01/01/2020 | 31/01/2020 | Normal             | 002           | Accepté           | 006        |

#### Liste des bulletins effectués

| ETB | Salarié   | Date début | Date fin   | Type contrat               | Bull. complé. | Comptabilisée | Cloturée | Statut Retour DSN |
|-----|-----------|------------|------------|----------------------------|---------------|---------------|----------|-------------------|
| 001 | 000000050 | 01/01/2020 | 31/01/2020 | Contrat durée indéterminée |               |               |          | Accepté           |
| 001 | 000000187 | 01/01/2020 | 31/01/2020 | Contrat durée indéterminée |               |               |          | Accepté           |
| 001 | 000000200 | 01/01/2020 | 31/01/2020 | Contrat durée indéterminée |               |               |          | Accepté           |
| 001 | 000000205 | 01/01/2020 | 31/01/2020 | Contrat durée indéterminée |               |               |          | Accepté           |
| 001 | 000000208 | 01/01/2020 | 31/01/2020 | Contrat durée indéterminée |               |               |          | Accepté           |
| 001 | 000000209 | 01/01/2020 | 31/01/2020 | Contrat durée indéterminée |               |               |          | Accepté           |
| 001 | 000000317 | 01/01/2020 | 31/01/2020 | Contrat durée indéterminée |               |               |          | Accepté           |
| 002 | 000000001 | 01/01/2020 | 31/01/2020 | Contrat durée indéterminée |               |               |          | Accepté           |
| 002 | 800000000 | 01/01/2020 | 31/01/2020 | Contrat durée indéterminée |               |               |          | Refusé            |

#### Liste des statuts récupérés de DSN Link

- Traité (code 1) => déclaration envoyée de la paie dans DSN Link
- Envoyé (code 4) => déclaration envoyée à partir de DSN Link en mode manuel ou M to M en attente de retour (2 carrés vert)
- EnvoyéKO (code 3) => déclaration envoyée à partir de DSN Link en mode manuel ou M to M, qui n'a pas abouti (2eme carré rouge)
- Accepté (code 6) => déclaration ayant fait l'objet d'un envoi (fichier. DSN) accepté.
- Refusé (code 5) => déclaration ayant fait l'objet d'un envoi refusé.

#### Mode de récupération du statut de la déclaration

- À l'accès au menu Suivi des envois
- Eancez le traitement en cliquant sur le bouton [Récupération Statut DSN] disponible dans le Suivi des envois.
- À l'accès aux menus suivants : saisie des bulletins, Préparation automatique et Paie aux contrats.
- A l'entrée dans le dossier de Paie.

#### Import fichier DSN

Module Paie > menu Import/Export > commande Import DSN

Cette nouvelle commande permet dans un dossier de paie de reprendre les données d'un fichier à la norme DSN. Cela permet de créer dans le dossier :

- L'établissement

- Les données relatives à l'individu (fiche salarié, contrat de travail). Certaines informations ne sont pas présentes dans le fichier DSN (rib salarié, etc.) et nécessiteront une saisie complémentaire.
Pour en savoir plus, reportez-vous à la note technique CNT\_Import\_DSN.pdf accessible à partir des nouveautés de la version.

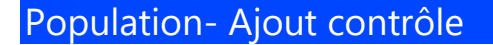

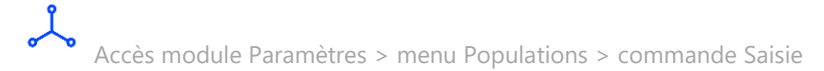

Avec cette nouvelle version, au niveau de la Saisie de la population, un message vous avertit que votre sélection dépasse la limite autorisée :

| Saisie des populations                                                                                             |
|----------------------------------------------------------------------------------------------------|
| La sélection dépasse la limite du nombre de valeurs autorisées (250 caractéres). Veuillez limiter votre sélection. |
| <u></u> ΩK                                                                                                    |

Dans les versions précédentes, la liste était automatiquement tronquée avec un message de population non valide.

Un salarié est affecté à une seule population de même type.

Un salarié peut être affecté au maximum à deux populations de type différent (PAI et HAB, par exemple). Le paramétrage des populations est complet uniquement lorsque tour les éléments du critère de population sont rattachés à une ou plusieurs populations.

Pour en savoir plus, reportez-vous à la note technique CNT\_Populations.pdf accessible à partir des nouveautés de la version

### Analyse et Synthèses - Ajout contrôles

Accès module Gestion Rh > menu Analyses et Synthèses > commande Multi-dossier > Paie Accès module Gestion Rh > menu Analyses et Synthèses > commande Multi-dossier > Analyses Rubriques Accès module Gestion Rh > menu Analyses et Synthèses > commande Multi-dossier > Analyses cumuls Accès module Gestion Rh > menu Analyses et Synthèses > commande Multi-dossier > Synthèses rubriques Accès module Gestion Rh > menu Analyses et Synthèses > commande Multi-dossier > Synthèses rubriques Accès module Gestion Rh > menu Analyses et Synthèses > commande Multi-dossier > Synthèses cumuls Accès module Gestion Rh > menu Analyses et Synthèses > commande Multi-dossier > Comparatif rubriques Accès module Gestion Rh > menu Analyses et Synthèses > commande Analyse > Rubriques Accès module Gestion Rh > menu Analyses et Synthèses > commande Analyse > Rubriques Accès module Gestion Rh > menu Analyses et Synthèses > commande Analyse > Cumuls Accès module Gestion Rh > menu Analyses et Synthèses > commande Synthèse > Rubriques Accès module Gestion Rh > menu Analyses et Synthèses > commande Synthèse > Rubriques Accès module Gestion Rh > menu Analyses et Synthèses > commande Synthèse > Rubriques Accès module Gestion Rh > menu Analyses et Synthèses > commande Synthèse > Rubriques Accès module Gestion Rh > menu Analyses et Synthèses > commande Synthèse > Cumuls Accès module Gestion Rh > menu Analyses et Synthèses > commande Comparatif > Rubriques Accès module Gestion Rh > menu Analyses et Synthèses > commande Comparatif > Cumuls

Cette version apporte de nouveaux contrôles, au niveau des différents Multicritères du menu Analyses et Synthèses et ce, pour une meilleure gestion des données (l'ensemble des filtres ne sont pas sélectionnables par défaut).

#### Activité RH

Accès module Activité RH > menu Traitement > commande Calcul des compteurs Accès module Activité RH > menu Edition/consultations > commande Planning > Présence théorique Accès module Paie > menu Salarié > commande Absences > Planning des absences

Cette version apporte des modifications dans le traitement des absences qui sont en état « Refusée » ou « En attente » au niveau du calcul des compteurs de présence et dans les éditions des plannings d'absences et de présence théorique.

À partir du traitement Calcul compteurs, les absences « **Refusées** » ou « **En attente** » ne sont plus prises en compte.

À partir de l'édition du planning de présence théorique (Module activité RH – Edition/consultations – Planning – Présence théorique), les absences en état « **Refusées** » ou « **En attente** » n'apparaissent pas.

À partir de l'édition du planning des absences (Module Paie - Salarié – Absences - Planning des absences), les absences en état « Refusées » n'apparaissent pas. Les absences en état « **En attente** » apparaissent sur cette édition.

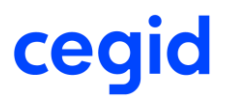

#### Saisie par rubrique (rubriques périodiques) : Dupliquer les dates saisies

Accès module Paie > menu Paie > commande Saisie par rubrique Accès module Paie > menu Paie > commande Saisie par rubrique – paie aux contrats

Une évolution a été apportée dans le masque de saisie par rubrique, au travers de l'ajout d'un bouton pour **dupliquer les dates de périodicité d'une cellule** dans la colonne entière, et ce pour une rubrique de **rémunération périodique**.

|                                | Saisie par I          | rubrique du 01/02/2020 au 29/02 | 2/2020 Utilisateur : CHEFTE | EL        |              |
|--------------------------------|-----------------------|---------------------------------|-----------------------------|-----------|--------------|
| Aide à la saisie de la colonne | e                     |                                 | <b>e</b>                    |           | 0 X          |
| Matricule Nom                  | Prénom Prime Partag   | Ind Km velo                     |                             |           |              |
| 0000001001 CDI BAREMI          | PIERRE 120,00         | 95,00                           |                             |           |              |
| 0000001002 CDI BAREMI          | GILLES 121,00         | 123,00                          |                             |           |              |
|                                |                       |                                 |                             |           |              |
| Totaux                         | 241                   | 218                             |                             |           |              |
| •                              |                       |                                 |                             |           |              |
| Libellé associé à la cellule   | Ind velo 02/2020      |                                 | <b>**</b>                   | 🧭 🕒 😁 🗐 🍓 | 8            |
| Date début périodicité         | 15/02/2020 Date fin p | périodicité 29/02/2020          |                             | _         |              |
|                                |                       |                                 |                             |           | $\checkmark$ |

Cliquez sur le bouton [Dupliquer les dates dans la colonne entière] pour reporter la même date de périodicité de la rubrique sur l'ensemble de la colonne.

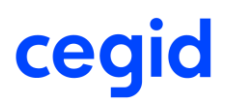

Dans l'exemple ci-dessus : duplication de la période du 15/02/2020 au 29/02/2020 sur la colonne entière.

|            | Sa                | isie des dates des rub | riques pério | diques |            |              |
|------------|-------------------|------------------------|--------------|--------|------------|--------------|
| <b>—</b>   |                   |                        |              |        |            | 0 X          |
| Saisie     |                   |                        |              |        |            |              |
| Salarié    | Nom               | Prénom                 | Rubrique     | Valeur | Du         | A.,          |
| 0000001001 | CDI BAREME BAREME | PIERRE                 | Ind Km velo  | 95,00  | 15/02/2020 | 29/02/2020   |
| 0000001002 | CDI BAREME PERSO  | GILLES                 | Ind Km velo  | 123,00 | 15/02/2020 | 29/02/2020   |
|            |                   |                        |              |        |            |              |
|            |                   |                        |              |        |            |              |
|            |                   |                        |              |        |            |              |
|            |                   |                        |              |        |            |              |
|            |                   |                        |              |        |            |              |
|            |                   |                        |              |        |            |              |
|            |                   |                        |              |        |            |              |
|            |                   |                        |              |        |            |              |
| <u> </u>   |                   |                        |              |        |            |              |
|            |                   |                        |              |        |            | $\checkmark$ |

### Mise à jour salarié – Saisie groupée- information Aménagement temps de travail

Accès module Paie > menu Salariés > commande Maj salarié – Saisie groupée – Choix modules : Contrat de travail –Informations à modifier : Aménagement temps de travail (5138)

Cette version ajoute, au niveau de la MAJ salarié, la possibilité de choisir l'option <Aucun> pour l'information "Aménagement temps de travail".

|                                                                                                    | mpléments Avancé                                                                                                    | s                                                                                                    |                                                                                          |                                                  |                                                                                                    |     |
|----------------------------------------------------------------------------------------------------|----------------------------------------------------------------------------------------------------|----------------------------------------------------------------------------------------------------|------------------------------------------------------------------------------------------|--------------------------------------------------|----------------------------------------------------------------------------------------------------|-----|
|                                                                                                    |                                                                                                    | -                                                                                                    |                                                                                          |                                                  |                                                                                                    |     |
| Saisie du                                                                                                    |                                                                                                    |                                                                                                    | 01/05/2020                                                                               |                                                  | -                                                                                                    | **  |
| Informations à modifier<br>Salarié                                                                                                    |                                                                                                    |                                                                                                    | 1                                                                                        |                                                  | 4                                                                                                    | •   |
|                                                                                                    |                                                                                                    |                                                                                                    | Portabilité co                                                                           | ntrat de prévoyanc                               | e 4                                                                                                    | 5   |
| Nom comme                                                                                                    | ncantinar                                                                                                    |                                                                                                    | Transaction (                                                                            | en cours                                         |                                                                                                    |     |
|                                                                                                    | nearre par                                                                                                    |                                                                                                    | Statut organi                                                                            | sateur spectacle                                 |                                                                                                    |     |
| Choix modu                                                                                                    | es                                                                                                    |                                                                                                    | Statut BOETH                                                                             | ł .                                              |                                                                                                    |     |
| Filtres                                                                                                    |                                                                                                    |                                                                                                    | Complément                                                                               | de dispositif politique<br>à disposition externe | ue                                                                                                    |     |
|                                                                                                    |                                                                                                    |                                                                                                    | Aménageme                                                                                | nt temps de travail                              |                                                                                                    | e : |
| les su                                                                                                    | ا ۲۰ م ار                                                                                                    |                                                                                                    |                                                                                          |                                                  |                                                                                                    |     |
|                                                                                                    |                                                                                                    |                                                                                                    |                                                                                          |                                                  |                                                                                                    |     |
|                                                                                                    |                                                                                                    |                                                                                                    | Saisie grou                                                                              | pee des salaries                                 |                                                                                                    |     |
| 🌐 🏋 🗎 🖽                                                                                                    | 8 💖                                                                                                    |                                                                                                    |                                                                                          |                                                  |                                                                                                    |     |
|                                                                                                    |                                                                                                    |                                                                                                    |                                                                                          |                                                  |                                                                                                    |     |
| Saisie Les erreur                                                                                                    | 3                                                                                                    |                                                                                                    |                                                                                          |                                                  |                                                                                                    |     |
| Saisie Les erreurs<br>Date de validité                                                                                                    | s<br>01/05/2020                                                                                                    |                                                                                                    |                                                                                          |                                                  |                                                                                                    |     |
| Saisie Les erreurs<br>Date de validité<br>Salarie                                                                                                    | 01/05/2020                                                                                                    | Début contrat                                                                                                    | Date                                                                                     | igement temps de                                 | Nouveau                                                                                                    |     |
| Saisie Les erreurs<br>Date de validité<br>Salarie<br>000000007                                                                                                    | 01/05/2020     Nom     APPRENTI JEAN                                                                                                    | Début contrat<br>01/01/2020                                                                                                    | Date<br>01/05/2020                                                                       | igement temps de                                 | Nouveau<br><aucun></aucun>                                                                                                    |     |
| Saisie Les erreur<br>Date de validité<br>Salarie<br>000000007<br>000000012                                                                                                    | O1/05/2020     Nom     APPRENTI JEAN     ENTREJANVIER PIERRE                                                                                                    | Début contrat<br>01/01/2020<br>02/01/2020                                                                                                    | Date<br>01/05/2020<br>01/05/2020                                                         | igement temps de                                 | Nouveau<br><aucun><br/><aucun></aucun></aucun>                                                                                 |     |
| Saisie         Les erreur           Date de validité         Salarie           0000000007         0000000012           0000000012         0000001001                                                                                  |                                                                                                    | Début contrat           01/01/2020           02/01/2020           01/01/2020                                                                                                    | Date<br>01/05/2020<br>01/05/2020<br>01/05/2020                                           | igement temps de                                 | Nouveau<br><aucun><br/><aucun><br/><aucun></aucun></aucun></aucun>                                                             |     |
| Saisie         Les erreur           Date de validité         Salarie           0000000007         0000000012           0000000012         0000001001           0000001001         0000001002                                          |                                                                                                    | Début contrat 01/01/2020 02/01/2020 01/01/2020 01/01/2020 01/1/1/2019                                                                                                    | Date<br>01/05/2020<br>01/05/2020<br>01/05/2020<br>01/05/2020                             | igement temps de                                 | Nouveau<br><aucun><br/><aucun><br/><aucun><br/><aucun></aucun></aucun></aucun></aucun>                                         |     |
| Saisie         Les erreur           Date de validité         Salarie           0000000007         0000000012           0000000012         0000001001           0000001001         0000001002           0000001003         0000001003  | O 1/05/2020     Nom     APPRENT JEAN     ENTREJANVER PIERRE     CDI BAREME BAREME P     CDI BAREME PERSO GIL     CDI PERSO PIERSO PIERI                                                     | Début contrat           01/01/2020           02/01/2020           01/01/2020           01/01/2020           01/11/2029           01/11/2019           01/11/2019                                                                                                    | Date<br>01/05/2020<br>01/05/2020<br>01/05/2020<br>01/05/2020<br>01/05/2020               | vgement temps de                                 | Nouveau<br><aucun><br/><aucun><br/><aucun><br/><aucun><br/><aucun></aucun></aucun></aucun></aucun></aucun>                     |     |
| Saise         Les erreun           Date de validité         Salarie           0000000007         0000000012           000000001001         0000001001           0000001002         0000001003           0000001003         0000001004 | O 1/05/2020     O 1/05/2020     Nom     APPRENT JEAN     ENTREJANVER PIERRE     CDI BAREME BAREME P     CDI BAREME PERSO GIL     CDI PERSO PIERI     CDI PERSO PIERI     CDI PERSO NEWPERSO | Début contrat 01/01/2020 02/01/2020 01/01/2020 01/11/2019 01/11/2019 01/ | Date<br>01/05/2020<br>01/05/2020<br>01/05/2020<br>01/05/2020<br>01/05/2020<br>01/05/2020 | igement temps de                                 | Nouveau<br><aucun><br/><aucun><br/><aucun><br/><aucun><br/><aucun><br/><aucun></aucun></aucun></aucun></aucun></aucun></aucun> |     |
| Saisie         Les erreur           Date de validité         Salarie           0000000007         0000001001           0000001001         0000001001           0000001002         0000001003           0000001004         0000001004  | D1/05/2020     O1/05/2020     Nom     APPRENTI JEAN     ENTREJANVER PIERRE     CDI BAREME BAREME P     CDI BAREME PERSO GIL     CDI PERSO PIERI     CDI PERSO NEWPERSO                      | Debut contrat 01/01/2020 02/01/2020 01/01/2020 01/01/2020 01/11/2019 01/11/2019 01/11/20 01/11/20 01/11/20 01/11/20 01/11/20 01/11/20 01/1 | Date<br>01/05/2020<br>01/05/2020<br>01/05/2020<br>01/05/2020<br>01/05/2020<br>01/05/2020 | vgement temps de                                 | Nouveau <aucun> <aucun> <aucun> <aucun> <aucun> <aucun> <aucun></aucun></aucun></aucun></aucun></aucun></aucun></aucun>        |     |

#### Rétroactivité cotisation Organisme Complémentaire (OC)

### Accès module Paie > menu Paie > commande rétroactivité – Traitement

Cette version apporte une évolution au niveau du traitement des régularisations des cotisations organisme complémentaire (OC) au travers de la rétroactivité lorsque les montants des régularisations salariales et patronales sont signés différemment.

La rétroactivité permet de générer des lignes de régularisation dans le cas où le taux (salarial et/ou patronal) est erroné : cela signifie qu'on agit sur le montant à régulariser et non sur la base.

#### Création de la rétroactivité et intégration dans le bulletin

Pour permettre la saisie de régularisation salariale et patronale de signe différent pour la même période, via le module rétroactivité, il est maintenant possible de créer une rétroactivité pour la même rubrique et la même période d'application mais avec une **date de validité** différente.

Enfin la régularisation (cotisation OC) intégrée dans le bulletin alimentera seulement le montant salarial et/ou patronal (ni la base, ni les taux).

#### Exemple

• Rétroactivité de la cotisation 8504 sur le taux patronal (nouveau taux supérieur) avec la date de validité **31/03/2020** pour la période du 01/01/2020 au 31/01/2020.

|                   | Saisi           | e rétroactivi | té sur taux de cotisat | tion : 8504         |     |
|-------------------|-----------------|---------------|------------------------|---------------------|-----|
| Ŵ                 |                 |               |                        |                     | 0 X |
| <u>P</u> rédefini | Dossier         | W             | Date validité          | 31 mars 2020        |     |
| Nature            | Cotisation      | W             | Cotisation             | 8504                |     |
|                   |                 |               |                        | Prévoyance Cadre TA |     |
| Applicable du     | 01 janvier 2020 |               | au                     | 81 janvier 2020     |     |
| Taux salarial     |                 | 0,69          | Taux patronnal         | 0,9                 | -   |
| Nouveau taux s    | alarial         | 0,69          | Nouveau taux           | patronal + 1,05     |     |
|                   |                 |               |                        |                     |     |

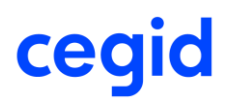

#### Historique de la simulation :

| Standards Compléments Avar  | ncés                                                        |                           |                       |            |            |             |  |  |  |  |
|-----------------------------|-------------------------------------------------------------|---------------------------|-----------------------|------------|------------|-------------|--|--|--|--|
| Matricule Salarié           | Matricule Salarié au au                                     |                           |                       |            |            |             |  |  |  |  |
| Cotisations                 | Cotisations B504 Date d'intégration dans la paie 01/01/1900 |                           |                       |            |            |             |  |  |  |  |
| Date validité 01/01/1900    |                                                             |                           |                       |            |            |             |  |  |  |  |
|                             |                                                             |                           |                       |            |            |             |  |  |  |  |
| <u>F</u> iltres             |                                                             |                           |                       |            |            |             |  |  |  |  |
| Salarié Nature Rub          | rique bate validitépliqual                                  | ble opliquable égration d | a base de cœau taux s | au montant | au taux pa | u montant ( |  |  |  |  |
| > 00000003( Cotisation 8504 | 31/03/2020 01/01/2                                          | 020 31/01/2020            | 3 428,00 0,00         | 0,00       | 0,15       | 5,14        |  |  |  |  |
| 000000030 Cotisation 8504   | 30/04/2020 01/01/2                                          | 020 31/01/2020            | 3 428,00 -0,09        | -3,09      | 0,00       | 0,00        |  |  |  |  |
|                             |                                                             |                           |                       |            |            |             |  |  |  |  |

Intégration de la régularisation du montant patronal dans le bulletin de mars 2020 sans taux ni base :

|          | code con control cap troltance | 201,01   |       |       | 100,00 | 201,01 |            |            |  |
|----------|--------------------------------|----------|-------|-------|--------|--------|------------|------------|--|
| 8504     | Prévoyance Cadre TA            | 3 428,00 | 0,690 | 23,65 | 0,900  | 30,85  |            |            |  |
| 8504.R01 | Prévoyance Cadre TA            |          |       |       |        | 5,14   | 01/01/2020 | 31/01/2020 |  |
| 0500     | D / D I TD                     | 0.000.40 | 0.005 | 04.50 | 0.005  | 04.50  |            |            |  |

• Rétroactivité de la cotisation 8504 sur le taux salarial (nouveau taux inférieur) avec la date de validité **30/04/2020** pour la période du 01/01/2020 au 31/01/2020.

|                | Saisi                 | e rétroactivi     | ité sur taux de cotisation : 8504 |      |
|----------------|-----------------------|-------------------|-----------------------------------|------|
| <b>D</b>       |                       |                   |                                   | 0 X  |
| Prédefini      | Dossier               | W                 | Date validité                     | 20   |
| Nature         | Cotisation            | $\overline{\Psi}$ | Cotisation 8504                   |      |
| Applicable du  | 01 janvier 2020       |                   | au 81 janvier:                    | 2020 |
| Taux salarial  |                       | 0,69              | Taux patronnal                    | þ,9  |
| Nouveau taux s | Nouveau taux salarial |                   | Nouveau taux patronal             | 0,9  |
|                |                       |                   |                                   |      |

#### Historique de la simulation :

| Standards Compléments    | Standards Compléments Avancés |               |                       |             |            |            |            |             |  |  |
|--------------------------|-------------------------------|---------------|-----------------------|-------------|------------|------------|------------|-------------|--|--|
| Matricule Salarié        |                               | ***           | au                    | [           |            |            |            |             |  |  |
| Cotisations 8504         |                               |               | Date d'intégration da | ans la paie |            | 01/01/1900 |            |             |  |  |
| Date validité            | 01/01/1900                    |               |                       |             |            |            |            |             |  |  |
| Filtres                  |                               |               |                       |             |            |            |            |             |  |  |
| Salarié Nature           | Rubrique Date validité        | pliquable op  | oliquable Égration da | base de co  | eau taux s | au montant | au taux pa | u montant r |  |  |
| > 00000003( Cotisation 8 | 3504 31/03/2020               | 01/01/2020 3  | 1/01/2020             | 3 428,00    | 0,00       | 0,00       | 0,15       | 5,14        |  |  |
| 000000030 Cotisation 8   | 3504 30/04/2020               | 01/01/2020 31 | 1/01/2020             | 3 428,00    | -0,09      | -3,09      | 0,00       | 0,00        |  |  |

Intégration de la régularisation patronal dans le bulletin sans taux ni base :

| I | 8504     | Prévoyance Cadre TA | 3 428,00 | 0,690 | 23,65 | 0,900 | 30,85 |            |            |
|---|----------|---------------------|----------|-------|-------|-------|-------|------------|------------|
|   | 8504.R01 | Prévoyance Cadre TA |          |       | -3,09 |       |       | 01/01/2020 | 31/01/2020 |
|   | 8506     | Prévoyance Cadre TB | 3 096,18 | 0,695 | 21,52 | 0,695 | 21,52 |            |            |

#### Simulation de la rétroactivité

Un contrôle est ajouté au niveau de la simulation de la rétroactivité dans le cas où la régularisation salariale et patronale pour la même cotisation et le même mois de validité est de signe différent. Dans ce cas, on obtient le message "Simulation sur XXX : libellé cotisation. Des erreurs ont été détectées lors du calcul de la rétroactivité, veuillez consulter l'onglet Gestion des erreurs" et un nouvel onglet [Gestion des erreurs] affichera les salariés, les rubriques et la période de validité concernés.

L'historique des rubriques ne sera pas mis à jour et aucune régularisation ne sera générée dans les bulletins.

| Saisie rétroactivité sur taux de cotisation : 8504 |                 |      |                  |                  |   |   |  |  |  |  |
|----------------------------------------------------|-----------------|------|------------------|------------------|---|---|--|--|--|--|
| <b>†</b> 💻                                         |                 |      |                  |                  | 0 | × |  |  |  |  |
| Prédefini                                          | Dossier         | ▼    | Date validité    | 30 avril 2020    |   |   |  |  |  |  |
| Nature                                             | Cotisation      | W    | Cotisation       | 8504 ***         |   |   |  |  |  |  |
| Applicable du                                      | 01 janvier 2020 |      | au               | 31 décembre 2020 |   |   |  |  |  |  |
| Taux salarial                                      |                 | 0,69 | Taux patronnal   | 0,9              |   |   |  |  |  |  |
| Nouveau taux s                                     | alarial         | 0,6  | _ Nouveau taux p | patronal + 1,0\$ |   |   |  |  |  |  |
|                                                    |                 |      |                  |                  |   |   |  |  |  |  |

#### **Exemple rétroactivité cotisation 8504**

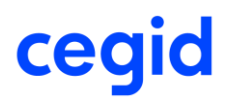

#### Onglet [Gestion des erreurs] :

|   |                                                                                                    |         |          | Si     | mulatio  | n sur 8504 : | Prévoyance Cad   | re TA du 01/01 | /2020 au 31/1 | 2/2020        |                |            |
|---|----------------------------------------------------------------------------------------------------|---------|----------|--------|----------|--------------|------------------|----------------|---------------|---------------|----------------|------------|
| 1 | e 👸                                                                                                    | tti 🕒   | . 🐙 🗉    | •      | <b>e</b> | \$           |                  |                |               |               |                | 0 X        |
|   | Standards Compléments Avancés Gestion des Erreurs                                                                                                    |         |          |        |          |              |                  |                |               |               |                |            |
|   | Pas de rétroactivité pour le salarié 000000006 cotisation 8504 Prévoyance Cadre TA en date du 30/04/2020 car les montants de la régularisation sor<br>Pas de rétroactivité pour le salarié 0000000030 cotisation 8504 Prévoyance Cadre TA en date du 30/04/2020 car les montants de la régularisation sor |         |          |        |          |              |                  |                |               |               |                |            |
|   | <u>F</u> iltres                                                                                                    |         |          |        |          |              |                  |                | ▼             | Y Présen      | tations Défaut | ▼          |
|   | Aatricule                                                                                                    | Salarie | Rubrique | e de s | o débu   | t session    | e Fin de sessior | n dse Cotisati | Faux salaria  | ontant Salari | Taux Patronal  | htant Patr |
|   | 0000000                                                                                                    | 8 800   | 3504     |        | 01/01/   | 2020         | 31/01/2020       | 3428,00        | 0,69          | 23,65         | 0,90           | 30,85      |
|   | 0000000                                                                                                    | 030 8   | 3504     |        | 01/01/   | 2020         | 31/01/2020       | 3428,00        | 0,69          | 23,65         | 0,90           | 30,85      |

### Paramétrage

#### Nature variable Paie : "Maintien de salaire Jours"

Accès module Paramètres > menu Calcul de paie > commande Variables

| Standards Avancés              | Standards Avancés     |        |                           |                           |  |  |  |  |  |  |
|--------------------------------|-----------------------|--------|---------------------------|---------------------------|--|--|--|--|--|--|
| Variable                       |                       | Nature | Maintien de salaire Jours | T                         |  |  |  |  |  |  |
| Libellé contenant              |                       | Thème  | < <tous>&gt;</tous>       | V                         |  |  |  |  |  |  |
|                                |                       |        |                           |                           |  |  |  |  |  |  |
| Eiltres Défaut V               |                       |        |                           |                           |  |  |  |  |  |  |
| Uariable Libe                  |                       | Thème  | Prédéfini                 | Nature                    |  |  |  |  |  |  |
| 1089 Nb jrs non maintenus MPRO | REM                   |        | DOS                       | Maintien de salaire Jours |  |  |  |  |  |  |
| 1095 Nb jrs non maintenus MAL  | maintenus MAL DOS DOS |        | DOS                       | Maintien de salaire Jours |  |  |  |  |  |  |
| 1097 nb jours maintenus MAL    | REM                   |        | DOS                       | Maintien de salaire Jours |  |  |  |  |  |  |
| 1099 nb jours maintenus MPRO   | REM                   |        | DOS                       | Maintien de salaire Jours |  |  |  |  |  |  |

Dans cette version rend disponible une nouvelle nature de variables de paie « Maintien de salaire Jours ». Elle permet de récupérer :

- Soit le nombre de jours non maintenus par type d'absence

- Soit le nombre de jours maintenus par type d'absence, quel que soit le taux de maintien paramétré.

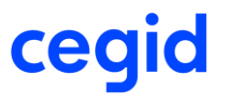

Pour récupérer à la fois le nombre de jours maintenu et non maintenu, la création de deux variables est nécessaire.

#### **Procédure**

Sélectionnez la nature "Maintien de salaire Jours" puis cliquez sur le bouton (Nouveau) pour créer une nouvelle variable. La fenêtre ci-dessous s'affiche :

|             | Variable : 1095 Nb jrs non maintenus MAL |                         |         |                    |                   |             |    |  |  |  |  |  |
|-------------|------------------------------------------|-------------------------|---------|--------------------|-------------------|-------------|----|--|--|--|--|--|
| 🔒 💼 (       | 🕒 🚔                                      |                         |         |                    |                   |             | 0) |  |  |  |  |  |
| Prédéfini   | Dossier                                  | W                       |         |                    |                   |             |    |  |  |  |  |  |
| Code        | 1095                                     |                         | Libellé | Nb jrs non mainter | nus MAL           |             |    |  |  |  |  |  |
| Nature      | Maintien de salaire Jours                | $\overline{\mathbf{w}}$ | Thème   | Calcul de la paie  |                   | V           |    |  |  |  |  |  |
| Maintien BI | loc Note                                 |                         |         |                    |                   |             |    |  |  |  |  |  |
| Type d'a    | absence                                  |                         | MAN     |                    | Maladie non profe | essionnelle |    |  |  |  |  |  |
| Pourcen     | itage de maintien ( de 0% à 100%)        | 0 🜲                     |         |                    |                   |             |    |  |  |  |  |  |

- Type d'absence : sélectionner un type d'absence.

- Pourcentage de maintien : laisser la valeur 0 pour récupérer le nombre total de jours non maintenu pour toutes les absences, associées au type d'absence sélectionné, et intégrées sur le bulletin du mois en cours.

Validez votre paramétrage et associez cette variable à une rubrique de rémunération.

Créez ensuite une deuxième variable qui calculera cette fois le nombre de jours maintenus :

|             |                                  | Variable : 1097 r | nbjours main | tenus MAL              |            |
|-------------|----------------------------------|-------------------|--------------|------------------------|------------|
| 🔒 💼 (       | 🗎 🚔                              |                   |              |                        | 0)         |
| Prédéfini   | Dossier                          | W                 |              |                        |            |
| Code        | 1097                             |                   | Libellé      | nb jours maintenus MAL |            |
| Nature      | Maintien de salaire Jours        | W                 | Thème        | Calcul de la paie      | •          |
| Maintien BI | oc Note                          |                   |              |                        |            |
| Type d'a    | absence                          |                   | MAN          | Maladie non profe      | ssionnelle |
| Pourcen     | tage de maintien ( de 0% à 100%) | 100 🜲             |              |                        |            |

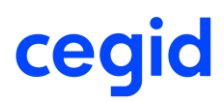

- Type d'absence : sélectionnez un type d'absence.

- Pourcentage de maintien : Saisissez n'importe quel taux différent de la valeur 0 pour récupérer le nombre total de jours maintenu pour toutes les absences associées au type d'absence sélectionné et intégrées sur le bulletin du mois en cours, quel que soit le taux de maintien.

Validez votre paramétrage et associez cette variable à une rubrique de rémunération.

Ajoutez ces deux rubriques dans un profil de paie.

#### **Bulletin de paie**

| 4150   | Maintien garantie sur net         |  | 2 836,38 |
|--------|-----------------------------------|--|----------|
| 4150.1 | 01/01 au 10/01 10 jours à 100,00% |  |          |
| 4150.2 | 11/01 au 20/01 10 jours à 80,00%  |  |          |
| 4150.3 | 21/01 au 21/01 1 jour à 0.00%     |  |          |

Dans le bulletin ci-dessus le salaire est maintenu sur la base :

- De 10 jours à 100 %.
- De 10 jours à 80 %.
- D'1 jour à 0% (plus de maintien).

Soit un total de 20 jours maintenus et 1 jour non maintenu.

| <u>4155</u> | nb jrs non maintenus MAL |  | 1,00  |
|-------------|--------------------------|--|-------|
| <u>4157</u> | Nb jrs maintenus MAL     |  | 20,00 |

### **18. CORRECTIONS DE LA VERSION 11 EDITION 6 PATCH 2**

| Programme     | Référence      | Sujet                                                                                                    |
|---------------|----------------|----------------------------------------------------------------------------------------------------|
| Population    | PBI00000025028 | Saisie des populations - population critère<br>Qualification / code emploi : message d'erreur<br>en validation                                                         |
| Activité RH   | PRB0069559     | Activité RH / Edition présence théorique /<br>Edition planning absence : ne pas prendre en<br>compte une absence avec le statut Refusé<br>issue du Self-Service RH/eRH |
| Rétroactivité | PRB0065484     | Régularisation taux négatif cotisation OC suite<br>à nouveau contrôle bloquant et Gestion de la<br>rétroactivité                                                       |
| Gestion RH    | PRB0064346     | Analyse et synthèses- Extractions : msg « vous<br>n'avez pas appliqué les critères »                                                                                   |
| Absences      | -              | Préparation automatique – le commentaire<br>remonte dans le bulletin pour un motif sans<br>gestion de commentaire – Ok en saisie unitaire                              |
| Edition       | -              | Edition Bulletin- préparation automatique-<br>commentaires rubrique IJ PAS apparaissent en<br>bas de bulletin                                                          |
| Analytique    | PRB0047998     | Réaffectation analytique en masse supprime<br>les ventilations analytiques des rémunérations<br>dossier                                                                |

### **19. EVOLUTIONS – VERSION 11 EDITION 6 PATCH 1**

#### Performance

Accès module **Paie** > menu Salariés > commande Salariés Accès module **Paie** > menu Paie > commande Saisies > Saisie des bulletins Accès module **Paie** > menu Paie > commande Préparation automatique > Préparation automatique Accès module **Paie** > menu Paie > commande Préparation automatique > Paies aux contrats

#### Cette nouvelle version apporte des améliorations sur les temps de traitement suivants :

#### Accès à la base

Ouverture de la fiche Salarié

Calcul de la paie (saisie unitaire, préparation automatique)

### DSN CT 2020 – Evolution journal de maintenance

#### **Fiche Salarié**

Accès module **Paie** > menu Salariés > commande Salariés > onglet [Affectation]

Pour prendre en compte les évolutions du journal de maintenance de la DSN, cette version apporte une nouvelle option dans la liste de choix du champ Niveau de formation le plus élevé obtenu par l'individu de la fiche salarié.

Evolution du libellé du code 07 :

"Formation niveau bac+5 : master 2, diplôme études approfondies & sup. spé, diplôme ingénieur"

Création code 08 :

"Formation niveau bac+8 : doctorat, habilitation à diriger des recherches, etc."

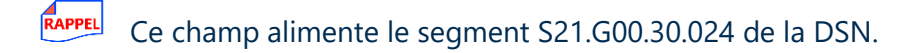

#### Prélèvement à la source - Edition état individuel PAS

Accès module **Paie >** menu Paie **>** commande Prélèvement à la source **>** Etats justificatifs

Cette version apporte un nouveau modèle d'état permettant de mettre à disposition des salariés, et ce à titre individuel et pour une pour une période donnée, les informations relatives au prélèvement à la source :

Nom et Prénom

Adresse

Matricule

Période de référence

Par Période de paie : le montant soumis au PAS, le taux du PAS, le montant du PAS.

Commentaire :

- Si le taux est un taux Barème, la mention "Barème" est mentionnée.
- Pour un taux personnalisé DGFIP, cette colonne est vide.
- o S'il s'agit d'une régularisation, la mention "Régularisation" est renseignée.

Cet état adopte la mise en forme d'un courrier : une page par salarié.

#### Traitement

Onglet [Mise en Page] - Modèle état

Une nouvelle option est proposée : Etat Individuel Pas.

| Critères  | Complément | s Champ Libre | Avancés | Mise en page                                                                   |
|-----------|------------|---------------|---------|--------------------------------------------------------------------------------|
|           |            |               |         |                                                                                |
| Modèle d' | état       |               |         | Etat Individuel PAS                                                            |
| Langue d' | impression |               |         | Etat justificatif PAS - 2020<br>Etat Individuel PAS<br>Etats justificatifs PAS |
|           |            |               |         |                                                                                |

Après avoir défini dans l'onglet [Critères] la période, les salariés concernés et l'établissement, cliquez sur le bouton [Appliquer critères] pour obtenir l'état Individuel PAS.

| Critères Compléments Champ Libre      | Avancés Mise               | en page           |                                        |               |                |
|---------------------------------------|----------------------------|-------------------|----------------------------------------|---------------|----------------|
| Exercice Social                       | 2020                       |                   |                                        |               |                |
| Période de                            | 01/01/2020                 | i                 | 29/02/2020                             |               |                |
| Salarié                               | < <tous>&gt;</tous>        |                   |                                        |               |                |
| Salarié de                            | 0000000001                 | 6                 | 000000317                              | ***           |                |
| Etablissement                         | < <tous>&gt;</tous>        |                   |                                        |               |                |
|                                       |                            | -                 | <b>N</b> I                             |               |                |
| Zoom 100                              |                            | /11               |                                        |               |                |
| Matricule :<br>Période de référence : | 0000000188<br>: 01/01/2020 | 3<br>à 29/02/2020 | MR AdOlgi<br>2 RUE DU WE<br>69009 LYON | bi ANGE<br>EB |                |
| Période de pai                        | e ·                        | P                 | relevement à la source                 | • ·           | Commentaires   |
| 01/01/20 - 31/01/                     | 20                         | Montant soumis    | Taux                                   | Montant       | Barème         |
| 01/01/20 - 31/01/                     | 20                         | -56,25            | 14,00                                  | -7,88         | Régularisation |
| 01/02/20 - 29/02/                     | 20                         | 1 410,94          | 0,00                                   | 0,00          | Barème         |
|                                       |                            | ×                 | Total:                                 | -7,88         | ·              |

- Onglet [Critères], aucune case à cocher "Rupture" n'est proposée : c'est une rupture automatique par salarié.

- Onglet [Mise en page], la case à cocher "Liste d'exportation" n'est pas proposée. En revanche, la liste d'exportation est proposée pour le modèle d'état : Etat justificatif PAS.

#### Personnalisation de l'état

La personnalisation de cet état est possible à partir de l'onglet [Mise en page].

La personnalisation de cet état est possible à partir de l'onglet [Mise en page]. Pour cela, cliquez sur le bouton [Modifier l'état] pour accéder au générateur d'états.

| Critères Compléments Champ Libre Avancés | Mise en page        |  |
|------------------------------------------|---------------------|--|
| Modèle d'état                            | Etat Individuel PAS |  |
| Langue d'impression                      | Français            |  |
|                                          |                     |  |

| ? | Générateur d'états - Etat Individuel PAS (modèle) |
|---|---------------------------------------------------|
|   | Voulez-vous créer un état à partir de ce modèle ? |
|   | <u>O</u> ui <u>N</u> on                           |

Cliquez sur [Oui].

Exemple :

Ajout du texte : Objet : Etat individuel PAS

| Fichier   | Edition    | <u>P</u> age | Affich   | nage   | 2        |              |          |      |       |         |            |          |                  |           |      |       |              |               |     |      |       |                 |             |       |           |          |        |             |
|-----------|------------|--------------|----------|--------|----------|--------------|----------|------|-------|---------|------------|----------|------------------|-----------|------|-------|--------------|---------------|-----|------|-------|-----------------|-------------|-------|-----------|----------|--------|-------------|
| <li></li> |            |              | Y        |        | <b>.</b> | Q            | <b>A</b> | ú    |       |         | E.         | ۵        | illi.            | Q         | Åв   |       |              |               | ×   | A    | Abc   | Abc             |             |       | Œ         | I .      | 1      | ł           |
| Valeur    | V          |              |          |        |          |              |          |      | -     |         |            |          |                  |           |      |       |              | Т             |     |      | -     | -               | -           |       |           | 3        |        |             |
| AA V      | <b>E E</b> | 3            |          |        | R        | <b>v</b> (1) | ▼ (      | 0 •  | =     |         |            | • 6      | a 16             |           | d    | v li  | 1 7          |               | d 1 | ι.   |       |                 |             |       |           |          |        |             |
|           |            |              |          |        |          | 6            |          | 7    |       |         | •          |          | 10               |           |      | 10    | 4            |               | -   | _    | 10    | 4               |             | 17    |           |          | 19     |             |
|           | 1 6        |              | 4        |        | ,        | Ů            |          | SOCR | EF Y  | 2 14    | v<br>1/01/ | 2019     |                  |           |      | 12    | I.           |               | 14  |      | 0     | 1.              | ,           |       |           |          | 10     | -           |
| 1         |            |              |          |        |          |              |          | 1.44 |       | t d alt | lend at    | a leaf a | had a la d       |           |      |       | 1.4          | / n. de al 10 |     | John |       |                 |             |       | al arte i |          | 10     | <u>er</u> i |
|           |            | Titre        |          |        |          |              |          | 1269 | MUPE  | ejvije  | 2014       | 2450     | ( <u>) (</u> ()) | 24292     | orys | 2294  | <u> 2898</u> | 29.2          | 199 | ÇEVI | 1917  | 2991            | 1923        | 19072 | 2190      | <u> </u> | (ADA)A | 1914        |
| 2         |            |              |          |        |          |              |          |      |       |         |            |          |                  |           |      |       |              |               |     |      |       |                 |             |       |           |          |        |             |
| 3         |            |              |          |        |          |              |          |      |       |         |            |          |                  |           |      |       |              |               |     |      |       |                 |             |       |           |          |        |             |
|           |            |              |          |        |          |              |          |      |       |         |            |          |                  |           |      |       |              |               |     |      |       |                 |             |       |           |          |        |             |
| 4         |            |              |          |        |          |              |          |      |       |         |            |          |                  |           |      |       |              |               |     |      |       |                 |             |       |           |          |        |             |
|           |            |              |          |        |          |              |          |      |       |         |            |          |                  | P         | ŚÁ,  | [For  | mul          | e]            |     |      |       |                 |             |       |           |          |        |             |
| 2         |            |              |          |        |          |              |          |      |       |         |            |          |                  | [P        | SA_  | ADR   | ESS          | SE1]          |     |      |       |                 |             |       |           |          |        |             |
| 6         |            |              |          |        |          | _            |          |      |       |         |            |          |                  | ſF        | orm  | ule]  |              |               |     |      |       |                 |             |       |           |          |        |             |
|           | Objet      | : Etat In    | dividuel | I)     |          |              |          |      |       |         |            |          |                  | (F        | orm  | ule]  |              |               |     |      |       |                 |             |       |           |          |        |             |
| 7         |            |              | -        | -      | -        |              |          |      |       |         |            |          |                  | (F)       | orm  | ulej  |              |               |     |      |       |                 |             |       |           |          |        |             |
| 8         |            |              |          |        |          |              |          |      |       |         |            |          |                  |           |      |       |              |               |     |      |       |                 |             |       |           |          |        |             |
|           |            |              |          |        |          |              |          |      |       |         |            |          |                  |           |      |       |              |               |     |      |       |                 |             |       |           |          |        |             |
| 9         |            |              |          |        |          |              |          |      |       |         |            |          |                  |           |      |       |              |               |     |      |       |                 |             |       |           |          |        |             |
| 10        | Ма         | tricule :    |          |        | 1        | PPU_         | SAL/     | ARIE | V//   |         |            |          |                  |           |      |       |              |               |     |      |       |                 |             |       |           |          |        |             |
| 10        | Pé         | riode d      | e référ  | ence   | : 0      | Formu        | ile]     |      |       |         |            |          |                  |           |      |       |              |               |     |      |       |                 |             |       |           |          |        |             |
| 11        |            |              |          |        |          |              |          |      |       |         |            |          |                  |           |      |       |              |               |     |      |       |                 |             |       |           |          |        |             |
|           |            |              |          |        |          |              |          |      |       |         |            |          |                  |           |      |       |              |               |     |      |       |                 |             |       |           |          |        |             |
| 12        |            | Pé           | riode d  | le pa  | ie       |              |          |      | _     | _       | _          | Pré      | lèven            | nent      | à la | sou   | rce          |               | _   | _    |       |                 | c           | :omn  | nent      | aires    | 5      |             |
| 13        | En-té      | ite SRup     | t1       |        |          |              | 721      | Мо   | ntant | so      | umi        | s        |                  | Та        | ux   |       |              |               | lon | tant |       |                 |             |       |           |          |        | -           |
|           |            | DATED        | COUT     | - ["do | d/mn     | n/yy"P       | PU       | PPU  | _ASS  | IET     | TEP/       | \S]      | _[P              | PU_T<br>" | AUX  | PAS]  | PP           | U_M           |     | ANT  | PAS]  | (Fo             | rmu         | le]   |           |          | 44     | 4           |
| 14        | Dio        | )étail 2     |          | -1 a   |          | п/уу/Р       | FU       | ///  |       | 1ro     | inu        | ie]      |                  | 4.0       | Тс   | tal : |              | a_N<br>////   | F   | orm  | nule] | I <sup>ke</sup> | yuia<br>166 | RAM   | nd l      |          |        |             |
| 45        | FIE        | u skupti     |          |        |          |              |          |      |       |         |            |          |                  |           |      |       | - 144        |               | 12  |      | ~~~   | - 102           |             |       | -4        |          |        | -1          |
| 15        |            |              |          |        |          |              |          |      |       |         |            |          |                  |           |      |       |              |               |     |      |       |                 |             |       |           |          |        |             |
| 16        |            |              |          |        |          |              |          |      |       |         |            |          |                  |           |      |       |              |               |     |      |       |                 |             |       |           |          |        |             |
|           |            |              |          |        |          |              |          |      |       |         |            |          |                  |           |      |       |              |               |     |      |       |                 |             |       |           |          |        |             |

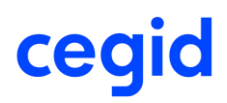

Enregistrez le nouveau modèle d'état à partir de Fichier - Enregistrer sous.

| Nouveau                    | Ctrl+N          | <b>a</b> | 0    |    | <b>\$</b> | P.     |        | 4 5  | AB           |       |              | 1          | R A           | Alto  | Abc          |       |       | ⊞           | i7         | 10         |                     |
|----------------------------|-----------------|----------|------|----|-----------|--------|--------|------|--------------|-------|--------------|------------|---------------|-------|--------------|-------|-------|-------------|------------|------------|---------------------|
| Ouvrir                     | Ctri+O          |          |      |    |           |        |        |      |              |       |              |            |               |       |              | [     | ▼     | 0           |            |            |                     |
| Revenir a la version preci | aente<br>Ordu C | 1.40     |      | -  | -         |        |        |      | 1.1          | 10    |              | <b>The</b> | in the second |       |              | -     |       |             |            |            |                     |
| Enregistrer                | Ctri+S          | μĽ       | * 00 | 10 | ·   =     | *      | *      |      | JUUL         |       | ŀ. *         |            | 1.00          |       |              |       |       |             |            |            |                     |
| Enregistrer sous           |                 | 5        | 6    | 7  | 8         | э      | 10     |      | 11           | 12    | 13           |            | 14            | 15    | 16           |       | 17    | 18          | 1          | 19         | 20                  |
| Importer                   | Ctrl+I          |          |      | SO | CREF )    | 2 14/0 | 1/2019 |      |              |       |              |            |               |       |              |       |       |             |            |            |                     |
| Exporter                   | Ctrl+E          |          |      |    |           |        |        |      |              |       |              |            |               |       |              |       |       |             | +          | <b>IKR</b> | 1                   |
| Exporter sous              |                 |          |      | 2  | ZØMPL     | ENEN   | PAIE   | ddim | <u>nlyyy</u> | PCRI  | <u>99</u> 42 | (ARI       | <u>ÁBĽE</u>   | DEBIX | <u>9</u> d/m | (9)/y | (x)/9 | <u>8429</u> | <u> (M</u> | RIABL      | $4^{-}$             |
| Source de données          | Ctrl+D          |          |      |    |           |        |        |      |              |       |              |            |               |       |              |       |       |             |            |            |                     |
| Imprimer                   | Ctrl+P          |          |      |    |           |        |        |      |              |       |              |            |               |       |              |       |       |             |            |            |                     |
| Aperçu avant impression    |                 |          |      |    |           |        |        |      |              |       |              |            |               |       |              |       |       |             |            |            | 1                   |
| Paramètres de l'état       | Ctrl+T          |          |      |    |           |        |        |      |              |       |              |            |               |       |              |       |       |             |            |            | +                   |
| Quitter                    |                 |          |      |    |           |        |        |      |              |       |              |            |               |       |              |       |       |             |            |            | $\left\{ -\right\}$ |
| 5                          |                 | _        |      |    |           |        |        | -    | PSA_         | [For  | nule]        | 1//        |               |       |              |       |       | 72          |            |            | +                   |
| -                          |                 |          |      |    |           |        |        | 1    | PSA_         |       | ESSE         | E1]        |               |       |              |       |       |             |            |            |                     |
| 6                          |                 |          |      |    |           |        |        | 1    | Form         | nule] |              |            |               |       |              |       |       |             |            |            | +                   |
| Objet : Etat In            | dividuel        |          |      |    |           |        |        |      | Form         | nule] |              |            |               |       |              |       |       |             |            |            |                     |
|                            |                 |          |      |    |           |        |        |      | Form         | ulel  |              |            |               |       |              |       |       |             |            |            | +                   |

Saisissez un code, un libellé et la langue puis validez et fermez l'écran.

|              | Enregistrer                  |                |  |
|--------------|------------------------------|----------------|--|
| ŵ            |                              | 0 X            |  |
| <u>C</u> ode | Libellé                      | <u>L</u> angue |  |
| FC           | Etat individuel personnalise | Français       |  |

Le nouvel état personnalisé est visible dans la liste déroulante. Vous pouvez désormais l'utiliser.

| Critères Compléments Champ Libre Av  | ancés Mise en page                                                                                               |                         |
|--------------------------------------|----------------------------------------------------------------------------------------------------|-------------------------|
| Modèle d'état<br>Langue d'impression | Etat Individuel PAS Etat individuel personnalise Etat individuel PAS Etat Individuel PAS Etats justificatifs PAS | Aperçu avant impression |

| Objet : E tat Individuel                                   |                   | MR AdOlg<br>2 RUE DU W<br>69009 LYON | Ibi ANGE<br>IEB<br>I |                |
|------------------------------------------------------------|-------------------|--------------------------------------|----------------------|----------------|
| Matricule : 000000018<br>Période de référence : 01/01/2020 | 8<br>à 29/02/2020 |                                      | ation                |                |
|                                                            | Pr                | élèvement à la source                |                      |                |
| Penode de pare                                             | Montant soumis    | Taux                                 | Montant              | Commentaires   |
| 01/01/20 - 31/01/20                                        | 0,00              | 0,00                                 | 0,00                 | Barème         |
| 01/01/20 - 31/01/20                                        | -56,25            | 14,00                                | -7,88                | Régularisation |
| 01/02/20 - 29/02/20                                        | 1 410,94          | 0,00                                 | 0,00                 | Barème         |
|                                                            | .0                | Total :                              | -7,88                |                |

Cegid HR Sprint – Fiche version

### DSN – Déclarer la base exonérée du stagiaire

Cette nouvelle version permet d'alimenter le segment S21.G00.81.001 Code de cotisation avec le code 022 "Exonération de cotisations applicable à une gratification de stage", pour la part ne dépassant pas la limite de la gratification de base du stagiaire.

Calcul de la gratification de base du stagiaire : [(Elément national 007 Plafond SS Heure) \* (nombre heures effectuées du mois)] \* 15 % La gratification n'excédant pas ce calcul est exonérée de cotisations sociales.

#### Prérequis – paramétrage du stagiaire

Contrat de travail - Type de contrat : Convention de stage

o Il alimente le segment S21.G00.40.007 avec le code 029

Contrat de travail - Date Fin de contrat : doit être renseignée

Contrat de travail - Motif fin contrat : (DSN stagiaire) fin contrat - exclu Assurance chômage

o Alimente le segment S21.G00.62.002 avec le code 999

Fiche salarié - Statut catégoriel - DSN uniquement - pas de retraite complémentaire

o Alimente le segment S21.G00.40.003 avec le code 99

#### **Profils du stagiaire**

Profil rémunération : 518 Stagiaire

Profils type :

- o 600 Stagiaire : réservé au régime général (RG)
- o KS4 MSA stagiaire : réservé au stagiaire affecté MSA

Profils FNAL :

- 804 Fnal + 20 stagiaire
- FB4 Fnal + 50 stagiaire

Profils transport :

- 806 Transport stagiaire + 11 salariés
- JY2 Transport stagiaire Exo 75 % + 11 s
- JY4 Transport stagiaire Exo 50 % + 11 s
- JY6 Transport stagiaire Exo 25 % + 11 s
- KS6 MSA Transport stagiaire + 11 sal.

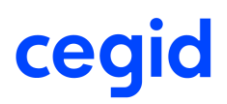

#### DSN

Item Cotisations - le code 022 est alimenté pour le montant de la gratification de base.

| PAS                                                                                                    | Rémunération        | Primes      |        | Activité          | Autres éléments de revenu brut | Base assujettie | Composant de base assujettie          | Cotisation           |  |
|----------------------------------------------------------------------------------------------------|---------------------|-------------|--------|-------------------|--------------------------------|-----------------|---------------------------------------|----------------------|--|
| -Cotisations in                                                                                                    | dividuelle \$21.G00 | .81         |        |                   |                                |                 |                                       |                      |  |
| Identifiant Orga                                                                                                    | inisme de Protectio | n Sociale 7 | 794846 | 650100011 - Urssa | f Rhône-Alpes                  | S21.G00.81.     | 002 CotisationIndividuelle.Identifiar | ntOps                |  |
| Code de cotisation<br>stage<br>022 - Exonération de cotisations applicable à une gratification de S21.G00.81.001 CotisationIndividuelle.CodeCotisation |                     |             |        |                   |                                |                 |                                       |                      |  |
| Montant d'assi                                                                                                    | ette                | 5           | 591,51 |                   |                                | S21.G00.81.     | 003 CotisationIndividuelle.Montant.   | Assiette             |  |
| Montant de cot                                                                                                    | isation             |             |        |                   |                                | S21.G00.81.     | 004 CotisationIndividuelle.Montanti   | ReductionExoneration |  |
| Code INSEE c                                                                                                    | ommune              |             |        |                   |                                | S21.G00.81.     | 005 CotisationIndividuelle.CodeINS    | EEcommune            |  |

#### Stagiaire RG ne dépassant pas la gratification de base

Item Base assujettie : les valeurs restent à 0,00.

| PAS              | Rémunération         | Primes  | Activité            | Activité Autres éléments de revenu brut Base assujettie |                |  |                |  |  |
|------------------|----------------------|---------|---------------------|---------------------------------------------------------|----------------|--|----------------|--|--|
| Bases assujet    | ties \$21.G00.78—    |         |                     |                                                         |                |  |                |  |  |
| Date de début    | de période de rattac | chement |                     |                                                         | S21.G00.78.002 |  |                |  |  |
| Date de fin de   | période de rattache  | ment    | 31/01/2020          |                                                         |                |  | S21.G00.78.003 |  |  |
| Code de base     | assujettie           |         | 02 - Assiette brute | plafonnée                                               |                |  | S21.G00.78.001 |  |  |
| Montant          |                      |         | 0,00                |                                                         |                |  | S21.G00.78.004 |  |  |
| Identifiant tech | nique Affiliation    |         |                     |                                                         |                |  | S21.G00.78.005 |  |  |
| Numéro du cor    | ntrat                |         |                     |                                                         |                |  | S21.G00.78.006 |  |  |
| Code de base     | assujettie           |         | 03 - Assiette brute | déplafonnée                                             |                |  | S21.G00.78.001 |  |  |
| Montant          |                      |         | 0,00                |                                                         |                |  | S21.G00.78.004 |  |  |

#### Stagiaire RG dépassant la gratification de base de 200 €

Item Base assujettie : les montants sont valorisés pour la part excédant la gratification de base.

| PAS                                      | Rémunération         | Primes | Activité            | Autres élément | is de revenu brut | Base assujettie | Composant de           |  |
|------------------------------------------|----------------------|--------|---------------------|----------------|-------------------|-----------------|------------------------|--|
| Bases assuje                             | tties \$21.G00.78—   |        |                     |                |                   |                 |                        |  |
| Date de début de période de rattachement |                      |        | 01/01/2020          |                | S21.G00.78.0      |                 |                        |  |
| Date de fin de                           | période de rattacher | ment   | 31/01/2020          |                | S21.G00.7         |                 |                        |  |
| Code de base                             | assujettie           |        | 02 - Assiette brute | plafonnée      |                   |                 | S21.G00 <b>.78.001</b> |  |
| Montant                                  |                      |        | 200,00              |                |                   |                 | S21.G00 <b>.78.004</b> |  |
| Identifiant tech                         | nique Affiliation    |        |                     |                |                   | S21.G00.78.0    |                        |  |
| Numéro du co                             | ntrat                |        |                     |                |                   |                 | S21.G00 <b>.78.006</b> |  |
| Code de base assujettie                  |                      |        | 03 - Assiette brute | déplafonnée    |                   |                 | S21.G00 <b>.78.001</b> |  |
| Montant                                  |                      |        | 200,00              |                |                   |                 | S21.G00 <b>.78.004</b> |  |

### DSN - Cotisations CNBF

#### **Cotisations exonération CNBF**

Cette version permet le paramétrage d'une cotisation affectée à la nature organisme DSN CNBF et affectée à un code porteur de signe négatif. En règle générale, il s'agit d'une exonération ou d'une réduction.

Liste des codes CNBF porteurs de signe négatif :

Code 011 : Exonération cotisations applicable au créateur ou repreneur d'entreprises Code 015 : Exonération cotisations applicable aux entreprises en zone franches urbaines

#### Création de la cotisation Exonération :

Code cotisation individuelle

Code cotisation imputable à l'établissement <<Aucun>

Exemple : la cotisation 9775 "Exonération CNBF" affectée au code de cotisation individuelle 011 "Exonération de cotisations applicable au créateur ou repreneur d'entreprises" et affectée à la codification DUCS 4099800 "Réduction Cotisation, alimentant seulement le montant patronal.

| Cotisations : 9775 Exonération CNBF |                                                                             |   |   |  |  |  |
|-------------------------------------|-----------------------------------------------------------------------------|---|---|--|--|--|
| 🔒 🏛 🕒                               | 🔊 🖑 🍓 🚳 茾 🖎 🖶 Ҟ 🚔                                                           | 0 | × |  |  |  |
| Caractéristiques                    | s Calcul Etats DSN                                                          |   |   |  |  |  |
| Prédéfini                           | Dossier Code 9775                                                           |   |   |  |  |  |
| Libellé                             | Exonération CNBF                                                            |   |   |  |  |  |
| Nature                              | Cotisation Thème Réduction déduction                                        |   |   |  |  |  |
| Nom court                           | Exonération CNBF Ne se calcule que si le salarié est présent en fin de mois |   |   |  |  |  |
| Organisme                           | CNBF                                                                        |   |   |  |  |  |
| Activité                            | <toutes> Critère d'application</toutes>                                     |   |   |  |  |  |
|                                     |                                                                             |   |   |  |  |  |
|                                     | Cotisations : 9775 Exoneration CNBF                                         |   |   |  |  |  |
| 🔒 💼 🕒                               | 💊 🔆 🍪 🦝 🗮 🆎 🖮 🕺 🚔                                                           | 0 | × |  |  |  |
| Caractéristique                     | s Calcul Etats DSN                                                          |   |   |  |  |  |
|                                     |                                                                             |   |   |  |  |  |
| Composant ba                        | se assujettie URSSAF << <aucun>&gt;</aucun>                                 |   | ▼ |  |  |  |
| Autre compos                        | ant base assujettie < <aucun>&gt;</aucun>                                   |   | ▼ |  |  |  |

011 - Exonération de cotisations applicable au créateur ou repreneur d'entreprise

|                  | Affecta | tion Ducs : |                     |     |
|------------------|---------|-------------|---------------------|-----|
| <b></b>          |         |             |                     | 0 X |
| Caractéristiques |         |             |                     |     |
| Prédéfini        | Dossier | V           |                     |     |
| Cotisation       | 9775    |             | Exonération CNBF    |     |
| Codification     | 4099800 |             | Réduction Cotisatio |     |

#### Incidence dans le bulletin

Si la cotisation est négative alors elle diminue le montant des cotisations.

| Salaires | Bas | es de cotisation | Cotisations | Retenues | Primes Non Impo | osables C | ommentaires D | iagnostic | Perf. bulletin |        |
|----------|-----|------------------|-------------|----------|-----------------|-----------|---------------|-----------|----------------|--------|
| Code     | ;   |                  | Libellé     |          | Base            | Tx. Sal.  | Montant Sa    | I Tx. Pa  | t. Montan      | t Pat. |
| 9777     |     | Exonération CNB  | F           |          | 4 649,40        |           |               |           | -              | 150,00 |

#### Incidence dans DSN Link – Versement OPS

Le montant de l'exonération de 150 est déduit au montant de versement OPS.

| Versement OPS à payer |                |         |                         |                  |                                           |  |  |  |
|-----------------------|----------------|---------|-------------------------|------------------|-------------------------------------------|--|--|--|
|                       | OPS            | Montant | Date limite de paiement | Mode de paiement | Bic / Iban                                |  |  |  |
| 78299314100038 Ur     | rssaf de Corse | 1906,00 | 15/03/2020 - Mensuelle  | Prélèvement SE   | AGRIFRPP820 / FR7612006000217300513509966 |  |  |  |
| 78299314100038 Ur     | rssaf de Corse | 7059,00 | 15/03/2020 - Mensuelle  | Prélèvement SE   | AGRIFRPP820 / FR7612006000217300513509966 |  |  |  |
| 77568291700015 Gr     | roupe AG2R     | 5043,99 | 25/03/2020 - Mensuelle  | Prélèvement SE   | AGRIFRPP820 / FR7612006000217300513509966 |  |  |  |
| DGFIP DO              | GFIP           | 2415,00 | 15/03/2020 - Mensuelle  | Prélèvement SE   | AGRIFRPP820 / FR7612006000217300513509966 |  |  |  |
| 78427591900040 CM     | NBF            | -150,00 | 15/03/2020 - Mensuelle  | Chèque           |                                           |  |  |  |

#### Incidence dans DSN Link – Eléments de salaire – Cotisations

Cotisations individuelles du salarié : le montant de la cotisation est négatif.

| Identifiant Organisme de Protection Sociale | 78427591900040 - CNBF                                                   |                                                                   |
|---------------------------------------------|-------------------------------------------------------------------------|-------------------------------------------------------------------|
| Code de cotisation                          | 011 - Exonération de cotisations applicable au créateur<br>d'entreprise | S21.G00.81.001 CotisationIndividuelle.CodeCotisation              |
| Montant d'assiette                          | 4649,40                                                                 | S21.G00.81.003 CotisationIndividuelle.MontantAssiette             |
| Montant de cotisation                       | -150,00                                                                 | S21.G00.81.004 CotisationIndividuelle.MontantReductionExoneration |
| Code INSEE commune                          |                                                                         | S21.G00.81.005 CotisationIndividuelle.CodeINSEEcommune            |
|                                             |                                                                         |                                                                   |

Aucune cotisation CNBF n'est livrée dans le plan de paie, ni aucun paramétrage DSN : Fonction DSN, Affectation DSN.

#### **Régularisations de cotisations CNBF**

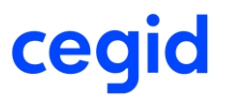

Cette version permet la saisie de ligne de régularisation dans le bulletin de paie (ligne. Rxx) et son intégration dans DSN Link.

Pour en savoir plus, reportez-vous à la note technique CNT\_Régularisation\_Cotisations.pdf accessible à partir des nouveautés de la version.

#### Génération comptable - export POD to FOD/ export TRA

Accès module Paramètres > menu Dossier > commande Paramètres société > Génération comptable > groupBox Ecritures

Ecritures comptables de paie : cette version apporte la possibilité de filtrer les éléments à exporter afin de diminuer le volume des données transmis par un fichier TRA (Export TRA Comptabilité) ou par un Export POD to FOD (Comptabilité).

Une nouvelle valeur Paramètres à exclure est accessible dans les Paramètres Société - Génération comptable – Ecritures.

| Génération comptable                                               |                    |        |               |         |           |           |       |                 |      |               |        |
|--------------------------------------------------------------------|--------------------|--------|---------------|---------|-----------|-----------|-------|-----------------|------|---------------|--------|
| - Analytique                                                       |                    |        |               |         |           |           |       |                 |      |               |        |
| Décomposition analytique automati Autorisation de création des sec |                    |        |               |         |           |           |       |                 |      |               |        |
| Section                                                            | n axe 1            |        | axe 2         |         | a         | xe 3      |       | axe 4           |      | axe 5         |        |
| Champ 1                                                            | Aucun              | ▼      | Aucun         | ▼       | Aucun     |           | ▼     | Aucun           | ▼    | Aucun         | ¥      |
| Champ 2                                                            | Aucun              | ▼      | Aucun         | ▼       | Aucun     |           | ▼     | Aucun           | ▼    | Aucun         | Ŧ      |
| Champ 3                                                            | Aucun              | ▼      | Aucun         | ▼       | Aucun     |           | ▼     | Aucun           | ▼    | Aucun         | Ŧ      |
| –Net à pa<br>Compte                                                | ver                | ***    | Nbre caractèr | es de   | e la raci | ne 3 🌲    | Co    | mpte=Racine+    | Мо   | is de paie 🛛  | V      |
| -Ecritures                                                         | s<br>e de caractèr | res de | la racine     |         | 6 🛔       | Nombr     | re d  | e caractères de | la r | a 6           | *<br>* |
| Déc                                                                | omposition c       | ompte  | dasse 6 et 7  |         |           | ✓ Dé      | com   | position compte | da   | sse 4         |        |
| Racine                                                             | s décomposé        | es     |               |         |           | Racine    | es d  | écomposées 4    | 31   |               |        |
|                                                                    | Com                | pte =  | Racininiane   | Lairait | ares      |           | Co    | mpte = Racin    | .Nbi | re caractères |        |
| Pré-sél                                                            | ection 1           | Aucu   | n [           | •       | 0 🌲       |           |       | Etablissemen    | t    | 2             |        |
| Pré-sél                                                            | ectio              | Aucu   | n [           | •       | 0 🌲       |           |       | Aucun           |      | ▼ 0 <b>‡</b>  |        |
| Pré-sél                                                            | ection 3           | Aucu   | n [           | T       | 0 🌲       |           |       | Aucun           |      | ▼ 0 <b>‡</b>  |        |
| Modèle                                                             | écritures          |        | Modèle ERD    |         |           |           |       |                 |      | •             |        |
| Ecri                                                               | tures de simu      | lation |               |         |           |           |       |                 |      |               |        |
| Choix                                                              | des libellés       |        | Libellé du mo | dèle    |           |           |       |                 |      | ▼             |        |
| Multi é                                                            | tablissement       |        | Tous les étab | olisser | ments s   | ur l'étab | lisse | ement principal |      | ▼             |        |
| Journal OD Opérations diverses                                     |                    |        |               |         |           | •         |       |                 |      |               |        |
| Intégration des OD Comptabilité                                    |                    |        |               |         |           |           |       |                 | ▼    |               |        |
| Paramè                                                             | ètres à exclur     | e      | 'BQE;DEV;R    | EG;S    | DU;COF    | RR;TL;RE  | EL;E  | XO;MDP;MDR      |      |               |        |

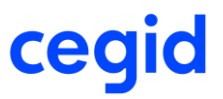

Par défaut certains critères sont exclus afin de filtrer le contenu du fichier TRA selon les critères spécifiés par l'application COMSX (surlignés en jaune dans le tableau ci-dessous). Par exemple les modes de paiement, les conditions de règlement, le régime de tva, etc.

| Compléments sur Banque         | BQC  |
|--------------------------------|------|
| Banques                        | BQE  |
| Compte de tiers                | CAE  |
| Compte général                 | CGN  |
| Comptes de correspondance      | CORR |
| Devise                         | DEV  |
| Exercice                       | EXO  |
| Mode de paiement               | MDP  |
| Condition de règlement         | MDR  |
| Nouvelles sections analytiques | NSA  |
| Tables libres personnalisées   | TL   |
| Régime de TVA                  | REG  |
| Relevé d'Identité Bancaire     | RIB  |
| Relance                        | REL  |
| Souche                         | SOU  |

#### Liste des Paramètres à Exclure

Il est possible de choisir les critères à exclure ou à ne pas exclure de l'export Pod to Fod ou Export TRA Comptabilité, parmi ceux qui vous sont proposés dans cette liste déroulante.

### Précompte IJSS Maternité\Paternité

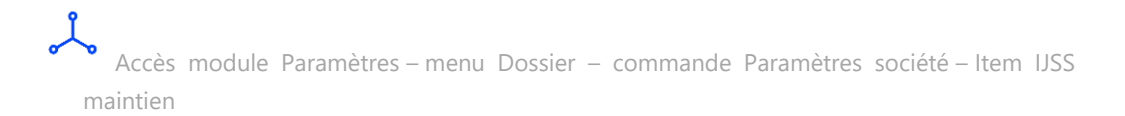

Cette version permet de calculer le précompte des IJSS pour les absences de type maternité et paternité. Pour cela de nouveaux champs sont disponibles dans les Paramètres société.

| -Précompte IJSS                                                |                                            |  |  |
|----------------------------------------------------------------|--------------------------------------------|--|--|
| Gestion du précompte des IJSS                                  | Désactivation du précompte si maintien à 0 |  |  |
| Méthode de calcul du salaire journalier - maladie              | 1/91.25 des 3 derniers mois                |  |  |
| Méthode de calcul du salaire journalier - AT                   | 1/91.25 des 3 derniers mois                |  |  |
| Méthode de calcul du salaire journalier - maternié / paternité | 1/91.25 des 3 derniers mois                |  |  |
| Salaire journalier - maladie                                   | 01                                         |  |  |
| Salaire journalier - AT                                        | 01 ***                                     |  |  |
| Salaire journalier - maternié / paternité                      | 01                                         |  |  |

| Champ                                      | Description                                                                                                    |
|--------------------------------------------|----------------------------------------------------------------------------------------------------|
| Méthode de calcul du<br>salaire journalier | Une seule méthode de calcul des IJSS est disponible : 1/91.25 des trois dernières paies pour les salariés mensualisés. |
| Salaire journalier<br>Maternité/Paternité  | Par défaut le cumul 01 est pré-alimenté. Vous avez la possibilité de sélectionner un autre cumul.                      |

#### Paramétrage du motif d'absence

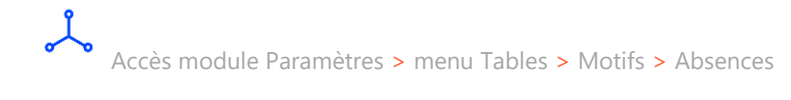

Le précompte des IJSS Maternité/Paternité est calculé automatiquement lors de la saisie de l'absence. L'onglet précompte est activé lors de la saisie d'une absence affecté à un des types d'absences Maternité ou Paternité.

### Exemples : Motif absence de type Congé de maternité :

|                                                                              | Motif d'absence                  | S : MAT Maternite |           |  |  |  |  |
|------------------------------------------------------------------------------|----------------------------------|-------------------|-----------|--|--|--|--|
| 8 1 1                                                                        |                                  |                   | 0 X       |  |  |  |  |
| Caractéristiques                                                             | Compléments                      |                   |           |  |  |  |  |
| Prédéfini                                                                    | Standard 💌                       | Motif d'absence   | MAT       |  |  |  |  |
| Libellé                                                                      | Maternité                        | Abrégé            | Maternité |  |  |  |  |
| Type d'absence Congé de maternité (englobe l'adoption dans le privé) (4DS-T) |                                  |                   |           |  |  |  |  |
| Motif suspension                                                             | Motif suspension DSN << Aucun >> |                   |           |  |  |  |  |

#### **Exemples : Motif absence de type Congé de paternité :**

|                  | Motif d'absenc             | es : PAT Paternité |           |   |
|------------------|----------------------------|--------------------|-----------|---|
|                  |                            |                    | (         | X |
| Caractéristiques | Compléments                |                    |           |   |
| Prédéfini        | Standard                   | Motif d'absence    | PAT       |   |
| Libellé          | Paternité                  | Abrégé             | Paternité |   |
| Type d'absence   | Congé de paternité (4DS-A) |                    |           | T |
| Motif suspension | DSN << Aucun >>            |                    |           | • |

Pour en savoir plus, reportez-vous à la note technique CNT\_IJSS.pdf (chapitre Gestion du précompte IJSS) accessible à partir de la page des nouveautés de la version.

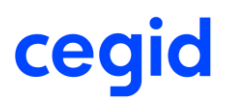

#### Partage de référentiel - bundle Plan de paie

Cette version apporte une évolution lors de l'intégration du plan de paie pour les bases en partage de référentiel. Afin d'intégrer une seule fois le plan de plan paie pour l'ensemble des dossiers du regroupement, cette nouvelle version contient une évolution du contenu des bundles PLANDEPAIE et PAIEDSN.

- Aucune opération n'est requise.

Pour vérifier si vous êtes concernés, contrôlez que les bundles PLANDEPAIE, PLANDEPAIE2 et PAIEDSN sont partagés. Pour cela, connectez-vous au smart client – application RH Share : eCegidshare – commande Partage de référentiel.

| Partage du référentiel                                |                                              |                                  |         |         |  |
|-------------------------------------------------------|----------------------------------------------|----------------------------------|---------|---------|--|
| 🍇 Administration                                      | 🔒 📴 📧 🔻                                      |                                  |         |         |  |
| Paramétrage regroupement sc<br>Partage du référentiel | Regroupement de sociétés<br>Bundles affichés | REGROUP 2<br>Bundles partagés    |         |         |  |
| Ajout d'une société dans un re                        | Bundle                                       | Libellé                          | Modifié | Partagé |  |
|                                                       | ARTICLE                                      | Article                          |         |         |  |
|                                                       | COMMUN                                       | Paramètres commun                |         | ►       |  |
|                                                       | FAMILLETAXE                                  | Familles de taxes                |         | ►       |  |
|                                                       | GENERAUX                                     | Généraux                         |         |         |  |
|                                                       | NATCPTE                                      | Tables libres                    |         |         |  |
|                                                       | PAIEBIALIM                                   | PaieRH : Alimentation Infocentre |         | ►       |  |
|                                                       | PAIEBIPARAM                                  | PaieRH : Paramétrage Infocentre  |         | ►       |  |
|                                                       | PAIEDSN                                      | PaieRH - DSN                     |         | ►       |  |
|                                                       | PLANDEPAIE                                   | Plan de paie                     |         | ►       |  |
|                                                       | PLANDEPAIE2                                  | Plan de paie complémentaire      |         |         |  |
|                                                       | USERGRP                                      | Groupe d'utilisateurs            |         | >       |  |

Administrateur (ADM).

#### Partage de référentiel – Menu Paie incomplet

Accès module **Administration** > menu Utilisateurs et accès > commande Gestion des droits d'accès

Dans le cas d'un dossier en partage de référentiel avec la table MENU non partagée, le menu du module Paie peut être incomplet (Exemple : menu "Prélèvement à la source" manquant). Cette version met à jour le menu Paie. Pour les bases ayant rencontré ce phénomène, les lignes du menu nouvellement apportées doivent être autorisées. Pour cela, paramétrez les droits d'accès dans le module Administration - menu Utilisateurs et accès - commande Gestion des droits d'accès.

Pour les dossiers qui n'ont pas rencontré ce phénomène, les menus et les droits d'accès restent les mêmes.

### **20. CORRECTIONS DE LA VERSION 11 EDITION 6 PATCH 1**

| Programme              | Référence      | Sujet                                                                                                    |
|------------------------|----------------|----------------------------------------------------------------------------------------------------|
| Élément dynamique      | PRB0071121     | Suppression élément dynamique niveau<br>établissement ou dossier lorsque<br>"incrémentation automatique" n'est pas coché                                      |
| Génération comptable   | PRB0043559     | Génération comptable POD to FOD (SaaS) via<br>API Finance : les écritures ne sont pas<br>transférées lorsque le code du journal n'est pas<br>sur 3 caractères |
| Génération comptable   | PBI00000060407 | Génération comptable : export fichier TRA /<br>POD to FOD à partir de la paie : filtrer les<br>éléments à exporter                                            |
| Menu et droits d'accès | PRB0066939     | Gestion des droits d'accès : Menu 42 (Paie)<br>incomplet (manque menu Prélèvement à la<br>source)                                                             |
| Bulletin               | PRB0045693     | Edition bulletin Simplifié : commentaire issu de<br>la saisie des absences ne s'édite pas                                                                     |
| DSN                    | PRB0073202     | Anomalie S21.G00.50.008 en CT 2020 suite HF1                                                                                                    |
| DSN                    | PRB0074427     | DSN - 50.006 Taux PAS alimenté en négatif si<br>régularisation taux avec 56.005 différentiel<br>négatif et modification bulletin                              |
| Egalité F/H            | PRB0069162     | Egalite F/H - dernière classification fixée ou<br>libre fausse si champ historisé et donnée<br>postérieure à la période d'extraction                          |

### **21. AMELIORATIONS – VERSION 11 EDITION 6 – HOTFIX 1**

#### Bulletin de paie - Changement taux PAS personnalisé

Accès module **Paie** > menu Paie > commande Saisie > Saisie des bulletins module **Paie** > menu Paie > commande Préparation automatique > Préparation automatique module **Paie** > menu Paie > commande Préparation automatique > Paies aux contrats

En MODIFICATION de bulletin, cette version vous alerte en Saisie Unitaire et en Préparation automatique lorsqu'un (nouveau) taux PAS personnalisé est disponible. Dans tous les cas, le bulletin en cours est calculé et validé avec le type de taux PAS d'origine :

Type taux PAS personnalisé : le taux d'origine reste identique. Type taux PAS barème : le taux est conditionné par la tranche de rémunération.

Un taux PAS personnalisé est valide 2 mois jusqu'au dernier jour du 2<sup>e</sup> mois. Par exemple, un taux PAS personnalisé publié le 8 octobre est valide jusqu'au 31 décembre.

Plusieurs cas peuvent se présenter :

### Bulletin créé avec taux PAS personnalisé et taux PAS personnalisé n'a pas évolué

A l'accès au bulletin en MODIFICATION vous n'obtenez aucun message, ni en Saisie unitaire, ni en Préparation automatique. Le bulletin est calculé avec le même taux PAS personnalisé. L'assiette du PAS peut évoluer selon la rémunération ou selon les IJSS imposables.

### Bulletin créé avec taux PAS personnalisé et nouveau taux PAS personnalisé disponible

A l'accès au bulletin en MODIFICATION vous obtenez ce message en Saisie unitaire :

Un nouveau taux personnalisé est disponible. Les données du PAS (taux et ID CRM), restent identiques à celles du bulletin lors de sa création. Pour appliquer le nouveau taux disponible, vous devez préalablement supprimer le bulletin en cours et le recréer.

En Préparation automatique, ce message est notifié dans l'onglet [Gestion des erreurs], dans le fichier Prepa.log et dans le Journal des événements. Quel que soit le mode de calcul, le bulletin est calculé avec le même taux PAS personnalisé. L'assiette du PAS peut évoluer selon la rémunération ou selon les IJSS imposables. Après suppression du bulletin, celui-ci sera recréé avec application du nouveau taux PAS personnalisé valide.

#### Bulletin créé avec taux PAS barème et taux PAS personnalisé disponible

A l'accès au bulletin en MODIFICATION vous obtenez ce message en Saisie unitaire :

Le bulletin a été créé avec application d'un taux barème. Un taux CRM DGFIP est disponible. Pour appliquer ce taux CRM DGFIP, vous devez recréer le bulletin et par conséquent procéder au préalable à sa suppression.

En Préparation automatique, ce message est notifié dans l'onglet [Gestion des erreurs], dans le fichier Prepa.log et dans le Journal des événements. Quel que soit le mode de calcul du bulletin, celui-ci est calculé avec un type PAS barème, dont le taux est conditionné par la tranche de rémunération. Après suppression du bulletin, celui-ci sera recréé avec application du taux PAS personnalisé valide.

### Bulletin créé avec taux PAS barème et aucun taux PAS personnalisé n'est disponible

A l'accès au bulletin en MODIFICATION vous n'obtenez aucun message, ni en Saisie unitaire, ni en Préparation automatique. Le bulletin est calculé avec un type PAS barème, dont le taux est conditionné par la tranche de rémunération.

### 22. CORRECTIONS DE LA VERSION 11 EDITION 6 – HOTFIX 1

| Programme | Référence  | Sujet                                         |
|-----------|------------|-----------------------------------------------|
| Bulletin  | PRB0072245 | PAS : Problème de prise en compte du taux sur |
|           |            | bulletin en modification de bulletin          |

### **23. EVOLUTIONS – VERSION 11 EDITION 6**

#### DSN CT 2020

Accès module **Paie** > menu DSN > commande Génération mensuelle Accès module **Paie** > menu DSN > commande Suivi des envois (Type de déclaration : Mensuelle)

Cette nouvelle version intègre les évolutions fonctionnelles et structurelles liées au cahier technique 2020.1.1. Le traitement DSN portant sur l'exercice 2020 doit impérativement être calculé avec cette version Cegid HR Sprint : **Version 11 Edition 6** 

ff<

Le traitement de la DSN impose que le dernier plan de paie en vigueur en Décembre 2019 soit intégré dans la base. Cette action est accessible au travers du module Administration – Assistance - Télé-assistance Cegid.

Référence client : CBRH

#### Norme du cahier technique conditionnée par le mois de déclaration

Lors du calcul de la DSN mensuelle, cette nouvelle version conditionne le cahier technique de la DSN au mois de déclaration :

Déclaration mensuelle **décembre 2019** : calculée avec la norme 2019 **CT3 Phase 3 2019.1.2**. Déclaration mensuelle **janvier 2020** : calculée avec la norme 2020 **CT3 Phase 3 2020** 

| 🧈 🏭 符 🕒 📌 🕒                       | ↔ ▶ 🏯 🞸   |      |                     |                         | 0 X      |
|-----------------------------------|-----------|------|---------------------|-------------------------|----------|
| Standards Compléments Avance      | és        |      |                     |                         |          |
| Code Etablissement                |           |      | Point de dépôt      | < <tous>&gt;</tous>     |          |
| Informations pour la génération : |           |      |                     |                         |          |
| Session de paie de                | Janvier 💌 | 2020 | Période de          | 01/01/2020 à 31/01/2020 |          |
| Fraction                          |           |      | Envoi Réel          |                         |          |
| Emetteur                          | 01        | 010  | Version de la norme | CT3 : Phase 3 2020      | <b>V</b> |

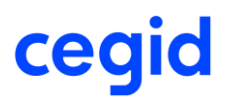

#### Fiche salarié

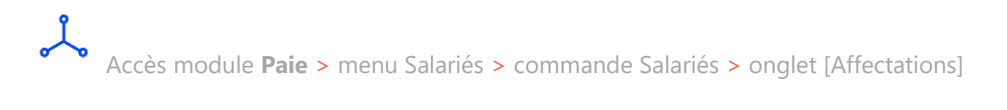

Cette nouvelle version apporte un nouveau champ dans l'onglet [Affectation] de la fiche du salarié relevant du Cas général : le Niveau de formation le plus élevé

| Convention collective  | Idem Etablis | sement 💌 000 🔤 Toutes les co    |
|------------------------|--------------|---------------------------------|
| –Emploi - Classement c | onventionnel |                                 |
| Nomenclature PCS       | 373d         | Cadres des autres services admi |
|                        |              |                                 |
| Libellé emploi         | 050          | Responsable BU                  |
| Qualification          | CADRE        | CADRE                           |
| Coefficient            | 200          | - 200                           |
| Indice                 |              | 00                              |
| Niveau                 |              |                                 |
| Niveau de formation    | -            | **                              |
| Pris dans l'effectif   | Pour         | 1,00                            |

| Champ               | Description                                                                                                    |
|---------------------|----------------------------------------------------------------------------------------------------|
| Niveau de formation | Niveau de formation le plus élevé obtenu par le salarié. Concerne<br>tous les individus qui, à un moment de leur carrière, sont<br>concernés par les dispositifs évoqués. Sélectionnez le niveau<br>dans la liste de choix :                                                                                                    |
|                     | <ul> <li>01 – Formation n'allant pas au-delà de la scolarité obligatoire</li> <li>02 – Formation durée maximale d'un an après le collège</li> <li>03 – Niveau de formation équivalent CAP ou au BEP</li> <li>04 – Formation niveau BAC (général, technologique, professionnel), brevet technicien, brevet professionnel</li> <li>05 – Formation niveau BAC+2 : licence 2, BTS, DUT, etc.</li> <li>06 – Formation niveau BAC+3 et BAC+4 : licence 3, licence professionnelle, master 1, etc.</li> <li>07 – Formation de niveau BAC+5 et plus : master 2, doctorat, diplômes d'école, etc.</li> <li>Ce nouveau champ peut être historisé (Cf Historisation des nouveaux champs). Il peut être mis à jour de manière groupée</li> </ul> |

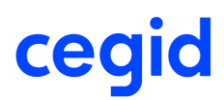

au travers de la commande Maj salarié – Saisie groupée.

#### **Contrat de travail**

Accès module **Gestion RH >** menu gestion des contrats **>** commande Contrats

Afin d'être conforme au cahier technique **CT3 Phase 2020.1.1**, le contrat de travail s'enrichit des éléments suivants :

#### Salariés relevant du Cas général

4 nouveaux champs ajoutés dans l'onglet [DSN] :

Statut BOETH

Complément de dispositif de politique publique

Cas de mise à disposition externe

Forme aménagement du temps de travail dans le cadre de l'activité partielle

Ces nouveaux champs doivent être historisés. Ils peuvent être mis à jour de manière groupée via la commande Maj salarié – saisie groupée.

| en un en                             | Durature du acastrat | DON | DCN anti-At   |                           |               |   | • | - |
|--------------------------------------|----------------------|-----|---------------|---------------------------|---------------|---|---|---|
| Landerensiques Elements de Salaire   | Rupture du contrat   | USN | Doiv activite |                           |               |   |   |   |
| Ancien n° de contrat de travail      |                      |     |               |                           |               |   |   |   |
| Ancien code SIRET du contrat         |                      |     | Date d'app    | lication du nouveau SIRET | 01 janv. 1900 |   |   |   |
|                                      |                      |     |               |                           |               |   |   |   |
| Motif d'exclusion                    | <aucun></aucun>      |     |               |                           |               | V |   |   |
| Régime Local                         | Non applicable       |     |               |                           |               | T |   |   |
| Motif suspension                     | <aucun></aucun>      |     |               |                           |               | V |   |   |
| Délégation gestion du risque         |                      |     |               |                           |               | • |   |   |
| Temps partiel cotisant taux plein    |                      |     |               |                           |               |   |   |   |
| Montant tps partiel thérapeutique    |                      | 0   |               |                           |               |   |   |   |
| Date de début d'affiliation          | 01 janv. 1900        | *** |               |                           |               |   |   |   |
| Date de fin d'affiliation            | 01 janv. 1900 💽      |     |               |                           |               |   |   |   |
| Statut BOETH                         | <aucun></aucun>      |     |               |                           |               |   |   |   |
| Compl. dispositif politique publique | <aucun></aucun>      |     |               |                           |               | T |   |   |
| Cas de mise à disposition externe    | <aucun></aucun>      |     |               |                           |               | V |   |   |
| Forme aménagement activité partielle | <aucun></aucun>      |     |               |                           |               | V |   |   |
|                                      |                      |     |               |                           |               |   |   |   |
| Champ                     | Description                                                                                                    |  |  |  |  |  |
|---------------------------|----------------------------------------------------------------------------------------------------|--|--|--|--|--|
| Statut BOETH              | Alimentation de la rubrique DSN S21.G00.40.072                                                                                                    |  |  |  |  |  |
|                           | Cette zone doit être renseignée pour un individu bénéficiaire de<br>l'obligation d'emploi des travailleurs handicapés (BOETH).<br>Sélectionnez le statut dans la liste de choix.                           |  |  |  |  |  |
|                           | Le champ est par défaut initialisé avec la valeur "Aucun".                                                                                                    |  |  |  |  |  |
| Complément de dispositif  | Alimentation de la rubrique DSN S21.G00.40.073                                                                                                    |  |  |  |  |  |
| de politique publique     | Renseignez cette zone pour les salariés concernés par une aide<br>au poste en entreprise adaptée ou structure d'insertion par<br>l'activité économique. Sélectionnez la valeur dans la liste de<br>choix : |  |  |  |  |  |
|                           | 01 - Poste éligible à l'aide en entreprise adaptée                                                                                                    |  |  |  |  |  |
|                           | 02 - Poste éligible à l'aide en structure d'insertion par l'activité                                                                                                    |  |  |  |  |  |
|                           | économique                                                                                                    |  |  |  |  |  |
|                           | Le champ est par défaut initialisé avec la valeur "Aucun".                                                                                                    |  |  |  |  |  |
| Cas de mise à disposition | Alimentation de la rubrique DSN S21.G00.40.074                                                                                                    |  |  |  |  |  |
| externe                   | Renseignez la nature de mise à disposition du salarié parmi la<br>liste de choix proposée :                                                                                                    |  |  |  |  |  |
|                           | Individu en portage salarial                                                                                                    |  |  |  |  |  |
|                           | Individu mis à disposition dans un établissement adhérent du groupement d'employeurs                                                                                                    |  |  |  |  |  |
|                           | Individu d'une entreprise adaptée mis à disposition                                                                                                    |  |  |  |  |  |
|                           | Le champ est par défaut initialisé avec la valeur "Aucun".                                                                                                    |  |  |  |  |  |
|                           | La valeur 03 "Individu d'une entreprise adaptée mis à disposition" peut être validée uniquement si l'établissement du lieu de travail est différent de l'établissement d'affectation.                      |  |  |  |  |  |

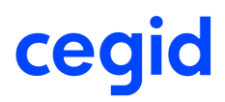

| Forme aménagement                                         | Alimentation de la rubrique DSN S21.G00.40.078                                                                                       |
|-----------------------------------------------------------|----------------------------------------------------------------------------------------------------|
| temps de travail dans le<br>cadre de l'activité partielle | Dans le cas de placement en activité partielle du salarié,<br>renseignez la forme d'aménagement parmi la liste de choix<br>proposée. |
|                                                           | Le champ est par défaut initialisé avec la valeur "Aucun".                                                                           |
|                                                           | L'application effectue un contrôle sur l'existence d'un motif de suspension dsn "602 Chômage sans suspension de contrat".            |

### Salariés relevant de l'activité Spectacle ou IEG

Nouvel onglet [DSN Activité] ajouté Pour l'Activité Spectacle le champ Statut organisateur de spectacle a été ajouté.

| Contrats de travail Paie & GRH : 000000201 CDI sans IJ CHARLES           |   |   |   |  |  |  |  |  |  |
|--------------------------------------------------------------------------|---|---|---|--|--|--|--|--|--|
|                                                                          |   | 0 | × |  |  |  |  |  |  |
| Caractéristiques Eléments de salaire Rupture du contrat DSN DSN activité |   |   |   |  |  |  |  |  |  |
| Activité spectade                                                        | T |   |   |  |  |  |  |  |  |

| Champ                  | Description                                                                                                    |
|------------------------|----------------------------------------------------------------------------------------------------|
| Statut organisateur de | Alimentation de la rubrique DSN S21.G00.40.051                                                                                                    |
| spectacie              | Champ à renseigner dans le cadre d'emploi d'ouvriers et techniciens. Sélectionnez le statut dans la liste de choix. Le champ est par défaut initialisé avec la valeur "Aucun". |

L'ensemble des nouveaux champs du contrat de travail peuvent être mis à jour de manière groupée via la commande Maj salarié – Saisie groupée. Il convient ensuite d'ajouter ces nouveaux champs au paramétrage de l'historique par avance.

### Historisation des nouveaux champs

Accès module **Paramètres >** menu Tables > commande Historique > Paramétrage

L'ensemble des nouvelles zones du contrat de travail, y compris les champs relatifs à l'Activité IEG, sont visibles et accessibles dans le thème Contrat de travail. Ajoutez les champs à historiser.

| Contrat de travail                 |   | • |
|------------------------------------|---|---|
| Motif CDD personnalisé             | • | • |
| Horaire mensuel                    | • | • |
| Horaire hebdomadaire               | • | • |
| Horaire annuel                     | • | • |
| Taux horaire                       | • | • |
| Horaire journalier                 | • | • |
| Salarié remplacé                   | • | • |
| Motif d'exclusion DSN              | • | • |
| Concerné par le PAS                | • | • |
| Statut organisateur spectacle      |   | • |
| Statut BOETH                       | • | • |
| Complément de dispositif politique | • | • |
| Cas de mise à disposition externe  | • | • |
| Aménagement temps de travail       | • | • |
| Catégorie de service               | • | • |
| Taux de service actif              | • | • |
| IEG :Niveau de rémunération        | • | • |

•

Cliquez sur le bouton [Ajouter à l'historique] pour historiser le champ.

Pour les dossiers en partage de référentiel avec le partage du paramétrage de l'historique, vous pouvez historiser en prédéfini Standard afin de partager le paramétrage sur l'ensemble des dossiers de votre regroupement.

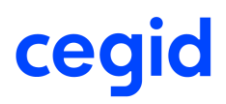

### DSN CT2020 - Activité IEG

Cette nouvelle version intègre les évolutions fonctionnelles et structurelles liées à l'Activité des industries Electriques et Gazières.

### Paramètres société – Activation de l'Activité IEG

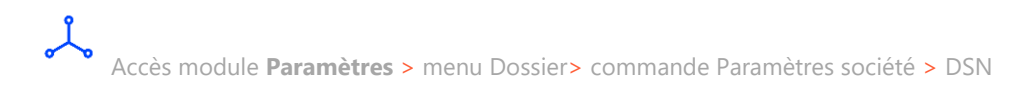

Cette nouvelle version vous permet d'activer la gestion Activité IEG dans le dossier. Afin d'être conforme au cahier technique CT3 Phase 2020.1.1, l'activation permet d'accéder aux nouvelles zones spécifiques du contrat de travail des salariés relevant de l'industrie électrique et gazière.

| DSN                         |                       |   |              |
|-----------------------------|-----------------------|---|--------------|
|                             |                       |   |              |
|                             |                       |   |              |
| Activation de la DSN        |                       |   |              |
|                             |                       |   |              |
| Date de l'activation        | 01/01/2016            |   | Activité IEG |
| Date fin exercice comptable | 31/12/2017            |   |              |
| Implantation                | < <aucun>&gt;</aucun> | T |              |
|                             | S SETTISTICE          |   |              |

La case "Activité IEG" est accessible uniquement si la DSN est activée sur le dossier.

### **Contrat de travail**

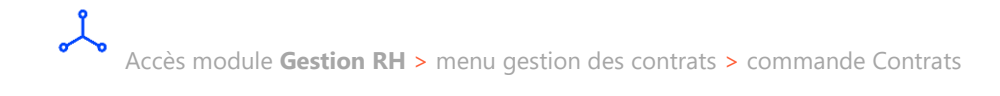

Pour les salariés relevant de l'activité IEG, afin d'être conforme au cahier technique CT3 Phase 3 2020.1.1 un nouvel onglet [DSN Activité] a été créé et les champs suivants ont été ajoutés :

Catégorie de service Taux de service actif Niveau de rémunération Echelon Coefficient hiérarchique Collège CNIEG

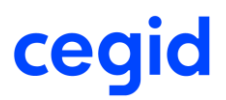

| Champ                    | Description                                                                                                    |
|--------------------------|----------------------------------------------------------------------------------------------------|
| Catégorie de service     | Alimentation de la rubrique DSN S21.G00.40.056                                                                                                    |
|                          | Pour les industries électriques et gazières (IEG), la catégorie de<br>service permet de distinguer les différentes associations de type<br>et motif de service actif. Seules les valeurs qui ne sont pas<br>préfixées de la mention [FP] peuvent être renseignées pour un<br>individu relevant de l'IEG. Sélectionnez le statut dans la liste de<br>choix proposée. |
| Taux de service actif    | Alimentation de la rubrique DSN S21.G00.40.068                                                                                                    |
|                          | Renseignez le pourcentage en service actif de l'individu relevant de l'IEG.                                                                                                    |
| Niveau de rémunération   | Alimentation de la rubrique DSN S21.G00.40.069                                                                                                    |
|                          | Renseignez le niveau correspondant à la grille de rémunération de la Branche Professionnelle des IEG.                                                                                                    |
| Echelon                  | Alimentation de la rubrique DSN S21.G00.40.070                                                                                                    |
|                          | Renseignez l'échelon correspondant à la grille de rémunération de la Branche Professionnelle des IEG.                                                                                                    |
| Coefficient hiérarchique | Alimentation de la rubrique DSN S21.G00.40.071                                                                                                    |
|                          | Saisissez le coefficient hiérarchique selon la grille de rémunération de la Branche Professionnelle des IEG.                                                                                                    |
| Collège CNIEG            | Alimentation de la rubrique DSN S21.G00.40.077                                                                                                    |
|                          | Le collège indique le positionnement du salarié dans la grille de<br>classification de la branche des IEG. Sélectionnez le collège du<br>salarié selon la liste de choix proposée.                                                                                                    |

L'ensemble des nouveaux champs du contrat de travail peuvent être mis à jour de manière groupée via la commande Maj salarié – Saisie groupée. Il convient ensuite d'ajouter ces nouveaux champs au paramétrage de l'historique par avance. (Cf <u>Historisation des nouveaux</u> <u>champs</u>).

### Prélèvement à la source CT 2020

Cette nouvelle version intègre les évolutions fonctionnelles liées au cahier technique CT3 Phase 3 2020.1.1 notamment au niveau du prélèvement à la source.

Le traitement DSN portant sur l'exercice 2020 doit impérativement être calculé avec cette version : Version 11 Edition 6.

Pour en savoir plus, reportez-vous à la note technique **CNT\_PAS**.pdf accessible à partir des nouveautés de la version.

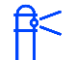

Le traitement de la DSN impose que le dernier **plan de paie** en vigueur en **décembre 2019** soit intégré dans la base.

Cette action est accessible au travers du module Administration - Assistance-Télé-assistance Cegid > Référence client : **CBRH** 

### **Évolutions structurelles**

### S21.G00.50.004 - Montant net versé

La définition du montant net versé renseigné dans la rubrique S21.G00.50.004 évolue avec le cahier technique 2020 : le montant du prélèvement à la source ne devra plus être déduit.

### **Exemples** :

Décembre 2019 :

| 9910                | Réint. Net Impo                                                                                                    | Réint. Net Impos. PP Frais de Santé |          |             |                     |       |              |                                         | 77,6             | 17               |      |
|---------------------|----------------------------------------------------------------------------------------------------|-------------------------------------|----------|-------------|---------------------|-------|--------------|-----------------------------------------|------------------|------------------|------|
| 9926                | CSG taux supp                                                                                                    | plémentaire 2018                    |          |             | 2.46                | 57,93 | 1,           | 70                                      | 41,9             | 5                |      |
| 99P0                | Impôt revenu p                                                                                                    | rélevé à la source                  |          |             | 1.98                | 3,95  | 6,           | 00                                      | 117,8            | 4                |      |
|                     |                                                                                                    |                                     |          |             |                     |       |              |                                         |                  |                  |      |
| Brut<br>Brut fiscal | 2 399,29 Net imposable 1 963,95 Total heures 151,67 Règlement modifié   2 399,29 Net à payer 1 696,87 Net à payer avant impôt sur le revenu 1 814,71 Payé le 31/12/2019 |                                     |          |             |                     |       |              | ] par                                   |                  |                  |      |
|                     |                                                                                                    |                                     |          |             |                     |       |              |                                         |                  |                  |      |
| PAS                 | Rémunération                                                                                                    | Primes                              | Activité | Autres élém | ents de revenu brut | Base  | e assujettie | Composant de base assujettie Cotisation |                  |                  |      |
| Prélèvement à       | la source \$21.G00                                                                                                    | ).50                                |          |             |                     |       |              |                                         |                  |                  |      |
| Rémunération        | nette fiscale                                                                                                    |                                     | 1963,95  |             |                     |       | S21          | G00 <b>.50.002</b> \                    | /ersementIndivid | du.RemunerationN | ette |
| Montant net ve      | rsé                                                                                                    |                                     | 1696,87  |             |                     |       | S21          | .G00.50.004 \                           | /ersementIndivid | du.MontantNet    |      |

Montant net versé 2019 = Net fiscal - montant de la CSG non déductible - montant de la CRDS - montant des cotisations patronales complémentaires santé - montant du PAS :

Soit 1963,95 (net fiscal) -77,67 (montant de la CSG non déductible et montant de la CRDS) -71,57 (montant des cotisations patronales complémentaires santé) - 117,84 (montant du PAS) = 1696,87

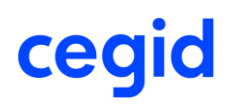

#### Janvier 2020 :

| Brut<br>Brut fiscal | 2 399,29<br>2 399,29             | Net imposable<br>Net à payer | 1 963,95<br>1 696,87 | Total heu<br>Net à pay | res<br>ver avant impôt sur le reve | nu 1        | 151,67<br>814,71 | Payé le 3 | lement modifié<br>1/01/2020 [ | <u>.</u> |
|---------------------|----------------------------------|------------------------------|----------------------|------------------------|------------------------------------|-------------|------------------|-----------|-------------------------------|----------|
|                     |                                  |                              |                      |                        |                                    |             |                  |           |                               |          |
| 99P0                | Impôt revenu prélevé à la source |                              |                      | 1 963,95               | 6,00                               | 6.00 117.84 |                  |           |                               |          |
| 9926                | CSG taux sup                     | plémentaire 2018             |                      |                        | 2 467,93                           | 1,70        |                  | 41,95     | 5                             |          |
| 9910                | Réint. Net Impo                  | os. PP Frais de Santé        |                      |                        |                                    |             |                  | 77,67     | 7                             |          |

| PAS                                                                                    | Rémunération | Primes  | Activité                                    | Autres éléments de revenu brut | Base assujettie           | Composant de base assujettie | Cotisation | ] |
|----------------------------------------------------------------------------------------|--------------|---------|---------------------------------------------|--------------------------------|---------------------------|------------------------------|------------|---|
| Prélèvement à la source \$21.G00.50                                                    |              |         |                                             |                                |                           |                              |            |   |
| Rémunération nette fiscale 1963.95 S21.G00.50.002 VersementIndividu. RemunerationNette |              |         |                                             |                                | ndividu.RemunerationNette |                              |            |   |
| Montant net ve                                                                         | rsé          | 1814,71 | S21.G00.50.004 VersementIndividu.MontantNet |                                |                           |                              |            |   |

Montant net versé 2020 = Net fiscal - montant de la CSG non déductible - montant de la CRDS - montant des cotisations patronales complémentaires santé :

Soit 1963,95 (net fiscal) - 77,67(montant de la CSG non déductible - montant de la CRDS) -71,57 (montant des cotisations patronales complémentaires santé) = 1814,71

### S21.G00.50.005 – Rémunération nette fiscale potentielle

Le segment utilisé pour renseigner le montant de net imposable de l'apprenti ou du salarié en CDD de moins de 2 mois, sans taux personnalisé, est supprimé.

Trois nouvelles rubriques sont créées dans le bloc 50 :

### S21.G00.50.011 - Montant de la part non imposable du revenu

Nouveau segment permettant de renseigner le montant de la part non imposable du revenu de l'apprenti ou du stagiaire.

### Exemple :

Cas d'un stagiaire dont la rémunération est inférieure au seuil d'exonération

| PAS                                                  | Rémunération                                  | Primes                | Activité          | Autres éléments de revenu brut             | Base assujettie                             | Composant de base assujettie    | Cotisation        |   |  |  |
|------------------------------------------------------|-----------------------------------------------|-----------------------|-------------------|--------------------------------------------|---------------------------------------------|---------------------------------|-------------------|---|--|--|
| Prélèvement à                                        | la source \$21.G00                            | .50                   |                   |                                            |                                             |                                 |                   | - |  |  |
| Rémunération                                         | nette fiscale                                 | 1369,80               |                   | S21.G00.                                   | 50.002 Versementl                           | ndividu.RemunerationNette       |                   |   |  |  |
| Montant net ve                                       | rsé                                           | 1343,27               |                   | S21.G00.                                   | 50.004 Versementl                           | ndividu.MontantNet              |                   |   |  |  |
| Taux de prélève                                      | ement à la source                             | 0,00                  |                   | S21.G00.                                   | 50.006 Versementl                           | ndividu. TauxPAS                |                   |   |  |  |
| Type du taux d                                       | e prélèvement à la s                          | ource 13 - Barèm      | e mensuel métropo | le S21.G00.                                | 50.007 Versementl                           | ndividu. Type Taux PAS          |                   |   |  |  |
| Identifiant du ta<br>source                          | ux de prélèvement à                           | àla                   |                   | S21.G00.50.008 VersementIndividu.IdTauxPAS |                                             |                                 |                   |   |  |  |
| Montant de pré                                       | lèvement à la source                          | e 0,00                |                   | S21.G00.                                   | S21.G00.50.009 VersementIndividu.MontantPAS |                                 |                   |   |  |  |
| Montant de la p<br>revenu                            | art non imposable d                           | <sup>lu</sup> 1369,80 |                   | S21.G00.                                   | 50.011 Versementli                          | ndividu.PartNonImposableRevenu  |                   |   |  |  |
| Montant de l'at<br>fiscale (non dé<br>nette fiscale) | attement sur la base<br>duit de la rémunérati | ion                   |                   | S21.G00.                                   | 50.012 Versementl                           | ndividu.MontantAbattementBaseFi | scaleNonDeduitRNF |   |  |  |
| Montant soumi                                        | s au PAS                                      | 0,00                  |                   | S21.G00.                                   | 50.013 Versementl                           | ndividu.MontantSoumisPAS        |                   |   |  |  |

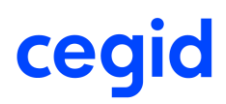

### S21.G00.50.012 - Montant de l'abattement sur la base fiscale

Montant de l'abattement sur la base fiscale (non déduit de la rémunération nette fiscale) à usage plus restrictif. Il s'agit du montant des abattements fiscaux auxquels sont éligibles les assistants maternels, les assistants familiaux et les journalistes. Cette information n'est à remplir que par le centre PAJEmploi pour les assistants maternels et les conseils départementaux ou associations rémunérant les assistants familiaux.

### S21.G00.50.013 - Montant soumis au PAS

Nouveau segment permettant de déclarer l'assiette du PAS. Elle doit être renseignée dans tous les cas y compris lorsque son montant est identique à celui de la rémunération fiscale. Parallèlement un contrôle bloquant a été introduit : le montant du prélèvement à la source doit être égal au montant soumis au PAS (montant de la rubrique S21.G00.50.013) multiplié par le taux de PAS.

Pour un stagiaire ou un apprenti dont la rémunération est inférieure au seuil d'exonération, le bloc 50.013 est égal à 0.

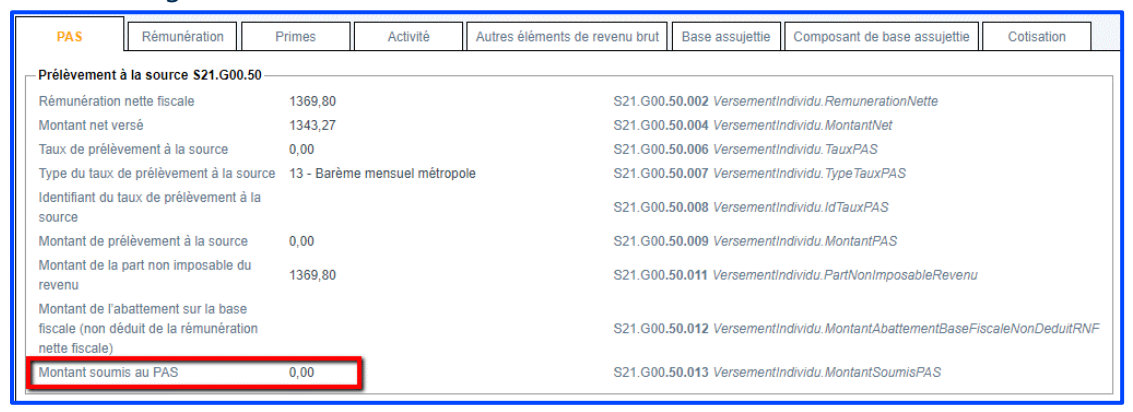

Déclaration du PAS en présence d'IJSS subrogées : le bloc 50.013 est égal à Net imposable + IJSS Déclaration du PAS d'un salarié CDD de moins de 2 mois sans taux personnalisé : le bloc 50.013 est égal à Net imposable - abattement ½ SMIC

| 99P0                | Impôt revenu p       | orélevé à la source          |                      |                        | 1 490,49                          | 1,50 |                  | 22,36     |                        |      |
|---------------------|----------------------|------------------------------|----------------------|------------------------|-----------------------------------|------|------------------|-----------|------------------------|------|
|                     |                      |                              |                      |                        |                                   |      |                  |           |                        |      |
| Brut<br>Brut fiscal | 2 646,00<br>2 646,00 | Net imposable<br>Net à payer | 2 114,49<br>2 016,51 | Total heu<br>Net à pay | res<br>er avant impôt sur le reve | nu 2 | 151,67<br>038,87 | Payé le 3 | ement mod<br>1/01/2020 | ifié |

### **Régularisation Prélèvement à la source**

Accès module Paie > menu Prélèvement à la source > commande Régularisations > Création

Accès module **Paie >** menu Prélèvement à la source **>** commande Régularisations **>** Modification

Les régularisations du PAS sont aussi concernées par les évolutions liées au cahier technique CT3 Phase 3 2020.1.1.

Deux nouvelles rubriques sont créées dans le bloc 56 :

#### S21.G00.56.008 – Régularisation du montant de la part non imposable du revenu

Montant de l'écart entre le montant de la part non imposable du revenu du mois de l'erreur et celui qui aurait dû être indiqué. Elle peut également renseigner le résultat du calcul trop versé de revenu non imposable ne pouvant être compensé dans le mois courant.

#### Exemple :

Cas d'un apprenti dont la rémunération est inférieure au seuil d'exonération

| PAS                                                   | Rémunération                                                      | Primes         | Activité             | Autres éléments de revenu brut | Base assujettie                             | Composant de base assujettie    | Cotisation       |    |  |
|-------------------------------------------------------|-------------------------------------------------------------------|----------------|----------------------|--------------------------------|---------------------------------------------|---------------------------------|------------------|----|--|
| Prélèvement à                                         | la source \$21.G00.                                               | 50             |                      |                                |                                             |                                 |                  |    |  |
| Rémunération I                                        | iette fiscale                                                     | 1471,32        |                      | S21.G00                        | 50.002 Versementl                           | ndividu.RemunerationNette       |                  |    |  |
| Montant net ve                                        | Montant net versé                                                 |                |                      | S21.G00                        | S21.G00.50.004 VersementIndividu.MontantNet |                                 |                  |    |  |
| Taux de prélèv                                        | ement à la source                                                 | 0,00           |                      | S21.G00                        | 50.006 Versementli                          | ndividu.TauxPAS                 |                  |    |  |
| Type du taux de<br>source                             | e prélèvement à la                                                | 13 - Barème r  | nensuel métropole    | S21.G00.                       | 50.007 Versementli                          | ndividu.TypeTauxPAS             |                  |    |  |
| Identifiant du ta<br>source                           | ux de prélèvement à                                               | la             |                      | S21.G00                        | 50.008 Versementli                          | ndividu.IdTauxPAS               |                  |    |  |
| Montant de pré                                        | lèvement à la source                                              | 0,00           |                      | S21.G00                        | 50.009 Versementl                           | ndividu.MontantPAS              |                  |    |  |
| Montant de la p<br>revenu                             | art non imposable di                                              | 1471,32        |                      | S21.G00.                       | 50.011 Versementl                           | ndividu.PartNonImposableRevenu  |                  |    |  |
| Montant de l'ab<br>fiscale (non déc<br>nette fiscale) | attement sur la base<br>duit de la rémunératio                    | n              |                      | S21.G00.                       | 50.012 Versementl                           | ndividu.MontantAbattementBaseFi | scaleNonDeduitRN | IF |  |
| Montant soumis                                        | au PAS                                                            | 0,00           |                      | \$21.G00                       | 50.013 Versementl                           | ndividu.MontantSoumisPAS        |                  |    |  |
| Régularisation                                        | PAS \$21.G00.56                                                   |                |                      |                                |                                             |                                 |                  | _  |  |
| Mois de l'erreu                                       |                                                                   | 022020         |                      | S21.G                          | 00.56.001 RegulPA                           | S.MoisErreur                    |                  |    |  |
| Type d'erreur                                         |                                                                   | 01 - Rectifica | ation sur rémunérati | ion nette fiscale S21.G        | 00.56.002 RegulPA                           | S. TypeErreur                   |                  |    |  |
| Régularisation<br>fiscale                             | de la rémunération n                                              | ette 300,00    |                      | S21.G                          | 00.56.003 RegulPA                           | S.RegulRemunerationNette        |                  |    |  |
| Rémunération<br>mois de l'erreur                      | nette fiscale déclarée                                            | le             |                      | S21.G                          | 00.56.004 RegulPA                           | S.RemunerationNette             |                  |    |  |
| Régularisation<br>la source                           | du taux de prélèvem                                               | ent à          |                      | \$21.G                         | 00.56.005 RegulPA                           | S.RegulTauxPAS                  |                  |    |  |
| Taux déclaré le                                       | mois de l'erreur                                                  | 3,50           |                      | S21.G                          | 00.56.006 RegulPA                           | S. TauxDeclare                  |                  |    |  |
| Montant de la r<br>prélèvement à                      | égularisation du<br>a source                                      | 10,50          |                      | S21.G                          | 00.56.007 RegulPA                           | S.MontantRegulPAS               | _                |    |  |
| Régularisation<br>non imposable                       | du montant de la par<br>du revenu                                 | t 300,00       |                      | S21.G                          | 00.56.008 RegulPA                           | S.RegulPartNonImposableRevenu   |                  |    |  |
| Régularisation<br>l'abattement su<br>déduit de la rén | du montant de<br>r la base fiscale (non<br>nunération nette fisca | ale)           |                      | \$21.G                         | 00.56.009 RegulPA                           | S.RegulMontantAbattementBaseFi  | scaleNonDeduitRN | IF |  |
| Régularisation<br>PAS                                 | du montant soumis a                                               | u 0,00         |                      | \$21.G                         | 00.56.010 RegulPA                           | S.RegulMontantSoumisPAS         |                  |    |  |

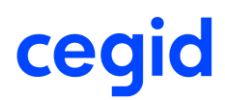

### S21.G00.56.010 – Régularisation du montant soumis au PAS

Cette rubrique correspond à l'écart entre le montant soumis au PAS indiqué le mois de l'erreur et celui qui aurait dû être déclaré.

### Exemple :

Cas d'un salarié Cas Général avec régularisation de la Rémunération Nette Fiscale

| PAS Rémunération                                                                                                  | Primes Activité Autres éléments de reve           | enu brut Base assujettie Composant de base assujettie Cotisation          |  |  |  |  |
|----------------------------------------------------------------------------------------------------|---------------------------------------------------|---------------------------------------------------------------------------|--|--|--|--|
| Prélèvement à la source \$21.G00.50 -                                                                             |                                                   |                                                                           |  |  |  |  |
| Rémunération nette fiscale                                                                                        | 2052,70                                           | S21.G00.50.002 VersementIndividu.RemunerationNette                        |  |  |  |  |
| Montant net versé                                                                                                 | 1811,01                                           | S21.G00.50.004 VersementIndividu.MontantNet                               |  |  |  |  |
| Taux de prélèvement à la source                                                                                   | 7,50                                              | S21.G00.50.006 VersementIndividu.TauxPAS                                  |  |  |  |  |
| Type du taux de prélèvement à la<br>source                                                                        | 13 - Barème mensuel métropole                     | S21.G00.50.007 VersementIndividu.TypeTauxPAS                              |  |  |  |  |
| Identifiant du taux de prélèvement à la<br>source                                                                 |                                                   | S21.G00.50.008 VersementIndividu.ldTauxPAS                                |  |  |  |  |
| Montant de prélèvement à la source                                                                                | 153,95                                            | S21.G00.50.009 VersementIndividu.MontantPAS                               |  |  |  |  |
| Montant de la part non imposable du<br>revenu                                                                     |                                                   | S21.G00.50.011 VersementIndividu.PartNonImposableRevenu                   |  |  |  |  |
| Montant de l'abattement sur la base<br>fiscale (non déduit de la rémunération<br>nette fiscale)                   |                                                   | S21.G00.50.012 VersementIndividu.MontantAbattementBaseFiscaleNonDeduitRNF |  |  |  |  |
| Montant soumis au PAS                                                                                             | 2052,70                                           | S21.G00.50.013 VersementIndividu.MontantSoumisPAS                         |  |  |  |  |
| Régularisation PAS S21.G00.56                                                                                     |                                                   |                                                                           |  |  |  |  |
| Mois de l'erreur                                                                                                  | 012020                                            | S21.G00.56.001 RegulPAS.MoisErreur                                        |  |  |  |  |
| Type d'erreur                                                                                                    | 01 - Rectification sur rémunération nette fiscale | S21.G00.56.002 RegulPAS.TypeErreur                                        |  |  |  |  |
| Régularisation de la rémunération nette<br>fiscale                                                                | 800,00                                            | S21.G00.56.003 RegulPAS.RegulRemunerationNette                            |  |  |  |  |
| Rémunération nette fiscale déclarée le<br>mois de l'erreur                                                        |                                                   | S21.G00.56.004 RegulPAS.RemunerationNette                                 |  |  |  |  |
| Régularisation du taux de prélèvement a<br>la source                                                              | à                                                 | S21.G00.56.005 RegulPAS.RegulTauxPAS                                      |  |  |  |  |
| Taux déclaré le mois de l'erreur                                                                                  | 7,50                                              | S21.G00.56.006 RegulPAS.TauxDeclare                                       |  |  |  |  |
| Montant de la régularisation du<br>prélèvement à la source                                                        | 60,00                                             | S21.G00.56.007 RegulPAS.MontantRegulPAS                                   |  |  |  |  |
| Régularisation du montant de la part<br>non imposable du revenu                                                   |                                                   | S21.G00.56.008 RegulPAS.RegulPartNonImposableRevenu                       |  |  |  |  |
| Régularisation du montant de<br>l'abattement sur la base fiscale (non<br>déduit de la rémunération nette fiscale) |                                                   | S21.G00.56.009 RegulPAS.RegulMontantAbattementBaseFiscaleNonDeduitRNF     |  |  |  |  |
| Régularisation du montant soumis au<br>PAS                                                                        | 800,00                                            | S21.G00.56.010 RegulPAS.RegulMontantSoumisPAS                             |  |  |  |  |
|                                                                                                    |                                                   |                                                                           |  |  |  |  |

### Nouvel écran de saisie des régularisations du PAS

Afin d'être conforme au CT DSN 2020, cette version apporte un nouvel écran de saisie des régularisations du PAS.

|                                                                            | Création régular                 | isations du PAS :             |                              |                |
|----------------------------------------------------------------------------|----------------------------------|-------------------------------|------------------------------|----------------|
| <b>A</b>                                                                   |                                  |                               |                              | 0 X            |
| Caractéristiques                                                           |                                  |                               |                              |                |
| Salarié 000000050 CDI sa                                                   | ns IJ Talia                      |                               | DSN Cas particulier          | Cas général 🔍  |
| A intégrer dans le bulletin au 29/02/2020                                  | Intég                            | grée dans le bulletin         | le 01/01/1900                |                |
| Intégré dans le bulletin du 01/01/1900                                     | au 01/                           | /01/1900                      |                              |                |
| Bulletin : informations relatives au PAS                                   |                                  |                               |                              |                |
| Date de début 01/01/2020                                                   | Date de fin                      | 31/01/2020                    | Période de l'erreur :        | Janvier 2020   |
| Cotisation PAS 99P0                                                        | Impôt revenu prélevé à la        | source                        | Taux                         | 7,50           |
|                                                                            | RNF                              | 2 052,70                      | Montant du PAS               | 153,95         |
| Part non imposable 0,00                                                    | Montant soumis au PAS            | 2 052,70                      |                              |                |
| -Régularisation                                                            |                                  | L7                            |                              |                |
| Saisissez la différence de montant des IJSS.                               | Saisissez les valeurs qui au     | uraient du être appliquées po | our les régularisations de R | NF et de taux. |
| O IJ Subrogées 0,00                                                        | RNF                              | 0,00                          | ⊖Taux                        | 0,00           |
| Part non imposable 0,00                                                    | Montant soumis au PAS            | 0,00                          |                              |                |
| Vous ne pouvez pas modifier le montant des IJ s<br>Régularisation calculée | ubrogées car le bulletin n'a pas | s d'IJSS.                     |                              |                |
| Type de l'erreur 01 - Rectification sur RNF                                | ▼ RNF                            | -2 C                          |                              | 0,00           |
| Part non imposable 0,00                                                    | Montant soumis                   | au PAS -2 (                   | 052,70                       |                |
| Le montant régularisé du PAS a été calculé avec                            | la formule suivante : RNF(-205   | 52,7) * Taux (7,5%) =         |                              | -153,95        |

### Onglet [Caractéristiques] : nouveau champ A intégrer dans le bulletin :

| Champ                       | Description                                                                                                    |
|-----------------------------|----------------------------------------------------------------------------------------------------|
| A intégrer dans le bulletin | Ce champ est à renseigner obligatoirement.                                                                                              |
|                             | Il est conditionné par la période du mois de l'erreur.<br>L'application effectue le contrôle suivant :                                  |
|                             | Si la période de l'erreur est inférieure ou égale à décembre 2019,<br>alors cette donnée peut prendre une date jusqu'à janvier<br>2020. |
|                             | Si la période de l'erreur est supérieure ou égale à janvier 2020,                                                                       |
|                             | alors cette donnée peut prendre une date de février 2020 à décembre 2020.                                                               |

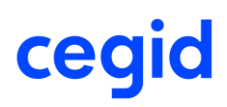

### **GroupBox** [Bulletin : informations relatives au PAS]

Ecran reprenant les informations du bulletin.

| Champ                 | Description                                                                                                    |
|-----------------------|----------------------------------------------------------------------------------------------------|
| Part non imposable    | Ce champ est utilisé uniquement pour le salarié apprenti ou<br>stagiaire. Il est renseigné de la part non imposable tant que celle-<br>ci ne dépasse pas le seuil annuel d'exonération. |
| Montant soumis au PAS | Ce champ remplace l'ancien intitulé "Assiette".                                                                                                    |

### **GroupBox** [Régularisation]

Ecran de saisie de l'écart (IJ subrogées) ou de la valeur qui aurait dû être appliquée (RNF, Taux, Part non imposable, Montant soumis). Deux nouveaux champs.

### **GroupBox** [Régularisation]

| Champ                 | Description                                                                                                    |
|-----------------------|----------------------------------------------------------------------------------------------------|
| Part non imposable    | Montant saisissable.                                                                                                    |
|                       | Ce champ concerne la part non imposable de l'apprenti ou du<br>stagiaire et correspond au montant relatif au résultat du calcul<br>du trop versé de revenu non imposable ne pouvant être<br>compensé dans le mois courant. |
| Montant soumis au PAS | Montant non saisissable.                                                                                                    |
|                       | Si l'erreur porte sur les <b>IJ subrogées</b> , alors cette information n'est pas visible.                                                                                                    |
|                       | Si l'erreur porte sur le <b>Taux</b> , alors cette information est identique<br>au "Montant soumis au PAS" du GroupBox [Bulletin :<br>informations relatives au PAS].                                                      |
|                       | Si l'erreur porte sur la RNF, alors cette information est identique<br>au montant de la RNF saisie + [écart entre la RNF et Montant<br>soumis au PAS] du GroupBox [Bulletin : informations relatives au<br>PAS].           |

### **GroupBox** [Régularisation calculée]

Ecran mentionnant les écarts et le montant soumis au PAS. Deux nouveaux champs :

| Champ                 | Description                                                                                                    |
|-----------------------|----------------------------------------------------------------------------------------------------|
| Part non imposable    | Alimentation de la rubrique DSN S21.G00.56.008                                                                                                    |
|                       | Montant calculé correspondant à l'écart entre la "Part non imposable" du GroupBox [Bulletin : informations relatives au PAS] et la "Part non imposable" du <u>GroupBox [Régularisation]</u> .                                                                                                    |
| Montant soumis au PAS | Alimentation de la rubrique DSN S21.G00.56.010                                                                                                    |
|                       | Montant calculé correspondant à l'écart entre le "Montant<br>soumis" du GroupBox [Bulletin : informations relatives au PAS] et<br>le "Montant soumis au PAS" du GroupBox [Régularisation]. Cette<br>donnée n'est pas alimentée si l'information "Montant soumis au<br>PAS" du GroupBox [Régularisation] n'est pas alimentée. |

### Etat Justificatif du prélèvement à la source

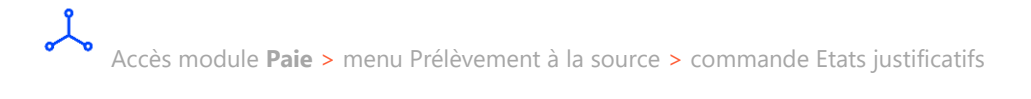

Suite aux évolutions liées au cahier technique **CT3 Phase 3 2020.1.1.**, un nouveau modèle d'état est apporté. La colonne "Net fiscal potentiel 50.005" est renommée "Part imposable 50.011". Elle est alimentée seulement pour le salarié Apprenti ou stagiaire. La colonne "Prélèvement à la source – Assiette" est renommée "Montant soumis 50.013".

### Exemple :

Janvier à mars 2020 :

| Période de 01/01/2020 - 31/03/2020 | )                   |            |                 |               |          |                         |                          |                |         |         |             |
|------------------------------------|---------------------|------------|-----------------|---------------|----------|-------------------------|--------------------------|----------------|---------|---------|-------------|
| Intrigulo Nom Brénom               | Dériede de paie     | Net Fiscal | Cap particuliar | Abethement    | Part non | IJSS                    | Prélèv                   | vernent à la s | source  | Type de | Identifiant |
| value won Prenom                   | Penode de pale      | 50.002     | Cas particulier | Dépas se ment | 50.011   | Subrogees<br>Imposables | Montant<br>soumis 50.013 | Taux           | Montant | Taux    | Identifiant |
| 000000187 CDI avec IJ HENRI        | 01/01/20 - 31/01/20 | 1 932,44   |                 |               |          | 345,00                  | 2 277,44                 | 7,50           | 170,81  | 13      |             |
|                                    |                     |            |                 |               |          |                         |                          |                |         |         |             |
| 000000187 CDI avec LL HENDI        | 01/02/20 - 29/02/20 | 4 922 44   |                 |               |          |                         | 4 022 44                 | 6.00           | 445.05  | 13      |             |
|                                    | 01102/20 - 23102/20 | 1 552,44   |                 |               |          |                         | 1 332,44                 | 0,00           | 115,55  |         |             |
|                                    |                     |            |                 |               | 0,00     |                         | 2 277,44                 | 2,50           | 56,94   | R       |             |
| 000000187 CDI avec IJ HENRI        | 01/03/20 - 31/03/20 | 1 932,44   |                 |               |          | 345,00                  | 2 277,44                 | 7,50           | 170,81  | 13      |             |
|                                    |                     |            |                 |               | 0,00     |                         | -120,00                  | 7,50           | -9,00   | R       |             |

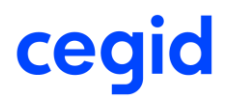

### Octobre à Décembre 2019 :

| Récapitulatif prélèvement à la source                                |                     |                |                 |               |                       |                         |                 |       |          |      |             |
|----------------------------------------------------------------------|---------------------|----------------|-----------------|---------------|-----------------------|-------------------------|-----------------|-------|----------|------|-------------|
| Période de 01/10/2019 - 31/12/20                                     | 19                  |                |                 |               |                       |                         |                 |       |          |      |             |
| Net Fiscal Authement Net Fiscal LJSS Prélèvement à la source Type de |                     |                |                 |               |                       |                         | l de setter set |       |          |      |             |
| Matricule Nom Prenom                                                 | Penode de pale      | 50.002 Cas par | Cas particulier | Dépas se ment | ment potentiel 50.005 | Subrogées<br>Imposables | Assiette        | Taux  | Montant  | Taux | Identifiant |
| 0000000187 CDI avec IJ HENRI                                         | 01/10/19 - 31/10/19 | 3 854, 59      |                 |               | 0,00                  |                         | 3 854,59        | 14,00 | 539,64   | 13   |             |
| 0000000187 CDI avec IJ HENRI                                         | 01/11/19 - 30/11/19 | 3 854,59       |                 |               | 0,00                  |                         | 3 854,59        | 14,00 | 539,64   | 13   |             |
| 0000000187 CDI avec IJ HENRI                                         | 01/12/19 - 31/12/19 | 3 854,59       |                 |               | 0,00                  |                         | 3 854,59        | 14,00 | 539,64   | 13   |             |
| тотл                                                                 | L:                  | 11 563,77      |                 |               |                       |                         | 11 563,77       |       | 1 618,92 |      |             |

Un contrôle est ajouté lors du lancement de l'édition :

Il n'est pas possible de produire une édition à cheval sur 2 exercices sociaux. La période ne peut pas être inférieure au 01/01 et ne peut pas être supérieure au 31/12 de chaque année.

Si l'utilisateur saisit manuellement une période à cheval sur 2 exercices sociaux, alors un message l'avertit.

### Exemple 1 :

Saisie du 01/01/2019 au 31/03/2020 :

| Critères Compléments Champ Libr | Avancés Mise en page    |         |
|---------------------------------|-------------------------|---------|
| Exercice Social                 | 2020                    |         |
| Période de                      | 01/01/2019 à 31/03/2020 | Rupture |
| Salarié                         | < <tous>&gt;</tous>     |         |
| Salarié de                      | 0000000001 à 0000000328 |         |
| Etablissement                   | < <tous>&gt;</tous>     | Rupture |

Message :

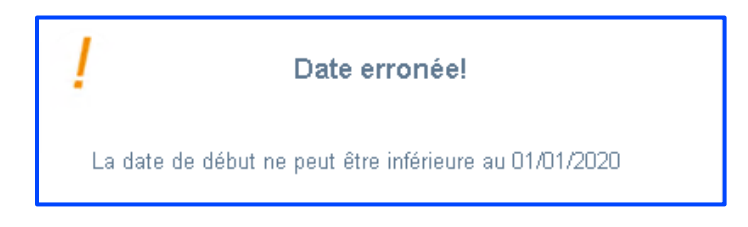

**Exemple 2 :** Saisie du 01/01/2019 au 31/12/2020 :

| Critères Compléments Champ Libr | e Avancés Mise en page               |         |
|---------------------------------|--------------------------------------|---------|
| Exercice Social                 | 2019                                 | ſ       |
| Période de                      | 01/01/2019 à <mark>31/12/2020</mark> | Rupture |
| Salarié                         | < <tous>&gt;</tous>                  |         |
| Salarié de                      | 000000001 ••• à 000000328 •••        | ]       |
| Etablissement                   | < <tous>&gt;</tous>                  | Rupture |

### Message :

| Date erronée!                                        |  |
|------------------------------------------------------|--|
| La date de fin ne peut être supérieure au 31/12/2019 |  |

### Paramétrage – Affectation profils

Accès Module Paramètres – Calcul de paie – commande Rémunérations – Affectation profils Module Paramètres – Calcul de paie – commande Cotisations – Affectation profils

Cette version apporte une évolution fonctionnelle au niveau de l'affectation profils.

L'affectation profil à partir d'une rubrique prédéfinie CEG ou DOS ou STD est à présent possible uniquement si les 2 concepts suivants sont autorisés de façon concomitante :

### Paramétrage Plan de paie – Modification des éléments STD **ET**

Paramétrage Plan de paie – Modification des éléments DOS

| Menu                             | Concepts Paie&RH (200)                    |                |
|----------------------------------|-------------------------------------------|----------------|
| Menu                             |                                           | Administrateur |
| Paramètrage plan de paie         |                                           |                |
| Modification d<br>Modification d | es éléments standa<br>es éléments dossier |                |

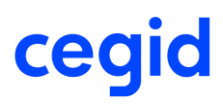

Si l'un de ces 2 concepts n'est pas autorisé au groupe auquel est affecté l'utilisateur, vous obtenez ce message en cliquant sur l'icône [Affectation Profils].

| !               | Attention                                                                                                    |  |  |
|-----------------|----------------------------------------------------------------------------------------------------|--|--|
| Vo<br>La<br>pai | Vous n'êtes pas autorisé : les droits d'accès associés à la modification des éléments STD et DOS doivent être autorisés.<br>La modification est accessible à partir de la commande Gestion des droits d'accès - Menu Concepts Paie RH (200) - Paramétrage du plan de plan de<br>paie. |  |  |
|                 | <u>0</u> K                                                                                                    |  |  |

Ê<

À partir d'une rubrique de prédéfini STD il est nécessaire que l'utilisateur soit Réviseur. Si l'utilisateur n'est pas réviseur, vous obtenez le message ci-dessous :

| / Attention                                                |  |  |  |
|------------------------------------------------------------|--|--|--|
| Seul un utilisateur réviseur peut accéder à cette fonction |  |  |  |
| <u>0</u> K                                                 |  |  |  |

### Régularisations de cotisations MSA

Cette version permet la saisie de ligne de régularisation dans le bulletin de paie (ligne .Rxx) et leur intégration dans DSN Link pour les Organismes MSA.

Pour en savoir plus, reportez-vous à la note technique CNT\_Régularisation\_Cotisations.pdf accessible à partir des nouveautés de la version.

### Campagne sociale N4DS millésime 2019 - CT V01X14

Cette nouvelle version intègre les évolutions fonctionnelles liées au cahier technique N4DS version V01X14.

Le traitement DADS-U portant sur l'exercice 2019 doit impérativement être calculé avec la Version 11 Edition 6.

### **Dernière minute !**

Pôle Emploi a décidé de maintenir les déclarations AED à la norme V01X13 pour l'année 2020 ; les fichiers AED générés restent en norme V01X13 (géré automatiquement par l'application).

Le portail Cegidlife intègre le dernier plan de paie en vigueur que vous pouvez télécharger en cliquant sur ce lien <u>https://www.cegidlife.com</u>

L'outil de pré-contrôle n'est pas intégré à l'application. Il peut être installé à partir du lien suivant : <u>Téléchargement Outil de contrôle DADS-U- CTL V01X14</u>.

### **Évolutions structurelles V01X14**

Création de 2 rubriques en application de la loi n° 2018-1213 du 24 décembre 2018 portant mesures d'urgence économiques et sociales :

S40.G40.00.036.001 Nombre d'heures supplémentaires exonérées. Cette rubrique obligatoire peut être à zéro (dans ce cas notez 0.00).

S40.G40.00.036.002 Montant des heures supplémentaires exonérées.

### Évolutions fonctionnelles DADS-U dans l'application CBRH

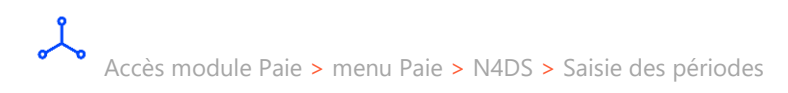

Cette nouvelle version permet de renseigner le Nombre d'heures supplémentaires exonérées S40.G40.00.036.001 ainsi que le Montant des heures supplémentaires exonérées S40.G40.00.036.002 en saisie des périodes au niveau de l'onglet Données sociales et fiscales.

| Période du                    | 01/01/2019         | au 31/12/2019                      |                               |                      |                  |
|-------------------------------|--------------------|------------------------------------|-------------------------------|----------------------|------------------|
| Période / Salarié Situation a | dministrative Donr | iées sociales et fiscales Durée du | travail / Régime de base / AT | Primes / Indemnités  | Sommes exonérées |
|                               |                    |                                    |                               |                      |                  |
| Base brute fiscale            | 7849,00            | Base impos. 1er taux majoré        | Cotisati                      | ons épargne-retraite |                  |
| Retenue sur salaire           |                    | Base impos. 2ème taux majoré       | Indemni                       | tés d'impatriation   |                  |
| Particip. chèques vacances    |                    | Financement service personne       |                               |                      |                  |
| Impôts retenus à la source    |                    | Montant taxe sur salaires          |                               |                      |                  |
| Indemnité d'expatriation      |                    | Rém. au pourboire Som              |                               | exonérées d'un CET   |                  |
| Total impos. taxe /salaires   |                    | Revenus activités nets impos.      | 6148,00 Autres r              | evenus               |                  |
| Nombre d'heures supplémen     | taires exonérées   | 6,00                               | 1ontant des heures supplémer  | ntaires exonérées    | 251,00           |

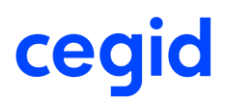

Il n'existe pas d'Affectation N4DS pour alimenter ces 2 champs. L'alimentation de ces

### **24. CORRECTIONS DE LA VERSION 11 EDITION 6**

| Programme               | Référence  | Sujet                                                                                                    |
|-------------------------|------------|----------------------------------------------------------------------------------------------------|
| Edition                 | PRB0042330 | Éditions - Fiche individuelle - Avec "Base" et<br>"Charges patronales" - Colonne TOTAL : les<br>montants sont décalés à partir de la cotisation<br>2000 |
| Prélèvement à la source | PRB0061068 | Montant PAS non valorisé sur le bulletin si<br>absence maladie avec subrogation sur tout le<br>mois                                                     |
| Historique par avance   | -          | Historique par avance - Initialisation de<br>l'historique : le bouton<br>[Tout sélectionner] ne fonctionne pas.                                         |
| Editions                | PRB0042330 | Fiche individuelle - Avec "Base" et "Charges<br>patronales" - Colonne TOTAL : les montants<br>sont décalés à partir de la cotisation 2000               |
| Congés payés            | PRB0064465 | Date de clôture CP au 29/02/2020 - Calcul<br>bulletin : msg erreur "argument incorrect pour<br>l'encodage de code"                                      |
| E-Rh                    | PRB0069727 | Accès impossible eCABS5.exe                                                                                                    |